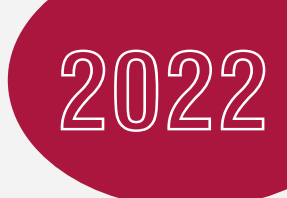

# İSTANBUL NİŞANTAŞI UNIVERSITY

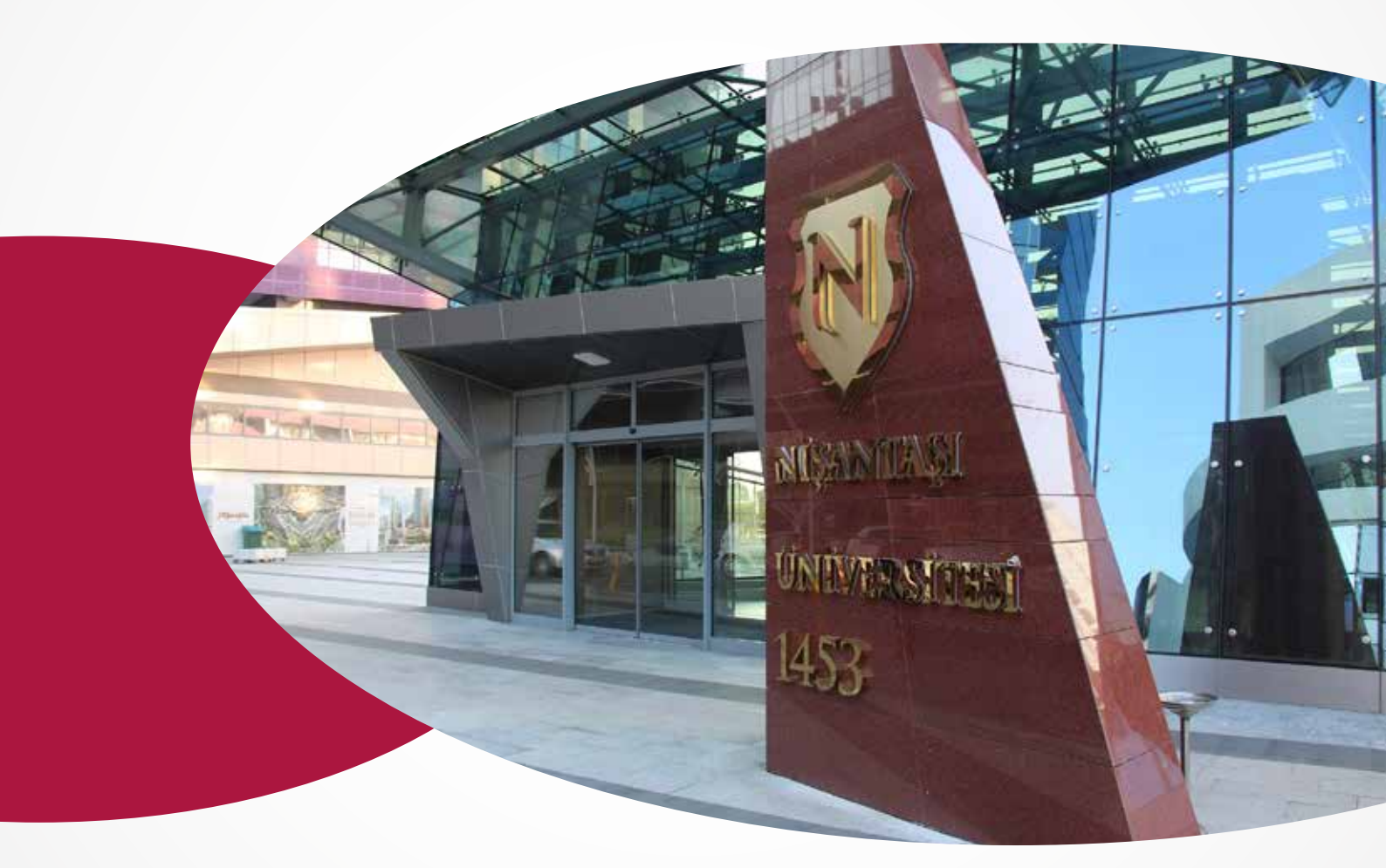

## ELEKTRONİK BELGE YÖNETİM SİSTEMİ (EBYS) KULLANICI KILAVUZU

## İÇİNDEKİLER

| 1. EBYS'NİN GÜVENİLEN SİTELERE EKLENMESİ        | 5  |
|-------------------------------------------------|----|
| 1.1. EBYS'nin JAVA Güvenilir Sitelere Eklenmesi | 5  |
| 1.2. EBYS'nin Güvenilen Sitelere Eklenmesi      | 7  |
| 2. EBYS'YE ERİŞİM                               | 10 |
| 2.1. Giriş Ekranları                            | 10 |
| 2.2. Butonlar                                   | 11 |
| 2.3. Kullanıcı Adı ve Şifre ile Giriş Ekranı    | 11 |
| 2.4. Elektronik İmza İle Giriş Ekranı           | 12 |
| 2.5. Mobil İmza İle Giriş Ekranı                | 13 |
| 2.6. Dokümanlar Ekranı                          | 13 |
| 2.7. Yardım Ekranı                              | 15 |
| 2.8. Bilgilendirme Ekranı                       | 16 |
| 3. PROGRAMA GİRİŞ                               | 16 |
| 4. GENEL AÇIKLAMALAR                            | 18 |
| 5. BEKLEYEN İŞLER                               | 19 |
| 6. BELGE ARAMA                                  | 21 |
| 6.1. Detay Sorgu Ekranı                         | 23 |
| 7. ETKİNLİKLER                                  | 25 |
| 8. YENİ DIŞ YAZI                                | 26 |
| 8.1. Belge Sekmesi:                             | 27 |
| 8.2. Üst Yazı Sekmesi:                          | 29 |
| 8.3. Metin Ön İzleme Sekmesi:                   | 29 |
| 8.4. Ekler Sekmesi:                             | 30 |
| 8.4.a. Harici İmzalı Dosya Ekle:                | 30 |
| 8.4.b. Bilgisayardan:                           | 31 |
| 8.4.c. Tarayıcıdan:                             | 31 |
| 8.4.d.Fiziksel Ek:                              | 34 |
| 8.4.e.Harici Referans:                          | 34 |
| 8.5. İlgi Sekmesi:                              | 36 |
| 8.5.a. Sistem İçi:                              | 36 |
| 8.5.b. Sistem Dışı:                             | 36 |
| 8.6. Dağıtım Listesi:                           | 37 |
| 8.7.Notlar Sekmesi:                             | 38 |

| 8.8. İş Akışı Sekmesi:                | 41 |
|---------------------------------------|----|
| 8.9. Belge Erişim Kayıtları Sekmesi:  | 41 |
| 9. YENİ İÇ YAZI                       | 46 |
| 9.1. Belge Sekmesi:                   | 47 |
| 9.2. Üst Yazı Sekmesi:                | 48 |
| 9.3. Metin Ön İzleme Sekmesi:         | 49 |
| 9.4. Ekler Sekmesi:                   | 49 |
| 9.4.a. Harici İmzalı Dosya Ekle:      | 50 |
| 9.4.b. Bilgisayardan:                 | 51 |
| 9.4.c. Tarayıcıdan:                   | 51 |
| 9.4.d. Harici Referans:               | 53 |
| 9.4.e. Önceki Eklenmişlerden:         | 53 |
| 9.5. İlgi Sekmesi:                    | 55 |
| 9.6. Dağıtım Listesi:                 | 56 |
| 9.7. Rota Bilgisi                     | 56 |
| 9.8. Notlar Sekmesi                   | 57 |
| 9.9.İş Akışı Sekmesi:                 | 60 |
| 9.10. Belge Erişim Kayıtları Sekmesi: | 61 |
| 10. YENİ VEKÂLET                      | 65 |
| 10.1. Belge Sekmesi                   | 66 |
| 10.2. Vekâlet Bilgileri Sekmesi       | 67 |
| 10.3. Metin Ön İzleme Sekmesi         | 68 |
| 10.4. Ekler Sekmesi                   | 69 |
| 10.4.a. Bilgisayardan                 | 69 |
| 10.4.b. Tarayıcıdan                   | 69 |
| 10.4.c. Harici Referans               | 72 |
| 10.4.d.Önceki Eklenmişlerden          | 72 |
| 10.5. İlgi Sekmesi                    | 73 |
| 10.6. Rota Bilgisi                    | 74 |
| 10.7. Notlar Sekmesi                  | 75 |
| 10.8. İş Akışı Sekmesi                | 78 |
| 10.9. Belge Erişim Kayıtları Sekmesi  | 78 |
| 10.10. Vekâlet Silme İşlemi           | 83 |
| 11. GELEN BELGE                       | 83 |
| 11.1. Belge Sekmesi                   | 84 |

| 11.2. Ekler Sekmesi                       | 87       |
|-------------------------------------------|----------|
| 11.2.a. Bilgisayardan                     | 88       |
| 11.2.b. Tarayıcıdan                       | 88       |
| 11.2.c. Fiziksel Ek                       | 90       |
| 11.2.d. Harici Referans                   | 90       |
| 11.2.e. Önceki Eklenmişlerden             | 90       |
| 11.3. İlgi Sekmesi                        | 92       |
| 11.4. Dağıtım Listesi                     | 93       |
| 11.5. Notlar Sekmesi                      | 93       |
| 11.6. İş Akışı Sekmesi                    | 95       |
| 12. HAVALE TAKİP                          | ····· 97 |
| 13. KİŞİYE ÖZEL                           |          |
| 13.1. Belge Klasörleri                    | 99       |
| 13.2. Klasör Tanım (Belge)                | 101      |
| 13.3. Kişisel Kategori Liste              | 102      |
| 13.4. Kişisel Kategori Tanım              | 102      |
| 13.5. Klasörde Belge Arama                | 103      |
| 13.6. Organizasyon Şeması                 | 105      |
| 13.7. Taslak Belgeler                     | 106      |
| 14. BELGE TAKİP                           | 106      |
| 14.1. Gelen Belgelerim                    | 106      |
| 14.2. Havale Ettiklerim                   | 106      |
| 14.3. İade Ettiklerim                     | 107      |
| 14.4. İmza/ Onay Bekleyen Belgelerim      | 108      |
| 14.5. İptal Edilen Belgelerim             | 108      |
| 14.6. Onayladığım Belgeler                | 109      |
| 14.7. Onaylanmış Belgelerim               | 109      |
| 14.8. Postalanmayı Bekleyen Dış Yazılarım | 110      |
| 14.9. Postalanmış Dış Yazılarım           | 110      |
| 15. KISAYOLLAR                            | 111      |
| 15.1. Detaylı Belge Ara                   | 111      |
| 16. RAPORLAR                              | 113      |
| 17. FORMLAR                               | 114      |
| 18. HABERLEŞME                            | 114      |
| 18.1. Bilgilendirme Arama                 | 114      |

| 20. MAAŞ BORDROSU İMZALAMA 1  | 21 |
|-------------------------------|----|
| 19. GÖREVLENDİRMELER 1        | 21 |
| 18.4. Yeni Görevlendirme 1    | 20 |
| 18.3. Yeni Bilgilendirme 1    | 15 |
| 18.2. Görevlendirme Listele 1 | 15 |

## 1. EBYS'NİN GÜVENİLEN SİTELERE EKLENMESİ

#### 1.1. EBYS'nin JAVA Güvenilir Sitelere Eklenmesi

Bilgisayarınızın "Denetim Masası" ekranını açınız.

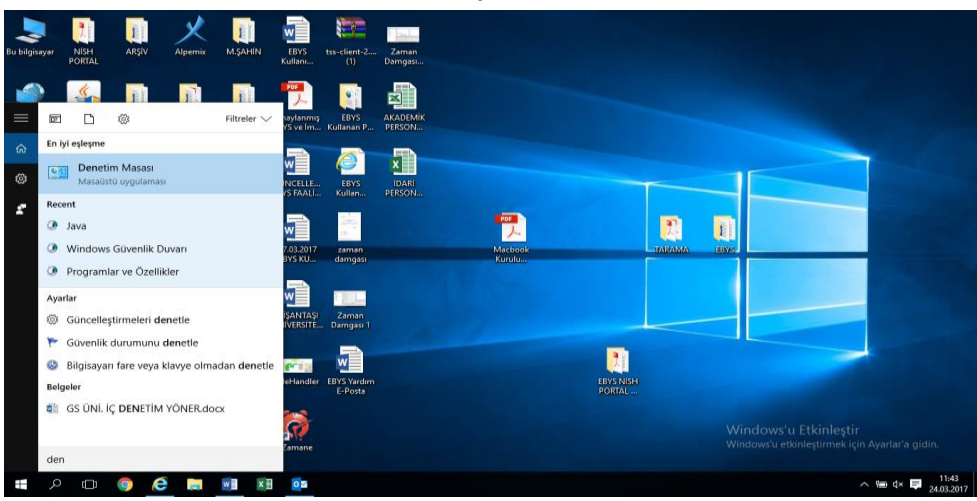

Denetim masasının içinde "Java" Dosyasını bulunuz.

| 😨 Tüm Denetim Masası Öğeleri<br>$\leftarrow \rightarrow ~~ \uparrow 🔯 > Denetim Masa$ | ısı 🔸 Tüm Denetim Masası Öğeleri |                             | ✓ O Denetim Masasında Ar Ekranı Kapla |
|---------------------------------------------------------------------------------------|----------------------------------|-----------------------------|---------------------------------------|
| Bilgisayarınızın ayarlarını düz                                                       | enleyin                          |                             | Görüntüleme ölçütü: Küçük simgeler 👻  |
| 壁 Ağ ve Paylaşım Merkezi                                                              | 🛃 Aygıt Yöneticisi               | 📆 Aygıtlar ve Yazıcılar     | 条 BitLocker Sürücü Şifrelemesi        |
| 🔊 Bölge                                                                               | 🟢 Çalışma Klasörleri             | Depolama Alanlari           | 🗫 Dil                                 |
| 🔒 Dizin Oluşturma Seçenekleri                                                         | 凌 Dosya Geçmişi                  | 🔛 Dosya Gezgini Seçenekleri | 🕒 Erişim Kolaylığı Merkezi            |
| 🔕 Eşitleme Merkezi                                                                    | •d Ev Grubu                      | Fare                        | Flash Player (32 bit)                 |
| 🖳 Görev Çubuğu ve Gezinti                                                             | Görüntü                          | 🎯 Güç Seçenekleri           | 陀 Güvenlik ve Bakım                   |
| 😒 Internet Seçenekleri 🛛 🗾 之                                                          | 🛋 Java                           | Kimlik Bilgileri Yöneticisi | 🚅 Kişiselleştirme                     |
| - Klavye                                                                              | 🖶 Konuşma Tanıma                 | 🎎 Kullanıcı Hesapları       | 🧑 Kurtarma                            |
| 🔢 Otomatik Kullan                                                                     | Posta                            | 👩 Programlar ve Özellikler  | ls RemoteApp ve Masaüstü Bağlantıları |
| 💶 Renk Yönetimi                                                                       | 🖬 Ses                            | 🔜 Sistem                    | 📧 Sorun Giderme                       |
| 👚 Tarih ve Saat                                                                       | 📰 Telefon ve Modem               | 🐻 Varsayılan Programlar     | iiiii Windows Defender                |
| 💣 Windows Güvenlik Duvarı                                                             | 🖼 Windows Mobility Center        | 🔥 Yazı Tipleri              | 🐌 Yedekleme ve Geri Yükleme (Windo    |
| 👘 Yönetimsel Araçlar                                                                  |                                  |                             |                                       |

Java Dosyasını tıklayarak, "Güvenlik (Security)" sekmesini açınız.

| ← → ✓ ↑ 🔛 > Denetim Mas                                                                                                    | ası > Tüm Denetim Masası Öğeleri                                                                                                    | Security dvanced                                                                                                    | ٽ v                                                                                                    |
|----------------------------------------------------------------------------------------------------|----------------------------------------------------------------------------------------------------|----------------------------------------------------------------------------------------------------|----------------------------------------------------------------------------------------------------|
| Bilgisayarınızın ayarlarını düz                                                                                                    | renleyin                                                                                                    | ☑ Enable Java content in ten over                                                                                                    | Görüntüleme ölçütı                                                                                                    |
| <ul> <li>Åg ve Paylaşım Merkezi</li> <li>Çalışma Klasorleri</li> <li>Çoya Gezgini Seçenekleri</li> <li>Flash Player (22 bit)</li> <li>İnternet Seçenekleri</li> <li>Konuşma Tanıma</li> <li>Programlar ve Özellikler</li> <li>Sorun Giderme</li> <li>Windows Güvenlik Duvan</li> </ul> | Aygrt Yöneticisi     Depolama Alanları     Gerişim Kolayiği Merkezi     Gorev Çubuğu ve Gezinti     Jave     & Kullancı Hesapları     & Kullancı Hesapları     & MenoteApp ve Məsasüstü B     Yarih ve Sast     Windows Mobility Center | Security level for applications not on the Exception Site lat:<br>Orly Jawa explications identified by a certificate from a trusted authority are allowed to run, and only if the certificate can be verified as not revoked.<br>(*) Eff<br>The applications identified by a certificate from a trusted authority are allowed to run, even if the revocation status of the certificate cannot be verified.<br>Exception Site List.<br>Exception Site List.<br>Network from the sites listed below will be allowed to run after the appropriate security prompts.<br>Exception Site List.<br>Restore Security Prompts Manage Certificates | <ul> <li>Bolge</li> <li>Dosya Geçmişi</li> <li>Fare</li> <li>Govenlik ve Bakım</li> <li>Klavye</li> <li>Posta</li> <li>Sistem</li> <li>Windows Defender</li> <li>Yönetimsel Araçlar</li> </ul> |

#### Güvenilen sitelere eklemek için "(Edit Site List)" tıklayınız.

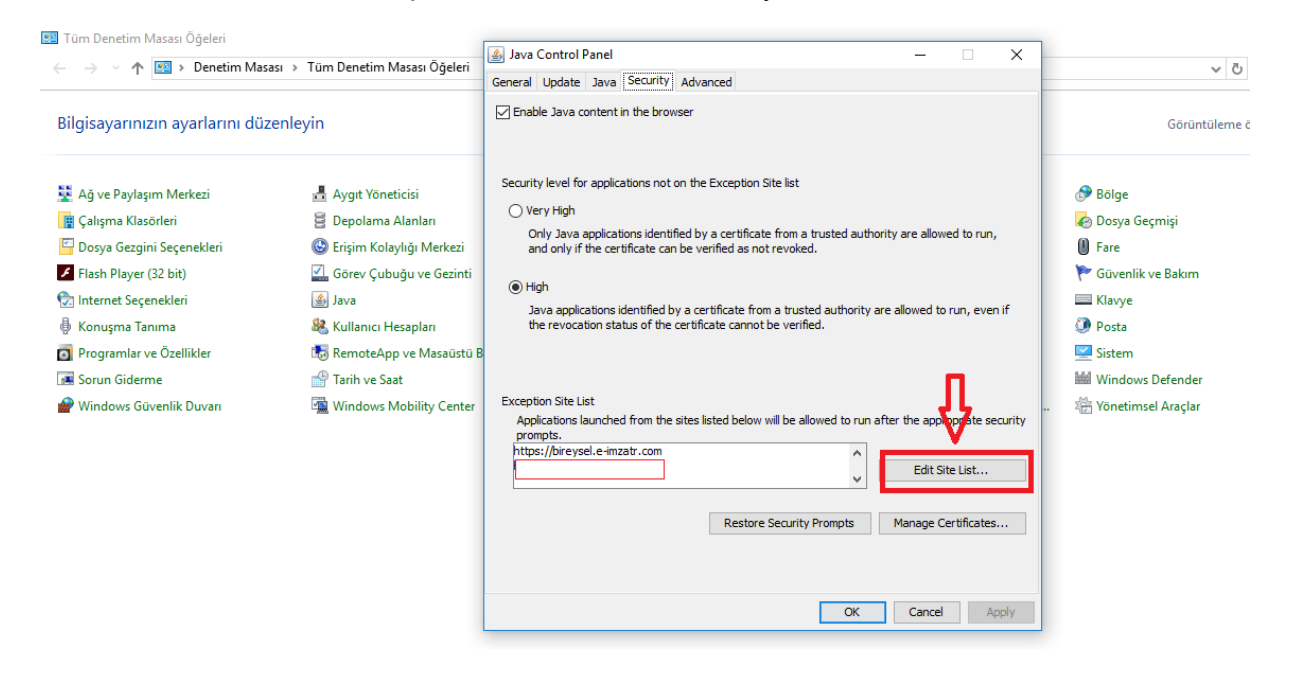

**"Ekle (Add)"** butonu tıklayınız ve açılan bölüme **"https://ebys.nisantasi.edu.tr"** web adresini ekleyiniz. **"Tamam, (Ok)"** tuşuna basınız. EBYS'nin güvenilen sitelere eklenme işlemi tamamlanmıştır.

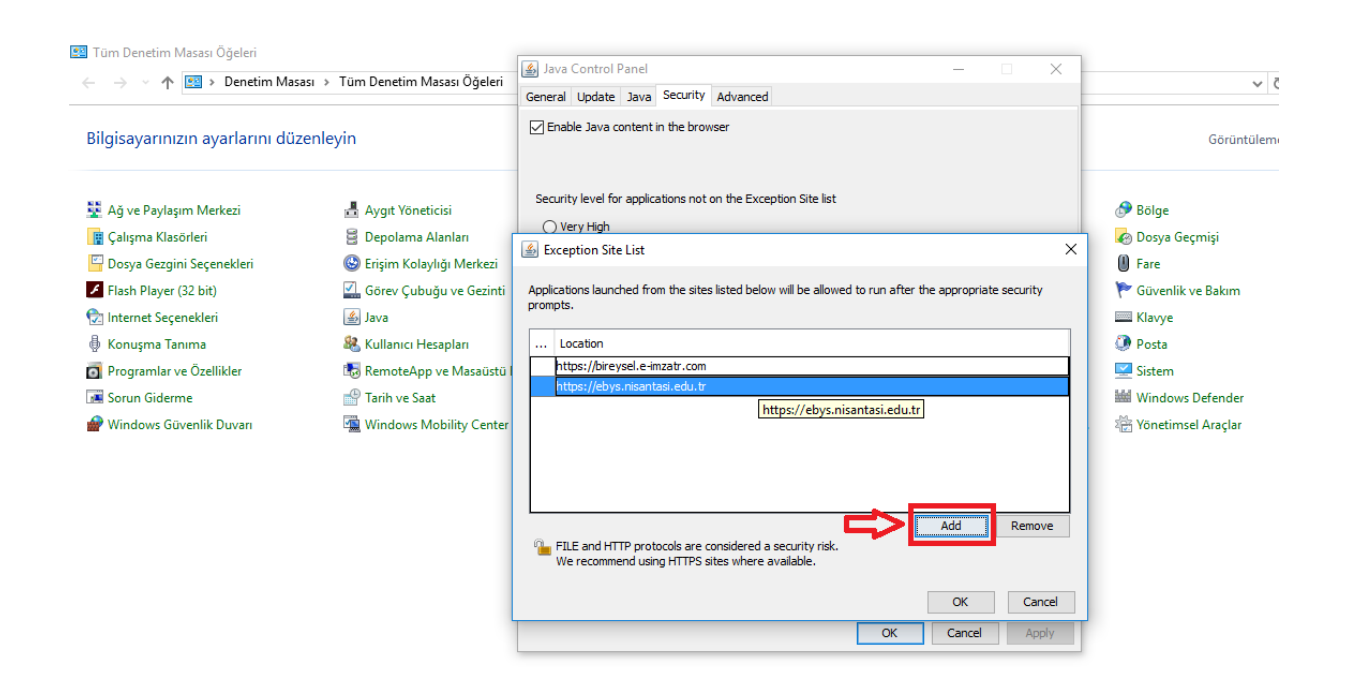

#### 1.2. EBYS'nin Güvenilen Sitelere Eklenmesi

Elektronik Belge Yönetim ve Arşivleme Sistemine, "Internet Explorer" veya "Mozilla Firefox" (Mozilla Firefox web tarayıcısını kullanabilmek için 2.6. Dokümanlar Ekranı-Eklentiler bölümünde bulunan Firefox eklentisinin indirilmesi gerekmektedir.) web tarayıcılarından birisi ile <u>https://ebys.nisantasi.edu.tr/Giris.aspx</u> adresinden, kullanıcı adı kısmına e-posta adresinizin @ karakterinden önceki kısmı girilmesi gerekmektedir. Chrome Web tarayıcısı elektronik imzayı desteklememektedir. Bu nedenle EBYS için Chrome Web tarayıcısını kullanılmaması gerekmektedir. Belirtilen web adresi ile giriş yapıldığında, ilk olarak aşağıdaki bağlantı ekranı görüntülenmektedir. Kullanıcılar elektronik imzalarını (e-imza) kullanarak sisteme giriş yapacaklardır.

| 4 | > C |  | ebys.nisantasi.edu.tr | r/Giris.aspx |                                                                           |                                                    |                                           |             |                         |       |   |  |  |
|---|-----|--|-----------------------|--------------|---------------------------------------------------------------------------|----------------------------------------------------|-------------------------------------------|-------------|-------------------------|-------|---|--|--|
|   |     |  |                       |              |                                                                           | Nİ                                                 | STANBUL<br>ANTAŞI<br>SIVERSITY            |             |                         |       |   |  |  |
|   |     |  |                       |              |                                                                           | NİŞANTAŞ                                           | II ÜNİVER                                 | SİTESİ      |                         |       |   |  |  |
|   |     |  |                       |              | Elektronik Belg                                                           | e ve Doküm                                         | an Arşiv Y                                | önetim Si   | stemi Yaz               | ılımı |   |  |  |
|   |     |  |                       |              | Kullanıcı Adı İle Giriş                                                   | n                                                  |                                           | ۵           |                         | 0     | i |  |  |
|   |     |  |                       |              |                                                                           |                                                    |                                           |             |                         |       |   |  |  |
|   |     |  |                       |              | Lütfen Ku                                                                 | lanıcı Adı                                         | ve Şifren                                 | iz ile giri | ş yapını:               |       |   |  |  |
|   |     |  |                       |              | 🚨 Kullanıcı Adı                                                           |                                                    |                                           |             |                         |       |   |  |  |
|   |     |  |                       |              | 🔒 Şifre                                                                   |                                                    |                                           |             |                         |       |   |  |  |
|   |     |  |                       |              |                                                                           |                                                    | Giriş                                     |             |                         |       |   |  |  |
|   |     |  |                       |              | 2                                                                         |                                                    |                                           |             |                         |       |   |  |  |
|   |     |  |                       |              |                                                                           |                                                    |                                           |             |                         |       |   |  |  |
|   |     |  |                       |              |                                                                           |                                                    |                                           |             |                         |       |   |  |  |
|   |     |  |                       |              |                                                                           |                                                    |                                           |             |                         |       |   |  |  |
|   |     |  |                       |              | Bu sistem içeriğindeki tûm mater<br>veya sair fikir ürûnlert Tellî Haklan | yaller, yazı, n<br>ile ilgili yasal<br>izni olmadı | takale, göri<br>mevzuat uy<br>kça kultanı |             | man, fotoğ<br>unmakta o |       |   |  |  |
|   |     |  |                       |              |                                                                           |                                                    |                                           |             |                         |       |   |  |  |

Sisteme giriş yapmadan önce, bazı ayarların yapılması gerekmektedir. Elektronik Belge Yönetim Sistemi web tarayıcınızda açık durumdayken güvenilen sitelere ekleme işlemi yapılmalıdır.

1. İnternet tarayıcınızın menü çubuğundan ''Araçlar'' menüsünün alt menüsü olan ''İnternet Seçenekleri'' seçilir.

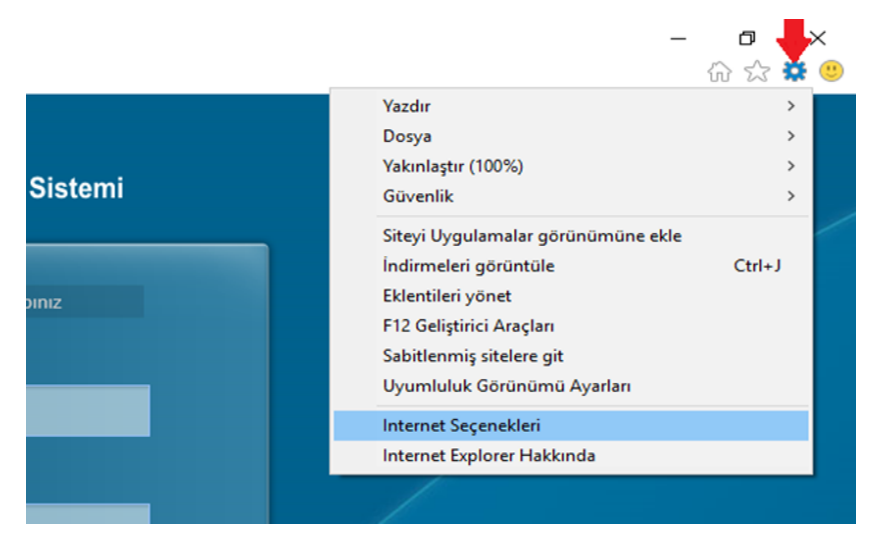

2. Gelen İnternet Seçenekleri penceresinden "Güvenlik" sekmesi seçilir. "Güvenilen Siteler" simgesi seçilerek "Siteler" butonuna basılır.

| Internet Servekleri ? >                                                                                                    | 🕻 🦻 🐺 Kamusis Elek                                | tronik Belge ve ×                                                                                                    |
|----------------------------------------------------------------------------------------------------|---------------------------------------------------|----------------------------------------------------------------------------------------------------|
| Giriş sayfası<br>Giriş sayfası<br>Giriş dayfası<br>Giriş dayfası<br>Gi | N                                                 | NİŞANTAŞI ÜNİVERSİTESİ<br>Elektronik Belge ve Arşiv Yönetim Sistemi                                                                                                    |
| Geçeri olanı kullan     Varsayılanı kullan     Yeni sekmesini kullan       Başlangı;     Son oturumdaki sekmelerle başlat                                                                                                    |                                                   | Lütfen Kullanıcı Adı ve Şifreniz ile giriş yapınız<br>Kullanıcı Adı<br>Şifre<br>Sisteme Giriş Yap                                                                                                    |
| Tamam İptal Uygula                                                                                                    | Bu sistem içeriğindeki tim mı<br>Hakan de işdi ya | Sürüm: S.S.16.01.1318 - Veritabam Sürüm: S.S.17.02.0611<br>Son Gaincelleme: 15.02.2017 06:38<br>Ağ Adres: 19.175.05.98 - Tarayoc: IE Explorer 11<br>Yardm: cing Kulavuz<br>neryaller: yazı, makale, görümü, doküman, fotöğraf, resim, ses, işaret veya sair fikir ürün<br>alı mevzuat uyarınca konunmakta olup. 15 Yazılım'in yazılı irri ofmadişa kullanıtamaz |

3. Güvenilen siteler penceresinden Elektronik Belge ve Arşiv Yönetim Sistemini **''Ekle''** butonuna basarak güvenilen sitelere ekleyip **''Kapat''** butonuyla pencereden çıkabilirsiniz.

| Güvenilen siteler                                                                                          | ×             |
|----------------------------------------------------------------------------------------------------|---------------|
| Bu bölge ye Web sitesi ekleyip çıkarabilirsiniz. Bu<br>Web siteleri bölgenin güvenlik ayarlarını kullanır. | bölgedeki tüm |
| Bu Web sitesini bölgeye ekle:                                                                              |               |
| https://ebysnisantasi.edu.tr                                                                               | Ekle          |
| Web siteleri:                                                                                              |               |
| http://v5bddk.isyazilim.net                                                                                | Kaldır        |
| http://v5karsiyaka.isyazilim.net                                                                           |               |
| https://ebys.karsiyaka.bel.tr                                                                              |               |
| Lasses Habita and and an an                                                                                |               |
| 🗌 Bu bölgedeki tüm sitelerden sunucu doğrulaması (http:                                                    | s:) iste      |
|                                                                                                    |               |
|                                                                                                    | Kapat         |
|                                                                                                    |               |

4. Programın çalışmasında güvenlik ile ilgili sorunlarla karşılaşılmaması için belge güvenlik düzeyinin **''Düşük''** seviyeye çekilmesi gerekmektedir.

| seriei | Guveniik          | Gizlilik              | İçerik                | Baglantilar             | Programlar                     | Gelişmiş      |  |
|--------|-------------------|-----------------------|-----------------------|-------------------------|--------------------------------|---------------|--|
| Güve   | olik avarları     |                       | ilemek )              | veva dečistim           | nek icin bir böl               | de secio      |  |
|        |                   |                       |                       |                         |                                | ge segnt      |  |
|        | <u> </u>          |                       | <b>-</b>              | ~                       | <b>S</b>                       |               |  |
| Ir     | nternet           | Yerel int             | ranet                 | Güvenilen<br>siteler    | Yasak Sitele                   | er            |  |
|        | Güver             | ilen sit              | eler                  |                         |                                | Citales       |  |
| ~      | Bu bölg           | e, bilgisa            | ayarınıza             | veya                    |                                | Siteler       |  |
|        | güvend<br>Bu bölg | liğiniz We<br>ede Wet | b siteler             | ini içerir.<br>niz var. |                                |               |  |
| Bolg   | ge güvenlik       | düzeyi                |                       |                         |                                |               |  |
| B      | u bölge için      | izin verile           | en düzey              | ler: Tümü               |                                |               |  |
|        | - Dü              | şük                   |                       |                         |                                |               |  |
|        | 1 1               | En alt dü<br>Coğu ice | zeyde ko<br>rik sorma | dan yüklenir            | rı sağlanır<br>ve calıştırılır |               |  |
|        | 1                 | Etkin içer            | iğin tama             | amı çalıştırılabi       | lir<br>in uvgundur             |               |  |
|        | -                 | Co an more            | gavena                | giniz siterer ig        | in ayganaan                    |               |  |
| [      | Korumal           | Modu E                | tkinleştir            | (Internet Exp           | lorer'ın yenide                | en            |  |
|        | Daşıaun           | iasii ii gei          | Ö                     | zel Düzev               | Varsa                          | vilan Düzev   |  |
|        |                   |                       | -                     |                         | 1 1 1 1 1 1 1 1 1              | ,             |  |
|        |                   |                       |                       | Tüm bölgeler            | i varsayılan di                | üzeye sıfirla |  |
|        |                   |                       |                       |                         |                                |               |  |

5. Gizlilik sekmesinden Açılır Pencere Engelleyicisinin işaretli olmaması gerekmektedir. Son olarak **''Uygula''** ve **''Tamam''** butonlarına basılarak işlem sonlandırılır.

| nternet Seçenekleri<br>Ganal Güvanlik Gizlilik İçarik Bağlantılar Bro          | ? X                      | 🐺 Kamusis Elektronik Belge ve 🗙                                                                                                    |
|--------------------------------------------------------------------------------|--------------------------|----------------------------------------------------------------------------------------------------|
| Ayarlar                                                                        | Gelişmiş                 | NİŞANTAŞI ÜNİVERSİTESİ<br>Elektronik Belge ve Arşiv Yönetim Sistemi                                                                                                    |
| Web sitelerinin fiziksel konumunuzu<br>istemesine hiçbir zaman izin verilmesin | Siteleri Temizle         | -                                                                                                    |
| Actir Reacere Engellevicisi                                                    | Ayarlar                  | Lütfen Kullanıcı Adı ve Şifreniz ile giriş yapınız                                                                                                    |
| InPrivate                                                                      | ve uzantıları devre dışı |                                                                                                    |
| <u> </u>                                                                       |                          | Şifre                                                                                                    |
| Açılır Pencere Engelleyicisinin işaretli olr                                   | naması gerekiyor.        |                                                                                                    |
|                                                                                |                          |                                                                                                    |
|                                                                                |                          | ?                                                                                                    |
| Tamam                                                                          | İptal Uygula             |                                                                                                    |
|                                                                                |                          | Sürüm: S.5.16.01.1318 - Veritabanı Sürüm: S.5.17.02.0611<br>Son Güncelleme: 15.02.2017 06:38<br>Ağ Adresi: 195.175.6.98 - Tarayıc: IE Explorer 11<br>Yardım: Giriş Kılavuz                                                                 |
|                                                                                |                          | n içenğindeki tüm məteryaller, yazı, makale, görüntü, doküman, fotoğraf, resim, ses, işaret veya sair fikir ürünleri Telif<br>Hakları ile ilgili yasal mevzuat uyarınca korunmakta olup, İş Yazılım'ın yazılı izni olmadıkça kullanılamaz. |
|                                                                                |                          |                                                                                                    |

## 2. EBYS'YE ERİŞİM

#### 2.1. Giriş Ekranları

İş Yazılım Firması tarafından Nişantaşı Üniversitesi için geliştirilen Elektronik Belge ve Arşiv Yönetim Sistemi giriş ekranına erişmek için tarayıcı adres çubuğuna EBYS erişim adresi (https://ebys.nisantasi.edu.tr/Giris.aspx) yazılmalıdır. Adres yazıldıktan sonra ilk olarak "Kullanıcı Giriş Ekranına" erişilir. Sistem varsayılan olarak "Elektronik İmza ile Giriş" sayfasını açacaktır. Elektronik Belge ve Arşiv Yönetim Sistemine kayıtlı olmayan herhangi biri, sisteme giriş yapamaz.

| → C Q e ebys:nisantasi.edu.tr/Girls.aspx | NISANTA SI Industri Si                                                                                                    |  |
|------------------------------------------|----------------------------------------------------------------------------------------------------|--|
|                                          | Elektronik Belge ve Doküman Arşiv Yönetim Sestemi Yazılımı                                                                                                    |  |
|                                          | 💄 Kullanno Adi lle Giriş 🎢 🛓 🚺 🖹 🔞                                                                                                    |  |
|                                          | Lütfen Kullanıcı Adı ve Şifreniz ile giriş yapınız                                                                                                    |  |
|                                          | 🚊 Kullanci Adi                                                                                                    |  |
|                                          | i Aliste<br>Grig                                                                                                    |  |
|                                          |                                                                                                    |  |
|                                          |                                                                                                    |  |
|                                          | Bu skelme jorihjodeki lion rolikopskete, prav. makala (geränkti, dokkrima, kikologiaf, resint, san, karet<br>weya sair liko ontolen Toller Hakalin in leiki paian lenvasat opanaka konzmakta oke, li yrazilerin yazih<br>zeri ohradikça kalilantamaz. |  |

Kullanıcı Giriş Ekranının üst kısmında kurum logosu, sol kısmında butonlardan oluşan bir menü, sağ kısımda giriş ekranı, alt kısmında ise yazılım bilgilerini içeren bilgilendirme alanı bulunmaktadır.

| Kurum Logosu Nişantaşı<br>Nişantaşı Üniversi Tesi<br>Elektronik Belge ve Dokuman Arşiv Yonetim Sistemi Yazılımı |                                                                                                    |  |  |  |  |
|----------------------------------------------------------------------------------------------------|----------------------------------------------------------------------------------------------------|--|--|--|--|
|                                                                                                    | 🛓 Kullanici Adi lle Ginș 🔭 🔹 🖬 🕑 💿 💦 🔛 Buton lar                                                                                                    |  |  |  |  |
|                                                                                                    | Lütfen Kullanıcı Adı ve Şifreniz ile giriş yapınız                                                                                                    |  |  |  |  |
|                                                                                                    | 🚨 Kullanici Adi                                                                                                    |  |  |  |  |
|                                                                                                    | Giriş Ekranı                                                                                                    |  |  |  |  |
|                                                                                                    |                                                                                                    |  |  |  |  |
|                                                                                                    | Bu sistem içeriğindeki tüm materyoller; yazı, makale; görüntü, dokluman, totoğraf; resim, ses, işaret<br>veya sair tilor ürünleri Telif Hakları ile ilgili yasal mervzust uyamıca korunmakta olup, iş Yazılım'ın yazılı<br>izrri olmadikça kullanılamaz. |  |  |  |  |

GİRİŞ KILAVUZU: EBYS' ye giriş ile ilgili bilgiler bu kılavuzda yer almaktadır.

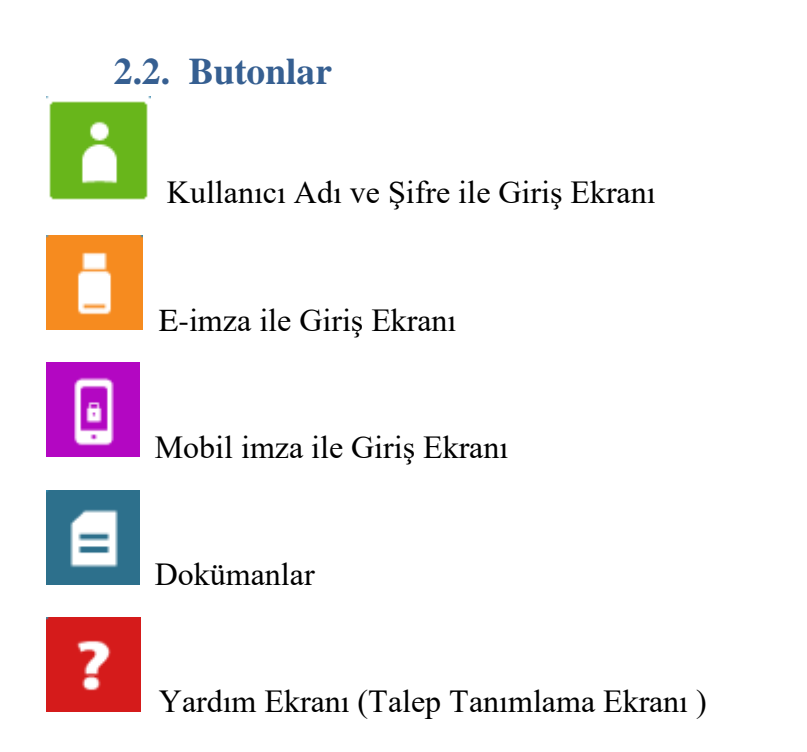

#### 2.3. Kullanıcı Adı ve Şifre ile Giriş Ekranı

Üniversitemizin EBYS'si Kullanıcı Adı ve Şifre ile kullanıma kapalıdır. Burada genel amaçlı bilgi verilmektedir. Sistemin giriş ekranı ile aynı ekran olan kullanıcı giriş ekranında kullanıcının sisteme güvenli bir şekilde girişini sağlayan "kullanıcı adı" ve "şifre" alanları bulunmaktadır. Elektronik Belge ve Arşiv Yönetim Sistemine kayıtlı olmayan herhangi biri bu ekran aracılığıyla sisteme giriş yapamaz. Bu ekran ile sisteme giriş yapabilmek için, "kullanıcı adı" alanına sahip olduğunuz kullanıcı adını, "şifre" kısmına ise belirlediğiniz şifrenizi girmeniz gerekmektedir. Gerekli alanları doldurduktan sonra "Sisteme Giriş" butonuna tıklayarak sisteme güvenli bir şekilde giriş yapabilirsiniz.

|   | Elektronik Belge ve Doküman Arşiv Yönetim Sistemi Yazılımı |            |           |             |            |   |   |
|---|------------------------------------------------------------|------------|-----------|-------------|------------|---|---|
| 4 | Kullanıcı Adı İle Giriş                                    | n          | (jij      |             | Ē          | ? | i |
|   |                                                            |            |           |             |            |   |   |
|   | Lütfen Kul                                                 | lanıcı Adı | ve Şifrer | niz ile gir | riş yapını | Z |   |
|   | deniz.gokasan                                              |            |           |             |            |   |   |
| 4 |                                                            |            |           |             |            |   |   |
|   |                                                            |            | Giriş     |             |            |   |   |
|   |                                                            |            |           |             |            |   |   |
|   |                                                            |            |           |             |            |   |   |
|   |                                                            |            |           |             |            |   |   |
|   |                                                            |            |           |             |            |   |   |

#### 2.4. Elektronik İmza İle Giriş Ekranı

Elektronik imza ile sisteme giriş yapılmak istenildiğinde "E-İmza ile Giriş" butonu aracılığıyla e-imza giriş ekranına erişilir. E-imzanız takılı iken "E-İmza ile Giriş" butonuna tıkladığınızda sistem e-imza ile giriş için gerekli olan programları çalıştırmaya başlayacaktır.

| A ttps://ebys.nisantasi.edu.tr/Giris.aspx         | → 🔒 🖒 🐺 ebys.nisantasi.edu.tr 🛛 🗙                                                                                               |                                                                                                    |
|---------------------------------------------------|----------------------------------------------------------------------------------------------------|----------------------------------------------------------------------------------------------------|
|                                                   | NİŞANTAŞI<br>Elektronik Belge ve                                                                                                | i ÜNIVERSITESI<br>9 <b>Arşiv Yönetim Sistemi</b>                                                                                           |
| Uygulama Başlatılıyor                             | ×                                                                                                    |                                                                                                    |
| <b>9</b>                                          | Lütfen E-İm                                                                                                    | nza ile giriş yapınız                                                                                                    |
| Uygulama gereksinimleri doğrulanıyo<br>sürebilir. | . Bu işlem birkaç dakika                                                                                                    | 120                                                                                                    |
|                                                   | Saniye içinde İşl                                                                                                    | leminizi Tamamlayınız.                                                                                                    |
|                                                   |                                                                                                    |                                                                                                    |
|                                                   | İşlem                                                                                                    | İptal Edildi.                                                                                                    |
|                                                   |                                                                                                    |                                                                                                    |
|                                                   |                                                                                                    |                                                                                                    |
|                                                   |                                                                                                    |                                                                                                    |
|                                                   |                                                                                                    |                                                                                                    |
|                                                   | Sürüm: S.S.16.01.1318 - Veritab<br>Son Güncelleme: 15.<br>Ağ Adresi: 195.175.56.98 - T<br>Yardım: Giriş                         | am Sürüm: 5.5.17.02.0611<br>.02.2017 06:38<br>Farayıcı: IE Explorer 11<br>Kalavuz                                                          |
|                                                   | Bu sistem içeriğindeki tüm məteryaller, yazı, məkəle, görüntü, doki<br>Hakları ile ilgili yasal mevzuat uyarınca korunmakta olu | üman, fotöğraf, resim, ses, söaret veya sair fikir ürünleri Telif<br>ıp, İş Yazılım'ın yazılı izni ofmadıkça kullanılamaz.<br>Windows'u et |

| Uygulama Çalıştırma - Güvenlik Uyarısı                                                                                                    | × rşiv Yönetim Sistemi                                                                                                    |
|----------------------------------------------------------------------------------------------------|----------------------------------------------------------------------------------------------------|
| Bu uygulamayı çalıştırmak istiyor musunuz?                                                                                                    | ile girîş yapınız                                                                                                    |
| <b>Ad:</b><br>elmza                                                                                                    | 5                                                                                                    |
| Kimden (tam etki alanını görmek için aşağıdaki dizenin üzerine gelin):<br>v5karsiyaka.isyazilim.net                                                     | nizi Tamamlayınız.                                                                                                    |
| Yayımcı:<br>Is Yazilim Donanim Elek.Dan.Tel.Kirt.Tur.Med.Ins.Ith.San.Tic.Ltd<br>Çalıştır Çalıştırma                                                     |                                                                                                    |
| Internet uygulamalar kullanışlı olabildiği gibi bilgisayarınıza zarar da verebilir. Kaynağa<br>güvenmiyorsanız, yazılımı çalıştırmayın. <u>Ek Bilgi</u> |                                                                                                    |
|                                                                                                    |                                                                                                    |
| Sürüm: S.5.16.01.1318 - Veri<br>Son Güncelleme:<br>Ağ Adresi: 192.168.2.141<br>Yardım: Kılavu                                                           | tabanı Sürüm: S.S.16.03.3112<br>06.04.2016 06:29<br>- Taraya: TE Explorer 11<br>ız Yüklenmemiş                                  |
| Bu sistem içeriğindeki tüm materyaller, yazı, makale, görüntü, ı<br>Haldan ile ildili vasal mevzuat uvanıca korunmaktal                                 | dokūman, fotoğraf, resim, ses, işaret veya sair fikir ürünleri Telif<br>olup. İs Yazılım'ın yazılı izni olmadıkca kullanılamaz. |

Gerekli izinleri verdikten sonra, sistem e-imza ara yüzünden şifrenizi girerek sisteme erişiminizi sağlayacaktır.

E-imza ara yüzünde, e-imza hizmet sağlayıcıların listesini, TC kimlik numaranızı, adınızı soyadınızı, şifre gireceğiniz alanı görebilirsiniz. **"TÜBİTAK AKIS"** hizmet sağlayıcısı varsayılan olarak sistem tarafından seçilmektedir. Şifrenizi girdikten sonra "İmzala" butonuna tıkladığınızda sistem e-imzanızı kullanarak güvenli bir şekilde sisteme girişinizi sağlayacaktır.

| 🗲 🐵 👿 https://ebys.nisantasi.edu.tr/Giris.aspx                                                                                                    | - 6 X<br>命 ☆ 隠 🤒                                  |
|----------------------------------------------------------------------------------------------------|---------------------------------------------------|
| Applet Elektronik Imza - Internet Explorer                                                                                                    |                                                   |
| e-imzaTR Elektronik Sertifika Hizmet Sağlayıcısı - Sürüm 1 Bu sertifika, ETSI TS 101862 standardına göre oluşturulmuş nitelikli elektronik sertifikadır. Imzalama işlemi başladı lütfen bekleyiniz. Sertifika No:                 |                                                   |
| Gerçek Kışl:         zi Tamamlayınız.           Baş. Tar:         18.01.2017                                                                                                    |                                                   |
| Bit Tar: 18.01.2020                                                                                                    |                                                   |
|                                                                                                    |                                                   |
| Sürinin: S.5.16.01.1318 - Veritabani Sürinin: S.5.17.04.1018<br>Son Güncelleme: 12.04.2017 06:47<br>Ağ Adresi: 195.75.56.88 - Tarapco: IE Explorer 11<br>Yadım: Giriş Kılanız                                                     |                                                   |
| Bu sistem janifindelik tim materpalier, yan, makola, gitanti, dokiman, fotbjarf rasim, ses, gjarat vep sair för ättahet Talf<br>Halden fie ligit yasal mevzuat uyarnas konunmakta okup. Is Yaalmin yazat en dimadika kallanlamas. |                                                   |
| # A 🗆    🎯 🛤 🙋 🗷 📴 🖪 🔼                                                                                                    | Masaüstü 🍊 OneDrive 🥈 🥆 📾 📮 📟 08:19<br>18.05.2017 |

#### 2.5. Mobil İmza İle Giriş Ekranı

Üniversitemizin EBYS'si Mobil kullanıma kapalıdır. Burada genel amaçlı bilgi verilmektedir. Mobil imza ile sisteme giriş yapılmak istenildiğinde "Mobil İmza ile Giriş" butonu aracılığıyla mobil imza giriş ekranına erişilir. Mobil imza ile sisteme giriş yapabilmeniz için telefon numaranızın daha önceden sisteme tanımlanmış olması gerekmektedir. Kullanıcı adınızı "Kullanıcı Adı ve Şifre ile Giriş" ekranındaki "kullanıcı adı" alanına yazdıktan sonra "Mobil İmza ile Giriş" butonuna tıkladığınızda sistem GSM numaranızı ilk ve son üç hanesini ekranda gösterecektir.

#### 2.6. Dokümanlar Ekranı

"Dokümanlar" butonuna tıkladığınızda **"E-İmza Program ve Sürücüler"** ekranı açılacaktır. Bu ekranda elektronik belge ve arşiv yönetim sistemini kişisel bilgisayarınızda çalıştırmanız için gerekli olan programların ve sürücülerin güncel haline erişebilirsiniz.

|      | 2 🐺 Kamusis Elektronik Belge ve ×                                                                                                    | - 대 ×<br>4. 아슈 영 🙂                                                           |
|------|----------------------------------------------------------------------------------------------------|------------------------------------------------------------------------------|
|      | NİŞANTAŞI ÜNİVERSİTESİ<br>Elektronik Belge ve Arşiv Yönetim Sistemi                                                                                                    |                                                                              |
|      | E-Imza Ekkentiler Ek Uygulama<br>e-Imza Patch x86<br>e-Imza Patch x86 |                                                                              |
|      | Storum: 5.5.16.01.1318 - Ventaham Storicm: 5.5.17.02.0611<br>Son Güncellerne: 15.02.2012 06:38<br>Ağ Adrest: 195.175.56.88 - Tanyo:: 1E Explorer 11<br>Yardm: Girg Yakaz                                                                                                    |                                                                              |
| Bu s | atem bentijndels film metersatler yez, melale, görletti daliman, fotbijtal, naim, sez janet eng san film ocheri Tel<br>Valider fil hjä yeati menast upanes konomikka olap. 15 tashmo, nait en yhmetika kullanituma:                                                                                                    | r<br>Windows'u Etkinleştir<br>Windows'u etkinleştirmek için Ayarlar'a gidin. |

"E-İmza Program ve Sürücüler" ekranı 3 sekmeden oluşmaktadır.

E-imza: Bu sekmede, e-imza uygulamasını çalıştırmak için gerekli olan programla bulunur. Bu programlara işletim sistemi ve sistem türüne göre ayrı ayrı olarak link verilmiştir. İşletim sistem türüne uygun olan sürücüler bilgisayarlara yüklenebilir.

| -           |               |             |
|-------------|---------------|-------------|
| E-İmza      | Eklentiler    | Ek Uygulama |
| 🛃 e-İmza    | Patch x86     |             |
| e-Imza      | Patch x64     |             |
| Akıllı K    | art Sürücüsü  | 32 Bit      |
| Akıllı K    | art Sürücüsü  | 64 Bit      |
| Omni I      | (art Sürücüsü | 64 Bit      |
| Omni P      | Cart Surucusu | 32 BIL      |
| Window      | NS 7 32 BIL   |             |
| U Omni I    | (ev Windows   | 7 64 Bit    |
| 🛃 Omni I    | key Windows   | 7 32 Bit    |
| 🛃 Vista 3   | 2 Bit 🦯       |             |
| 🛛 🛃 Vista 6 | 4 Bit         |             |
| 🛃 XP 32     | Bit           |             |
| <br>🛨 XP 64 | Bit           |             |
|             |               |             |

Eklentiler: Bu sekmede, e-imza programını çalıştırabilmek için tarayıcıların ihtiyaç duyduğu eklentiler bulunmaktadır.

|   | E-İmza  | Eklentiler              | Ek Uygulama |  |
|---|---------|-------------------------|-------------|--|
|   | .Net Fi | ramework 4.5<br>Eklenti |             |  |
|   |         |                         |             |  |
|   |         |                         |             |  |
|   |         |                         |             |  |
| ? |         |                         |             |  |
| - |         |                         |             |  |

Ek Uygulamalar: Bu sekmede ek uygulamaların indirilebileceği linkleri içermektedir.

| NİŞANTAŞI ÜNİVERSİTESİ<br>Elektronik Belge ve Arşiv Yönetim Sistemi                                                                                 |  |
|----------------------------------------------------------------------------------------------------|--|
| E-Imza Eklentiler Ek Uygulama<br>EBVS Uyan<br>Gris Eklenti (2007)<br>Ofis Eklenti (2010 ve üstü)                                                    |  |
| Sürüm: S.5.16.01.1318 - Veritabanı Sürüm: S.5.17.02.0611<br>Son Güncelleme: 15.02.2017 06:38<br>Ağ Adresi: 195.175.56.98 - Tarayıcı: IE Explorer 11 |  |

EBYS Uyarı link indirildiğinde, EBYS kapalı olsa bile, bilgisayar ekranınızın sağ alt köşesinde aşağıdaki şekilde, küçük uyarı ekranı açılacaktır.

| idari  |          | X X                                       | Idari Per.                                                  |                                     |
|--------|----------|-------------------------------------------|-------------------------------------------------------------|-------------------------------------|
| PERSON | IZIN TAL | Kamusis Uya<br>C<br>Window<br>DENEMEOWS'U | an v5.0.3.8<br>1/2 S'u Etkinleştir<br>etkinleştirmek için A | S 🕑 🕑 Çıkış Yap                     |
|        |          |                                           | ~ ()                                                        | 9回 勾》) <b>■</b> 10:17<br>28.02.2017 |

#### 2.7. Yardım Ekranı

Yardım butonuna tıklandığında, sistem kullanıcıyı talep giriş ekranına yönlendirmektedir. Kullanıcı sistem ile ilgili hataları ve istekleri talep ekranı yardımı ile Sistem Yöneticisine taleplerini ulaştırabilmektedir.

|  |                                                    | Elektro                                | NIŞANTAŞI ÜNİVERSİTESİ<br>nik Belge ve Arşiv Yönetim Sistemi                                                                                                    |                                |
|--|----------------------------------------------------|----------------------------------------|----------------------------------------------------------------------------------------------------|--------------------------------|
|  | -                                                  |                                        | Yardım Menüsü                                                                                                    |                                |
|  |                                                    | Talep Tipi                             | Arıza/Hata Düzeltme                                                                                                    |                                |
|  |                                                    | E-Posta                                |                                                                                                    |                                |
|  |                                                    | Talep                                  |                                                                                                    |                                |
|  | 2                                                  | Güvenlik<br>Kodu                       | Glivenlik Kodu Giriniz.                                                                                                    |                                |
|  |                                                    |                                        |                                                                                                    |                                |
|  |                                                    | Sürüm: S.5.<br>Ağ Adre                 | 16.01.1318 - Veritabanı Sürüm: S.5.17.02.0611<br>Son Güncelleme: 15.02.2017 06:38<br>si: 195.175.56.98 - Tarayıcı: IE Explorer 11<br>Yardım: Giriş Kılavuz            |                                |
|  | Bu sistem içeriğindeki tüm i<br>Hakları ile ilgili | nateryaller, yazı,<br>vasal mevzuat uy | . makale, görüntü, doküman, fotoğraf, resim, ses, işaret veya sair fikir ürünleri Telif<br>rarınca korunmakta olup, İş Yazılım'ın yazılı izni olmadıkça kullanılamaz. |                                |
|  |                                                    |                                        | X                                                                                                    | Windows'u E<br>Windows'u etkin |

#### Talep Ekranı

- -Talep Tipi
- E- posta
- Talep
- Güvenlik Kodu alanlarından oluşmaktadır.

- Talep Tipi: Açılır listeden girilecek talebin tipi seçilir. Açılır listede **"Arıza/Hata Düzeltme, Değişiklik Güncelleme, Kurulum İsteği, Donanım Problemleri"** seçenekleri vardır. Kullanıcı kendi talebine göre bu listeden uygun olan seçeneği seçilmelidir.

- E- Posta: Talep girişini yapan kullanıcı bu alana e – posta adresini girmelidir.

- Talep: Kullanıcı talebi ile ilgili ayrıntılı açıklamayı bu alana yazmalıdır.

- Güvenlik Kodu: Talebin sisteme güvenli bir şekilde girişini tamamlamak için talebi giren kullanıcı sistem tarafından ekranda görüntülenen "güvenlik kodunu" tekrar yazarak bu kodun doğruluğunu sisteme onaylatmalıdır. "Kodu Dinle" linki ile güvenlik kodunu sesli olarak dinleme imkânı sunulmuştur.

Butonları kullanarak işlemleri tamamlayabilirsiniz.

Kaydet Talep girişini sağlayan butondur.

Temizle Talep giriş ekranını temizleyerek yeni bir talep girişini sağlayan butondur.

#### 2.8. Bilgilendirme Ekranı

Bilgilendirme alanı, yazılım hakkında bilgileri içeren alandır. Bu alandan yazılım ile ilgili güncelleme bilgileri, kullanılan sürüm, sistemin en son ne zaman güncellendiği bilgisi öğrenilebilir. Ayrıca "Giriş Kılavuzu " linkinden kullanım kılavuzuna erişilebilir.

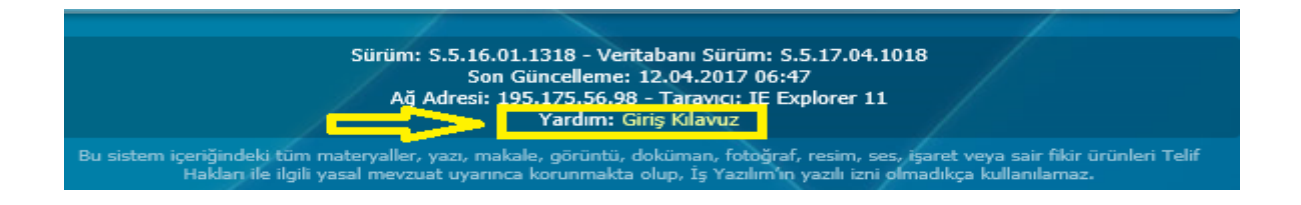

## 3. PROGRAMA GİRİŞ

Daha öncede açıklandığı üzere, Elektronik Belge Yönetim ve Arşivleme Sistemine, İnternet Explorer veya Mozilla Firefox (Özel Eklenti indirilmesi gerekmektedir.) web tarayıcılarından birisi ile <u>https://ebys.nisantasi.edu.tr/Giris.aspx</u> adresinden ilk girildiğinde, aşağıdaki bağlantı ekranı gelmektedir.

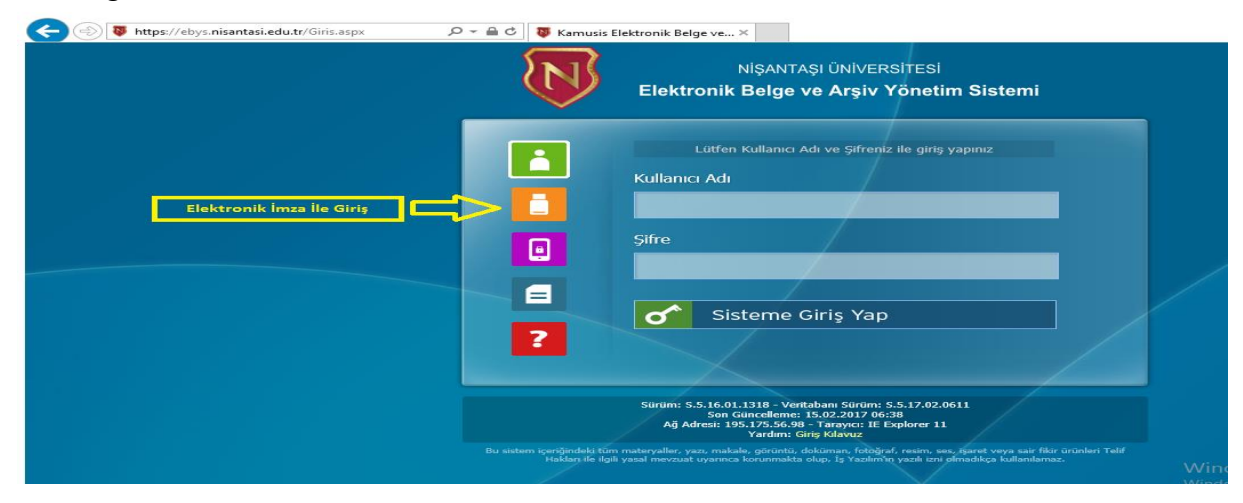

Kullanıcı elektronik imzasını bilgisayarına taktıktan sonra elektronik İmza ile giriş butonuna basar ve açılan ekranda, küçük kutu işaretlenerek "Run" butonuna basılır.

| (⇐) (♥) https://ebys.nisantasi.edu.tr/Giris.aspx (P ~ ▲ C) (♥ ebys.nisantasi.edu.tr ×                                                                                                    | × 日 –<br>(1) 公 印 🙂                                                      |
|----------------------------------------------------------------------------------------------------|-------------------------------------------------------------------------|
| NIŞANTAŞI ÜNIVERSITESI                                                                                                    |                                                                         |
| Publisher:       LEXENCE         Control       Debugser:         Control       Debugser:         Debugser:       Debugser:         Debugser:       Debugser:         Debugser:       Debugser:         Debugser:       Debugser:         Debugser:       Debugser:         Debugser:       Debugser:         Debugser:       Debugser:         Debugser:       Debugser:         Debugser:       Debugser:         Debugser:       Debugser:         Debugser:       Debugser:         Debugser:       Debugser:         Debugser:       Debugser: <th></th>                                                                                                    |                                                                         |
| Surphin S. S. B. M. 1318 - Wertländer Barre, 12, 54, 2017 (64, 2017)<br>Son Glunckleme, 12, 54, 2017 (64, 2017)<br>Åğ Arberti, 15, 57, 2017 (64, 2017)<br>Åğ Arberti, 15, 57, 2017 (64, 2017)<br>Varden: Gring Kidance<br>Varden: Gring Kidance<br>Varden: Gring Kid | Windows'u Etkinleştir<br>Windows'u etkinleştirmek için Ayarlar'a gidin. |
| 📲 🔎 🗆 🖷 🧟 🗷 💁 🖪 🔼                                                                                                    | Masaüstü 🖀 OneDrive <sup>≫</sup> ∧ 📾 📮 📟 08:17<br>18.05.2017            |

Ekranda kişisel bilgiler (Adı soyadı, TC No. vb.) görüntülenir. Daha sonra küçük dikdörtgen kutuya elektronik imza şifresi girilir ve İMZALA butonuna basılarak sisteme giriş sağlanır. Ardından ana menü ekranına geçilir. Kullanıcının Elektronik imzası yok ise, sisteme giriş yapamaz.

| 🗲 🛞 👼 https://ebys.nisantasi.edu.tr/Giris.aspx の マ 🔒 C 🔯 Kamusis Elektronik Belge ve ×                                                                                                    | ~ U ~<br>公 ☆ 爺                         |
|----------------------------------------------------------------------------------------------------|----------------------------------------|
|                                                                                                    |                                        |
| 🥔 Applet Elektronik İmza - Internet Explorer — 🗆 — 🖂 🔀 şiv Yönetim Sistemi                                                                                                    |                                        |
| Tubitak AKIS 🔽 Muzaffer ŞAHİN 💌                                                                                                    |                                        |
| e-imzaTR Elektronik Sertifika Hizmet Sağlayıcısı - Sürüm 1<br>Bu sertifika, ETSI TS 101 862 standardına göre olusturulmus nitelikli elektronik sertifikadır.                                                                                      |                                        |
| Imzalama işlemi başladı lütten bekleyiniz! Sertifika No :                                                                                                    |                                        |
| TCK No:                                                                                                    |                                        |
| Baş,Tar: 18.01.2017                                                                                                    |                                        |
|                                                                                                    |                                        |
| Vazgeç                                                                                                    |                                        |
| 2                                                                                                    |                                        |
|                                                                                                    |                                        |
|                                                                                                    |                                        |
| Sürüm: S.5.16.01.1318 - Veritaban Sürüm: S.5.17.04.1018<br>Son Ginzelleme: 12.04.2017 06:47<br>Ağ Adresi: 195.175.68 - Tranyor. IE Explorer 11<br>Yardım: Giriş Kılavız                                                                           |                                        |
| Bu sistem içenğindeki tüm materyaller, yazı, makale, görüntü, doküman, fotoğraf, resim, sez, içaret veya sair fikir ürünleri Telif<br>Hakları fie işdi yasal mevzust uyarınca korunmakta oluşı. İş Yasılm'in yazık ızırı olmaklıçıs kullunılamazı |                                        |
|                                                                                                    |                                        |
| == 2 II   0   = 1 🚺 🙋 🗷 📭 📰 🔼                                                                                                    | Masaüstü 🖀 OneDrive 🥈 🦘 💭 📰 18.05.2017 |

## 4. GENEL AÇIKLAMALAR

Sisteme giriş yapıldığında, aşağıdaki ekran açılacaktır.

| + ttps://ebys.nisanta                                                     | si.edu.tr/App_Uygular        | ma/Anasa 🔎 👻 🔒  | C 🐺 Elektronik       | : Belge Yö   | inetim Si ×                                                                  |                       |                   |                       |                 | a                 | · □ ><br>。命☆戀 | ×<br>U |
|---------------------------------------------------------------------------|------------------------------|-----------------|----------------------|--------------|------------------------------------------------------------------------------|-----------------------|-------------------|-----------------------|-----------------|-------------------|---------------|--------|
| 😑 🚺 NİŞANTAŞI<br>ÜNİVERSİTESİ                                             | $\leftarrow \rightarrow \in$ | ) 🕒 ?           | © ()                 |              | ۹                                                                            |                       |                   |                       |                 | /                 | kamus         | is     |
|                                                                           | Akademik Dış Ya              | azı Akademik İç | Yazı Bekleyen        | )<br>İşler B | Belge Arama Etkinlikler İdari Dış                                            | Yazı İdari İç Yazı    | Mütevelli Heyet I | Dış Yazı Müteve       | lli Heyet İç Ya | azı Yeni Veka     | alet          |        |
|                                                                           | GELEN BELGE                  |                 |                      |              |                                                                              |                       |                   |                       |                 |                   | •             | ^      |
|                                                                           |                              |                 |                      |              |                                                                              |                       |                   |                       |                 |                   | 💥             |        |
| Öğrenci Destek Yöneticisi                                                 | (H) 1 2                      | 3 (•) (•) Say   | falama Miktarı: 10   | *            |                                                                              |                       |                   |                       | Sayfa 1 -       | 3, kayıt 1 / 10 - | Toplam : 21   |        |
| ÖYDB 👻                                                                    | BELGE TİPİ                   | KURUM SAYISI    | ÜZERİNDEKİ<br>TARİHİ | KONU         | GÖNDEREN KURUM/KİŞİ                                                          | KAYDEDEN<br>KULLANICI | KAYIT TARİHİ      | HAVALE TARİHİ         | HAVALE<br>TIPI  | OKUNDU<br>YAP     | İŞLEM<br>YAP  |        |
| £©Φ                                                                       | Gelen Dış Yazı               | 36              | 10.02.2017           | test         | ANKARA ÜNİVERSİTESİ<br>REKTÖRLÜĞÜ<br>(DESTEK HİZMETLERİ DAİRE<br>BAŞKANLIĞI) |                       | 10.02.2017        | 10.2.2017<br>09:18:25 | Gereği          | <b>X</b>          |               |        |
| <ul> <li>★ Kişiye Özel</li> <li>■ Belge Takip</li> </ul>                  | Gelen Dış Yazı               | 33              | 08.02.2017           | tetst        | ANKARA ÜNİVERSİTESİ<br>REKTÖRLÜĞÜ<br>(DESTEK HİZMETLERİ DAİRE<br>BAŞKANLIĞI) |                       | 08.02.2017        | 8.2.2017<br>14:19:06  | Gereği          |                   |               |        |
| <ul> <li>✓ Kısayollar</li> <li>III Raporlar</li> <li>≡ Formlar</li> </ul> | Gelen Dış Yazı               | 32              | 08.02.2017           | test         | ANKARA ÜNİVERSİTESİ<br>REKTÖRLÜĞÜ<br>(DESTEK HİZMETLERİ DAİRE<br>BAŞKANLIĞI) |                       | 08.02.2017        | 8.2.2017<br>09:29:02  | Gereği          | 3                 | <u>i</u>      |        |
| Haberleşme<br>Görevlendirmeler (1)                                        | Gelen Dış Yazı               | 27              | 07.02.2017           | test         | ANKARA ÜNİVERSİTESİ<br>REKTÖRLÜĞÜ<br>(DESTEK HİZMETLERİ DAİRE<br>BAŞKANLIĞI) |                       | 07.02.2017        | 7.2.2017<br>14:24:39  | Gereği          | X                 |               |        |

Bu ekranda menü butonları, tarihçe bilgileri, yönlendirme butonları, üst menü ( Akademik Dış Yazı, Akademik İç Yazı, Bekleyen İşler, Belge Arama vb. )yer alır.

#### <u>Menü Butonları</u>

| €€                       | 🛛 🐺 ht           | tps://ebys.nisa          | ntasi.edu.t            | tr/App_Uy                       | gulama/            | Anasa           | - م             | € ¢      | 🐺 Elek  | tronik Belg | ge Yönetin | n Si ×   |        |
|--------------------------|------------------|--------------------------|------------------------|---------------------------------|--------------------|-----------------|-----------------|----------|---------|-------------|------------|----------|--------|
|                          | $\mathbb{N}$     | NİŞANTAŞI<br>ÜNİVERSİT   | ESİ                    | $\leftrightarrow$ $\rightarrow$ | ) (ج)              | Ŀ               | ?               | ٢        | Φ       |             |            | (        | 2      |
| <b>∃</b> <sub>P</sub>    | Butonu           | ile ekranıı              | 1 sol kıs              | mında                           | buluna             | ın gez          | zinme           | e alanı  | ı göste | rilebilii   | : veya g   | gizleneb | oilir. |
| N                        | nişai<br>Ünivi   | NTAŞI<br>ERSİTESİ        | Kurum                  | ı logosu                        | ınun g             | österi          | ldiği           | alan.    |         |             |            |          |        |
| $\leftarrow \rightarrow$ | Bute             | onları ile k             | ullanıcı               | n son g                         | ezindi             | ği say          | /falar          | arasıı   | nda ge  | eçiş yap    | ılması s   | sağlanır | •      |
| <del>ک</del><br>Bulunduؤ | Butonu<br>ğu mer | ile ekranıı<br>ıü çubuğu | ıda üst k<br>gösterile | tısmınd<br>ebilir ve            | la bulu<br>eya giz | nan i<br>zleneł | ç yaz<br>pilir. | a, dış j | yazı, g | elen be     | lge gibi   | i butonl | arın   |
|                          |                  |                          |                        |                                 |                    |                 |                 |          |         |             |            |          |        |

Kullanıcıların yaptıkları son 10 işlemi görmeleri "Tarihçe" butonu yardımıyla gerçekleşir.

?

Butonu aracılığıyla, kullanıcılar için hazırlanmış olan "EBYS Kullanıcı Kılavuzuna" ulaşılır.

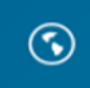

Buton aracılığı ile bilgilendirme liste ekranına ulaşılır.

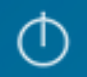

Kullanıcının sistemden çıkış yapmasını sağlayan butondur.

Kullanıcının sistem içerisinde belge araması yapmasına olanak sağlayan arama alanıdır. Bu menü aracılığı ile kullanıcı üzerinde var olan görevleri görüntüleyebilir.

### **5. BEKLEYEN İŞLER**

Kullanıcının üzerinde bekleyen belgelerin takip edildiği alandır. Üst menüde yer alan **"Bekleyen İşler"** butonu ile bekleyen işler menüsüne ulaşılır. Kullanıcı sisteme giriş yaptığında, sistem kullanıcıya varsayılan olarak "bekleyen işler" sayfasını açar.

Kullanıcının bekleyen işleri aşağıdaki gibi listelenir. Bu alan, bekleyen belgelere ait yapılması gereken işlere göre gruplanmıştır. Kullanıcı isteğine göre sürükle bırak yöntemi ile bu grupların yerleri değiştirilebilir. Yerleri değiştirmek için grup başlığına tıklanır ve getirmek istediğiniz alana doğru sürüklenir.

| POSTA İŞLEMLE         | Rİ           |                         |                                           |                                                         |                       |              |                     |             |       |              |
|-----------------------|--------------|-------------------------|-------------------------------------------|---------------------------------------------------------|-----------------------|--------------|---------------------|-------------|-------|--------------|
|                       |              |                         | V                                         |                                                         |                       |              |                     |             | 🗸 Top | u Postala    |
| BELGE TÍPÍ            | KURUM SAYISI | KONU                    | gönderen kurum/kişi                       | GÖNDERİLEN KURUM/KİŞİ                                   | KAYDEDEN<br>KULLANICI | KAYIT TARİHİ | HAVALE TARÌHÌ       | HAVALE TĪPĪ |       | İŞLEM<br>YAP |
| T                     | Т            | T                       | Τ                                         | T                                                       | Т                     | Т            | T                   |             | т     |              |
| Denetim (D<br>Yazısı) | 16706        | jhjh                    | BİLGİ SİSTEMLERİ UYUM<br>DAİRE BAŞKANLIĞI | 75. YIL ANKARA AĞIZ VE DİŞ SAĞLIĞI MERKEZİ,             | Ahmet Tunç BİLGİN     | 13.10.2014   | 13.10.2014 17:01:53 | Gereği      |       | Ē            |
| Yeni Dış Yazı         | 16705        | Dış Yazı Test<br>deneme | UYGULAMA I DAİRE<br>BASKANI IĞI           | 1. HAVA KUVVETLERİ KOMUTANLIĞI<br>SAYMANI IK MÜDÜRI ÜĞÜ | Yavuz ALBAYRAK        | 30.09.2014   | 13.10.2014 15:10:47 | Gereği      |       | 1            |

konu kullanılarak kullanıcı bekleyen işler sayfasını Excel formatında görüntüleyebilir, kaydedebilir.

| BELGE TİPİ                   | KURUM SAYISI               | KONU                                |                                             | GÖNDEREN KURUN                                    | M/KİŞİ                      | KAYDEDEN<br>KULLANICI | KAYIT T               | ARİHİ H                 | HAVALE               | TARİHİ                               | HAVALE<br>TİPİ | İŞL   | EM YAP              |
|------------------------------|----------------------------|-------------------------------------|---------------------------------------------|---------------------------------------------------|-----------------------------|-----------------------|-----------------------|-------------------------|----------------------|--------------------------------------|----------------|-------|---------------------|
| Gelen Dış Yazı               | 14335                      | Elektronik Belge Yö<br>Sistemi      | inetim                                      | TÜRK DİL KURUM<br>BAŞKANLIĞI<br>(Genel Evrak(Ank) | iu<br>))                    | Sami KOBULA           | N 09.10.2             | 014 <mark>9</mark><br>1 | 9.10.201<br>11:27:02 | 4                                    | Gereği         |       |                     |
| IZAMI BEKLEY                 | 'EN İÇ YAZI                |                                     |                                             |                                                   |                             |                       |                       |                         |                      |                                      |                |       |                     |
|                              |                            |                                     |                                             |                                                   |                             |                       |                       |                         |                      |                                      |                |       | 📓                   |
| BELGE TİPİ                   | KURUM SAYISI               | KONU                                | GÖNDEREN                                    | I KURUM/KİŞİ                                      | GÖNDERİLEN                  | KURUM/KİŞİ            | KAYDEDEN<br>KULLANICI | KAYIT TAR               | цні                  | HAVALE<br>TARİHİ                     | HAVALE<br>TİPİ |       | İŞLEM<br>YAP        |
|                              |                            |                                     | UYGULAM                                     | A I DAİRE                                         |                             |                       |                       |                         |                      |                                      |                |       |                     |
| 'eni İç Yazı                 | -462649                    | Elektronil Belge<br>Yönetim Sistemi | BAŞKANLI<br>(BAŞKAN<br>YARDIMCI<br>KOYUNCU) | ĞI<br>LIĞI(Kemaleddin<br>))                       | BİLGİ SİSTEN<br>DAİRE BAŞK  | ILERİ UYUM<br>ANLIĞI, | Yavuz<br>ALBAYRAK     | 09.10.201               | 4                    | 9.10.2014<br>11:32:28                | Gereği         |       |                     |
| Yeni İç Yazı<br>1ZAMI BEKLEY | -462649<br>'EN GIDEN BELGI | Elektronil Belge<br>Yönetim Sistemi | BAŞKANLI<br>(BAŞKAN<br>YARDIMCI<br>KOYUNCU  | ĞI<br>LIĞI(Kemaleddin<br>))                       | BİLGİ SİSTEN<br>Daire Başkı | ILERİ UYUM<br>ANLIĞI, | Yavuz<br>ALBAYRAK     | 09.10.201               | 4                    | 9.10.2014<br>11:32:28                | Gereği         |       |                     |
| 'eni İç Yazı<br>IZAMI BEKLEY | -462649<br>'EN GIDEN BELGI | Elektronil Belge<br>Yönetim Sistemi | BAŞKANLI<br>(BAŞKAN<br>YARDIMCI<br>KOYUNCU) | ĞI<br>LIĞI(Kemaleddin<br>))                       | BİLGİ SİSTEN<br>DAİRE BAŞKI | ILERİ UYUM<br>ANLIĞI, | Yavuz<br>ALBAYRAK     | 09.10.201               | 4                    | 9.10.2014<br>11:32:28                | Gereği         |       |                     |
| Yeni İç Yazı<br>IZAMI BEKLEY | -462649<br>TEN GIDEN BELGI | Elektronil Belge<br>Yönetim Sistemi | BAŞKANLİ<br>(BAŞKAN<br>YARDIMCI<br>KOYUNCU) | ĞI<br>LIĞI(Kemaleddin<br>))                       | BİLGİ SİSTEN<br>DAİRE BAŞK  | ILERİ UYUM<br>ANLIĞI, | Yavuz<br>ALBAYRAK     | 09.10.201               | .4                   | 9.10.2014<br>11:32:28<br>Sayfa 1 - 2 | Gereği         | -Topl | <b>X</b><br>am : 11 |

Bekleyen işlerinizde bulunan belge, "İŞLEM YAP" butonu ile açılarak imzalandığında belge bekleyen işlerden düşecektir.

Herhangi bir belgenin karşısındaki 'İŞLEM YAP' butonuna tıklanarak evrak bilgileri görüntülenir. Evrak bilgileri aşağıda belirtildiği gibi görüntülenir. Ekrandaki sekmelere tıklanarak yetki dâhilinde belge ile ilgili tüm bilgilere ulaşılabilir.

| belge        | üstyazi      | metin ön izleme | ekler                 | ilgi listesi       | dağitim listesi | notlar | ilgi klasörü      | rota bilgisi | iş akişi |                    |
|--------------|--------------|-----------------|-----------------------|--------------------|-----------------|--------|-------------------|--------------|----------|--------------------|
| ≤ Yeni D     | ış Yazı      |                 |                       |                    |                 |        |                   |              |          |                    |
|              |              |                 |                       |                    |                 |        | Belge Sayı        |              |          | -462646            |
| Belge Cinsi  |              |                 | RESMİ YAZI            |                    |                 |        | Belge Güvenlik I  | Codu         |          | NORMAL             |
| Belge İvedi  | lik          |                 | NORMAL                |                    |                 |        | Belge Özellikleri |              |          |                    |
| Belge Gönd   | leren Birim  |                 | UYGULAMA              | I DAİRE BAŞKANI    | LIĞI            |        |                   |              |          |                    |
| Belge Gönd   | leren Detay  |                 |                       |                    |                 |        |                   |              |          |                    |
| Belge Üzeri  | indeki Tarih |                 |                       |                    |                 |        | Belge Üzerindek   | і Ѕауı       |          |                    |
| Belge Konu   | ISU          |                 | Elektronik Be         | lge Yönetim Sister | ni              |        | Belge Tahmini B   | itiş Tarihi  |          |                    |
| Belge Hizm   | eti          |                 | İÇ/DIŞ YAZIŞ          | MA                 |                 |        |                   |              |          |                    |
| Belge Dosy   | a Plani      |                 | (010.01.00.00         | )) Kanunlar        |                 |        |                   |              |          |                    |
| Belge Dili   |              |                 | TÜRKÇE                |                    |                 |        | Belge Gönderi T   | pi           |          | Posta              |
| Belge Açıkl  | ama          |                 |                       |                    |                 |        | Anahtar Kelime    |              |          |                    |
| Arşiv Bilgis | i .          |                 |                       |                    |                 |        | Teslim Bilgisi    |              |          |                    |
| Bağlı Klasö  | rler         |                 | Birim:<br>040.05-Kuru | m Faaliyet Raporla | ari             |        |                   |              |          |                    |
| Kaydeden k   | Kullanıcı    |                 | Yavuz ALBA            | (RAK               |                 |        | Kayıt Tarihi      |              |          | 9.10.2014 11:29:58 |
|              |              |                 |                       |                    |                 |        |                   |              |          |                    |

Bekleyen İşler ekranında bulunan belgenin üzerine çift tıklayarak evrakın künyesini görüntülenebilir. Açılan Belge Göster ekranında belgeye ait bilgilere ulaşılabilir. Belge Göster ekranı kullanılarak belge imzalanamaz. Belgeyi imzalamak için İşlem Yap butonu ile belgenin açılması gerekmektedir.

| Belge göster                                 |                                |             |             |             |              |                     |          |                             |  |
|----------------------------------------------|--------------------------------|-------------|-------------|-------------|--------------|---------------------|----------|-----------------------------|--|
| belge ekler ilgi l<br>belge erişim kayitlari | istesi dağitim lis             | tesi notlar | meti        | n ön izleme | ilgi klasörü | rota bilgisi        | iş akişi | üst yazi revizyonlari       |  |
| 🛛 Yeni Dış Yazı                              |                                |             |             |             |              |                     |          |                             |  |
| Belge ID                                     | 462646                         |             |             |             |              | Belge Sayı          | -        | 462646 🖋 Kalıcı Taslak Üret |  |
| Belge Cinsi                                  | RESMİ YAZI                     |             |             |             |              | Belge Güvenlik Ko   | du N     | IORMAL                      |  |
| Belge İvedilik                               | NORMAL                         |             |             |             |              | Belge Özellikleri   |          |                             |  |
| Belgeyi Gönderen Kurum/Kişi                  | UYGULAMA I DAİRE E             | IAŞKANLIĞI  |             |             |              |                     |          |                             |  |
| Belge Gönderen Detay                         |                                |             |             |             |              |                     |          |                             |  |
| Belge Üzerindeki Tarih                       |                                |             |             |             |              | Belge Üzerindeki S  | ауі      |                             |  |
| Belge Konusu                                 | Elektronik Belge Yönet         | m Sistemi   |             |             |              | Belge Tahmini Bitiş | ; Tarihi |                             |  |
| Belge Hizmeti                                | İÇ/DIŞ YAZIŞMA                 |             |             |             |              |                     |          |                             |  |
| Belge Dosya Planı                            | (010.01.00.00) Kanunla         | r Bölüm:1   |             |             |              |                     |          |                             |  |
| Belge Dili                                   | TÜRKÇE                         |             |             |             |              | Belge Gönderi Tipi  | F        | Posta                       |  |
| Belge Açıklama                               |                                |             |             |             |              | Anahtar Kelime      |          |                             |  |
| Arşiv Bilgisi                                |                                |             |             |             |              | Teslim Bilgisi      |          |                             |  |
|                                              | Zimmet Alan Kisi               | Fiziksel Ek | Baş. Tarihi | İade.Tarihi | Durum        |                     |          |                             |  |
| Zimmet Bilgisi                               | Gösterecek Kayıt Yok           |             |             |             |              | Doğrulama Yapıldı   |          |                             |  |
| Tüm Kurum Görebilir                          |                                |             |             |             |              | Barkod Bilgisi      |          | Barkod Yazdır               |  |
| Bağlı Klasörler                              | Birim:<br>040.05-Kurum Faaliye | t Raporları |             |             |              |                     |          |                             |  |
| Kaydeden Kullanıcı                           | Yavuz ALBAYRAK                 |             |             |             |              | Kayıt Tarihi        | ç        | .10.2014 11:29:58           |  |

### 6. BELGE ARAMA

Üst menüde bulunan Belge Arama butonuna tıklanarak tüm aramaların ayrıntılı olarak yapılabileceği Belge Liste ekranına ulaşılır.

| Bekleyen İşler           | Q<br>Belge Arama    | Etkinlikler | Q<br>Havale Takip | Yeni Başka           | nlık Onayı     | Yeni Bilgilend        | lirme Y      | /eni Dış Yazı                                | Yeni İç Yazı                  | Yeni Vekalet        |
|--------------------------|---------------------|-------------|-------------------|----------------------|----------------|-----------------------|--------------|----------------------------------------------|-------------------------------|---------------------|
| belge<br>↘ Belge Liste   |                     |             |                   |                      |                |                       |              |                                              |                               |                     |
| Belge Tipi               | 🔲 Üst verileri göst | er          | T                 |                      | Parafında/Ona  | yında Bulunan         |              |                                              | Ŧ                             |                     |
| Belge Konusu             |                     |             |                   |                      | Kurum Gelen/0  | Giden Sayısı          |              |                                              |                               |                     |
| Belge Üzerindeki Tarih   | Tarih Giriniz       | 🗰 - Tarih   | Giriniz           |                      | Belge Üzerinde | eki Sayı              |              |                                              |                               |                     |
| Belge Dosya Plani        |                     |             | × ×               |                      | Dosya Plan Ay  | rinti                 |              |                                              |                               |                     |
| Kimden (Kurum dışı)      | Gönderen Seçiniz    |             |                   | *                    | Kime (Kurum d  | iışı)                 | Alıcı Seçir  | niz                                          |                               |                     |
| Kimden Detay (Kurum dışı | 1)                  |             |                   |                      | Kime Detay (K  | urum içi/dışı)        |              |                                              |                               |                     |
| Kimden (Kurum içi)       |                     |             |                   | -                    | Kime (Kurum i  | çi)                   |              |                                              |                               |                     |
| Anahtar Kelime           |                     |             |                   |                      | Açıklama       |                       |              |                                              |                               |                     |
| Belge Kaydeden           |                     |             | •                 |                      | Arşiv Yeri     |                       | Tümü Birim A | Arşiv Yeri Seçilme<br>Arşivinde Süresi Dolar | emiş 🤍 Birim Arşivinc<br>ılar | e 🔍 Kurum Arşivinde |
| Genel Metin Arama        |                     |             |                   |                      | Sadece Vekale  | ten İşlem Yaptıklarım |              |                                              |                               |                     |
|                          |                     |             |                   | <b>Q</b> , Sorgula ( | 🔍 Detay Sorgu  | Ekranı                |              |                                              |                               |                     |

- **Belge Tipi:** Açılır listeden seçilen belge tipine göre sorgulama yapılabilen alandır.
- Parafında/ Onayında Bulunan: Onaylanmış belgenin paraf listesinde veya onay listesinde bulunan kullanıcı adı baz alınarak yapılacak arama için kullanılan alandır.
- **Belge Konusu:** Belgenin konusuna göre aramanın yapıldığı alandır.
- Kurum Gelen/Giden Sayısı: Kuruma gelen evraktaki veya kurumdan çıkan evrakta bulunan sayı baz alınarak yapılacak arama için kullanılan alandır.
- > Belge Üzerindeki Tarih: Belge üzerindeki tarihe göre arama yapılan alandır.
- Belge Üzerindeki Sayı: Kuruma gelen evrak üzerinde bulunan sayı baz alınarak yapılacak arama için kullanılan alandır.
- Belge Dosya Planı: Açılır listeden seçilen belge dosya planına göre sorgulama yapılabilen alandır.
- Dosya Plan Ayrıntı: Belge girişi yapılırken dosya plan ayrıntısı girildi ise, daha sonra bu alan kullanılarak yapılacak arama için kullanılan alandır.
- Kimden (Kurum Dışı): Kurum dışından gelen belgeyi gönderen kurum bazlı olarak aramak için kullanılan alandır.
- Kime (Kurum Dışı): Kurum dışına gönderilen belgeyi gönderilen kurum baz alınarak aramak için kullanılan alandır.
- Kimden Detay (Kurum Dışı): Kurum dışından gelen belgeyi detay gönderen kurum bazlı olarak aramak için kullanılan alandır.
- Kime Detay (Kurum Dışı): Kurum dışına gönderilen belgeyi detay gönderilen kurum baz alınarak aramak için kullanılan alandır.
- Kimden (Kurum İçi): Kurum içinden gelen belgeyi gönderen birim bazlı olarak aramak için kullanılan alandır.
- Kime (Kurum İçi): Kurum içinden gönderilen belgeyi gönderilen birim baz alınarak aramak için kullanılan alandır.
- Anahtar Kelime: Belge oluşturulurken anahtar kelime alanına girilen kelimeler baz alınarak aramak için kullanılan alandır.
- Açıklama: Belge oluşturulurken belge açıklama alanına girilen kelimeler baz alınarak aramak için kullanılan alandır.

- **Belge Kaydeden:** Açılır listeden kullanıcı adına göre sorgulama yapılabilen alandır.
- > Arşiv Yeri: Arşiv yerine göre sorgulama yapılabilen alandır.
- Üst verileri göster: Belge tipinde üst veri alanı mevcutsa "Üst verileri göster" kutucuğu işaretlendiğinde sorgu sonuçlarında üst veri bilgileri de ekrana gelir.

| belge ek üstveri |                                  |   |
|------------------|----------------------------------|---|
| ☑ Belge Liste    |                                  |   |
| Belge Tipi       | İK - Aile Yardım/Durum Bildirimi | - |
| Delige rip:      | 🕑 Üst verileri göster            |   |
| Belge Konusu     |                                  |   |

| BELGE TİPİ                             | ÜZERİNDEKİ<br>TARİH | ÜZERİNDEKİ SAYI | KURUM SAYISI | KONU                      | KAYDEDEN<br>KULLANICI | GÖNDEREN<br>KURUM/KİŞİ                 | DOSYA PLAN                                  | GÖNDERİLEN<br>KURUM/KİŞİ                     | KAYIT TARİHİ | T.C. Kimlik<br>Numarası: | Kurum Personel<br>No: |
|----------------------------------------|---------------------|-----------------|--------------|---------------------------|-----------------------|----------------------------------------|---------------------------------------------|----------------------------------------------|--------------|--------------------------|-----------------------|
|                                        | T                   | T               | T            |                           |                       |                                        |                                             |                                              | T            |                          |                       |
| İK - Aile<br>Yardım/Durum<br>Bildirimi | 09.10.2014          | 20152           | 20152        | Aile Yardımı<br>Bildirimi | Kemaleddin<br>KOYUNCU | BAŞKAN<br>YARDIMCILIĞI(Ker<br>KOYUNCU) | Aile Yardımı<br>Bildirimi  <br>903.10.00.00 | DESTEK<br>HİZMETLERİ<br>DAİRE<br>BAŞKANLIĞI, | 09.10.2014   | 12343234323              | 1234                  |

- Genel Metin Arama: Genel metin arama alanına girilen kelimeler baz alınarak aramak için kullanılan alandır.
- Sadece Vekâleten İşlem Yaptıklarım: Kullanıcının sadece vekâleten yaptığı işlemleri aramak için kullanılan alandır.

#### 6.1. Detay Sorgu Ekranı

Detay Sorgu Ekranı butonuna basıldığında açılan Belge Liste ekranında gelen kriterlere göre daha detaylı sorgulama yapılabilir.

| belge                               |                                 |                              |                       |                         |         |
|-------------------------------------|---------------------------------|------------------------------|-----------------------|-------------------------|---------|
| Selge Liste Selge Liste Selge Liste |                                 |                              |                       |                         |         |
| Belge Tipi                          |                                 | ▼ Üst verileri göster        | Belge Cinsi           |                         | 🗆 Hariç |
| Belge Güvenlik Kodu                 | 👻 🗏 Hariç                       |                              | Belge İvedilik        | -                       | 🔲 Hariç |
| Belge Oluşturan Birim               |                                 | 👻 🗖 Hariç                    | Belge Kaydeden        |                         | *       |
| Belge Gönderen Kurum/Kişi           | Gönderen Seçiniz                |                              | 👻 🗆 Hariç             |                         |         |
| Belge Gönderen Detay                |                                 | Hariç                        |                       |                         |         |
| Belge Dosya Planı                   | 8                               |                              | Gönderildiği Birim    |                         | Ŧ       |
| Belge Hizmeti                       |                                 |                              | 👻 🔲 Hariç             |                         |         |
| Belge Üzerindeki Tarih              | Tarih Giriniz 💼 - Tarih Giriniz | Ê                            | Belge Sayısı          |                         | 🔲 Hariç |
| Belge Tahmini Bitiş Tarihi          | Tarih Giriniz 💼 - Tarih Giriniz | Ê                            | Belge Üzerindeki Sayı |                         | Hariç   |
| Belge Konusu                        |                                 | Harip                        | Sayı Almış Belgeler   |                         |         |
| Belge Durumu                        | Aktif                           | 👻 🗆 Hariç                    | Arama Bağı Kriteri    | ● VE ○ VEYA             |         |
| Metin İçi Aranacak Kelime           |                                 | (en az 3 karakter girilmeli) | Sık Kullanılan Sorgu  |                         |         |
| Belge Kayıt Tarihi                  | Tarih Giriniz 📋 - Tarih Giriniz | ۳                            |                       | Sık Kullanılarlara Ekle |         |
|                                     |                                 | Q Sorgula                    |                       |                         |         |
|                                     |                                 |                              |                       |                         |         |

- **Belge Cinsi:** Açılır listeden seçilen belge cinsine göre sorgulama yapılabilen alandır.
- Belge Güvenlik Kodu: Açılır listeden seçilen belge güvenlik koduna göre sorgulama yapılabilen alandır.
- Belge İvedilik: Açılır listeden seçilen belge ivedilik durumuna göre sorgulama yapılabilen alandır.
- Belge Oluşturan Birim: Açılır listeden seçilen birime göre sorgulama yapılabilen alandır.
- Belge Hizmeti: Açılır listeden seçilen belge hizmetine göre sorgulama yapılabilen alandır.
- Belge Üzerindeki Tarih: Belge üzerindeki tarih/tarih aralığı girilerek sorgulama yapılabilen alandır.
- Belge Tahmini Bitiş Tarihi: Belge üzerindeki belge tahmini bitiş tarih/tarih aralığı girilerek sorgulama yapılabilen alandır.
- **Belge Durumu:** Seçilen belge durumuna göre sorgulama yapılabilen alandır.
- > Arama Bağı Kriteri: Arama bağı kriteri seçilerek sorgulama yapılabilen alandır.
- Metin İçi Aranacak Kelime: Metinde geçen kelimelere göre sorgulama yapılabilen alandır.
- Sık Kullanılan Sorgu: Sorgu kriterleri seçilerek Sık Kullanılanlara Ekle butonu ile açılır listeye eklenen sorgu daha sonra Kullan butonu ile kullanılabilir. Eklediğimiz sık kullanılan sorgu daha sonra sil butonu ile silinebilir.
- Belge Kayıt Tarihi: Belge kayıt tarih/tarih aralığı girilerek sorgulama yapılabilen alandır.
- Hariç: Sorgu kriteri seçilip, hariç kutucuğu işaretlendiğinde sorgu kriteri dışındaki sonuçlara göre arama yapılabilen alandır.

## 7. ETKİNLİKLER

Bu menü aracılığı ile kullanıcı üzerinde var olan görevleri görüntüleyebilir.

| ЪE  | tkin | likle | r    |      |    |    |    |                    |           |        |     |              |
|-----|------|-------|------|------|----|----|----|--------------------|-----------|--------|-----|--------------|
| 44  | •    |       | Ekim | 2014 |    | ÷  | ** | ← → <u>bugün</u> ▼ | eki, 2014 |        |     | GÜN HAFTA AY |
|     | Pt   | Sa    | Ça   | Pe   | Cu | Ct | Pz | Pzt                | Sal       | Çar    | Per | Cum          |
| 40  |      |       | 1    | 2    | 3  | 4  | 5  | 29                 | 30        | 01 Eki | 2   | 3            |
| 41  | 6    | 7     | 8    | 9    | 10 | 11 | 12 |                    |           |        |     |              |
| 42  | 13   | 14    | 15   | 16   | 17 | 18 | 19 |                    |           |        |     |              |
| 43  | 20   | 21    | 22   | 23   | 24 | 25 | 26 |                    |           |        |     |              |
| 44  | 27   | 20    | 29   | 50   | 7  |    | 2  | 6                  | 7         | 8      | 9   | 10           |
| 45  |      |       |      |      | -  |    |    |                    |           |        |     |              |
| Tak | vimi | m     |      |      |    |    |    |                    |           |        |     | Toplanti     |
|     |      |       |      |      |    |    |    |                    |           |        |     |              |
|     |      |       |      |      |    |    |    |                    |           |        |     |              |
|     |      |       |      |      |    |    |    | 13                 | 14        | 15     | 16  | 17           |
|     |      |       |      |      |    |    |    |                    |           |        |     |              |
|     |      |       |      |      |    |    |    |                    |           |        |     |              |
|     |      |       |      |      |    |    |    |                    |           |        |     |              |
|     |      |       |      |      |    |    |    | 20                 | 21        | 22     | 23  | 24           |
|     |      |       |      |      |    |    |    |                    |           |        |     |              |
|     |      |       |      |      |    |    |    |                    |           |        |     |              |
|     |      |       |      |      |    |    |    |                    |           |        |     |              |

Etkinlikler menüsü, kullanıcının görevlerini gün gün takip edebilmesine olanak sağlamak amacıyla takvim şeklinde tasarlanmıştır. Kullanıcı takvimdeki günlerden üzerinde var olan görevleri görüntüleyebilir, görev ismine tıklayarak görev ayrıntılarını öğrenebilir.

| Görevlendirme Tanım                         |                    |         |                      |              |                      |       |
|---------------------------------------------|--------------------|---------|----------------------|--------------|----------------------|-------|
| Görevlendirme Konusu                        | Toplanti           |         |                      |              |                      |       |
| Görevlendirme Açıklaması                    | Toplanti           |         |                      |              |                      |       |
| Başlama Tarihi                              | 10.10.2014 18:02   |         | Tahmini Bitiş Tarihi |              | 25.10.2014 00:00 🛱 🕒 |       |
| Görevli Kişi                                | Yavuz ALBAYRAK 👻   |         | Görevli Grup         |              | Ψ                    |       |
| Görevlendirme Tip                           | Toplanti 👻         |         | İşlem Durum          |              | YAPILIYOR 👻          |       |
| Periyot                                     | YOK 👻              |         |                      |              |                      |       |
| Dosya Ekleme                                | 🖉 Dosya Ekle       |         |                      |              |                      |       |
| DOSYA ADI                                   | EK TANIM           | AÇIKLAN | AN                   | KAYIT TARİHİ |                      | Çıkar |
| Gösterecek Kayıt Yok                        |                    |         |                      |              |                      |       |
| Not Ekleme                                  | Not Ekle           |         |                      |              |                      |       |
| KAYIT TARİHİ                                | KAYDEDEN           |         | KONU                 |              | AÇIKLAMA             | Çıkar |
| Gösterecek Kayıt Yok                        |                    |         |                      |              |                      |       |
| Kaydeden Kullanıcı                          | Kemaleddin KOYUNCU |         | Kayıt Tarihi         |              | 10.10.2014 18:03:24  |       |
| * Kırmızı alanların doldurulması zorunludur |                    |         |                      |              |                      |       |

💾 Kaydet

Takvim üzerindeki butonlar kullanılarak takvim görüntüleme gün, ay veya hafta bazlı olarak yapılabilir.

↘ Etkinlikler

| 44 | 4      |    | Ekim | 2014 |    | +  | 22 | <ul> <li>← → buqi</li> </ul> | <u>ün</u> - 6.10. | 2014 - 10.10.2014 |        |        | GÜN HAFTA AY |
|----|--------|----|------|------|----|----|----|------------------------------|-------------------|-------------------|--------|--------|--------------|
|    | Pt     | Sa | Ça   | Pe   | Cu | Ct | Pz |                              | Pzt, 6            | Sal, 7            | Çar, 8 | Per, 9 | Cum, 10      |
| 40 |        |    | 1    | 2    | 3  | 4  | 5  | bütün                        |                   |                   |        |        |              |
| 41 | 6      | 7  | 8    | 9    | 10 | 11 | 12 | 08                           |                   |                   |        |        |              |
| 42 | 13     | 14 | 15   | 16   | 17 | 18 | 19 |                              |                   |                   |        |        |              |
| 43 | 20     | 21 | 22   | 23   | 24 | 25 | 20 | 09                           |                   |                   |        |        |              |
| 45 | - 3    | 4  | 5    | 6    | 7  |    | 9  |                              |                   |                   |        |        |              |
|    |        |    |      |      |    |    |    | 10                           |                   |                   |        |        |              |
| Та | kvimir | n  |      |      |    |    |    |                              |                   |                   |        |        |              |
|    |        |    |      |      |    |    |    | 11                           |                   |                   |        |        |              |
|    |        |    |      |      |    |    |    |                              |                   |                   |        |        |              |
|    |        |    |      |      |    |    |    |                              |                   |                   |        |        |              |
|    |        |    |      |      |    |    |    | 12                           |                   |                   |        |        |              |
|    |        |    |      |      |    |    |    |                              |                   |                   |        |        |              |
|    |        |    |      |      |    |    |    | 13                           |                   |                   |        |        |              |
|    |        |    |      |      |    |    |    |                              |                   |                   |        |        |              |
|    |        |    |      |      |    |    |    | 14                           |                   |                   |        |        |              |
|    |        |    |      |      |    |    |    |                              |                   |                   |        |        | _            |
|    |        |    |      |      |    |    |    | 4.5                          |                   |                   |        |        | •            |

## 8. YENİ DIŞ YAZI

Kurum dışına gönderilmek üzere yazılan evrakların hazırlandığı menüdür. Üst menüde yer alan **"Yeni Dış Yazı"** butonu ile yeni dış yazı kaydı yapılır. Kırmızı ile belirtilen alanlar doldurulması zorunlu alanlardır.

| Bekleven İsler Belg                                                       | e Arama Etkinlikler                                          | Q<br>Havale Takin Yeni Ba                                    | askanlık Onavı                             | Teni Bilgilendirme                                    | Yeni 🕰 Yazı Yen                              | ilc Yazı Ye    | 20.<br>ni Vekalet         |             |                              |
|---------------------------------------------------------------------------|--------------------------------------------------------------|--------------------------------------------------------------|--------------------------------------------|-------------------------------------------------------|----------------------------------------------|----------------|---------------------------|-------------|------------------------------|
|                                                                           |                                                              |                                                              |                                            |                                                       |                                              |                |                           |             |                              |
| belge üstyazi r                                                           | netin ön izleme                                              | kler ilgi listesi                                            | dağitim listesi                            | rota bilgisi                                          | notlar                                       |                |                           |             |                              |
| ↘ Yeni Dış Yazı                                                           |                                                              |                                                              |                                            |                                                       |                                              |                |                           |             |                              |
| Açıklama: * Belge onay sonrası ha<br>* Birden fazla dağıtımı olan dış yaz | zırlayan kullanıcının bekley<br>zılarda ise onay sonrası; da | en işlerine 'Postalanmayı Be<br>ğıtım listesi sekmesinde gön | ekleyen Dış Yazışma<br>derimde bulunan her | larım' olarak düşecektir<br>r kurum/kişi için pdf üre | . Belgenin çıktısı alınarak,<br>tilmektedir. | zarfa sistemin | verdiği dış yazı sayısı y | azılarak ev | rak servisine verilmelidir.  |
| Balaa Cinai                                                               | DECK I VAZI                                                  |                                                              |                                            |                                                       | Balas Cönealik I                             | ( a du         | NORMAL                    | *           |                              |
| Deige Cinsi                                                               | RESMI YAZI                                                   | ·                                                            |                                            |                                                       | Deige Guveniik i                             | Nodu           | Tarih Giriniz             | 🗰 (gü\      | venlik kodu geçerlilik tarih |
| Belge İvedilik                                                            | NORMAL                                                       | -                                                            |                                            |                                                       | Belge Tahmini B                              | itiş Tarihi    | Tarih Giriniz             |             |                              |
| Belge Son Onay Makamı                                                     | BAŞKAN YARDIMCILI                                            | šI (Kemaleddin KOYUNCU)                                      | )                                          |                                                       | *                                            |                |                           |             |                              |
| Belge Son Onay Makamı Detay                                               |                                                              |                                                              |                                            |                                                       |                                              |                |                           |             |                              |
| Belge Konusu                                                              | Dış Yazı Test deneme                                         |                                                              |                                            |                                                       | Belge Özellikleri                            |                |                           |             |                              |
| Belge Hizmeti                                                             | İÇ/DIŞ YAZIŞMA                                               |                                                              |                                            |                                                       | *                                            |                |                           |             |                              |
| Belge Dosya Planı                                                         | Sık Kullanılan Ekl                                           | • Q Sık Kullanılan Se                                        | ç                                          | × ×                                                   | Ülke İşbirliği / İl                          | Plaka Kodları  |                           | Ŧ           | •                            |
| Dosya Plan Ayrıntı                                                        | En az 1 karakter girip                                       | arama yapınız. Ya da elle g                                  | jiriş yapınız                              |                                                       | -                                            |                |                           |             |                              |
| Belge Dili                                                                | TÜRKÇE                                                       | -                                                            |                                            |                                                       | Belge Gönderi T                              | ipi            | Posta                     | -           |                              |
| Belge Açıklama                                                            |                                                              |                                                              |                                            |                                                       | Anahtar Kelime                               |                |                           |             |                              |
| Belge İçerik Şablonu                                                      | İçerik Şablonu Seçiniz                                       |                                                              | •                                          |                                                       | Gönderecek Pos                               | ta Grubu       |                           |             | <b>.</b>                     |

|                                                      | 2-                                                         | •                                       |                                       |                    |  |
|------------------------------------------------------|------------------------------------------------------------|-----------------------------------------|---------------------------------------|--------------------|--|
| layıt Sonrası Ortak Klasör                           | 🗁 Belge Klasörü Seçiniz                                    | Ortak Klasörleri Temizle                | Tüm Kurum Görel                       | bilir              |  |
| k Metin                                              |                                                            |                                         |                                       |                    |  |
|                                                      | AA 🕺 🖻 🖺 🕰 -                                               | 🌱 🔻 🔁 🔻 Yazı Tipi Adı 🛛 🕇 Ger           | ç• 🌐 🗱 B I ∐ abe 📰 🚍 🗐                | <b>Z</b>           |  |
|                                                      | 🚝 🚝   🗄 🗄   A                                              | - ⊗, - <i>¥</i> - Ω - <u>≡</u> -   A₂ 3 | 🗚 📄 Degisiklikleri Izle   🏶           |                    |  |
|                                                      |                                                            |                                         |                                       |                    |  |
|                                                      |                                                            |                                         |                                       |                    |  |
|                                                      |                                                            |                                         |                                       |                    |  |
|                                                      |                                                            |                                         |                                       |                    |  |
|                                                      |                                                            |                                         |                                       |                    |  |
|                                                      |                                                            |                                         |                                       |                    |  |
|                                                      |                                                            |                                         |                                       |                    |  |
|                                                      |                                                            |                                         |                                       |                    |  |
|                                                      | C Diraun                                                   | 11                                      |                                       |                    |  |
| ivdeden Kullanici                                    | <mark>∕ Dizayn</mark> ♦ HTM<br>Kemaleddin KOYUNCU          | L                                       | Kavıt Tarihi                          | 9.10.2014 15:57:55 |  |
| ydeden Kullanıcı<br>ırmızı alanların doldurulması    | Dizayn     A HTM Kemaleddin KOYUNCU zorunludur             | Ц                                       | Kayıt Tarihi                          | 9.10.2014 15:57:55 |  |
| nydeden Kullanıcı<br>Sırmızı alanların doldurulması  | Dizayn     A HTM     Kemaleddin KOYUNCU     zorunludur     | L                                       | Kayıt Tarihi                          | 9.10.2014 15:57:55 |  |
| nydeden Kullanıcı<br>Kırmızı alanların doldurulması  | Dizayn     A     HTM     Kemaleddin KOYUNCU     zorunludur |                                         | Kayıt Tarihi                          | 9.10.2014 15:57:55 |  |
| laydeden Kullanıcı<br>Kırmızı alanların doldurulması | Cizayn Cizayn Ci HTM<br>Kemaleddin KOYUNCU<br>zorunludur   | L Kaydet & Gör                          | Kayıt Tarihi<br>der 🎽 İmzala & Gönder | 9.10.2014 15:57:55 |  |

Dış yazı menüsü sekiz sekmeden oluşur. Sekmeler;

- Belge
- Üst Yazı
- Metin Ön İzleme
- Ekler
- İlgi Listesi
- Dağıtım Listesi
- Rota Bilgisi
- Notlar

**8.1. Belge Sekmesi:** Yeni Dış Yazı butonuna tıklandığında varsayılan olarak açılan sekmedir.

- > Belge Cinsi: Açılır listeden kaydı yapılacak olan belgenin cinsi seçilir.
- Belge Güvenlik Kodu: Açılır listeden belgenin güvenlik (gizlilik) derecesi seçilir.
- > Belge İvedilik: Açılır listeden belgenin ivedilik derecesi seçilir.
- Belge Tahmini Bitiş Tarihi: Hazırlanan dış yazı günlü ise "Belge Tahmini Bitiş Tarihi" alanından belgenin bitiş tarihi seçilir.
- Belge Son Onay Makamı: Hazırlanan dış yazının imzalanacağı son makam "İmza Makamı" menüsünden seçilir.
- Belge Son Onay Makamı Detay:
- > Belge Konusu: Belgenin konusunun girildiği alandır.
- > Belge Özellikleri: Açılır listeden belge özelliği tipi seçilir.
- > Belge Hizmeti: Açılır listeden belge hizmet tipi seçilir.

- Belge Dosya Planı: Standart Dosya Planı seçimi için bu alana dosya plan kodu ya da plan adı yazılarak seçim yapılabilir. Sık Kullanılan Ekle butonu ile seçilen dosya planı sık kullanılanlar listesine eklenebilir. Sık Kullanılan Seç butonu ile daha önceden listeye eklenen dosya planı seçilebilir.
- **Ülke İşbirliği** / **İl Plaka Kodları:** Açılır listeden ülke veya il seçilebilir.
- > Dosya Plan Ayrıntı: Var ise belgenin dosya plan ayrıntısı bu alana girilebilir.
- Belge Dili: Dış yazının hazırlandığı dili belirtmek için açılan menüden dil seçimi yapılır.
- > Belge Gönderi Tipi: Bu alandaki açılır listeden belgenin gönderim şekli seçilir.
- **Belge Açıklama:** Belge ile ilgili varsa açıklamaların eklenebileceği alan.
- Anahtar Kelime: Daha sonra belgenin aramasını kolaylaştırmak için anahtar kelimeler girilebilir.
- Belge İçerik Şablonu: Üst yazı alanında görülmesini istediğimiz hazır şablonu seçebileceğimiz alandır.
- Gönderecek Posta Grubu: Belgeyi postalayacak olan posta gruplarından tanımlı olan posta grubundan bir tanesi seçilmelidir.
- Kayıt Sonrası Ortak Klasör: Kaydı yapılan belge, birim tarafından ortak olarak görülebilen bir belge olacak ise, belge kayıt edildikten sonra bulunması gereken ortak alan klasörü bu alandan seçilmelidir. Ortak klasörleri temizle butonu ile seçilen ortak klasör seçiminden vazgeçilebilir.
- Tüm Kurum Görebilir: Bu alandaki kutucuk işaretlendiğinde, girişi yapılan tüm evrak kısıtlama olmaksızın tüm birimler tarafından görüntülenebilir hale gelecektir.
- Ek Metin: İmza makamının altında görülmesi istenen yazıların girilebileceği alandır.

**8.2. Üst Yazı Sekmesi:** Üst yazı sekmesine tıklandığında görüntülenen ekrandır. Bu sekmede metin düzenleme editörü bulunmaktadır.

| belge üstyazi        | metin ön izleme     | ekler      | ilgi listesi  | dağitim lis    | tesi | rota bilgisi    | notlar   |
|----------------------|---------------------|------------|---------------|----------------|------|-----------------|----------|
| ት 🕺 🕩 🔁 🔁 -          | Times New           | . • 16px • | е 🖨 🔛 В       | I <u>U</u> abe | = =  |                 |          |
|                      | · 🐎 · ダ · 🛛 · 📰 ·   | A A        | Degisiklikle  | eri Izle 😣 🍣   | 9    |                 |          |
|                      |                     |            |               |                |      |                 |          |
|                      |                     |            |               |                |      |                 |          |
|                      |                     |            |               |                |      |                 |          |
|                      |                     |            |               |                |      |                 |          |
|                      |                     |            |               |                |      |                 |          |
|                      |                     |            |               |                |      |                 |          |
|                      |                     |            |               |                |      |                 |          |
|                      |                     |            |               |                |      |                 |          |
|                      |                     |            |               |                |      |                 |          |
|                      |                     |            |               |                |      |                 |          |
|                      |                     |            |               |                |      |                 |          |
|                      |                     |            |               |                |      |                 |          |
|                      |                     |            |               |                |      |                 |          |
|                      |                     |            |               |                |      |                 |          |
|                      |                     |            |               |                |      |                 |          |
|                      |                     |            |               |                |      |                 |          |
| 🖍 Dizayn 🛛 <> HTML   | L                   |            |               |                |      |                 |          |
| za Sonrası Ek Boşluk | 0 Ek Sonrası Ek Boş | luk 0      | Dağıtım Sonra | sı Ek Boşluk   | 0    | Konu Sonrası Ek | Boşluk 0 |

Metin düzenleme ekranında yazı direkt olarak hazırlanır ya da var olan dosyalardan kopyala/yapıştır metodu ile yazı EBYS' ne yüklenir. Yazının içerisinde yapılacak değişiklikler, metin düzenleme editöründeki üst menüde yer alan fonksiyonlar aracılığıyla yapılabilir. Metin düzenleme editörü altındaki "imza sonrası boşluk, ek sonrası boşluk, dağıtım sonrası boşluk, konu sonrası boşluk" alanları PDF çıktısı üzerinde imza sonrası alanda kaç satır boşluk bırakılacağının, ekler sonrası alanda kaç satır boşluk bırakılacağının, konu sonrası alanda kaç satır boşluk bırakılacağının yapıldığı alanları belirtir.

**8.3. Metin Ön İzleme Sekmesi:** Bu sekmeden hazırlanan metnin ön izlemesi yapılabilir.

| belge | üstyazi | metin ön izleme | ekler                                         | ilgi listesi                                                                          | dağitim listesi                                                                                          | rota bilgisi                                                                                      | notlar                                                                                                    |
|-------|---------|-----------------|-----------------------------------------------|---------------------------------------------------------------------------------------|----------------------------------------------------------------------------------------------------|---------------------------------------------------------------------------------------------------|----------------------------------------------------------------------------------------------------|
|       |         |                 |                                               |                                                                                       | 100.000                                                                                                  | Başkanlıl                                                                                         | : Makamı                                                                                                    |
|       |         |                 | Sayı<br>Konu                                  | : 84467455<br>: Dış Yazı T                                                            | -010.01-<br>est deneme                                                                                   |                                                                                                   |                                                                                                    |
|       |         |                 |                                               |                                                                                       |                                                                                                    | İLGİLİ M                                                                                          | акама                                                                                                    |
|       |         |                 | Dijital<br>kullan<br>güven                    | l imza, elektro<br>ulan ve bu elo<br>mesini sağlay                                    | onik dokümanları<br>ektronik doküma<br>an bir elektronik k                                               | (Eposta, Ms E<br>nı alan kişinin<br>oddur.                                                        | xcel dosyası, Ms Word dosyası gibi) imzalamak için<br>le, gönderen kişinin kim olduğuna emin olmasını ve                                                                                                    |
|       |         |                 | Doğal<br>gönde<br>ile alıc<br>taman<br>yayınl | olarak dijital<br>ren bilgisayar<br>anın doğrulam<br>nlar. Dijital i<br>anmış ve 23.0 | imza güvenilirliğ<br>ile bu şifrelemeyi<br>a işlemi verinin gü<br>mza diğer adıyla<br>7.2004'te yürürlüğ | i şifrelenmiş ol<br>çözebilen alıcı b<br>ivenli bir kaynal<br>a elektronik im<br>ğe girmiş 5070 s | masından kaynaklanır. Bu sistem, şifrelenmiş verileri<br>ilgisayar arasında çalışır. Gönderenin şifreleme işlemi<br>tan geldiğini gösterir. Bu iki taraflı işlem dijital imzayı<br>za ülkemizde 23.01.2004 yılında Resmi Gazetede<br>ayılı Elektronik İmza Kanunu ile de tanımlanmıştır. |
|       |         |                 | Elektr                                        | onik imza, e                                                                          | lle atılan ıslak im                                                                                      | za gibi kullanı                                                                                   | abildiği için, internette her türlü resmi işlemin, hem                                                                                                    |
|       |         |                 |                                               |                                                                                       | 8                                                                                                    | Kaydet & Gönder                                                                                   | 💾 İmzala & Gönder                                                                                                    |

Metin ön izleme sekmesinde hazırlanan dış yazının idari birim kimlik kodu, standart dosya plan kodu, belge konusu, paraf listesi, onay makamı, dağıtım listesi, varsa ekler görüntülenebilir.

**8.4. Ekler Sekmesi:** Bu alandan oluşturulan belgeye ek dosya eklenebilir. Ek olarak dosya eklemek için

Harici İmzalı Dosya Ekle

- Bilgisayardan
- Tarayıcıdan
- Fiziksel Ek
- Harici Referans
- Önceki Eklenmişlerden

Seçenekleri kullanılabilir.

| ot: Bu ekrandan<br>er almasını enge                    | belgeye e                           | klenen E<br>areti kald               | K ler, belge                                  | yigörme                 | yetkisi olan herkes t                            | arafından görüle<br>herkes Ekler se      | bilir. D             | osyalar böl<br>ni acın tüm   | ümünde Ek                     | sutu             | nu altındaki tik işa<br>rebilir        | aretinin I           | aldırılma                | sı, sadece                | belge üzerind                | leki ek bölür               | nünde ekle                    | nen EK'in              | bilgilerir      |
|--------------------------------------------------------|-------------------------------------|--------------------------------------|-----------------------------------------------|-------------------------|--------------------------------------------------|------------------------------------------|----------------------|------------------------------|-------------------------------|------------------|----------------------------------------|----------------------|--------------------------|---------------------------|------------------------------|-----------------------------|-------------------------------|------------------------|-----------------|
| ot: Bu ekrandan<br>izışmaların EK y<br>okümanlar ise N | belgeye (<br>apilmam)<br>otlar sekn | klenen E<br>Isina dikk<br>Iesinden ( | K ler, Elekti<br>at edilmelic<br>eklenebilir. | ronik Yaz<br>lir. Belge | zışma Paketi(EYP) iç<br>yi hazırlayan birim ta   | erisine de yerleşi<br>ırafından hazırlar | tirilir. E<br>nan be | iu nedenle,<br>Ige ile bağlı | özellikle dı<br>antısı kurulı | ş yaz<br>mak i   | ışmalarda, karşı H<br>stenen EBYS içer | Kurum ta<br>isindeki | arafından<br>belgeler    | görüntüler<br>yazıya ilgi | nmesi istenme<br>sekmesinden | yen doküma<br>İlişki olarak | anların, biri<br>eklenebilir, | m veya Ku<br>, EBYS ha | rum içi<br>'ici |
| it: EBYS içerisi<br>ha sonra bu ek                     | nde bulun<br>randa Ek               | an bir belç<br>olarak ekl            | ge, yeni haz<br>enmesi her                    | zirlanan l<br>n person  | bir belge ile Kurum iç<br>el iş yükünü arttıraca | i başka bir bir bir<br>ık, hem de zaten  | ime gö<br>sisterr    | inderilmek i<br>ide yer alar | istendiğinde<br>n bir belgen  | e İlgi<br>iin ye | sekmesinden İlgi<br>ni kopyası oluştur | olarak e<br>ulacağı  | klenmelid<br>için sister | ir. Sistem<br>ne yük get  | içerisinde yer<br>irecektir. | alan belgen                 | in önce bilç                  | gisayara ka            | ydedilip        |
| osya Ekleme                                            | 0 +                                 | arici İmz                            | alı Dosya B                                   | kle                     | Ø Bilgisayardan                                  | Ø Tarayıcı                               | ıdan                 | Ø Fizi                       | iksel Ek                      | Ø                | Harici Referans                        | Ø                    | Önceki                   | Eklenmiş                  | lerden                       |                             |                               |                        |                 |
|                                                        | 80                                  | üncelle                              |                                               |                         |                                                  |                                          |                      |                              |                               |                  |                                        |                      |                          |                           |                              |                             |                               |                        |                 |
| syalar                                                 | DS_II                               | EK T                                 | ANIMI                                         | KAYDE                   | DEN KULLANICI                                    | DOSYA TİPİ                               | DOS                  | SYA ADI                      | EK TANI                       | м                | AÇIKLAMA                               | KAYIT 1              | ARİHİ                    |                           | Harici<br>İmzalı             | İmzalı                      | Ek                            |                        | Çıka            |
|                                                        | Göste                               | recek Kaj                            | yıt Yok                                       |                         |                                                  |                                          |                      |                              |                               |                  |                                        |                      |                          |                           |                              |                             |                               |                        |                 |
| ket Dosyaları                                          | DS_II                               |                                      | EK TANIMI                                     |                         | KAYDEDEN KULL                                    | ANICI                                    |                      | DOSYA T                      | İPİ                           | D                | OSYA ADI                               | KA                   | YIT TARİ                 | Hİ                        |                              | Harici<br>İmzalı            | İmzalı                        | Ek                     | Çıka            |
| -                                                      | Göste                               | recek Kaj                            | yıt Yok                                       |                         |                                                  |                                          |                      |                              |                               |                  |                                        |                      |                          |                           |                              |                             |                               |                        |                 |
|                                                        |                                     |                                      |                                               |                         |                                                  |                                          |                      |                              |                               |                  |                                        |                      |                          |                           |                              |                             |                               |                        |                 |
|                                                        |                                     |                                      |                                               |                         |                                                  |                                          | Kayd                 | et & Gönd                    | er 💾                          | İmz              | ala & Gönder                           |                      |                          |                           |                              |                             |                               |                        |                 |
|                                                        |                                     |                                      |                                               |                         |                                                  |                                          |                      |                              |                               |                  |                                        |                      |                          |                           |                              |                             |                               |                        |                 |

**8.4.a. Harici İmzalı Dosya Ekle:** Harici imzalı dosya ekle butonuna tıklandığında sistem "Dosya Ekle" penceresini açacaktır. Dosya Ekle penceresi üç sekmeden oluşmaktadır.

| 🗖 DOSYA EKLE                                   |                       |              |                    | × |
|------------------------------------------------|-----------------------|--------------|--------------------|---|
| dosya dosya revi                               | izyonlari dosya detay |              |                    |   |
| ↘ Dosya Tanım                                  |                       |              |                    |   |
| Тір                                            | Dosya                 |              |                    |   |
| Ek Tanım                                       |                       |              |                    |   |
| Ad                                             |                       |              |                    |   |
| Açıklama                                       |                       |              |                    |   |
| Dosya Seçimi                                   | Dosya Ekle            |              |                    |   |
| Kaydeden Kullanıcı                             | Kemaleddin KOYUNCU    | Kayıt Tarihi | 9.10.2014 17:02:34 |   |
| <ul> <li>Dosya</li> <li>Dosya Reviz</li> </ul> | yonları               | Kaydet       |                    |   |

Dosya Tanım: Dosya Tanım ekranında aşağıdaki seçenekler listelenir;
Tip: Bu alanda kullanıcıya ekleri sisteme aktarma metodu seçme imkânı sunulmuştur.
Ek Tanım: Bu alana dosya ile ilgili ek tanım adı girilebilir.
Ad: Eklenecek olan dosya, bu alana eklenecek olan ad ile sistemde görüntülenecektir.
Açıklama: Eklenecek olan dosya ile ilgili ayrıntılı açıklamanın girilebileceği alandır.
Dosya Seçimi: Eklenecek olan dosyanın bilgisayardan sisteme yüklenmesini sağlayacak olan buton.

\*\* Ad alanına herhangi bir isim girilmez ise, sistem dosyayı kendi ismi ile kayıt edecektir.

*Dosya Revizyonları:* Bu alanda oluşturulan belgeye ek olarak eklenen dosya revizyon görmüşse, yapılan revizyonlar listelenir.

| 🛅 DOSYA EKL | DOSYA EKLE       |                |          |          |              |  |  |  |  |  |  |  |
|-------------|------------------|----------------|----------|----------|--------------|--|--|--|--|--|--|--|
| dosya       | dosya revizyonla | ari dosya deta | у        |          |              |  |  |  |  |  |  |  |
| 뇌 Dosya Re  | evizyonları      |                |          |          |              |  |  |  |  |  |  |  |
| Pevitvoplar | AD               | AÇIKLAMA       | DOSYA AD | KAYDEDEN | KAYIT TARİHİ |  |  |  |  |  |  |  |
| Revizyoniai | Göstered         | cek Kayıt Yok  |          |          |              |  |  |  |  |  |  |  |

*Dosya detay:* Eklenen dosya ile ilgili ayrıntılı bilgilendirmenin bulunduğu alandır. Bu alandan oluşturulan belgeye ek olarak eklenen dosya ile ilgili tüm ayrıntılı bilgilere ulaşılabilir.

| 🗖 DOSYA EKLE    |                |             |           |                         | × |
|-----------------|----------------|-------------|-----------|-------------------------|---|
| dosya dosya     | a revizyonlari | dosya detay |           |                         |   |
| 🔉 Dosya Detay   |                |             |           |                         |   |
| Ağ Yapısı       | Intranet/Int   | ternet      | Bellek    | 1 GB Ram                |   |
| Disk Alanı      | Min. 100 M     | В           | İşlemci   | Intel Pentium 4 ve üstü |   |
| İşletim Sistemi | Windows V      | ista/7/8    | Mime Tipi |                         |   |
| Uygulama Sürümü | S.5.14.10.011  | 18          |           |                         |   |

**8.4.b. Bilgisayardan:** Kullanıcının bilgisayarında var olan dosyaları sisteme ek olarak eklemesine olanak sağlayan menüdür. "Dosya ekle" butonu kullanılarak bilgisayardaki dosyalar sisteme ek olarak eklenebilir.

**8.4.c.** Tarayıcıdan: Kullanıcıya, eklenecek olan eki tarayarak sisteme ekleme imkânı sunulmuştur. "Belge Tara" butonu ile tarama işlemi başlatılır. Gerekli eklentileri sistem otomatik olarak yükleyecek ve tarama işlemini yapacağınız ekranı açacaktır.

| DOSYA EKLE                   |                         |              |                    | × |
|------------------------------|-------------------------|--------------|--------------------|---|
| dosya dosya re               | evizyonlari dosya detay |              |                    |   |
| ↘ Dosya Tanım                |                         |              |                    |   |
| Тір                          | Tarayıcı                |              |                    |   |
| Ek Tanım                     |                         |              |                    |   |
| Ad                           |                         |              |                    |   |
| Açıklama                     |                         |              |                    |   |
| Dosya Seçimi                 | 🕍 Belge Tara            |              |                    |   |
| Kaydeden Kullanıcı           | Kemaleddin KOYUNCU      | Kayıt Tarihi | 9.10.2014 17:39:53 |   |
| * Kırmızı alanların doldurul | ması zorunludur         |              |                    |   |

*Ek tanım:* Bu alana taranacak olan dosya ile ilgili ek tanım adı girilebilir. *Ad:* Taranacak olan dosya, bu alana yazılacak olan ad ile sistemde görüntülenecektir. *Açıklama:* Taranacak olan dosya ile ilgili ayrıntılı açıklamanın girilebileceği alandır. *Belge Tara:* Tarama işlemini başlatacak olan buton.

Belge Tara butonuna tıklandığında sistem gerekli olan eklentileri çalıştıracak ve kullanıcıyı tarama ekranına yönlendirecektir.

| 🕒 😐 🕮 netim 🗙                                                         |                                                                                               |                                        |                                                                                      | - 8 2                                                 |
|-----------------------------------------------------------------------|-----------------------------------------------------------------------------------------------|----------------------------------------|--------------------------------------------------------------------------------------|-------------------------------------------------------|
| 🗅 v5bddk.isvazi bddk.isv                                              | /azilim.net/App_Uygulam                                                                       | na/Anasayfa.aspx?v=1.4                 |                                                                                      | 2                                                     |
| Launching Application                                                 | •                                                                                             |                                        | ٩                                                                                    | kamus                                                 |
| Verifying applicati<br>moments.                                       | on requirements. This may take                                                                | a few kler Havale                      | Takip Yeni Başkanlık Onayı Yeni Bilgilendirme Yeni Dış Yazı Yeni İç Yazı Yeni Veakak | et                                                    |
|                                                                       | N. Yeni İc Yazı : Ekler                                                                       | me ekle                                | r ilai listesi daáitim listesi rota bilaisi notlar                                   | ×                                                     |
| Kemaleddin KOYUNCU<br>Daire Başkanı<br>BYRD-2                         | Not: Bu ekrandan belgeye ekle<br>yer almasını engeller. Tik işare                             | nen dosya dosya<br>tikal ⊠ Dosya Tanım | revizyonlari dosya detay                                                             | inde eklenen EK'in bilgilerinin                       |
| Birim Amiri<br>Kemaleddin KOYUNCU                                     | Not: Bu ekrandan belgeye ekle<br>yazışmaların EK yapılmamasır<br>dokumanlar ise Notlar sekmes | nen<br>ha dil<br>inder Tip             | Тагаую                                                                               | ların, birim veya Kurum içi<br>denebilir, EBYS harici |
| 2 Q A                                                                 | Not: EBYS icerisinde bulunan l<br>daha sonra bu ekranda Ek olar                               | bir be Ek Tanım<br>rak e               |                                                                                      | önce bilgisayara kaydedilip                           |
|                                                                       | Dosya Ekleme                                                                                  | Ad                                     |                                                                                      |                                                       |
| <ul> <li>Yönetim Paneli</li> <li>Kişiye Özel</li> </ul>               | Dosyalar<br>Delet Descelar                                                                    | 🗎 Açıklama                             |                                                                                      |                                                       |
| <ul> <li>Belge Takip</li> <li>Kısayollar</li> <li>Danaslar</li> </ul> | Paket Dosyalari                                                                               | Dosya Seçimi                           | 📸 Belge Tara                                                                         |                                                       |

Kullanıcı açılan tarayıcı ekranında aşağıda resimde görüldüğü gibi belge tara diyerek önceden tarayıcıya yerleştirilen sayfaları taratmaya başlayabilir.

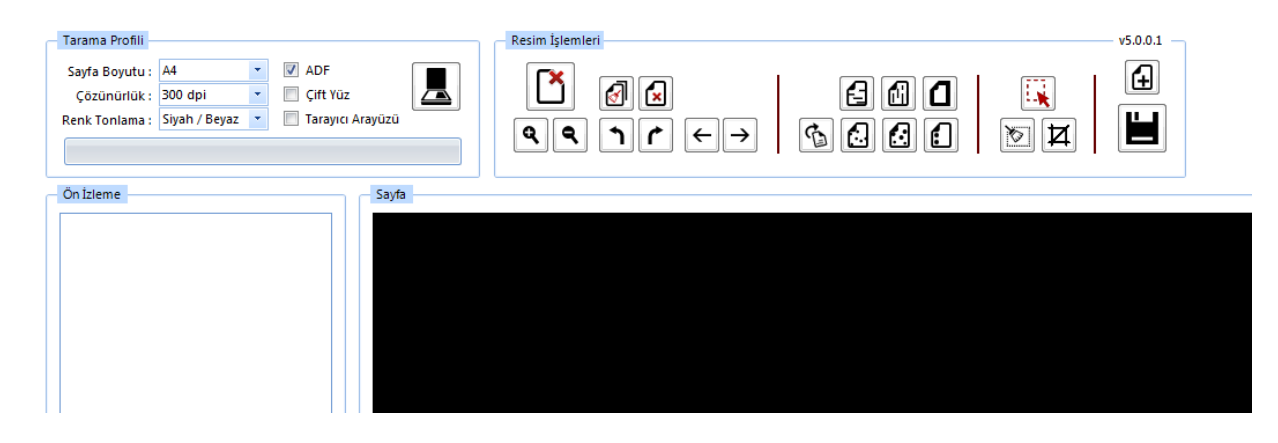

#### Tarama Profili

Tarama profilinin gösterildiği alandır. Kullanıcı çözünürlük, sayfa boyutu, renk tonlama, ADF(toplu sayfa okuyucu) ve tarayıcı ara yüzü kullanımını seçebilmektedir.

#### Ön İzleme

Kullanıcının tarayıcıda tarattığı sayfaların ön izlemesinin gösterildiği alandır.

#### Resim İşlemleri

Kullanıcının sistemde tarattığı belge üzerinde değişiklikler yapabildiği alandır. Mouse ile butonun üzerine gidildiğinde butonun açıklaması görülebilir.

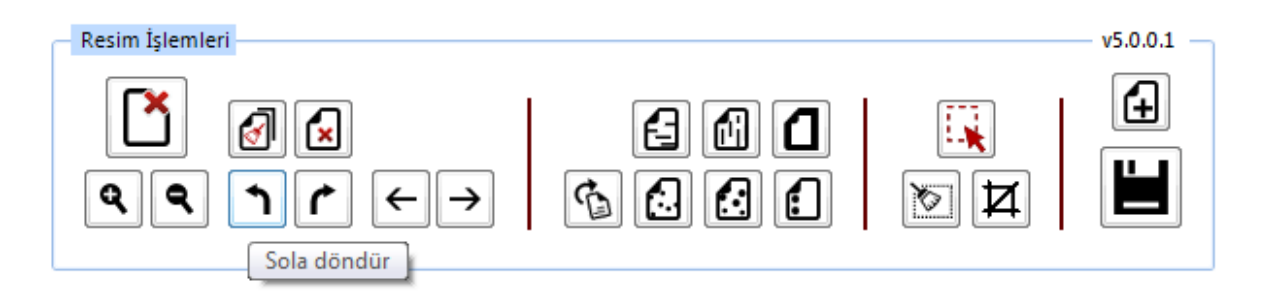

- Açı Düzelt: Açılı (yamuk) taranmış sayfaların açılarını otomatik olarak düzeltilmesini sağlayan butondur.
- ✓ **Bu Sayfayı Sil:** Görüntülenen sayfayı silebilen butondur.
- Kırpma Başlat: Belgede istenilen ölçülerde kırpma yapabilen butondur. Kırpma Başlat işleminde, ilk önce tıklanarak yapılacak işlemin seçim ekranı açılır, kırpılacak alan seçildikten sonra ikinci kez aynı butona basıldığında bu işlem gerçekleşir.
- ✓ Bölge Silme Başlat: Seçilen bölgeyi silebilen butondur. Bölge Silme işlemlerinde, ilk önce tıklanarak yapılacak işlemin seçim ekranı açılır, seçim yapıldıktan sonra ikinci kez aynı butona basıldığında bu işlem gerçekleşir. Silinen bölge beyaz olarak doldurulmaktadır.
- ✓ Siyah Kenarlık Temizle: Taratılan evrakta siyah kenarlıklar varsa temizleyebilen butondur.

- ✓ Belge Sonuna Dosya Ekle: Belgenin sonuna ekleme yapabilen butondur. Belge Sonuna Dosya Ekle sadece "tif/tiff" uzantılı dosyalar eklenebilmektedir.
- ✓ Yatay Çizgi Temizle: Belgede bulunan yatay çizgileri temizleyebilen butondur. Yatay Çizgi Temizle sadece kenarlar çizgileri siler.
- Dikey Çizgi Temizle: Belgede bulunan dikey çizgileri temizleyebilen butondur. Dikey Çizgi Temizle sadece kenarlardaki çizgileri siler.
- ✓ Zımba Delikleri Temizle: Belgede bulunan zımba deliklerini temizleyebilen butondur.
- ✓ Belge Yakınlaştırıp Uzaklaştırma: Kullanıcının tarattığı sayfaları yakınlaştırıp uzaklaştırabildiği butonlardır. Diğer yandan yakınlaştırma ve uzaklaştırma işlemleri farenin "scroll" tuşuyla da gerçekleştirilebilmektedir.
- ✓ Belge Döndürme: Kullanıcının tarattığı sayfaların yönünü sağa ve sola çevirebildiği butonlardır.
- Sayfalar Arası Geçiş: Kullanıcının tarattığı belgenin sayfaları arasında ileri geri yaparak geçiş işlemlerini gerçekleştirebildiği butonlardır. Sayfalar arası geçişler yukarı aşağı klavye tuşları ile de yapılabilmektedir.
- ✓ **Tarama Ekranını Temizleme:** Ekranda taranan belge ve yapılan işlemler temizlenmek istendiğinde, temizleme butonuyla tarama işlemini başa alabilen butondur.
- ✓ Belge Kaydetme: Kullanıcı belgeyi tarattıktan ve gerekli değişiklikleri yaptıktan sonra sağ üst köşede bulunan kaydet butonuyla taratılan belgeyi sisteme kaydedebildiği butondur.

**<u>8.4.d.Fiziksel Ek:</u>** Kullanıcının oluşturduğu dış yazıya eklemek istediği fiziksel ek bilgisi var ise bu alandan açıklaması yapılabilir.

*Ek tanım:* Eklenen fiziksel ekin adının yazıldığı alan. *Ad:* Fiziksel ekin açıklamasının yapıldığı alan. *Açıklama:* Eklenecek olan dosya ile ilgili ayrıntılı açıklamanın girilebileceği alandır.

**8.4.e.Harici Referans:** Belirtilmek istenen referans varsa sisteme kaydedildiği alandır.

*Ad:* Eklenen harici referansın adının yazıldığı alan. *Açıklama:* Harici referansın açıklamasının yapıldığı alan. *URL:* Harici referansın linkinin yazıldığı alan.

• Önceki Eklenmişlerden: Sisteme önceden kayıt edilmiş dosyaların sorgulanıp, ek olarak ekleme işleminin yapıldığı butondur.

| SISTEMDEN DOSYA | EKLE             | × |
|-----------------|------------------|---|
| ↘ Dosya Liste   |                  |   |
| Dosya Adı       | Dosya Açıklaması |   |
|                 | Q Sorgula        |   |
|                 | Vazgeç           |   |
|                 |                  |   |

- ✓ Dosya Adı: Sisteme daha önce kaydedilmiş olan ve ek olarak eklenmek istenen dosya adının sorgulandığı alandır.
- ✓ **Dosya Açıklaması:** Sisteme daha önce kaydedilmiş olan ve ek olarak eklenmek istenen dosyanın açıklaması ile sorgulandığı alandır.

Sorgulama işleminden sonra ekranda listelenen belge üzerine çift tıklandığında sistem ek olarak seçilen dosyayı ekleyecektir.

| SISTE                    | MDEN                                                                                                  | Dosya ekle                                                                                |                                                                                                    |                                                                         |                                                                                         |                                                                    |                                                            |                                                                                                    |               |                  |                            |                  |        |              |                          |
|--------------------------|----------------------------------------------------------------------------------------------------|-------------------------------------------------------------------------------------------|----------------------------------------------------------------------------------------------------|-------------------------------------------------------------------------|-----------------------------------------------------------------------------------------|--------------------------------------------------------------------|------------------------------------------------------------|----------------------------------------------------------------------------------------------------|---------------|------------------|----------------------------|------------------|--------|--------------|--------------------------|
| ∖ Dosy                   | /a List                                                                                               | e                                                                                         |                                                                                                    |                                                                         |                                                                                         |                                                                    |                                                            |                                                                                                    |               |                  |                            |                  |        |              |                          |
| Dosya Ad                 | dı.                                                                                                   | vek                                                                                       |                                                                                                    |                                                                         | ۵                                                                                       | osya Açık                                                          | daması                                                     |                                                                                                    |               |                  |                            |                  |        |              |                          |
|                          |                                                                                                    |                                                                                           |                                                                                                    |                                                                         | Q, S                                                                                    | orgula                                                             |                                                            |                                                                                                    |               |                  |                            |                  |        |              |                          |
|                          |                                                                                                    |                                                                                           |                                                                                                    |                                                                         |                                                                                         |                                                                    |                                                            |                                                                                                    |               |                  |                            |                  |        |              | s 😰                      |
| ADI                      |                                                                                                    |                                                                                           | AÇIKLAMA                                                                                                    |                                                                         |                                                                                         | BOYUT(                                                             | BYTES)                                                     |                                                                                                    | KA            | AYIT TARİ        | İHİ                        |                  |        |              |                          |
| Vekalet.p                | pdf                                                                                                   |                                                                                           |                                                                                                    |                                                                         |                                                                                         | 75005                                                              |                                                            |                                                                                                    | 12            | .9.2014 1        | L0:45:54                   | :54              |        |              | 4                        |
|                          |                                                                                                    |                                                                                           |                                                                                                    |                                                                         |                                                                                         |                                                                    |                                                            |                                                                                                    |               |                  |                            |                  |        |              |                          |
| losya Ekleme             | Ø Bilgi                                                                                               | sayardan 🖉 Tar                                                                            | ayıcıdan 🖉 Fizik                                                                                                    | sel Ek 🖉                                                                | Harici Referans                                                                         | Ø Önceki                                                           | i Eklenmişlerde                                            | n                                                                                                    |               |                  |                            |                  |        |              |                          |
| iosya Ekleme             | <ul><li>Ø Bilgi</li><li>Bilgi</li></ul>                                                               | sayardan 🖉 Tar<br>celle                                                                   | ayıcıdan 🥔 Fizik                                                                                                    | sel Ek 🖉 I                                                              | Harici Referans                                                                         | Ø Önceki                                                           | i Eklenmişlerde                                            | n                                                                                                    |               |                  |                            |                  |        |              |                          |
| losya Ekleme             | <ul> <li>Bilgi</li> <li>Gün</li> <li>DS_ID</li> </ul>                                                 | sayardan 🖉 Tar<br>celle<br>EK TANIMI                                                      | ayıcıdan 🖉 Fizik<br>KAYDEDEN<br>KULLANICI                                                                                     | sel Ek 🖉 I<br>DOSYA<br>TIPI                                             | Harici Referans<br>DOSYA ADI                                                            | © Önceki                                                           | Eklenmişlerde<br>AÇIKLAMA                                  | n<br>KAYIT TARİHİ                                                                                              |               | Harici<br>İmzalı | İmzalı                     | Ek               |        |              | Çıkar                    |
| losya Ekleme<br>losyalar | Bilgi Gün DS_ID 404002                                                                                | sayardan 🖉 Tar<br>celle<br>EK TANIMI<br>E-İmza Kanunu                                     | ayıcıdan 🖉 Fizik<br>KAYDEDEN<br>KULLANICI<br>Kemaleddin<br>KOYUNCU                                                            | sel Ek 🖉 I<br>DOSYA<br>TIPI<br>Dosya                                    | Harici Referans<br>DOSYA ADI<br>E-Imza<br>Kanunu.docx                                   | © Önceki<br>EK TANIM<br>E-İmza<br>Kanunu                           | Eklenmişlerde<br>AÇIKLAMA<br>E-İmza<br>Kanunu              | n<br>KAYIT TARİHİ<br>10.10.2014<br>10:44:19                                                                    | Ś             | Harici<br>İmzalı | İmzalı<br>Ø                | Ek               | Ť      | Ť            | Çıkar<br>X               |
| osya Ekleme<br>osyalar   | <ul> <li>Bilgi</li> <li>Gün</li> <li>DS_ID</li> <li>404002</li> <li>404003</li> </ul>                 | sayardan 🖉 Tar<br>celle<br>EK TANIMI<br>E-İmza Kanunu<br>1 Adet Cd                        | Ayıcıdan<br>KAYDEDEN<br>KULLANICI<br>Kemaleddin<br>KOYUNCU<br>Kemaleddin                                                      | sel Ek 🖉<br>DOSYA<br>TIPI<br>Dosya<br>Fiziksel Ek                       | Harici Referans<br>DOSYA ADI<br>E-Imza<br>Kanunu.docx<br>1 Adet Cd                      | Onceki     EK TANIM     E-Imza     Kanunu     1 Adet Cd            | Eklenmişlerde<br>AÇIKLAMA<br>E-İmza<br>Kanunu<br>1 Adet Cd | n<br>KAYIT TARİHİ<br>10.10.2014<br>10.44:19<br>10.10.2014<br>10.44:40                                          | <u>w</u><br>? | Harici<br>İmzalı | İmzalı<br>Ø                | Ek<br>Ø          | Ť      | Ť            | Çıkar<br>X<br>X          |
| losya Ekleme<br>losyalar | <ul> <li>Bilgi</li> <li>Gun</li> <li>DS_ID</li> <li>404002</li> <li>404003</li> <li>404004</li> </ul> | sayardan 🖉 Tar<br>celle<br>EK TANIMI<br>E-İmza Kanunu<br>1 Adet Cd<br>Google              | Ayıcıdan<br>KAYDEDEN<br>KULLANICI<br>KOYUNCU<br>Keməleddin<br>KOYUNCU<br>Keməleddin<br>KOYUNCU                                | sel Ek Ø<br>DOSYA<br>TIPI<br>Dosya<br>Fiziksel Ek<br>Harici<br>Referans | Harici Referans<br>DOSYA ADI<br>E-Imza<br>Kanunu.docx<br>1 Adet Cd<br>Google            | Onceki     EK TANIM     E-Imza     Kanunu     1 Adet Cd     Google | Eklenmişlerde<br>AÇIKLAMA<br>E-İmza<br>Kanunu<br>1 Adet Cd | n<br>KAYIT TARİHİ<br>10.10.2014<br>10.44:19<br>10.10.2014<br>10.44:40<br>10.10.2014<br>10.45:12                | <u>5</u>      | Harici<br>Imzalı | İmzalı<br>Ø                | Ek<br>V          | Ť<br>Ť | Ť<br>Ť<br>Ť  | Çıkar<br>⊻<br>⊻          |
| osya Ekleme<br>osyalar   | <ul> <li>Bilgi</li> <li>Gan</li> <li>DS_ID</li> <li>404003</li> <li>404004</li> <li>DS_ID</li> </ul>  | sayardan 🖉 Tar<br>celle<br>EK TANIMI<br>E-Imza Kanunu<br>1 Adet Cd<br>Google<br>EK TANIMI | Ayicidan<br>KAYDEDEN<br>KULLANICI<br>Kemaleddin<br>KOYUNCU<br>Kemaleddin<br>KOYUNCU<br>Kemaleddin<br>KOYUNCU<br>KAYDEDEN KULL | Sel Ek OSYA<br>TIPI<br>Dosya<br>Fiziksel Ek<br>Harici<br>Referans       | Harici Referans<br>DOSYA ADI<br>E-Imza<br>Kanunu.docx<br>1 Adet Cd<br>Google<br>DOSYA T | Onceki     EK TANIM     E-Imza     Kanunu     1 Adet Cd     Google | AÇIXLAMA<br>E-Imza<br>Kanunu<br>1 Adet Cd                  | n<br>KAYIT TARİHİ<br>10.10.2014<br>10:44:19<br>10.10.2014<br>10:44:40<br>10.10.2014<br>10:45:12<br>KAYIT TARİİ | €<br>?<br>₽   | Harici<br>Imzalı | İmzalı<br>Marici<br>İmzalı | Ek<br>©<br>Ímzal | Ť<br>Ť | ↓<br>↓<br>Ek | Çıkar<br>X<br>X<br>Çıkar |

💾 Kaydet & Gönder 💾 İmzala & Gönder

Bu ekrandan belgeye eklenen EK ler, belgeyi görme yetkisi olan herkes tarafından görülebilir. Dosyalar bölümünde Ek sütunu altındaki tik işaretinin kaldırılması, sadece belge üzerindeki ek bölümünde eklenen EK'in bilgilerinin yer almasını engeller. Tik işareti kaldırılmış bile olsa, yazıyı görme yetkisi olan herkes Ekler sekmesini açıp tüm ekleri görüntüleyebilir.

Bu ekrandan belgeye eklenen EK ler, Elektronik Yazışma Paketi(EYP) içerisine de yerleştirilir. Bu nedenle, özellikle dış yazışmalarda, karşı Kurum tarafından görüntülenmesi istenmeyen dokümanların, birim veya Kurum içi yazışmaların EK yapılmamasına dikkat edilmelidir. Belgeyi hazırlayan birim tarafından hazırlanan belge ile bağlantısı kurulmak istenen EBYS içerisindeki belgeler yazıya ilgi sekmesinden İlişki olarak eklenebilir, EBYS harici dokümanlar ise Notlar sekmesinden eklenebilir.
8.5. İlgi Sekmesi: Hazırlanan belgeye ilgi eklenebilen sekmedir. İki kısımdan oluşur;

- Sistem İçi
- Sistem Dışı

| Sistem İçi                      |                                                                                              |
|---------------------------------|----------------------------------------------------------------------------------------------|
| Q, Belge Ara                    | Yıl 2014 Kurum Sayısı Belge Tipi                                                             |
| 🖶 İlgi Ekle 🛛                   | klenen belge karşı birimde de görülür, yazı metninde görünürlüğü ayarlanabilir 🔶 İlişki Ekle |
| Sistem Dışı                     |                                                                                              |
| Metin                           | 🕂 İlgi Ekle 🕂 İlişki Ekle                                                                    |
| Güncelle<br>Not: Eklenen sistem | çi ilgili/ilişkili belgeler çift tıklanarak görüntülenebilir.                                |
|                                 | 💾 Kavdet & Gönder 💾 İmzala & Gönder                                                          |
|                                 | Kalıcı Taslak 🔲 Belge Taslak Adı 💾 Taslak Kaydet! 💾 Taslak Üret!                             |

**<u>8.5.a. Sistem İçi:</u>** Eklenecek olan ilgi sistemde kayıtlı olan bir yazı ise bu alan kullanılarak ilgi ekleme işlemi gerçekleştirilir.

- > Yıl: Eklenecek olan ilginin yılının yazıldığı alandır.
- Sayı: Eklenecek olan ilginin sayısının yazıldığı alandır.
- **Belge Tipi:** Eklenecek olan ilginin tipinin seçildiği alandır.
- İlgi Ekle: Yılı ve sayısı yazılan ilginin hazırlanan belgeye eklenmesi işlemini gerçekleştiren butondur. Gerekli bilgiler yazıldıktan sonra bu butona tıklayarak ilgi ekleme işlemi gerçekleştirilir.

İlişki Ekle: Belgenin gönderildiği birim tarafından görüntülenmesi istenmeyen fakat hazırlayan birim tarafından yazılar arasındaki ilişkinin takip edilmesi açısından arada bağ kurulması istenen EBYS içerisindeki belgeler İLİŞKİ olarak eklenmelidir. İLİŞKİ olarak eklenen belgeler hazırlanan belgenin ilgi bölümünde görüntülenmez, yazının havale edildiği birim tarafından da görüntülenemez. İlgi klasörüne tıklandığında ilgi değil ilişki olduğuna dair sütun altında bilgilendirme bulunmaktadır.

**8.5.b.** Sistem Dışı: Eklenecek olan ilgi sistemde kayıtlı olan bir yazı ise bu alan kullanılarak ilgi ekleme işlemi gerçekleştirilir.

Metin: İlgi olarak eklenecek olan sistem dışı dosya bilgilerinin sisteme kayıt edildiği alandır.

| Gür<br>Not: Ekler    | ncelle<br>nen sistem içi i   | lgili/ilişkili t | elgeler çift tıkl                         | anarak görüntül       | enebilir.                                                                 |                 |                                |                                |       |   |   |
|----------------------|------------------------------|------------------|-------------------------------------------|-----------------------|---------------------------------------------------------------------------|-----------------|--------------------------------|--------------------------------|-------|---|---|
| Belge<br>Tipi        | Belge<br>Üzerindeki<br>Tarih | Kurum<br>Sayısı  | Belge<br>Konusu                           | Kaydeden              | İlgi Metni                                                                | İlgi/<br>İlişki | Karşı<br>Birimde<br>Görünürlük | Yazı<br>Metninde<br>Görünürlük | Çıkar |   |   |
| Gelen<br>Dış<br>Yazı | 09.10.2014                   | 14335            | Elektronik<br>Belge<br>Yönetim<br>Sistemi | Sami<br>KOBULAN       | Türk Dil Kurumu Başkanlığı 09/10/2014 tarihli ve 79596294-9999 sayılı yaz | İlgi            | Evet                           | ۲                              | X     | Ť | Ŧ |
| Yeni<br>İç<br>Yazı   | 09.10.2014                   | 20153            | Elektronik<br>Belge                       | Kemaleddin<br>KOYUNCU | 09/10/2014 tarihli ve 84467455-20153 sayılı yazınız                       | İlişki          | Hayır                          |                                | X     | Ť | Ŧ |
|                      |                              |                  |                                           |                       | D Vaudat 9: Gänder D Javala 9: Gänder                                     |                 |                                |                                |       |   |   |
|                      |                              |                  |                                           | Kalıcı Ta             | slak Belge Taslak Adı                                                     | t! Ľ            | Taslak Üret                    |                                |       |   |   |
|                      |                              |                  |                                           |                       |                                                                           |                 |                                |                                |       |   |   |

Ok tuşları kullanılarak ilgi dosyalarının sırası değiştirilebilir. Eklenen ilgiler çıkar butonu ile çıkarılabilir.

**8.6. Dağıtım Listesi:** Hazırlanan dış yazının hangi kurumlara gönderileceği bu sekmeden ayarlanır.

| Kurum/Birim Liste     |                          |                             | ▼ 🖶 Ekle        |                |                         |
|-----------------------|--------------------------|-----------------------------|-----------------|----------------|-------------------------|
| Kişiye Özel Havale    | Personel Birimi Seçiniz. | ▼ Havale Edilecek K         | işi Seçiniz.    | 👻 🕂 Kişiy      | i Havale Listesine Ekle |
| Havale Grubuna Havale | - +                      | Grubu Havale Listesine Ekle |                 |                |                         |
| 💾 Güncelle            |                          |                             |                 |                |                         |
|                       |                          | La Kaudat & Ga              | den 150 formele | 8 Gänder       |                         |
|                       | Kalıcı Taşlak            | Belge Taslak Adı            | ider 🗖 Imzaia   | Taslak Kavdet! | Taslak Üret!            |

**Kurum/ Kişi Liste:** Açılır listeden ilgili kurum seçimi yapılır. Ekle butonu kullanılarak kurumlar dağıtım listesine eklenebilir. Tüm kurumları eksiksiz görüntüleyebilmek için "Tüm Kurumlar" kutucuğu işaretlenmelidir. Hazırlanan belge bir vatandaşa gönderilecek ise "Tüm Kurumlar" seçeneği işaretlenmeden Kurum/Kişi Liste alanına "vatandaş" yazılır. Vatandaş Genel seçeneği seçilerek "ekle" butonuna tıklanır. Listeye eklenen vatandaş genel parametresi üzerinde manuel olarak gerekli değişiklikler yapılabilir. Hazırlanan belge, dağıtım listesine eklenen kurumlara gereği ve bilgisine olarak havale edilebilir. Ok tuşları kullanılarak kurum ve kişi isimleri aşağı yukarı hareket ettirilebilir.

**Kişiye Özel Havale:** Personel birimi açılır listesinden havale edilmek istenen kişinin birimi seçilir. Havale edilecek kişi açılır listesinden kişi seçilir. Kişiyi Havale Listesine Ekle butonu ile kişi havale listesine eklenir.

**Havale Grubuna Havale:** Daha önce sistemde oluşturulmuş olan havale grubu, açılır listeden seçilerek Grubu Havale Listesine Ekle butonu ile havale grubunda bulunan kullanıcılar havale listesine eklenir.

1.1. Rota Bilgisi: Bu sekmede kullanılarak paraf listesi oluşturulur.

| BAŞKAN YARDIMC     | ILIĞI (Kemaleddin KOYUNCU) | ✓ Paraf Ekle!             | Gereği             | Ŧ              |                     |      |   |   |                    |                  |         |
|--------------------|----------------------------|---------------------------|--------------------|----------------|---------------------|------|---|---|--------------------|------------------|---------|
| Paraf/İmza Listesi |                            | *                         |                    |                |                     |      |   |   |                    |                  |         |
| Kayıtlı Rotalar    |                            |                           |                    |                |                     |      |   |   |                    |                  |         |
| Kayıtlı Rotalar    | <b>•</b>                   | 🕂 Kullan 🗊 Sil!           |                    | 💾 Para         | af Listesini Kaydet |      |   |   |                    |                  |         |
|                    |                            |                           | PARAF/İMZA LİSTESİ |                |                     |      |   |   |                    |                  |         |
| Unvanı             | Paraf Ad                   | Birimi                    | Mevcut Vekil       | Vekil Unvan    | Havale Tip          |      |   |   | Önizleme<br>Sırası | İmza<br>Bloğunda | Vekalet |
| Daire Başkanı      | Kemaleddin KOYUNCU         | BAŞKAN YARDIMCILIĞI       |                    |                | Gereği              | X    | Ŧ | Ŧ | 1                  |                  |         |
| Başkan             | Mukim ÖZTEKİN              | BAŞKANLIK                 |                    |                | Gereği              | X    | Ť | Ŧ | 2                  | 1                |         |
|                    |                            |                           |                    |                |                     |      |   |   |                    |                  |         |
|                    |                            | 💾 Kaydet                  | & Gönder 💾 İm      | zala & Gönder  |                     |      |   |   |                    |                  |         |
|                    | Kalıcı                     | Taslak 🔲 Belge Taslak Adı |                    | 💾 Taslak Kayde | et! 💾 Taslak Ü      | ret! |   |   |                    |                  |         |

Öncelikle belgenin paraf/imza listesine eklenmek istenen kullanıcı ya da kullanıcıların bağlı bulunduğu birim açılır listeden seçilir. Daha sonra seçilen birimdeki personeller ikinci açılır listede görülecektir. Bu açılır listeden isteğe göre bir veya daha fazla kullanıcı seçilebilir. Gereği ya da Koordinasyon tiplerinden birisi seçilerek Paraf Ekle butonu kullanılarak paraf listesi oluşturulur.

İmza bloğunda kutucuğu işaretlenerek, belgenin imza bloğunda olacak olan kullanıcılar belirlenir. Ön izleme sırası ile kullanıcıların paraf listesinde görülme sırası belirlenebilir.

| Yavuz ALBAYRAK       |                    | -            |                 |                 |             |                      |   |   |   |                    |                  |         |
|----------------------|--------------------|--------------|-----------------|-----------------|-------------|----------------------|---|---|---|--------------------|------------------|---------|
| ayıtlı Rotalar       |                    |              |                 |                 |             |                      |   |   |   |                    |                  |         |
| Kayıtlı Rotalar      | •                  | 🕂 Kullan     | 🗊 Sil!          |                 | 💾 Pa        | raf Listesini Kaydet |   |   |   |                    |                  |         |
|                      |                    |              | PARA            | AF/İMZA LİSTESİ |             |                      |   |   |   |                    |                  |         |
| Unvanı               | Paraf Ad           | Birimi       |                 | Mevcut Vekil    | Vekil Unvan | Havale Tip           |   |   |   | Önizleme<br>Sırası | İmza<br>Bloğunda | Vekalet |
| Daire Başkanı        | Kemaleddin KOYUNCU | BAŞKAN YARDI | MCILIĞI         |                 |             | Gereği               | X | Ť | Ŧ | 1                  |                  |         |
| Bankacılık Başuzmanı | Serkan Aziz ORAL   | UYGULAMA I D | AİRE BAŞKANLIĞI |                 |             | Gereği               | X | Ť | Ŧ | 3                  |                  |         |
| Bankacılık Başuzmanı | Yavuz ALBAYRAK     | UYGULAMA I D | AİRE BAŞKANLIĞI |                 |             | Koordinasyon         | X | Ť | Ŧ | 2                  |                  |         |
| Başkan               | Mukim ÖZTEKİN      | BAŞKANLIK    |                 |                 |             | Gereği               | X | Ť | Ŧ | 4                  |                  |         |

**Paraf Listesini Kaydet:** Rota bilgisi isimlendirilerek Paraf listesini kaydet butonu ile rota bilgisi sisteme kayıt edilir.

**Kayıtlı rota:** Daha önceden kayıt edilen rota ismi açılır listeden seçilerek, paraf listesi Kullan butonu ile listeye eklenir. Sil butonu ile var olan rotalar sistemden silinebilir.

8.7.Notlar Sekmesi: Hazırlanan belgeye not ekleme işleminin yapılacağı sekmedir.

| Not Ekle |                 |             |                   |         |                |      |              |
|----------|-----------------|-------------|-------------------|---------|----------------|------|--------------|
|          |                 |             |                   |         |                |      |              |
|          |                 |             | 💾 Kaydet & Gönder | 💾 İmzal | a & Gönder     |      |              |
|          | Kalıcı Taslak 🗌 | Belge Tasla | ak Adı            |         | 💾 Taslak Kayde | t! 💾 | Taslak Üret! |

Not eklemek için "Not Ekle" butonuna tıklanır. Sistem kullanıcıyı "Not Ekle" penceresine yönlendirir.

| NOT EKLE                  |                                                                                                    |                                                                                                    |                                                                                                    |                                                                                              |                                                                     |                                                              |                                             | ×         |
|---------------------------|----------------------------------------------------------------------------------------------------|----------------------------------------------------------------------------------------------------|----------------------------------------------------------------------------------------------------|----------------------------------------------------------------------------------------------|---------------------------------------------------------------------|--------------------------------------------------------------|---------------------------------------------|-----------|
| 뇌 Not Tanım               |                                                                                                    |                                                                                                    |                                                                                                    |                                                                                              |                                                                     |                                                              |                                             |           |
| Not Konusu                |                                                                                                    |                                                                                                    |                                                                                                    |                                                                                              |                                                                     |                                                              |                                             |           |
| Not Açıklaması            |                                                                                                    |                                                                                                    |                                                                                                    |                                                                                              |                                                                     |                                                              |                                             |           |
| Kişiye Özel               |                                                                                                    |                                                                                                    |                                                                                                    | -                                                                                            |                                                                     |                                                              |                                             |           |
| Kullanıcı Grubu Özel      |                                                                                                    |                                                                                                    | •                                                                                                    |                                                                                              |                                                                     |                                                              |                                             |           |
|                           | <ul> <li>Önce</li> <li>Sonra</li> <li>Bir Õ</li> <li>Sonra</li> <li>Paral</li> <li>Yazır</li> <li>görmez)</li> <li>Tümü</li> </ul> | kiler Görsün (İş Akış<br>akiler Görsün (İş Akı<br>noeki Görsün (Yazıy<br>aki Görsün (Yazıyı g<br>elimdekiler Görsün (<br>nın Havale Edildiği Tı<br>i Görsün (Yazıyı gör | inda sizden önce<br>şinda sizden soni<br>ı size gönderen g<br>önderdiğiniz kişile<br>Yazıyı size gönde<br>üm Kullanıcılar G<br>me yetkisi olan, p | kilerin tümü g<br>akilerin tümü<br>örür)<br>erenin yazıyı ş<br>örsün (Sadeo<br>arafta buluna | jörür)<br>görür)<br>gönderdiği tür<br>e yazının hav<br>n ve dağıtım | m kullanıcılar gö<br>vale edildiği kullı<br>yapılan tüm biri | örür)<br>anıcılar görür, imz<br>mler görür) | alayanlar |
| Dosya Ekleme              | Ø Do                                                                                                    | sya Ekle                                                                                                    |                                                                                                    |                                                                                              |                                                                     |                                                              |                                             |           |
| Dosvalar                  | DS_ID                                                                                                    | KAYDEDEN<br>KULLANICI                                                                                                    | DOSYA<br>TIPI                                                                                                    | DOSYA<br>ADI                                                                                 | EK<br>TANIM                                                         | AÇIKLAMA                                                     | KAYIT<br>TARİHİ                             | Çıkar     |
|                           | Göstere                                                                                                    | ecek Kayıt Yok                                                                                                    |                                                                                                    |                                                                                              |                                                                     |                                                              |                                             |           |
| Kaydeden Kullanıcı        | Kemaled                                                                                                    | din KOYUNCU                                                                                                    |                                                                                                    | Kayıt Ta                                                                                     | rihi                                                                | 10.10.20                                                     | )14 12:07:07                                |           |
| * Kırmızı alanların doldu | urulması zo                                                                                                    | orunludur                                                                                                    |                                                                                                    |                                                                                              |                                                                     |                                                              |                                             |           |
|                           |                                                                                                    |                                                                                                    | 💾 Kaydet                                                                                                    | X Vaz                                                                                        | geç                                                                 |                                                              |                                             |           |

Not Konusu: Eklenecek olan notun konusunun girildiği alandır.

- Not Açıklaması: Eklenecek olan notun açıklamasının girildiği alandır.
- Kişiye Özel: Girilen not kişiye özel ise "kişiye özel" açılır listesinden kişi ismi seçilerek kişiye özel not eklenebilir.
- Not Görünümü: Bu alandan eklenen notu kimlerin görebileceğine karar verilir. Seçeneklerden ilgili olan seçilerek işlem tamamlanabilir.
- Dosya Ekleme: Bu alandan not sekmesine eklenecek olan dosyalar, elektronik yazışma paketine dâhil olmayacaktır. Bu alandaki ekler sadece kurum içerisindeki birimler tarafından görüntülenebilecektir. Gerekli tüm alanlar doldurulduktan sonra sayfa sonundaki butonlar kullanılarak işlem tamamlanır.

İmzala&Gönder: Yaptığınız işlemleri e-imza ile imzalar ve iş akışına göre belgeyi havale eder.

Kaydet&Gönder: E-imza yetkisi olmayan personellerin belge hazırlayıp, kaydedebilmesini sağlar.

**Taslak Kaydet:** Yapılan işlem sık olarak kullanılan bir işlem ise her seferinde aynı işlemleri yapmak yerine bu belge taslak olarak kayıt edilerek daha sonra tekrar kullanma imkânı kullanıcılara sağlanmıştır. Belge Taslak Adı kısmına taslak adı yazılarak taslak kaydet butonuna tıklanarak işlem gerçekleştirilir.

Taslak Üret: Yapılan işlemi ikinci bir taslak olarak kaydetme imkânı sağlar.

İmzala& Gönder butonuna tıklandıktan sonra sistem otomatik olarak eklentileri yükleyecek ve belgeyi imzalamayı sağlayan ekrana kullanıcıyı yönlendirecektir.

| Beloe Impalama Islami             |  |
|-----------------------------------|--|
| and a manufacture decim           |  |
| 00000                             |  |
| (C)                               |  |
| Saniye işinde işlemi tamamlayınız |  |
|                                   |  |

| whicher cannot be verified.                                                                     | EO Yani Cyazi Yani I         | Onz-/Clup              |                         |                               |              |
|-------------------------------------------------------------------------------------------------|------------------------------|------------------------|-------------------------|-------------------------------|--------------|
| re you sure you want to run this application?                                                   | with clarat doperation flues | rn wrei serrichten/rtc | an postatania işlərri p | erçekleştikler sonra bekleyen | alarsan citi |
|                                                                                                 | Belge Gr                     | rrentik Kodu           | NORMAL                  | * : 7aii) 020iu               |              |
| Namei<br>almaa                                                                                  | -                            |                        |                         |                               | *            |
| From (Hover over the string below to see the full domain)                                       |                              |                        |                         |                               |              |
| An abovia abovia and                                                                            |                              | arch4                  |                         | e<br>回                        |              |
| Publisher:<br>Unknown Publisher                                                                 |                              |                        |                         |                               |              |
| Run Don't Run                                                                                   | anlayiniz                    |                        |                         |                               |              |
| While applications from the Internet can be useful, they can potentially harm your computer. If |                              |                        |                         |                               |              |
| you do not trust the source, do not run this software. <u>More information</u> .                |                              |                        | Posta                   |                               |              |
| Reige Apiliana                                                                                  |                              |                        |                         |                               |              |
|                                                                                                 |                              |                        |                         |                               |              |

| IDAR YE MALI GLER MUDUR | TOOD femily | DONDARS + 4                                                                                                    | - Parataka   | e Gerreg                  | ne                   |                      | -             |            |   |    |   |                  |        |
|-------------------------|-------------|----------------------------------------------------------------------------------------------------|--------------|---------------------------|----------------------|----------------------|---------------|------------|---|----|---|------------------|--------|
|                         |             |                                                                                                    |              |                           |                      | 6                    | 9             |            |   |    |   |                  |        |
| layitik Rotalar         |             | Tubtak AKIS                                                                                                    | ~            |                           | A Real Property lies |                      |               |            |   |    |   |                  |        |
|                         |             | TÜRKTRUST Ntelki Bektronik                                                                                      | Sertifica Hu | emotion H4                |                      |                      | enini Kaudat  |            |   |    |   |                  |        |
|                         |             | [1]Bu settlika, ETSI TS 101 862                                                                                 | standardm    | a göre oluşturu           | muşintelikli elekt   | tronik settifikadır. | a sin malar   |            |   |    |   |                  |        |
| Omani                   | Panat 2     |                                                                                                    |              | Settfika No :<br>TCK No : | 13EF5C8CAB1          | FBC63C4F2            | Il Onvan      | Havate Tip |   |    |   | imra<br>Blođunda | Vekale |
| Müdür V.                | Emine       | Lütlen PIN kodunu giriniz.!                                                                                     |              | Gerçek Kışi :             | G                    |                      |               | Gereği     | x | +  | 1 | e                |        |
| BOOK Uzman Yardimosi    | EN KU       |                                                                                                    | 15           | P. Limit :                | 10000                |                      |               | Gereği     | 8 | +  | 1 |                  |        |
| Teknisyen               | Cem A       | Ø imzala                                                                                                    | 1            | Baş Tar                   | 4.12.2013 18:3       | 5:34<br>8:34         |               | Gereği     | X | 1  | Ŧ |                  |        |
| BDDK Uzman Yardimosi    | Burak       |                                                                                                    | 5.0.0.6.K    | DR. 18r:                  | 3 12 2010 10:3       | 10.24<br>H0.0100000  |               | Gereği     | x | Ŧ  | ł |                  |        |
| Daire Başkarıı          | Osmac       | 5070 sayık elmza kanunu l                                                                                       | kapsaminci   | a Güvenil Beks            | ronik imza oluştu    | rulacaldr            |               | Gereği     | X | 1  | Ł |                  |        |
| Başkan Yardımcısı       | Nuri 80     |                                                                                                    |              |                           |                      |                      |               | Gereģi     | X | Ť. | ł | 8                |        |
|                         |             |                                                                                                    |              | Film                      | ala & Sheder         |                      |               |            |   |    |   |                  |        |
|                         |             | Kahn Taalak                                                                                                    | Balco T      | aniak Adv                 |                      | EAT                  | aniak Kaudati |            |   |    |   |                  |        |
|                         |             | The second second second second second second second second second second second second second second second se |              |                           |                      |                      | arren narren  |            |   |    |   |                  |        |

Belge kaydı gerçekleşmiştir.

Yarım daire ucundaki oklara tıklanarak (Aşağıdaki ok süreyi azaltır, yukarıdaki ok süreyi artırır.) sistemin 60 dakika süresince şifrenizi hatırlaması sağlanabilir.(Örnekte, 15 dakika süresince sistem şifrenizi hatırlayacaktır.)

Tamam

Belge kaydı gerçekleştikten sonra, sistem belge göster ekran ile kullanıcının belgeyi görüntülemesini sağlayacaktır. Bu ekranda var olan sekmelere ek olarak "iş akışı" ve "belge erişim kayıtları" sekmeleri vardır.

8.8. İş Akışı Sekmesi: Belgenin imza silsilesi grafiksel olarak bu sekmeden görüntülenebilir.

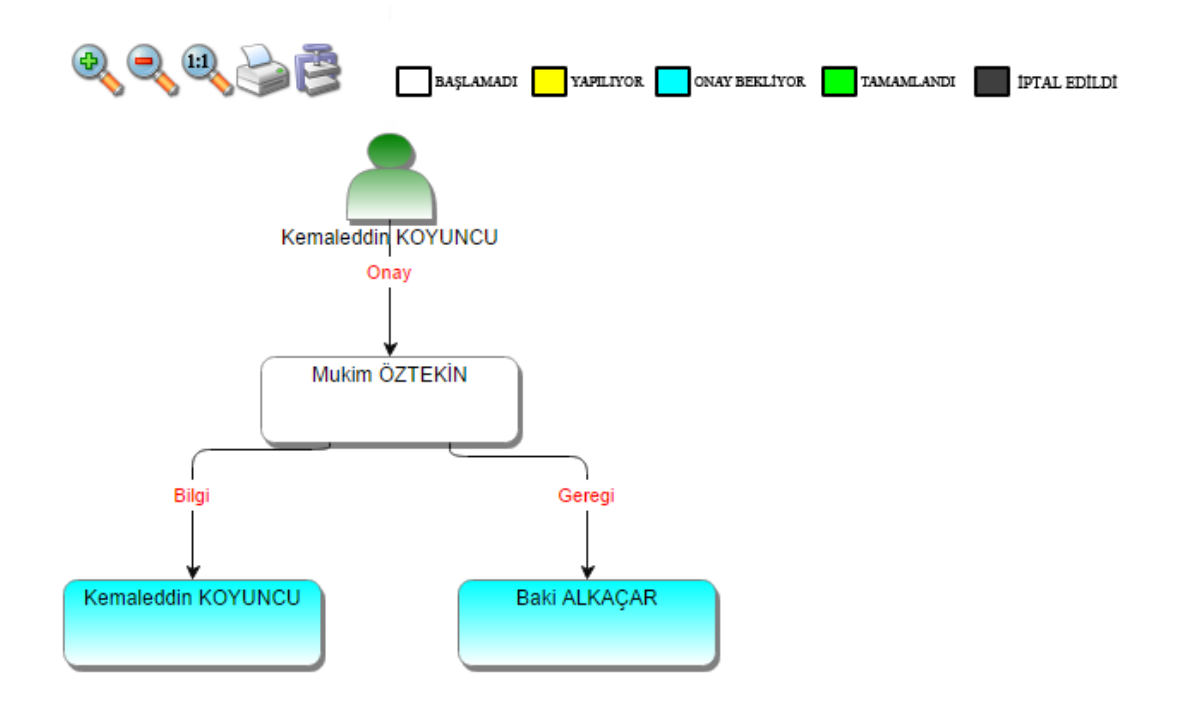

Bu sekmede işlem aşamaları renklerle belirtilmiştir. Renklerin açıklaması ekranın üst kısmında bulunan alanda yer almaktadır. Ayrıca iş akışı "Rota Bilgisi" sekmesinden de takip edilebilir.

| belge  | ekler   | ilgi listesi | dağitim listesi | notlar  | metin ön izleme | ilgi klasörü   | rü rota bilgisi <mark>iş akiş</mark> i |      | üst yazi revizyonlari | belge erişim kayitlari |
|--------|---------|--------------|-----------------|---------|-----------------|----------------|----------------------------------------|------|-----------------------|------------------------|
|        |         |              |                 |         |                 |                |                                        |      |                       |                        |
| HAVALE | HAVALE  | EDEN         | SORUMLU P       | ERSONEL | İŞLEMİ YAPAN    |                | AKIŞ BAŞ.TARİ                          | -i   | AKIŞ BİT.TARİHİ       | DURUM                  |
| Gereği |         |              | Kemaleddin      | KOYUNCU | Kemaleddin K    | DYUNCU         | 10.10.2014 14:                         | 9:38 | 10.10.2014 14:09:38   | TAMAMLANDI             |
| Gereği | Kemaled | din KOYUNCU  | Mukim ÖZT       | EKÍN    |                 |                | 10.10.2014 14:                         | 9:38 |                       | BAŞLAMADI              |
|        |         |              |                 |         | Belge lade A    | l! 🖉 Belgeye Ü | Üye Ol                                 |      |                       |                        |

Durum sütunu altında kullanıcının işleme başlandığı veya işlemi tamamladığına dair bilgiler bulunmaktadır.

**8.9. Belge Erişim Kayıtları Sekmesi:** Oluşturulan belge ile ilgili tüm kayıtların tutulduğu alandır. Bu alandan belgeyi kimin oluşturduğu veya belge üzerinde kim ne işlem yaptı ayrıntısı ile takip edilebilir.

| belge      | ekler     | ilgi listesi  | dağitim listesi | notlar        | metin ön izleme | ilgi klasörü | rota bilgisi | iş akişi | üst yazi revizyonlari | belge erişim kayitlari |
|------------|-----------|---------------|-----------------|---------------|-----------------|--------------|--------------|----------|-----------------------|------------------------|
| ⊾ Belge⊺   | Tanım : B | elge Erişim l | Kayıtları       |               |                 |              |              |          |                       |                        |
|            |           |               |                 |               |                 |              |              |          |                       | 📓 🛃 📓                  |
| Adı Soyadı |           |               | Yapılan İş      | lem           |                 | Tarih        |              |          | IP Adresi             |                        |
|            | T         |               |                 | T             |                 |              | Т            |          | T                     |                        |
| Kemaleddii | n KOYUNCU |               | Belge Tar       | n Erişim      |                 | 10.10.2014 1 | 4:09:42      |          | 192.168.2.161         |                        |
| Kemaleddir | n KOYUNCU |               | Belge Kay       | ıdı Gerçekleş | miştir          | 10.10.2014 1 | 4:09:42      |          | 192.168.2.161         |                        |
|            |           |               |                 |               | Belge Jade A    | I! 🖉 Belgeve | Üve Ol       |          |                       |                        |

- Belge İade Al: Belge imzalanıp gönderildikten sonra, belge iade al butonu ile bir sonraki imza makamının bekleyen işlerinden geri alınabilir.
- Belgeye Üye Ol: Belge üzerinde bir değişiklik yapıldığında, belgeye üye olan kullanıcıya mail ile bilgilendirme gelir.

Hazırlanan belge imzalandıktan sonra iş akışına göre kullanıcıların bekleyen işlerinde "imzamı bekleyen giden belge" sekmesi altına düşecektir.

| İMZAMI BEKLEYI | EN GİDEN BELGE | :                                   |          |                                |                                |                       |              |                       |                |        |              |
|----------------|----------------|-------------------------------------|----------|--------------------------------|--------------------------------|-----------------------|--------------|-----------------------|----------------|--------|--------------|
|                |                |                                     |          |                                |                                |                       |              |                       | ~              | Toplu  | ı İmzala     |
|                |                |                                     |          |                                |                                |                       |              |                       |                |        |              |
| (H) (I) 2      | ▶ (▶) Sayfal   | ama Miktarı: 10                     | •        |                                |                                |                       |              | Sayfa 1 -             | 2, kayıt 1 / 1 | 0 -Top | lam : 11     |
| BELGE TİPİ     | KURUM SAYISI   | KONU                                | AÇIKLAMA | GÖNDEREN<br>KURUM/KİŞİ         | GÖNDERİLEN KURUM/KİŞİ          | KAYDEDEN<br>KULLANICI | KAYIT TARİHİ | HAVALE<br>TARİHİ      | HAVALE<br>TİPİ |        | İŞLEM<br>YAP |
| Yeni Dış Yazı  | -462646        | Elektronik Belge<br>Yönetim Sistemi |          | UYGULAMA I<br>DAİRE BAŞKANLIĞI | TÜRK DİL KURUMU<br>BAŞKANLIĞI, | Yavuz<br>ALBAYRAK     | 09.10.2014   | 9.10.2014<br>11:29:58 | Gereği         |        | Ē            |

Kullanıcı belge üzerine çift tıklayarak belgenin üst verilerini görüntüleyebilir. Belge üzerinde herhangi bir işlem yapamaz. Kullanıcının belge üzerinde işlem yapabilmesi için belgeyi "İşlem Yap" butonu ile açması gerekir.

| BELGE GÖSTER                                 |                                |              |               |            |              |                     |          |                          |  |
|----------------------------------------------|--------------------------------|--------------|---------------|------------|--------------|---------------------|----------|--------------------------|--|
| belge ekler ilgi l<br>belge erisim kavıtları | istesi dağıtım li:             | stesi notlai | r metin (     | ön izleme  | ilgi klasörü | rota bilgisi        | iş akışı | üst yazı revizyonları    |  |
| Yeni Dış Yazı                                |                                |              |               |            |              |                     |          |                          |  |
| ige ID                                       | 462646                         |              |               |            |              | Belge Sayı          | -462     | 646 🧪 Kalıcı Taslak Üret |  |
| elge Cinal                                   | RESMÍ YAZI                     |              |               |            |              | Belge Güvenlik Kod  | u NOF    | MAL                      |  |
| elge Ívedilik                                | NORMAL                         |              |               |            |              | Belge Özellikleri   |          |                          |  |
| ləlgəyl Göndərən Kurum/Kişi                  | UYGULAMA I DAÍRE B             | BAŞKANLIĞI   |               |            |              |                     |          |                          |  |
| elge Gönderen Detay                          |                                |              |               |            |              |                     |          |                          |  |
| elge Özerindeki Tarih                        |                                |              |               |            |              | Belge Üzerindeki Sa | уі       |                          |  |
| elge Konusu                                  | Elektronik Belge Yönet         | tim Sistemi  |               |            |              | Belge Tahmini Bitiş | Tarihi   |                          |  |
| leige Hizmeti                                | ÍÇ/DIŞ YAZIŞMA                 |              |               |            |              |                     |          |                          |  |
| elge Dosya Plani                             | (010.01.00.00) Kanunia         | ar Bölüm:1   |               |            |              |                     |          |                          |  |
| elge DIII                                    | TÜRKÇE                         |              |               |            |              | Belge Gönderi Tipi  | Post     | а                        |  |
| elge Açıklama                                |                                |              |               |            |              | Anahtar Kelime      |          |                          |  |
| rşiv Bilgisi                                 |                                |              |               |            |              | Teslim Bilgisi      |          |                          |  |
|                                              | Zimmet Alan Kisi               | Fiziksel Ek  | Baş.Tarihi (a | ade.Tarihi | Durum        |                     | _        |                          |  |
| limmet Bilgisi                               | Gösterecek Kayıt Yok           |              |               |            |              | Doğrulama Yapıldı   |          |                          |  |
| üm Kurum Görebilir                           |                                |              |               |            |              | Barkod Bligisi      | 0        | Barkod Yazdır            |  |
| 3ağlı Klasörler                              | Birim:<br>040.05-Kurum Faaliye | et Raporlari |               |            |              |                     |          |                          |  |
|                                              |                                |              |               |            |              | Kowt Taribi         | 0.10     | 0044 44-00-55            |  |

Belge çift tıklayarak açıldığında, belge ayrıntıları belge göster ekranında görüntülenir ve kullanıcının işlem yapmasına izin verilmez. Belge işlem yap butonu ile açıldığında "metin ön izleme" penceresi açılır ve sistem belgeyi imzalamaya veya iade etmeye imkân sağlar.

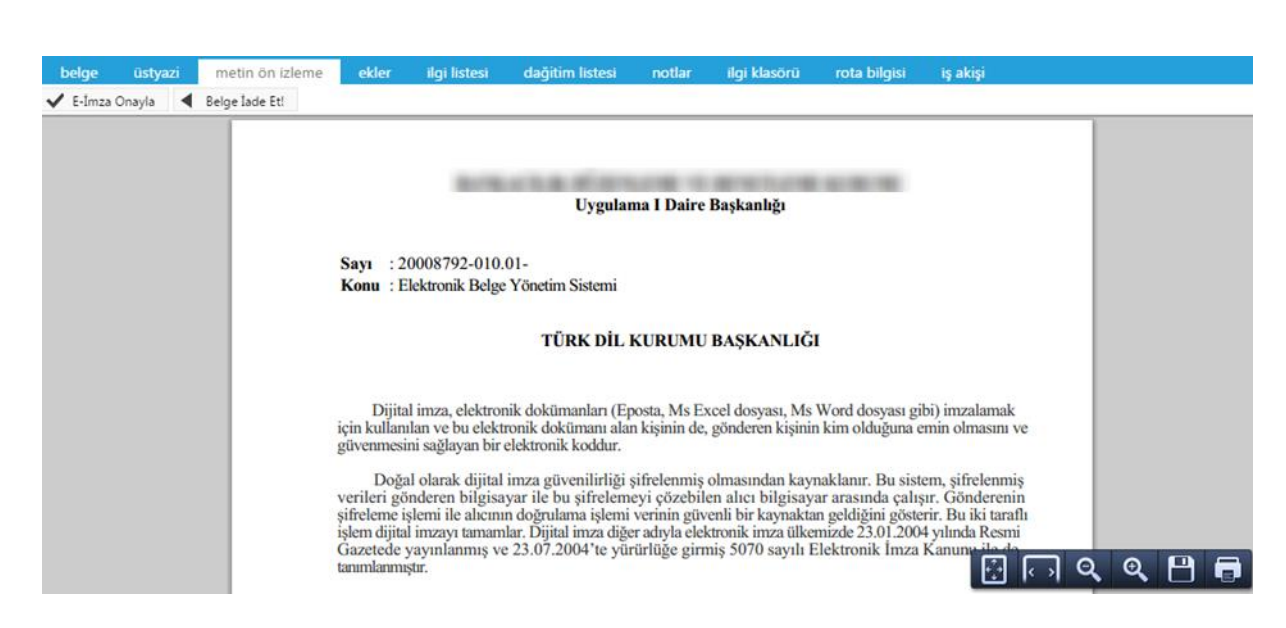

İşlem yap butonu ile açılan belgede bulunan sekmeler;

- ➢ Belge
- Üst yazı
- ➢ Metin ön izleme
- ➢ Ekler
- İlgi listesi
- Dağıtım listesi
- > Notlar
- İlgi klasörü
- Rota bilgisi
- İş akışı

Şeklindedir. Bu sekmelerin içerikleri daha önce anlatılan içerikler ile aynıdır. Ancak kullanıcı bu alanlar üzerine etki edemez sadece görüntüleyebilir ya da metin üzerinde değişiklik yapabilir. Hazırlanan belge birden fazla dağıtıma sahip ise, dağıtım listesi sekmesinde her kurum adına oluşturulan PDF'lerin dağıtım listeli ve dağıtım listesi olmayan hallerini görüntülenebilir.

| belge       | üstyazi     | metin ön izleme | ekler | ilgi listesi | dağitim listesi | notlar | ilgi klasörü | rota bilgisi | iş akişi |         |           |
|-------------|-------------|-----------------|-------|--------------|-----------------|--------|--------------|--------------|----------|---------|-----------|
| 🖌 Yeni Di   | ş Yazı : Da | igitim Listesi  |       |              |                 |        |              |              |          |         |           |
|             |             |                 |       |              |                 |        |              |              |          |         | Dağıtım   |
| Dağıtım Lis | tesi        |                 |       |              |                 |        |              | Ek Bilgi     |          | Dağıtım | Havalesiz |
| TÜRK DİL K  | URUMU BAŞKA | ANLIĞI          |       |              |                 |        |              |              |          |         | <u> </u>  |

Hazırlanan belge ile herhangi bir belge arasında kurulan bir ilgi veya ilişki var ise "İlgi Listesi" sekmesinden görüntülenir.

| belge      | üstyazı        | metin on izleme           | ekler     | ilgi listesi | dağıtım listesi | notlar | ilgi klasörü | rota bilgisi | iş akışı |
|------------|----------------|---------------------------|-----------|--------------|-----------------|--------|--------------|--------------|----------|
| 🖌 Yeni Di  | ış Yazı : İlg  | ji Listesi                |           |              |                 |        |              |              |          |
|            |                |                           |           |              |                 |        |              |              |          |
| İlgi Metni |                |                           |           |              |                 |        |              |              |          |
| 24/02/2014 | tarihli ve 655 | 47127-4669 sayılı yazınız |           |              |                 |        |              |              |          |
| Haluk Tözü | m 24/02/2014   | tarihli ve 10000000- sayı | lı yazısı |              |                 |        |              |              |          |

İlgi tutulan yazıların içeriği incelenmek isteniyorsa, "İlgi Klasörü" sekmesi incelenmelidir.

🔍 İlgisindeki/İlişkisindeki Belgeler 🔍 İlgi/İlişki Tutulduğu Belgeler 🔘 Tümü

|                |                                       | -          |                                  |                                                  |                                            |             |
|----------------|---------------------------------------|------------|----------------------------------|--------------------------------------------------|--------------------------------------------|-------------|
| тірі           | ÜZERİNDEKİ<br>TARİH                   | SAYI       | BELGE ÖZÜ/KONUSU                 | GÖNDEREN KURUM/KİŞİ                              | GÖNDERİLEN KURUM/KİŞİ                      | İlgi/İlişki |
| Gelen Dış Yazı | 09.10.2014 2014/14335 Elektronik Belg |            | Elektronik Belge Yönetim Sistemi | TÜRK DİL KURUMU BAŞKANLIĞI<br>(Genel Evrak(Ank)) | UYGULAMA I DAİRE BAŞKANLIĞI,               |             |
| Yeni İç Yazı   | 09.10.2014                            | 2014/20153 | Elektronik Belge                 | BAŞKAN YARDIMCILIĞI(Kemaleddin<br>KOYUNCU)       | BİLGİ SİSTEMLERİ UYUM DAİRE<br>BAŞKANLIĞI, |             |

- İlgisindeki/İlişkisindeki Belgeler: Belgeye direk olarak ilgi ve ilişki olarak eklenen belgeler
- > İlgi/İlişki Tutulduğu Belgeler: Belgeye direk olarak ilgi ve ilişki olarak eklenen belgeler
- > Tümü: Belgeye direk ya da dolaylı olarak ilgi veya ilişki yoluyla bağlanan belgeler

Seçenekleri ile istenilen şekilde görüntülenme yapılabilir.

Belge ilgili kullanıcı tarafından incelendikten sonra, belge metin ön izleme ekranındaki "onayla" butonu ile onaylanabilir ya da üst yazı sekmesinden gerekli değişiklikler yapıldıktan sonra "belge iade et" butonu ile bir önceki kullanıcıya iade edilebilir.

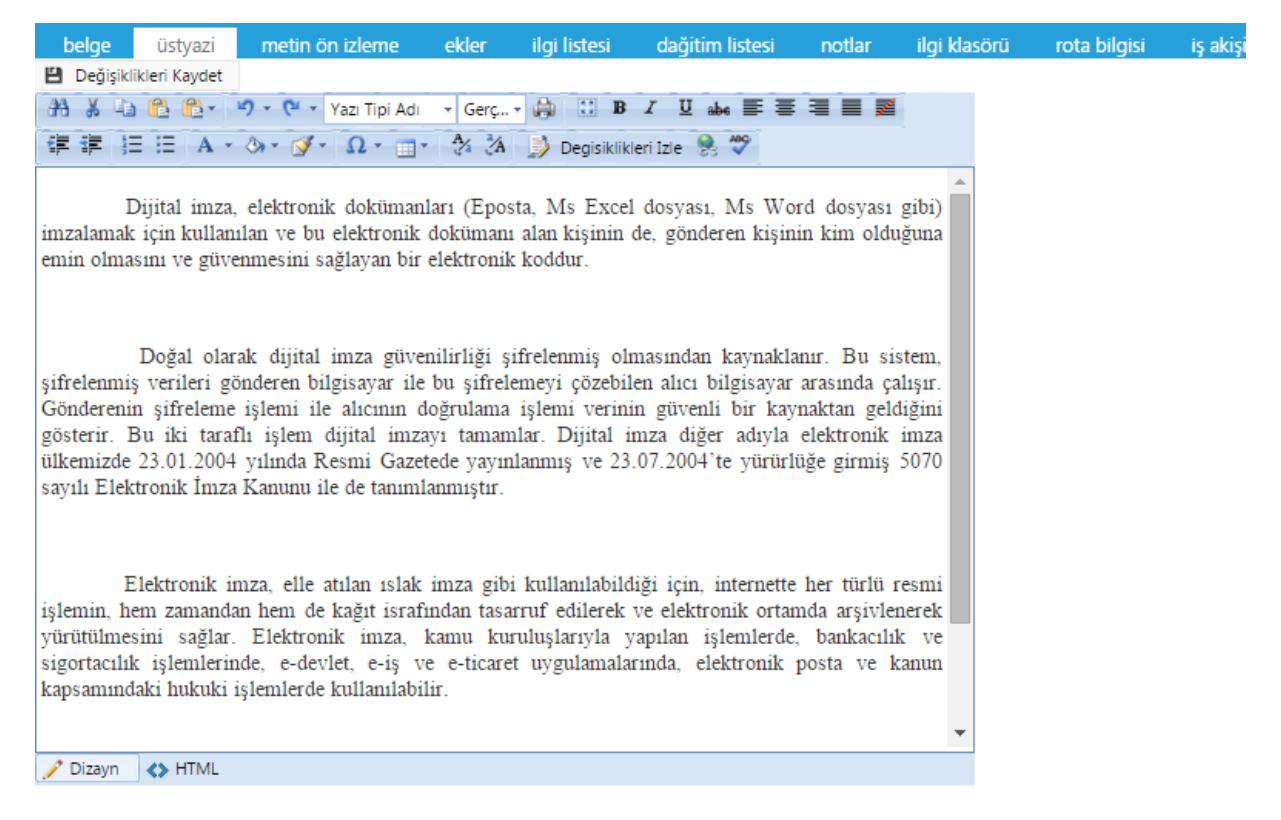

Üst yazı sekmesinde gerekli değişiklikler yapıldıktan sonra "değişiklikleri kaydet" butonuna tıklanmalıdır.

| belge üstyazi                                                                                                    | metin ön izleme                                                                                                    | ekler                                                       | ilgi listesi                                                      | dağitim listesi                                                                         | notlar                                                       | ilgi klasörü            | rota bilgisi | iş akişi |
|----------------------------------------------------------------------------------------------------|----------------------------------------------------------------------------------------------------|-------------------------------------------------------------|-------------------------------------------------------------------|-----------------------------------------------------------------------------------------|--------------------------------------------------------------|-------------------------|--------------|----------|
| Değişiklikleri Kaydet                                                                                                    |                                                                                                    |                                                             |                                                                   |                                                                                         |                                                              |                         |              |          |
| 28 🕺 🗅 🔁 🔁 -                                                                                                    | 🌱 👻 🐣 Yazı Tipi Adı                                                                                                    | + Gerç                                                      | • 🖨 🔝 B                                                           | I ∐ abe ≣ ≣                                                                             | = /                                                          |                         |              |          |
| 译译 注 E A ·                                                                                                    | · ۵· ダ· Ω· 🔳                                                                                                    | - A/ /A                                                     | 😥 Degisikliki                                                     | eri Izle   😵                                                                            |                                                              |                         |              |          |
| Dijital imza<br>imzalamak için kulla<br>emin olmasını ve gür                                                                       | n, elektronik doküman<br>nılan ve bu elektronik<br>venmesini sağlayan bir                                                                                 | ları (Epos<br>dokümanı<br>r elektroni                       | ta, Ms Excel<br>alan kişinin<br>k koddur.                         | dosyası, Ms Wor<br>de, gönderen kişini                                                  | rd dosyası g<br>in kim olduğ                                 | ibi)<br>una             | _            |          |
|                                                                                                    |                                                                                                    |                                                             |                                                                   |                                                                                         |                                                              | ×                       |              |          |
| Doğal ola<br>şifrelenmiş verileri ş<br>Gönderenin şifrelem<br>gösterir. Bu iki tar<br>ülkemizde 23.01.200<br>sayılı Elektronik İma | rak dijital imza güve<br>gönderen bilgisayar ile<br>e işlemi ile alıcının o<br>aflı işlem dijital imzı<br>14 yılında Resmi Gaze<br>za Kanunu ile de tanım | nilirli<br>e bu ş B<br>loğru<br>ayı ta<br>tede<br>ılanm     | elgede değişikl                                                   | k yapıldı. Belgeyi iad                                                                  | de etmelisiniz.                                              | ОК                      |              |          |
| Elektronik<br>işlemin, hem zamana<br>yürütülmesini sağla<br>sigortacılık işlemler<br>kapsamındaki hukuk                            | imza, elle atılan ıslak<br>dan hem de kağıt israf<br>r. Elektronik imza,<br>inde, e-devlet, e-iş v<br>i işlemlerde kullanılab                             | imza gibi<br>indan tasa<br>kamu kur<br>re e-ticare<br>ilir. | kullanılabildı<br>rruf edilerek<br>uluşlarıyla y<br>t uygulamalar | ği için, internette<br>ve elektronik ortan<br>apılan işlemlerde,<br>rında, elektronik p | her türlü re:<br>nda arşivlene<br>bankacılık<br>posta ve kan | smi<br>rek<br>ve<br>nun | -            |          |
| 🥜 Dizayn 🛛 🔇 HTML                                                                                                    |                                                                                                    |                                                             |                                                                   |                                                                                         |                                                              |                         |              |          |

Daha sonra, belge iade butonuna tıklayarak, iade nedeni ile ilgili not eklenerek iade işlemi gerçekleştirilebilir.

| belge ustyaz metin on izierne        | D NOT EKLE         | - × -                                                                                                    |
|--------------------------------------|--------------------|----------------------------------------------------------------------------------------------------|
| This file claims compliance with the | 🕤 Not Tanım        |                                                                                                    |
|                                      | Not Konusu         | lade Açıklaması                                                                                                    |
|                                      | Not Açıklaması     |                                                                                                    |
|                                      | Kişiye Özel        |                                                                                                    |
|                                      | Notu Kimler Görsün | Kaydeden ve Perafçılar Öörsün (Yazıyı hazırlayan ve inxalayan tüm kullanısılar görür)     Oncekiler Öörsün (İş Akışında sizden öncekilerin tümü görür)     Oncekiler Öörsün (İş Akışında sizden sonrakterin tümü görür)     Öncekil Görsün (Yazıyı sazı göndəran görür)     Sonraki Gorsün (Yazıyı sazı göndəran yöziyi göndərdiği tüm kullanısılar görür)     Paralalımdaklar Görsün (Yazıyı sazı göndəranı yazıyı göndərdiği tüm kullanısılar görür)     Yazının Hayale Esiteği tüm Kullanısılar Görsün (Sastee yazının hayala ödidiği kullanısılar görür, imzalayanlar görmez)     Tümü Gisisün (Yazıyı görme yetisisi olan, perafta bulunan ve dağısm yapılan tüm bilmiler görür) |
|                                      | Dosya Ekleme       | Ø Bilgisayardan Ø Tarayadan Ø Fiziksel Ek Ø Harid Referans                                                                                                    |
|                                      | Dosyalar           | DS_ID EK TANIMI KAYDEDEN KULLÄNIGI DOSYA TÍPÍ DOSYA ADI KAYIT TARÍHÍ Şirar<br>Gösterecek Keyit Yok                                                                                                    |

İade edilen belge, bir önceki kullanıcının bekleyen işlerindeki "iade giden belge" sekmesi altında mavi renkli olarak görüntülenebilir. Belge işlem yap butonu ile açıldığında, belgeye eklenmiş nota dikkat çekmek için sistem notlar sekmesini turuncu renk ile renklendirecektir. Kullanıcı gerekli düzenlemeleri yaptıktan sonra belgeyi tekrar iş akışına sokabilir. Onay makamı belgeyi imzaladıktan sonra belge gerçek sayısını alacaktır. Belge onay sonrası hazırlayan kullanıcının bekleyen işlerine 'Postalanmayı Bekleyen Dış Yazışmalarım' olarak düşecektir. Belgenin çıktısı alınarak, zarfa sistemin verdiği dış yazı sayısı yazılarak evrak servisine verilmelidir.

| İADE GIDEN BE | .GE          |                                     |          |                                |                                |                       |              |                       |                |          |              |
|---------------|--------------|-------------------------------------|----------|--------------------------------|--------------------------------|-----------------------|--------------|-----------------------|----------------|----------|--------------|
|               |              |                                     |          |                                |                                |                       |              |                       |                |          | 1            |
| BELGE TİPİ    | KURUM SAYISI | KONU                                | AÇIKLAMA | GÖNDEREN<br>KURUM/KİŞİ         | GÖNDERİLEN<br>KURUM/KİŞİ       | KAYDEDEN<br>KULLANICI | KAYIT TARİHİ | HAVALE<br>TARİHİ      | HAVALE<br>TIPI | KATEGORİ | İŞLEM<br>YAP |
| Yeni Dış Yazı | -462646      | Elektronik Belge<br>Yönetim Sistemi |          | UYGULAMA I DAİRE<br>BAŞKANLIĞI | TÜRK DİL KURUMU<br>BAŞKANLIĞI, | Yavuz<br>ALBAYRAK     | 09.10.2014   | 9.10.2014<br>11:29:58 | Gereği         |          |              |

| belge ü                                     | styazi                      | metin ön izleme                                       | ekler                        | ilgi listesi                        | dağitim listesi                                  | rota bilgisi                                | notlar                      |                                       |                        |                  |                      |                     |
|---------------------------------------------|-----------------------------|-------------------------------------------------------|------------------------------|-------------------------------------|--------------------------------------------------|---------------------------------------------|-----------------------------|---------------------------------------|------------------------|------------------|----------------------|---------------------|
| 🛛 Yeni Dış Ya                               | azı                         |                                                       |                              |                                     |                                                  |                                             |                             |                                       |                        |                  |                      |                     |
| Açıklama: * Belge d<br>dağıtımı olan dış yı | onay sonras<br>azılarda ise | ı hazırlayan kullanıcının<br>onay sonrası; dağıtım li | bekleyen işl<br>stesi sekmes | erine 'Postalanm<br>inde gönderimde | ayı Bekleyen Dış Yazış<br>bulunan her kurum/kişi | malarım' olarak düş<br>için pdf üretilmekte | jecektir. Belgenin<br>adir. | çıktısı alınarak, zarfa sistemin verd | iği dış yazı sayısı ya | zılarak evrak    | servisine verilmelio | lir. * Birden fazlı |
| Belge Cinsi                                 |                             | RESMİ YAZI                                            | -                            |                                     |                                                  |                                             |                             | Belge Güvenlik Kodu                   | NORMAL                 | -                | Tarih Giriniz        | <u></u>             |
|                                             |                             |                                                       |                              |                                     |                                                  |                                             |                             |                                       | (güvenlik kodu ge      | çerlilik tarihi) |                      |                     |
| Belge İvedilik                              |                             | NORMAL                                                | *                            |                                     |                                                  |                                             |                             | Belge Tahmini Bitiş Tarihi            | Tarih Giriniz          | Ē                |                      |                     |
| Belge Son Onay                              | Makamı                      | UYGULAMA I DA                                         | İRE BAŞKAN                   | LIĞI (Kemaleddi                     | n KOYUNCU)                                       |                                             |                             | Ŧ                                     |                        |                  |                      |                     |
| Belge Son Onay                              | Makamı De                   | etay                                                  |                              |                                     |                                                  |                                             |                             |                                       |                        |                  |                      |                     |
| Belge Konusu                                |                             | Elektronik Belge                                      | Yönetim Sis                  | temi                                |                                                  |                                             |                             | Belge Özellikleri                     |                        |                  |                      | -                   |
| Belge Hizmeti                               |                             | İÇ/DIŞ YAZIŞMA                                        |                              |                                     |                                                  |                                             |                             | -                                     |                        |                  |                      |                     |
| Rolgo Docus Pla                             |                             | (010.01.00.00) Ka                                     | nunlar                       |                                     |                                                  | 🛪 🛨 Sik K                                   | ullanılan Ekle              | Ülko İshirliği / İl Plaka Kodlar      |                        |                  | -                    | -                   |
| beige bosya i la                            |                             | Q Sik Kullanila                                       | n Seç                        |                                     |                                                  |                                             |                             | olke işbirliği / il r laka Koular     |                        |                  | •                    | *                   |
| Dosya Plan Ayrı                             | nti                         | En az 1 karakter                                      | girip arama                  | yapınız. Ya da eli                  | le giriş yapınız                                 |                                             | Ŧ                           | Yazışma Adresi                        | VARSAYILAN             |                  |                      | -                   |
| Belge Dili                                  |                             | TÜRKÇE                                                | *                            |                                     |                                                  |                                             |                             | Belge Gönderi Tipi                    | Posta                  | -                |                      |                     |
|                                             |                             |                                                       |                              |                                     |                                                  |                                             |                             |                                       |                        |                  |                      |                     |

Belge bir sonraki imza makamı tarafından işlem yap butonu ile açıldığında sistem otomatik olarak yine metin ön izleme penceresini açacaktır. Kullanıcı belgeyi inceledikten sonra imzalayabilir ya da tekrar iade edebilir.

# 9. YENİ İÇ YAZI

Kurum dışına gönderilmek üzere yazılan evrakların hazırlandığı menüdür. Üst menüde yer alan **"Yeni İç Yazı"** butonu ile yeni dış yazı kaydı yapılır. Kırmızı ile belirtilen alanlar doldurulması zorunlu alanlardır.

|                              | 🗖 🗔 🔍 🗔 🔽 🐻 🔳 🛃 🦾                                                                                                    |
|------------------------------|----------------------------------------------------------------------------------------------------|
| Gelen Belge Gelen            | Belge(BE) Bekleyen İşler Belge Arama Etkinlikler Havale Takip Yeni Başkanlık Onayı Yeni Bilgilendirme Yeni Dış Yazı Yeni İç Yazı Yeni Vekalet |
|                              |                                                                                                    |
|                              |                                                                                                    |
| Belge Konusu                 | Belge Özellikleri                                                                                                    |
| Belge Hizmeti                | İÇ∕DIŞ YAZIŞMA                                                                                                    |
| Belge Dosya Plani            | Image: Sik Kullanılan Ekle     Image: Sik Kullanılan Seç                                                                                      |
| Dosya Plan Ayrıntı           | En az 1 karakter girip arama yapınız. Ya da elle giriş yapınız 🔻 Yazışma Adresi VARSAYILAN 🔹                                                  |
| Belge Dili                   | TÜRKÇE 👻                                                                                                    |
| Belge Açıklama               | Anahtar Kelime                                                                                                    |
| Belge İçerik Şablonu         | lçerik Şablonu Seçiniz 🔻                                                                                                    |
| Kayıt Sonrası Ortak Klas     | ör 🕼 Belge Klasörü Seçiniz 📋 Ortak Klasörleri Temizle Tüm Kurum Görebilir                                                                     |
| Ek Metin                     |                                                                                                    |
|                              |                                                                                                    |
|                              | =====================================                                                                                                    |
|                              |                                                                                                    |
|                              |                                                                                                    |
|                              |                                                                                                    |
|                              |                                                                                                    |
|                              | ✓ Dizayn ♦ HTML                                                                                                    |
| Kaydeden Kullanıcı           | Kemaleddin KOYUNCU Kayıt Tarihi 9.10.2014 15:57:55                                                                                            |
| * Kırmızı alanların doldurul | ması zorunludur                                                                                                    |
|                              | 💾 Kaydet & Gönder                                                                                                    |
|                              | Kalıcı Taslak 🔲 Belge Taslak Adı 💾 Taslak Kaydeti 💾 Taslak Üreti                                                                              |
|                              |                                                                                                    |
|                              | 16                                                                                                    |
|                              | 40                                                                                                    |

İç yazı menüsü sekiz sekmeden oluşur. Sekmeler;

- Belge
- Üst Yazı
- Metin Ön İzleme
- Ekler
- İlgi Listesi
- Dağıtım Listesi
- Rota Bilgisi
- Notlar

**9.1. Belge Sekmesi:** Yeni Dış Yazı butonuna tıklandığında varsayılan olarak açılan sekmedir.

- > Belge Cinsi: Açılır listeden kaydı yapılacak olan belgenin cinsi seçilir.
- Belge Güvenlik Kodu: Açılır listeden belgenin güvenlik (gizlilik) derecesi seçilir.
- > Belge İvedilik: Açılır listeden belgenin ivedilik derecesi seçilir.
- Belge Tahmini Bitiş Tarihi: Hazırlanan dış yazı günlü ise "Belge Tahmini Bitiş Tarihi" alanından belgenin bitiş tarihi seçilir.
- Belge Son Onay Makamı: Hazırlanan dış yazının imzalanacağı son makam "İmza Makamı" menüsünden seçilir.
- **Belge Konusu:** Belgenin konusunun girildiği alandır.
- > Belge Özellikleri: Açılır listeden belge özelliği tipi seçilir.
- > Belge Hizmeti: Açılır listeden belge hizmet tipi seçilir.
- Belge Dosya Planı: Standart Dosya Planı seçimi için bu alana dosya plan kodu ya da plan adı yazılarak seçim yapılabilir. Sık Kullanılan Ekle butonu ile seçilen dosya planı sık kullanılanlar listesine eklenebilir. Sık Kullanılan Seç butonu ile daha önceden listeye eklenen dosya planı seçilebilir.
- **Ülke İşbirliği** / İl Plaka Kodları: Açılır listeden ülke veya il seçilebilir.
- > Dosya Plan Ayrıntı: Var ise belgenin dosya plan ayrıntısı bu alana girilebilir.
- Belge Dili: Dış yazının hazırlandığı dili belirtmek için açılan menüden dil seçimi yapılır.
- **Belge Açıklama:** Belge ile ilgili varsa açıklamaların eklenebileceği alan.

- Anahtar Kelime: Daha sonra belgenin aramasını kolaylaştırmak için anahtar kelimeler girilebilir.
- Belge İçerik Şablonu: Üst yazı alanında görülmesini istediğimiz hazır şablonu seçebileceğimiz alandır.
- Kayıt Sonrası Ortak Klasör: Kaydı yapılan belge, birim tarafından ortak olarak görülebilen bir belge olacak ise, belge kayıt edildikten sonra bulunması gereken ortak alan klasörü bu alandan seçilmelidir. Ortak klasörleri temizle butonu ile seçilen ortak klasör seçiminden vazgeçilebilir.
- Tüm Kurum Görebilir: Bu alandaki kutucuk işaretlendiğinde, girişi yapılan tüm evrak kısıtlama olmaksızın tüm birimler tarafından görüntülenebilir hale gelecektir.
- Ek Metin: İmza makamının altında görülmesi istenen yazıların girilebileceği alandır.

**9.2.** Üst Yazı Sekmesi: Üst yazı sekmesine tıklandığında görüntülenen ekrandır. Bu sekmede metin düzenleme editörü bulunmaktadır.

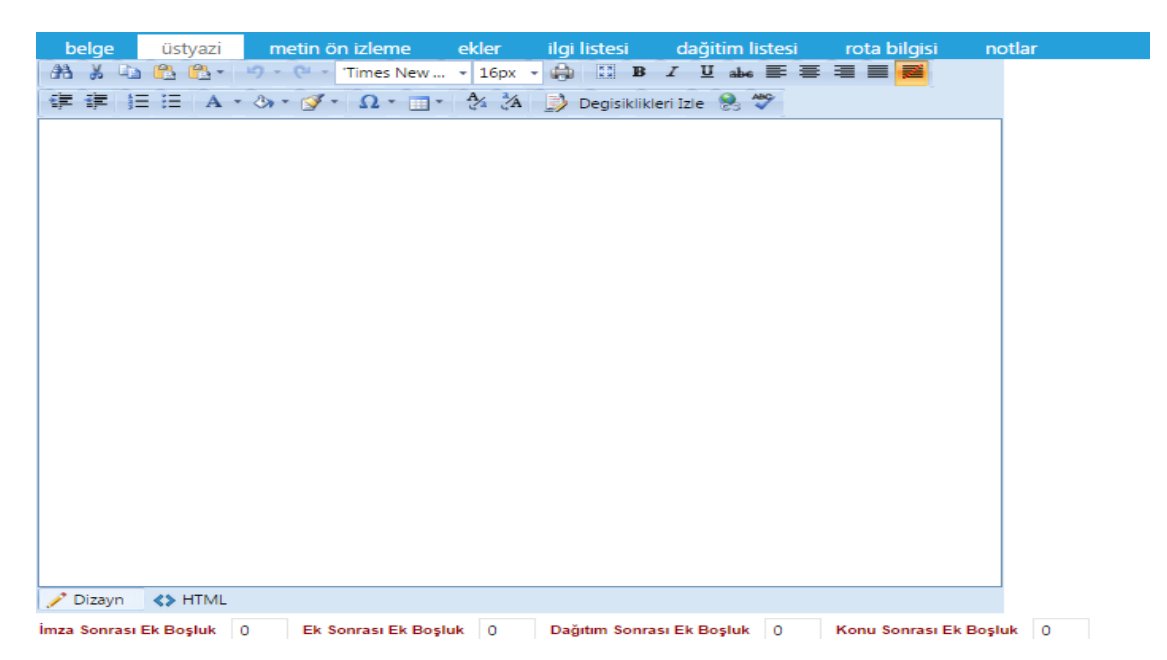

Metin düzenleme ekranında yazı direkt olarak hazırlanır ya da var olan dosyalardan kopyala/yapıştır metodu ile yazı EBYS' ne yüklenir. Yazının içerisinde yapılacak değişiklikler, metin düzenleme editöründeki üst menüde yer alan fonksiyonlar aracılığıyla yapılabilir. Metin düzenleme editörü altındaki "imza sonrası boşluk, ek sonrası boşluk, dağıtım sonrası boşluk, konu sonrası boşluk" alanları PDF çıktısı üzerinde imza sonrası alanda kaç satır boşluk bırakılacağının, ekler sonrası alanda kaç satır boşluk bırakılacağının, dağıtım listesi sonrası alanda kaç satır boşluk bırakılacağının yapıldığı alanları belirtir.

9.3. Metin Ön İzleme Sekmesi: Bu sekmeden hazırlanan metnin ön izlemesi yapılabilir.

Sayı : 47916912-912.01-

# İÇ YAZIŞMA

| KİMDEN: Finansal Tüketici İlişkileri Daire Başkanlığı |
|-------------------------------------------------------|
| KİME: DESTEK HİZMETLERİ DAİRE BAŞKANLIĞI              |
| KONU: İç Yazı Test                                    |

5070 sayılı elektronik imza kanununda tanımlandığı şekliyle; elektronik imza: başka bir elektronik veriye eklenen veya elektronik veriyle mantıksal bağlantısı bulunan ve kimlik doğrulama amacıyla kullanılan elektronik veriyi, elektronik sertifika: imza sahibinin imza doğrulama verisini ve kimlik bilgilerini birbirine bağlayan elektronik kaydı, güvenli elektronik imza: elle atılan imza ile aynı hukukî sonucu doğuran ve kanun?da belirtilen özel şartları taşıyan elektronik imzayı, nitelikli elektronik sertifika: kanun'da belirtilen koşulları sağlayan, güvenli elektronik imza oluşturmak için sahip olunması gereken elektronik sertifikayı, imza oluşturma verisi: imza sahibine ait olan, imza sahibi tarafından elektronik imza oluşturma amacıyla kullanılan ve bir eşi daha olmayan şifreler, kriptografik gizli anahtarlar gibi verileri, imza doğrulama verisi: elektronik imzayı doğrulamak için kullanılan şifreler, kriptografik açık anahtarlar gibi verileri ifade eder. güvenli elektronik imza, kanunların resmî şekle veya özel bir merasime tabi tuttuğu hukukî işlemler ile teminat sözleşmeleri

Metin ön izleme sekmesinde hazırlanan iç yazının idari birim kimlik kodu, standart dosya plan kodu, belge konusu, paraf listesi, onay makamı, dağıtım listesi, varsa ekler görüntülenebilir.

**9.4. Ekler Sekmesi:** Bu alandan oluşturulan belgeye ek dosya eklenebilir. Ek olarak dosya eklemek için

Harici İmzalı Dosya Ekle

- Bilgisayardan
- Tarayıcıdan
- Fiziksel Ek
- Harici Referans
- Önceki Eklenmişlerden

Seçenekleri kullanılabilir.

| ⊻ Yeni İç Yaz                                                  | i : Ekler                                 |                                                             |                             |                                                |                                             |                     |                             |                                     |                                             |                   |                                             |                                     |                               |                               |                        |             |
|----------------------------------------------------------------|-------------------------------------------|-------------------------------------------------------------|-----------------------------|------------------------------------------------|---------------------------------------------|---------------------|-----------------------------|-------------------------------------|---------------------------------------------|-------------------|---------------------------------------------|-------------------------------------|-------------------------------|-------------------------------|------------------------|-------------|
| Not: Bu ekrandan b<br>yer almasını engelle                     | elgeye ekle<br>er. Tik işare              | enen EK ler, belg<br>ti kaldırılmış bile                    | eyi görme<br>olsa, yazı     | yetkisi olan herkes<br>/i görme yetkisi olai   | arafından görüleb<br>h herkes Ekler sek     | ilir. Do<br>mesin   | syalar bölü<br>i açıp tüm e | imünde Ek sut<br>ekleri görüntül    | tunu altındaki tik işi<br>eyebilir.         | aretinin          | kaldırılması, sade                          | ce belge üzerind                    | eki ek bölümü                 | inde eklene                   | n EK'in bi             | Igilerinin  |
| Not: Bu ekrandan b<br>yazışmaların EK ya<br>dokümanlar ise Not | elgeye ekle<br>Ipilmamasır<br>tlar sekmes | enen EK ler, Elek<br>na dikkat edilmel<br>inden eklenebilir | tronik Yazı<br>idir. Belgey | şma Paketi(EYP) iç<br>i hazırlayan birim ta    | erisine de yerleşti<br>ırafından hazırlana  | ilir. Bu<br>In belg | i nedenle,<br>je ile bağla  | özellikle dış ya<br>ıntısı kurulmak | ızışmalarda, karşı l<br>i istenen EBYS içel | Kurum<br>risindel | tarafından görüntü<br>ki belgeler yazıya il | lenmesi istenme<br>gi sekmesinden i | en doküman<br>lişki olarak el | ların, birim<br>denebilir, El | veya Kuru<br>BYS hario | ım içi<br>i |
| Not: EBYS içerisind<br>daha sonra bu ekra                      | ie bulunan i<br>Inda Ek olar              | bir belge, yeni ha<br>rak eklenmesi he                      | azırlanan b<br>em persone   | ir belge ile Kurum iç<br>I iş yükünü arttıraca | i başka bir bir birin<br>ık, hem de zaten s | ne gör<br>isterno   | iderilmek is<br>de yer alan | stendiğinde İlg<br>bir belgenin y   | i sekmesinden İlgi<br>eni kopyası oluştur   | olarak<br>rulacağ | eklenmelidir. Siste<br>i için sisteme yük ç | m içerisinde yer a<br>jetirecektir. | lan belgenin                  | önce bilgisa                  | iyara kay              | dedilip     |
| Dosya Ekleme                                                   | Ø Bilg                                    | isayardan 🏼 🏼                                               | 🖉 Tarayı                    | idan 🖉 Fizik                                   | sel Ek 🖉 H                                  | arici R             | leferans                    | Ø Öncek                             | i Eklenmişlerden                            |                   |                                             |                                     |                               |                               |                        |             |
|                                                                | 💾 Gün                                     | celle                                                       |                             |                                                |                                             |                     |                             |                                     |                                             |                   |                                             |                                     |                               |                               |                        |             |
| Dosyalar                                                       | DS_ID                                     | DS_ID EK TANIMI KAYDEDEN KULL                               |                             | EN KULLANICI                                   | DOSYA TİPİ                                  | DOS                 | YA ADI                      | EK TANIM                            | IM AÇIKLAMA                                 |                   | T TARİHİ                                    | Harici<br>İmzalı                    | İmzalı                        | Ek                            |                        | Çıkar       |
|                                                                | Gösterecek Kayıt Yok                      |                                                             |                             |                                                |                                             |                     |                             |                                     |                                             |                   |                                             |                                     |                               |                               |                        |             |
| Paket Dosyaları                                                | DS_ID                                     | EK TANIN                                                    | 41                          | KAYDEDEN KUL                                   | LANICI                                      |                     | DOSYA T                     | ipi                                 | DOSYA ADI                                   | )                 | KAYIT TARİHİ                                |                                     | Harici<br>İmzalı              | İmzalı                        | Ek                     | Çıkar       |
|                                                                | Göstered                                  | ek Kayıt Yok                                                |                             |                                                |                                             |                     |                             |                                     |                                             |                   |                                             |                                     |                               |                               |                        |             |
|                                                                |                                           |                                                             |                             |                                                |                                             |                     |                             |                                     |                                             |                   |                                             |                                     |                               |                               |                        |             |
|                                                                |                                           |                                                             |                             | 8                                              | Kaydet & Gönde                              | er                  | 💾 İmza                      | la & Gönder                         | 💾 Mobil İm                                  | nzala &           | Gönder                                      |                                     |                               |                               |                        |             |
|                                                                |                                           |                                                             |                             | Kalıcı Taslak 🔲                                | Belge Taslak Adı                            |                     |                             |                                     | 💾 Taslak                                    | Kaydet            | : 💾 Taslak                                  | Üret!                               |                               |                               |                        |             |
|                                                                |                                           |                                                             |                             |                                                |                                             |                     | . F                         | Kayıt Eklendi                       |                                             |                   |                                             |                                     |                               |                               |                        |             |

**9.4.a. Harici İmzalı Dosya Ekle:** Harici imzalı dosya ekle butonuna tıklandığında sistem "Dosya Ekle" penceresini açacaktır. Dosya Ekle penceresi üç sekmeden oluşmaktadır.

| DOSYA EKLE                    |                        |              |                    |  |
|-------------------------------|------------------------|--------------|--------------------|--|
| dosya dosya re                | vizyonlari dosya detay |              |                    |  |
| ↘ Dosya Tanım                 |                        |              |                    |  |
| Тір                           | Dosya                  |              |                    |  |
| Ek Tanım                      |                        |              |                    |  |
| Ad                            |                        |              |                    |  |
| Açıklama                      |                        |              |                    |  |
| Dosya Seçimi                  | Dosya Ekle             |              |                    |  |
| Kaydeden Kullanıcı            | Kemaleddin KOYUNCU     | Kayıt Tarihi | 9.10.2014 17:02:34 |  |
| * Kırmızı alanların doldurulı | ması zorunludur        |              |                    |  |
|                               | B                      | Kaydet       |                    |  |

- Dosya
- Dosya Revizyonları
- Dosya Detay

Dosya Tanım: Dosya Tanım ekranında aşağıdaki seçenekler listelenir;

*Tip:* Bu alanda kullanıcıya ekleri sisteme aktarma metodu seçme imkânı sunulmuştur. *Ek Tanım:* Bu alana dosya ile ilgili ek tanım adı girilebilir.

*Ad:* Eklenecek olan dosya, bu alana eklenecek olan ad ile sistemde görüntülenecektir. *Açıklama:* Eklenecek olan dosya ile ilgili ayrıntılı açıklamanın girilebileceği alandır. *Dosya Seçimi:* Eklenecek olan dosyanın bilgisayardan sisteme yüklenmesini sağlayacak olan buton.

\*\* Ad alanına herhangi bir isim girilmez ise, sistem dosyayı kendi ismi ile kayıt edecektir.

*Dosya Revizyonları:* Bu alanda oluşturulan belgeye ek olarak eklenen dosya revizyon görmüşse, yapılan revizyonlar listelenir.

| DOSYA EKLE  |          |            |               |          |          |              |  |  |
|-------------|----------|------------|---------------|----------|----------|--------------|--|--|
| dosya       | dosya re | evizyonlar | i dosya detay |          |          |              |  |  |
| ∖ Dosya I   | Revizyon | ları       |               |          |          |              |  |  |
| Deviewerler |          | AD         | AÇIKLAMA      | DOSYA AD | KAYDEDEN | KAYIT TARİHİ |  |  |
| Revizyoniar |          | Gösterece  | ek Kayıt Yok  |          |          |              |  |  |

*Dosya detay:* Eklenen dosya ile ilgili ayrıntılı bilgilendirmenin bulunduğu alandır. Bu alandan oluşturulan belgeye ek olarak eklenen dosya ile ilgili tüm ayrıntılı bilgilere ulaşılabilir.

| 🗖 DOSYA EKLE    |               |             |           |                         | × |
|-----------------|---------------|-------------|-----------|-------------------------|---|
| dosya dosya     | revizyonlari  | dosya detay |           |                         |   |
| ↘ Dosya Detay   |               |             |           |                         |   |
| Ağ Yapısı       | Intranet/Int  | ernet       | Bellek    | 1 GB Ram                |   |
| Disk Alanı      | Min. 100 M    | В           | İşlemci   | Intel Pentium 4 ve üstü |   |
| İşletim Sistemi | Windows Vi    | ista/7/8    | Mime Tipi |                         |   |
| Uygulama Sürümü | S.5.14.10.011 | 8           |           |                         |   |

**9.4.b. Bilgisayardan:** Kullanıcının bilgisayarında var olan dosyaları sisteme ek olarak eklemesine olanak sağlayan menüdür. "Dosya ekle" butonu kullanılarak bilgisayardaki dosyalar sisteme ek olarak eklenebilir.

**9.4.c.** Tarayıcıdan: Kullanıcıya, eklenecek olan eki tarayarak sisteme ekleme imkânı sunulmuştur. "Belge Tara" butonu ile tarama işlemi başlatılır. Gerekli eklentileri sistem otomatik olarak yükleyecek ve tarama işlemini yapacağınız ekranı açacaktır.

| DOSYA EKLE                   |                         |              |                    | × |
|------------------------------|-------------------------|--------------|--------------------|---|
| dosya dosya re               | evizyonlari dosya detay |              |                    |   |
| ∖ Dosya Tanım                |                         |              |                    |   |
| Тір                          | Тагаую                  |              |                    |   |
| Ek Tanım                     |                         |              |                    |   |
| Ad                           |                         |              |                    |   |
| Açıklama                     |                         |              |                    |   |
| Dosya Seçimi                 | 📸 Belge Tara            |              |                    |   |
| Kaydeden Kullanıcı           | Kemaleddin KOYUNCU      | Kayıt Tarihi | 9.10.2014 17:39:53 |   |
| * Kırmızı alanların doldurul | ması zorunludur         |              |                    |   |
|                              | 124                     | Kaydet       |                    |   |

*Ek tanım*: Bu alana taranacak olan dosya ile ilgili ek tanım adı girilebilir.

*Ad:* Taranacak olan dosya, bu alana yazılacak olan ad ile sistemde görüntülenecektir. *Açıklama:* Taranacak olan dosya ile ilgili ayrıntılı açıklamanın girilebileceği alandır. *Belge Tara:* Tarama işlemini başlatacak olan buton.

Belge Tara butonuna tıklandığında sistem gerekli olan eklentileri çalıştıracak ve kullanıcıyı tarama ekranına yönlendirecektir.

| netim: ×                                                              |                                                                          |                                    | and the second second se | 3 0 -                                                         |
|-----------------------------------------------------------------------|--------------------------------------------------------------------------|------------------------------------|----------------------------------------------------------------------------------------------------|---------------------------------------------------------------|
| 🗅 v5bddk.isvazi bddk.isv                                              | razilim.net/App_Uygulama/                                                | Anasayfa.aspx?v=1.4                |                                                                                                    | 숬                                                             |
| Launching Application                                                 | •                                                                        |                                    | Q                                                                                                    | kamus                                                         |
| Verifying application                                                 | on requirements. This may take a fe                                      | ew kler Havale Ta                  | akip Yeni Başkanlık Onayı Yeni Bilgilendirme Yeni Dış Yazı Yeni İç Yazı Yeni Vekalet                                                                                                    |                                                               |
|                                                                       | Yeni İç Yazı : Ekler                                                     | DOSYA EKLE                         | ilgi listesi daoitim listesi rota bilgisi notlar                                                                                                    | ×                                                             |
| Kemaleddin KOYUNCU<br>Daire Başkanı<br>BYRD-2                         | Not: Bu ekrandan belgeye eklener<br>yer almasını engeller. Tik işareti k | dosya dosya re<br>al ⊇ Dosya Tanım | vizyonlari dosya detay                                                                                                    | inde eklenen EK'in bilgilerinin<br>Iann, birim veva Kurum ici |
| Kemaleddin KOYUNCU                                                    | yazışmaların EK yapılmamasına o<br>dokumanlar ise Notlar sekmesinde      | tia<br>er Tip                      | Tarayici                                                                                                    | denebilir, EBYS harici                                        |
| 2.O.A                                                                 | Not: EBYS icerisinde bulunan bir I<br>daha sonra bu ekranda Ek olarak    | e Ek Tanım                         |                                                                                                    | önce bilgisayara kaydedilip                                   |
|                                                                       | Dosya Ekleme 🖉                                                           | Ad                                 |                                                                                                    |                                                               |
| <ul> <li>Yönetim Paneli</li> <li>Kişiye Özel</li> </ul>               | Dosyalar 💾                                                               | Açıklama                           |                                                                                                    |                                                               |
| <ul> <li>Belge Takip</li> <li>Kısayollar</li> <li>Raporlar</li> </ul> |                                                                          | Dosya Seçimi                       | 🚢 Belge Tara                                                                                                    |                                                               |

Kullanıcı açılan tarayıcı ekranında aşağıda resimde görüldüğü gibi belge tara diyerek önceden tarayıcıya yerleştirilen sayfaları taratmaya başlayabilir.

| Tarama Profili         Sayfa Boyutu :       A4       V ADF         Çözünürlük :       300 dpi       Çift Yüz         Renk Tonlama :       Siyah / Beyaz       Tarayıcı Arayüzü | v5.0.0.1 |
|----------------------------------------------------------------------------------------------------|----------|
| On Izleme Sayfa                                                                                                    |          |

## Tarama Profili

Tarama profilinin gösterildiği alandır. Kullanıcı çözünürlük, sayfa boyutu, renk tonlama, ADF(toplu sayfa okuyucu) ve tarayıcı ara yüzü kullanımını seçebilmektedir.

## Ön İzleme

Kullanıcının tarayıcıda tarattığı sayfaların ön izlemesinin gösterildiği alandır.

## Resim İşlemleri

Kullanıcının sistemde tarattığı belge üzerinde değişiklikler yapabildiği alandır. Mouse ile butonun üzerine gidildiğinde butonun açıklaması görülebilir.

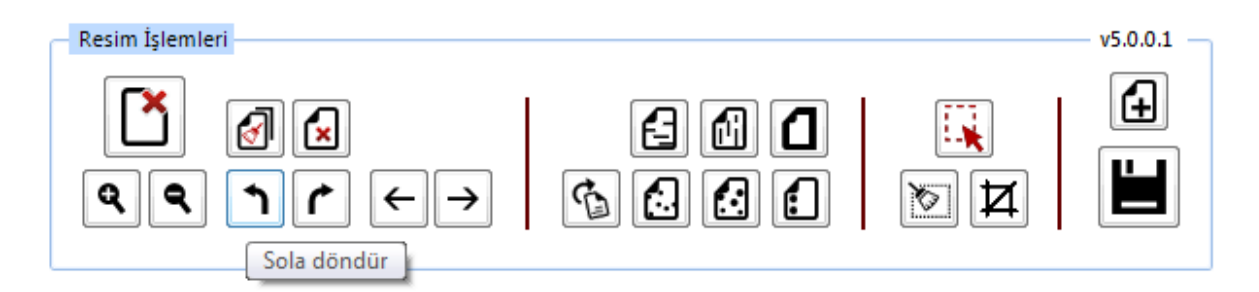

- Açı Düzelt: Açılı (yamuk) taranmış sayfaların açılarını otomatik olarak düzeltilmesini sağlayan butondur.
- ✓ Bu Sayfayı Sil: Görüntülenen sayfayı silebilen butondur.
- Kırpma Başlat: Belgede istenilen ölçülerde kırpma yapabilen butondur. Kırpma Başlat işleminde, ilk önce tıklanarak yapılacak işlemin seçim ekranı açılır, kırpılacak alan seçildikten sonra ikinci kez aynı butona basıldığında bu işlem gerçekleşir.
- ✓ Bölge Silme Başlat: Seçilen bölgeyi silebilen butondur. Bölge Silme işlemlerinde, ilk önce tıklanarak yapılacak işlemin seçim ekranı açılır, seçim yapıldıktan sonra ikinci kez aynı butona basıldığında bu işlem gerçekleşir. Silinen bölge beyaz olarak doldurulmaktadır.
- ✓ Siyah Kenarlık Temizle: Taratılan evrakta siyah kenarlıklar varsa temizleyebilen butondur.

- ✓ Belge Sonuna Dosya Ekle: Belgenin sonuna ekleme yapabilen butondur. Belge Sonuna Dosya Ekle sadece "tif/tiff" uzantılı dosyalar eklenebilmektedir.
- ✓ Yatay Çizgi Temizle: Belgede bulunan yatay çizgileri temizleyebilen butondur. Yatay Çizgi Temizle sadece kenarlar çizgileri siler.
- Dikey Çizgi Temizle: Belgede bulunan dikey çizgileri temizleyebilen butondur. Dikey Çizgi Temizle sadece kenarlardaki çizgileri siler.
- ✓ Zımba Delikleri Temizle: Belgede bulunan zımba deliklerini temizleyebilen butondur.
- ✓ Belge Yakınlaştırıp Uzaklaştırma: Kullanıcının tarattığı sayfaları yakınlaştırıp uzaklaştırabildiği butonlardır. Diğer yandan yakınlaştırma ve uzaklaştırma işlemleri farenin "scroll" tuşuyla da gerçekleştirilebilmektedir.
- ✓ Belge Döndürme: Kullanıcının tarattığı sayfaların yönünü sağa ve sola çevirebildiği butonlardır.
- ✓ Sayfalar Arası Geçiş: Kullanıcının tarattığı belgenin sayfaları arasında ileri geri yaparak geçiş işlemlerini gerçekleştirebildiği butonlardır. Sayfalar arası geçişler yukarı aşağı klavye tuşları ile de yapılabilmektedir.
- ✓ **Tarama Ekranını Temizleme:** Ekranda taranan belge ve yapılan işlemler temizlenmek istendiğinde, temizleme butonuyla tarama işlemini başa alabilen butondur.
- ✓ **Belge Kaydetme:** Kullanıcı belgeyi tarattıktan ve gerekli değişiklikleri yaptıktan sonra sağ üst köşede bulunan kaydet butonuyla taratılan belgeyi sisteme kaydedebildiği butondur.
- **Fiziksel Ek:** Kullanıcının oluşturduğu dış yazıya eklemek istediği fiziksel ek bilgisi var ise bu alandan açıklaması yapılabilir.

*Ek tanım:* Eklenen fiziksel ekin adının yazıldığı alan. *Ad:* Fiziksel ekin açıklamasının yapıldığı alan. *Açıklama:* Eklenecek olan dosya ile ilgili ayrıntılı açıklamanın girilebileceği alandır.

**9.4.d. Harici Referans:** Belirtilmek istenen referans varsa sisteme kaydedildiği alandır.

Ad: Eklenen harici referansın adının yazıldığı alan.Açıklama: Harici referansın açıklamasının yapıldığı alan.URL: Harici referansın linkinin yazıldığı alan.

**<u>9.4.e. Önceki Eklenmişlerden:</u>** Sisteme önceden kayıt edilmiş dosyaların sorgulanıp, ek olarak ekleme işleminin yapıldığı butondur.

| 🖻 SISTEMDEN DOSYA EKLE |                                                                | × |
|------------------------|----------------------------------------------------------------|---|
| ⊔ Dosya Liste          |                                                                |   |
| Dosya Adı              | Dosya Açıklaması                                               |   |
|                        | <ul> <li>Q Sorgula</li> <li>✓ Seç</li> <li>✓ Vazgeç</li> </ul> |   |

- Dosya Adı: Sisteme daha önce kaydedilmiş olan ve ek olarak eklenmek istenen dosya adının sorgulandığı alandır.
- ✓ **Dosya Açıklaması:** Sisteme daha önce kaydedilmiş olan ve ek olarak eklenmek istenen dosyanın açıklaması ile sorgulandığı alandır.

Sorgulama işleminden sonra ekranda listelenen belge üzerine çift tıklandığında sistem ek olarak seçilen dosyayı ekleyecektir.

| ⊐ Dosy                                                                                                    | a List                                                                                                    | е                                                                                                    |                                                                                                    |                                                                                                    |                                                                                                    |                                                                                                    |                                                                                                    |                                                                                                    |                                                                              |                                                                                                    |                                                                                                    |                                                                    |                                               |                                                               |                                                  |
|----------------------------------------------------------------------------------------------------|----------------------------------------------------------------------------------------------------|----------------------------------------------------------------------------------------------------|----------------------------------------------------------------------------------------------------|----------------------------------------------------------------------------------------------------|----------------------------------------------------------------------------------------------------|----------------------------------------------------------------------------------------------------|----------------------------------------------------------------------------------------------------|----------------------------------------------------------------------------------------------------|------------------------------------------------------------------------------|----------------------------------------------------------------------------------------------------|----------------------------------------------------------------------------------------------------|--------------------------------------------------------------------|-----------------------------------------------|---------------------------------------------------------------|--------------------------------------------------|
| Dosya Ad                                                                                                    | I                                                                                                    | vek                                                                                                    |                                                                                                    |                                                                                                    |                                                                                                    | Dosya Açıl                                                                                                    | klaması                                                                                                    |                                                                                                    |                                                                              |                                                                                                    |                                                                                                    |                                                                    |                                               |                                                               |                                                  |
|                                                                                                    |                                                                                                    |                                                                                                    |                                                                                                    |                                                                                                    | Q                                                                                                    | Sorgula                                                                                                    |                                                                                                    |                                                                                                    |                                                                              |                                                                                                    |                                                                                                    |                                                                    |                                               |                                                               |                                                  |
|                                                                                                    |                                                                                                    |                                                                                                    |                                                                                                    |                                                                                                    |                                                                                                    |                                                                                                    |                                                                                                    |                                                                                                    |                                                                              |                                                                                                    |                                                                                                    |                                                                    |                                               |                                                               | ş 💌                                              |
| ADI                                                                                                    |                                                                                                    |                                                                                                    | AÇIKLAMA                                                                                                    |                                                                                                    |                                                                                                    | BOYUT(                                                                                                    | BYTES)                                                                                                    |                                                                                                    | KA                                                                           | YIT TARİI                                                                                                 | Ηİ                                                                                                   |                                                                    |                                               |                                                               |                                                  |
| Vekalet.p                                                                                                    | df                                                                                                    |                                                                                                    |                                                                                                    |                                                                                                    |                                                                                                    | 75005                                                                                                    |                                                                                                    |                                                                                                    | 12                                                                           | .9.2014 1                                                                                                 | 0:45:54                                                                                              |                                                                    |                                               |                                                               | <u> </u>                                         |
|                                                                                                    |                                                                                                    |                                                                                                    |                                                                                                    |                                                                                                    | 🗸 S                                                                                                    | ec 🔺 🕯                                                                                                    | Vazgec                                                                                                    |                                                                                                    |                                                                              |                                                                                                    |                                                                                                    |                                                                    |                                               |                                                               |                                                  |
| belge ü<br>Yeni İç Yaz<br>ıt: Bu ekrandan<br>gilerinin yer alm                                                                                                    | styazi<br>zı : Ekler<br>belgeye ekle<br>asını engelle                                                                                                    | metin ön izleme<br>r<br>enen EK ler, belgeyi gö<br>er. Tik işareti kaldırılmış                                                                                                    | ekler ilgi<br>rme yetkisi olan herkes<br>ş bile olsa, yazıyı görme                                                                                                    | <mark>listesi d</mark><br>s tarafından görü<br>e yetkisi olan he                                                                                                    | lağitim liste<br>ilebilir. Dosya<br>rkes Ekler sel                                                                                                    | iesi rota bilg<br>alar bölümünde Ek sı<br>ekmesini açıp tüm ekl                                                                                                    | j <mark>isi notlar</mark><br>utunu altındaki tik<br>leri görüntüleyebi                                                                                                    | r<br>sişaretinin kaldırılm<br>lir.                                                                                                    | ası, sadec                                                                   | e belge üzerin                                                                                            | deki ek bölü                                                                                         | imünde e                                                           | klener                                        | n EK'in                                                       |                                                  |
| belge ü<br>Yeni İç Yazı<br>ot. Bu ekrandan<br>İgilerinin yer alm<br>ot. Bu ekrandan<br>ızışmaların EK ya<br>kümanlar ise Na<br>kümanlar ise va<br>koto t. EBYS içerisin<br>tha sonra bu ekr                                            | styazi<br>zi : Ekler<br>belgeye ekla<br>asını engell<br>belgeye ekla<br>apılmaması<br>tilar sekmes<br>side bulunan<br>anda Ek ola                                                                                                    | metin ön izleme<br>enen EK ler, belgeyi gi<br>enen EK ler, belgeyi gi<br>enen EK ler, Elektronik<br>na dikkat edilmeildir. B<br>sinden eklenebilir.<br>bir belge, yen hazırlan<br>rak eklenmesi hem per                                                                                                    | ekler <b>ilgi</b><br>irme yetkisi olan herkes<br>bile olsa, yazıyı görme<br>Yazışma Paketi(EYP) i<br>elgeyi hazırlayan birim t<br>ısan bir belge ile Kurum i<br>sonel iş yükünü arttırac                                                                                                    | listesi d<br>tarafından görü<br>e yetkisi olan he<br>içerisine de yerl<br>tarafından hazır<br>içi başka bir bir<br>içi başka bir bir                                                                                                    | lağıtım liste<br>ilebilir. Dosya<br>rkes Ekler sel<br>eştirilir. Bu ne<br>lanan belge ik<br>birime gönder<br>en sistemde y                                                                                  | esi rota bilg<br>alar bölümünde Ek si<br>kenesini açıp tüm ekk<br>kedenle, özcellikle dış<br>le bağlantısı kurulma<br>rilmek istendiğinde il<br>yer alan bir belgenin                                                                                                    | isi notlar<br>utunu altındaki tik<br>leri görüntüleyebi<br>razışmalarda, kar<br>k istenen EBYS i<br>gi sekmesinden İ<br>yeni kopyası oluş                                                                                                    | r işaretinin kaldırılm<br>İlir.<br>çış Kurum tarafında<br>çerisindeki belgele<br>İşlurulacağı için siste                                                                                                    | ası, sadec<br>n görüntül<br>r yazıya ilg<br>idir. Sisten<br>rme yük gı       | e belge üzerin<br>enmesi istenm<br>i sekmesinden<br>tirecektir.                                           | deki ek bölü<br>eyen doküm<br>İlîşkî olarak<br>• alan belger                                         | imünde e<br>nanların, i<br>k ekleneb<br>nin önce l                 | klener<br>birim v<br>ilir, EE<br>bilgisa      | n EK'in<br>veya Ku<br>3YS hai<br>ayara ka                     | rum içi<br>rici<br>aydedilip                     |
| belge ü<br>Yeni İç Yaz<br>d. Bu ekrandan<br>Igilerinin yer alm<br>ot. Bu ekrandan<br>zışmaların EK y<br>okümanlar ise No<br>ot. EBYS içerisin<br>aha sonra bu ekr<br>osya Ekleme                                                       | styazi<br>zi : Ekler<br>belgeye ekk<br>asını engellı<br>belgeye ekk<br>aşını angelli<br>belgeye ekk<br>aşınımansası<br>tilar sekmes<br>tilar sekmes<br>tilar sekmes<br>tilar sekmes<br>tilar sekmes<br>tilar sekmes<br>tilar sekmes<br>bilar sekmes<br>b                                                                                                    | metin ön izleme<br>enen EK ler, belgeyi gö<br>er. Tik işareti kaldırılmı<br>enen EK ler, Elektronik<br>na dikkat edilmelidir. B<br>bir belge, yeni hazırlan<br>ırak eklenmesi hem per<br>sayardan 🖉 Tar                                                                                                    | ekler ilgi<br>me yetkisi olan herkes<br>bile olsa, yazıyı görme<br>Yazışma Paketi(EYP) i<br>elgeyi hazırlayan birin<br>han bir belge ile Kurum i<br>sonel iş yükünü arttırac<br>ayıcıdan 🖉 Fizik                                                                                                    | listesi d<br>starafından görü<br>yetkisi olan he<br>içerisine de yetr<br>larafından hazir<br>liçi başka bir bir i<br>liçi başka bir bir<br>liçi başka bir bir bir<br>liçi başka bir bir bir<br>liçi başka bir bir bir<br>liçi bir bir bir bir bir bir bir bir bir<br>liçi bir bir bir bir bir bir bir bir bir bi | lağıtım liste<br>ilebilir. Dosya<br>rkes Ekler sel<br>eştirilir. Bu ne<br>anan belge ik<br>birime gönder<br>en sistemde y<br>Harici Refer.                                                                  | esi rota bilg<br>alar bölümünde Ek sı<br>krmesini açıp tüm eki<br>edenle, özellikle dış y<br>le bağlantısı kurulma<br>rilmek istendiğinde il<br>yer alan bir belgenin<br>rans Ø Oncek                                                                                                    | iisi notlar<br>utunu altindaki tik<br>reri görüntüleyebi<br>razışmalarda, kar<br>k istenen EBYS<br>gi sekmesinden İ<br>yeni kopyası oluş<br>ti Eklenmişlerde                                                                                                    | r işaretinin kaldırılm<br>lir.<br>rşı Kurum tarafında<br>içerisindeki belgeler<br>İgi olarak eklenmel<br>işturulacağı için siste<br>n                                                                                                    | ası, sadec<br>n görüntül<br>r yazıya ilç<br>idir. Sisten<br>eme yük gı       | e belge üzerin<br>enmesi istenm<br>i sekmesinden<br>n içerisinde yer<br>tirecektir.                       | deki ek bölü<br>eyen doküm<br>İlişki olarak<br>r alan belger                                         | imünde e<br>hanların, t<br>k ekleneb<br>hin önce l                 | klenet<br>birim v<br>bilir, EE                | n EK'in<br>Yeya Ku<br>3YS ha<br>Iyara ka                      | rum içi<br>rici<br>aydedilip                     |
| belge ü<br>Yeni İç Yai<br>ot: Bu ekrandan<br>gilerinin yer almanda<br>st: Bu ekrandan<br>bt: Bu ekrandan<br>st: Kikimanlari se Ku<br>kikimanlari se Ku<br>kikimanlari se Ku<br>st: BSYS işerisin<br>ha sorna bu ekr<br>Dosya Ekleme    | styazi<br>zi : Ekler<br>belgeye ekl<br>apilmamasi<br>sini engelli<br>belgeye ekl<br>apilmamasi<br>sini engelli<br>belgeye ekl<br>apilmamasi<br>sini engelli<br>belgeye ekl<br>apilmasi<br>anda Ek ola<br>de bulunan<br>anda Ek ola<br>de bulunan<br>anda Bulunan<br>anda Bulunan<br>an<br>anda Bulunan<br>anda Bulunan<br>anda Bulunan<br>anda Bulunan<br>anda Bulunan<br>an<br>anda Bulunan<br>an<br>an<br>an<br>an<br>an<br>an<br>an<br>an<br>an<br>an<br>an<br>an                                                                                                    | metin ön izleme<br>enen EK ler, belgevj gö<br>er, Tik işareti kaldırılmı<br>enen EK ler, Elektronik<br>na dıkkat edilmelidir. Bi<br>inden eklenebilir.<br>bir belge, yeni hazırları<br>rak eklenmesi hem per<br>sayardan Ø Tar<br>celle                                                                                | ekler <b>ilgi</b><br>rme yetkisi olan herkes<br>ş bile olsa, yazıyı görme<br>Yazışma Paketi(EYP) i<br>elgeyi hazırlayan birim t<br>an bir belge ile Kurum i<br>sonel iş yükünü arttırac<br>ayıcıdan <i>i</i> Fizik<br>KAYDEDEN                                                                         | listesi d<br>tarafından görü<br>yetkisi olan he<br>çerisine de yerl<br>arafından hazır<br>liçi başka bir bir hir<br>liçi başka bir bir bir<br>sel Ek<br>DosyA                                                                                                    | lağıtım liste<br>ilebilir. Dosya<br>rkes Ekler sel<br>eştirilir. Bu ne<br>lanan belge ili<br>birime gönder<br>en sistemde y<br>Harici Refer                                                                 | esi rota bilg<br>alar bölümünde Ek sı<br>krmesini açıp tüm ekl<br>edenle, özellikle diş y<br>le bağlantısı kurulma<br>rılımek istendiğinde İl<br>yer alan bir belgenin<br>rans Ø Öncek                                                                                                    | isi notlar<br>utunu altındaki tik<br>leri görüntdaki<br>ki stenen EBYS i<br>gi sekmesinden İ<br>yeni kopyası oluş<br>ci Eklenmişlerde                                                                                                    | r<br>işaretinin kaldırılm<br>lir.<br>rşi Kurum tarafında<br>çerisindeki belgeler<br>İgi olarak eklenmel<br>turulacağı için siste<br>n                                                                                                    | ası, sadec<br>n görüntül<br>yazıya ilg<br>idir. Sisten<br>eme yük gı         | e belge üzerin<br>enmesi istenm<br>i sekmesinden<br>n içerisinde yer<br>türecektir.<br>Harici             | deki ek bölü<br>eyen doküm<br>İlişki olarak<br>r alan belger                                         | imünde e<br>hanların, t<br>k ekleneb<br>nin önce l                 | klener<br>birim v<br>ilir, EE<br>bilgisa      | n EK'in<br>Yeya Ku<br>BYS hai<br>Iyara ka                     | rum içi<br>rici<br>aydedilip                     |
| belge ü<br>Yeni İç Ya:<br>ot. Bu ekrandan<br>Igilerinin yer alm<br>of. Bu ekrandan<br>gilerinin yer alm<br>of. Bu ekrandan<br>yekümanlar ise Nc<br>ot. EBYS isperisin<br>ha sonna bu ekr<br>osya Ekleme                                | styazi<br>zi : Ekler<br>belgeve ekk<br>apilmamasis<br>sini engelik<br>belgeve ekk<br>apilmamasis<br>sini engelik<br>belgeve ekk<br>de bulunan<br>anda Ek ola<br>@ Bilgi:<br>DS_ID<br>404002                                                                                                    | metin ön izleme<br>enen EK ler, belgeyi gö<br>er, Tik işareti kaldırılmı<br>enen EK ler, Elektronik<br>adıkkat edimekidir. B<br>inden eklenebilir.<br>bir belge, yeni hazırtan<br>adıktat edimekidir. B<br>inden eklenebilir.<br>bir belge, yeni hazırtan<br>sayardan Ø Tar<br>celle<br>EK TANIMI                      | ekler ilgi<br>me yetkisi olan herkes<br>bile olsa, yazıyı görme<br>Yazışma Paketi(EYP)<br>elgeyi hazırlayan birim t<br>isonel iş yukünü arttırac<br>ayıcıdan Ø Fizik<br>KAYDEDEN<br>KULLANICI<br>Kemaleddin                                                                                            | listesi d<br>tarafından görü<br>yetkisi olan he<br>içerisine de yetri<br>tarafından hazır<br>içi başka bir bir ta<br>içi başka bir bir ta<br>kak, hem de zak<br>sesi Ek<br>DOSYA<br>TIPI                                                                                                    | lağıtım liste<br>ilebilir. Dosya<br>restriktes Ekler sel<br>eştirilir. Bu ne<br>anan belge ili<br>birime gönder<br>en sistemde y<br>Harici Refer<br>DOSYA AE<br>E-İmza                                      | alar bölümünde Ek sı<br>kırmesini açıp tüm eki<br>kırmesini açıp tüm eki<br>edenle, özellikle dış y<br>le bağlantısı kurulma<br>rilimek istendiğinde il<br>yer alan bir belgenin<br>yer alan bir belgenin<br>DI EK TANIM<br>E-İmza                                                                                 | isi notlar<br>utunu altındaki tik<br>leri görüntüleyebi<br>razışmalarda, kar<br>ik istenen EBYS i<br>gi sekmesinden İ<br>yeni kopyası oluş<br>eni kopyası oluş<br>i Eklenmişlerdei<br>AÇIKLAMA<br>E-İmza                                                                   | işaretinin kaldırılm<br>lir.<br>rşı Kurum tarafında<br>içerisindeki betgeler<br>turulacağı için siste<br>n<br>KAYIT TARİHİ<br>10.10.2014                                                                                                    | ası, sadec<br>n görüntül<br>r yazıya ilg<br>idir. Sisten<br>me yük go        | e belge üzerin<br>enmesi istenmmi<br>i sekmesinden<br>n içerisinde yer<br>tirecektir.<br>Harici<br>İmzalı | deki ek bölü<br>eyen doküm<br>İlişki olarak<br>r alan belger<br>İmzalı                               | imünde e<br>hanların, t<br>k ekleneb<br>nin önce l<br>Ek           | klener<br>birim v<br>bilgisa                  | n EK'in<br>Yeya Ku<br>YS hai<br>wyara ka                      | ırum içi<br>rici<br>aydedilip<br>Çıkar           |
| belge ü<br>Yeni İç Yaz<br>tot: Bu ekrandan<br>ilgilerinin yer alm<br>tot: Bu ekrandan<br>ziymaların EK y<br>okumanlar ise No<br>tok: EBYS iserinin<br>aha sonra bu ekr<br>tosya Ekleme                                                 | styazi<br>zi : Ekler<br>belgeye ekk<br>apilmamasi<br>belgeye ekk<br>apilmamasi<br>bide bulunan<br>anda Ek ola                                                                                                    | metin ön izleme<br>r<br>enen EK ler, belgeyi gö<br>r. Tik işareti kaldırılmı<br>enen EK ler, Elektronik<br>na dıkkat edilmelidir. Bi<br>bir belge, yeni hazırları<br>rak eklenmesi hem per<br>sayardan @ Tar<br>celle<br>EK TANIMI<br>E-İmza Kanunu                                                                    | ekler igi<br>me yetkisi olan herkes<br>s bile olsa, yazıyı görme<br>Yazışma Paketi(EYP) i<br>elgeyi hazırlayan birim t<br>an bir belge ile Kurum i<br>sonel iş yükünü artirac<br>ayıcıdan i Fizik<br>KAYDEDEN<br>KULLANİCI<br>KAYDEDEN<br>KUVLANİCI<br>KOYUNCU<br>Kemaleddin                           | listesi d<br>i tarafından görü<br>e yetkisi olan he<br>içerisine de yeri<br>tarafından hazır<br>liçi başka bir bir l<br>içi başka bir bir l<br>içi başka bir bir<br>liçi başka bir bir<br>liçi başka bir bir<br>Dosya<br>Si i i de bir                                                                                                    | lağitim liste<br>ilebilir. Dosya<br>rkes Ekler sek<br>eştirilir. Bu ne<br>anan belge il<br>birime gönder<br>en sistemde y<br>Harici Refer.<br>DOSYA AL<br>E-İmza<br>Kanunu.do                               | tesi rota bilg<br>alar bölümünde Ek si<br>krimesini açıp tüm ekl<br>edenle, özellikle dış y<br>le bağlantısı kurulma<br>rrilmek istendiğinde il<br>yer alan bir belgenin<br>rans @ Oncek<br>DI EK TANIM<br>E-İmza<br>Raunun                                                                                        | iisi notlar<br>utunu altındaki tik<br>feri görüntüleyebi<br>razışmalarda, kar<br>ki istenen EBYS<br>gi sekmesinden İ<br>yeni kopyası oluş<br>ti Eklenmişlerder<br>AÇIKLAMA<br>E-İmza<br>Kanunu                                                                             | i işaretinin kaldırılm<br>lir.<br>rşı Kurum tarafında<br>işerisindeki betgele<br>turulacağı işin siste<br>n<br>KAYIT TARİHİ<br>10.10.2014<br>10.419<br>10.10.2014                                                                                                    | ası, sadec<br>n görüntül<br>r yazıya ilg<br>idir. Sisten<br>me yük go        | e belge üzerin<br>enmesi istenm<br>i gerisinde yer<br>etirecektir.<br>Harici<br>İmzalı                    | dekî ek bölü<br>eyen dokûm<br>lilîşkî olarak<br>r alan belger<br>Îmzalı<br><b>r</b>                  | imünde e<br>nanların, i<br>k ekleneb<br>nin önce i<br>Ek<br>Ek     | klener<br>birim v<br>ilir, EE<br>bilgisa      | n EK'in<br>reya Ku<br>3YS hai<br>uyara ka                     | rum içi<br>ici<br>çıkar<br>X                     |
| belge ü<br>Yeni İç Yaz<br>lot: Bu ekrandan<br>ilgilerinin yer alm<br>lot: Bu ekrandan<br>zirşmaların EK y<br>okumanlar ise No<br>lot: EBYS içerisin<br>aha sonra bu ekr<br>toosya Ekleme                                               | styazi<br>zi : Ekler<br>belgeye ekk<br>asini engeli<br>belgeye ekk<br>asini engeli<br>belgeye ekk<br>asini engeli<br>belgeye ekk<br>asini engeli<br>belgeye ekk<br>asini engeli<br>belgeye ekk<br>asini engeli<br>belgeye ekk<br>asini engeli<br>belgeye ekk<br>belgeye ekk<br>belgeye belgeye belge<br>belgeye belgeye belge<br>belgeye belgeye belgeye belge<br>belgeye belgeye belge<br>belgeye belge<br>belgeye belgeye belge<br>belgeye belge<br>belgeye belge<br>belgeye belge<br>belgeye belge<br>belgeye belgeye belge<br>belgeye belge<br>belgeye belge<br>belgeye belgeye belge<br>belgeye belgeye belge<br>belgeye belgeye belge<br>belgeye belgeye belge<br>belgeye belgeye belgeye belge<br>belgeye belgeye belgeye belge<br>belgeye belgeye belgeye belgeye belge<br>belgeye belgeye b                                                                                                    | metin ön izleme<br>enen EK ler, belgeyi gö<br>er, Tik işareti kaldırılmı<br>enen EK ler, Elektronik<br>inden eklenebilir.<br>bir belge, yeni hazırlan<br>rak eklenmesi heme<br>sayardan Ø Tar<br>celle<br>EK TANIMI<br>E-İmza Kanunu<br>1 Adet Cd                                                                      | ekler ilgi<br>rme yetkisi olan herkes<br>bile olsa, yazıyı görme<br>Yazışma Paketi(EYP)<br>leğeyi hazırlayan birin<br>tan bir belge ile Kurum i<br>sonel iş yukünü arttırac<br>ayıcıdan Ø Fizik<br>KAYDEDEN<br>KULLANICI<br>Kemaleddin<br>KOYUNCU<br>Kemaleddin                                        | listesi d<br>a tarafından görü<br>yetkisi olan he<br>içerisine de yetri<br>arafından hazır<br>içi başka bir bir ta<br>işi başka bir bir ta<br>işi başka bir bir ta<br>işi başka bir bir ta<br>işi başka bir bir ta<br>işi başka bir bir ta<br>işi başka<br>Dos ya<br>Tipi<br>Dos ya<br>Fiziksel Ek<br>Harici                                                                                                    | lağıtım liste<br>ilebilir, Dosya<br>rkes Ekler sel<br>eştirilir. Bu ne<br>anan belge il<br>birime gönder<br>en sistemde y<br>Harici Refer.<br>DOSYA AE<br>E-İmza<br>Kanunu.dc<br>1 Adet Cd                  | rota bilg       alar bölümünde Ek sı       akrmesini açıp tüm eki       edenle, özellikle dış y       ile bağlantısı kurulma       alar bölümünde il       yer alan bir belgenin       Oncek       DI     EK TANIM       E-İmza       Kanunu       d     1 Adet Cd                                                 | isi notlar<br>utumu altındaki tik<br>teri görüntüleyebi<br>razışmalarda, kar<br>ik istenen EBYS i<br>gi sekmesinden İ<br>gi sekmesinden İ<br>gi sekmesinden İ<br>gi sekmesinden İ<br>şeni kopyası oluş<br>teri Eklenmişlerdei<br>AÇIKLAMA<br>E-İmza<br>Kanunu<br>1 Adet Cd | işaretinin kaldırılm<br>lir.<br>rşı Kurum tarafında<br>içerisindeki betgeler<br>turulacağı için siste<br>n<br>KAYIT TARİHİ<br>10.10.2014<br>10.44:19<br>10.10.2014                                                                                                    | ası, sadec<br>n görüntül<br>r yazıya ilg<br>idir. Sisten<br>me yük go        | e belge üzerin<br>enmesi istenmm<br>i sekmesinden<br>n içerisinde yer<br>tirecektir.<br>Harici<br>İmzalı  | deki ek bölü<br>eyen doküm<br>İlişki olarak<br>alan belger<br>İmzalı<br>imzalı                       | imünde e<br>nanların, i,<br>k ekleneb<br>Ek<br>Ek<br>Ek            | klener<br>birim v<br>ilir, EE<br>bilgisa      | n EK'in<br>Yeya Ku<br>YS hai<br>yara ka                       | rum içi<br>aydedilip<br>Çıkar<br>X               |
| belge ü<br>Yeni İç Yaz<br>lot: Bu ekrandan<br>ligilerinin yer alm<br>lot: Bu ekrandan<br>zirşmaların EK y<br>okumanlar ise No<br>kolumanlar ise No<br>hosya Ekleme                                                                     | styazi<br>zi : Ekler<br>belgeye ekk<br>asını engelik<br>belgeye ekk<br>asını engelik<br>belgeye ekk<br>asını engelik<br>belgeye ekk<br>asını engelik<br>belgeye ekk<br>asını engelik<br>belgeye ekk<br>asını engelik<br>belgeye ekk<br>asını engelik<br>belgeye ekk<br>asını engelik<br>belgeye ekk<br>asını engelik<br>belgeye ekk<br>belgeye ekk<br>belgeye ekk<br>asını engelik<br>belgeye ekk<br>belgeye ekk<br>asını engelik<br>belgeye ekk<br>asını engelik<br>belgeye ekk<br>belgeye ekk<br>belgeye belgeye<br>belgeye belgeye<br>belgeye belgeye<br>belgeye<br>belgeye belgeye<br>belgeye<br>belgeye | metin ön izleme<br>r<br>enen EK ler, belgeyi gö<br>er, Tik işareti kaldırılmı<br>enen EK ler, Elektronik<br>inden eklenebilir.<br>bir belge, yeni hazırlan<br>adıkkat edinmekler.<br>bir belge, yeni hazırlan<br>rat eklenmesi hem per<br>sayardan 🖉 Tar<br>celle<br>EK TANIMI<br>E-İmza Kanunu<br>1 Adet Cd<br>Google | ekler ilgi<br>rme yetkisi olan herkes<br>ş bile olsa, yazıyı görme<br>Yazışma Paketi(EYP)<br>elgeyi hazırlayan birin ti<br>an bir belge ile Kurum il<br>sonel iş yükünü arttırac<br>ayıcıdan Ø Fizik<br>KAYDEDEN<br>KULANICI<br>KAYDEDEN<br>KULANICI<br>Kemaleddin<br>KOYUNCU<br>Kemaleddin<br>KOYUNCU | listesi d<br>i tarafından görü<br>yeytisi olan he<br>çerisine de yeri<br>tarafından hazır<br>liçi başka bir bir l<br>kak, hem de zata<br>cısel Ek<br>DOSYA<br>TIPI<br>DOSya<br>Fiziksel Ek<br>Harici<br>Referans                                                                                                    | lağitim liste<br>ilebilir. Dosya<br>rkes Ekler sel<br>eştirilir. Bu ne<br>lanan belge ik<br>birime gönder<br>m sistemde y<br>Harici Refer<br>DOSYA AL<br>E-İmza<br>Kanunu.dc<br>1 Adet Cd<br>Google         | rota bilg       alar bolümünde Ek sı       skmesini açıp tüm eki       skmesini açıp tüm eki       edenle, özellikle dış y       ile bağlantısı kurulma       rilmek istendiğinde li       per alan bir belgenin       rans     Ø Öncek       DI     EK TANIM       E-İmza       Kanunu     1 Adet Cd       Google | isi notlar<br>atunu altındaki tik<br>leri görüntüleyebi<br>yazışmalarda, kar<br>ki istenen EBYS i<br>gi sekmesinden İ<br>gi sekmesinden İ<br>yerik kopyası oluş<br>veri kopyası oluş<br>di Eklenmişlerde<br>AÇIKLAMA<br>E-İmza<br>Kanunu<br>1 Adet Cd                      | rişaretinin kaldırılm<br>lir.<br>İşi Kurum tarafında<br>içerisindeki betgeler<br>İlgi olarak eklenmeli<br>İlgi olarak eklenmeli<br>İlgi olarak eklenme | ası, sadec<br>n görüntül<br>yazıya ilç<br>dir. Sisten<br>me yük gı<br>?<br>? | e belge üzerin<br>enmesi istenmu<br>sekmesinden<br>i çerisinde yer<br>tireceklir.<br>Harici<br>İmzalı     | deki ek bölü<br>eyen doküm<br>Ilişki olarak<br>alan belger<br>İmzalı<br>Imzalı                       | imünde e<br>nanların, h<br>k ekleneb<br>nin önce l<br>Ek<br>e<br>e | klener<br>birim v<br>ilir, EE<br>bilgisa<br>T | n EK'in<br>Yeya Ku<br>YS ha<br>uyara ka                       | rum içi<br>ici<br>çıkar<br>X<br>X                |
| belge ü<br>Yeni İç Yaz<br>ot. Bu ekrandan<br>Igilerinin yer alm<br>ot. Bu ekrandan<br>Igilerinin yer alm<br>ot. Bu ekrandan<br>suğaman EK y<br>okumanlar ise No<br>ot. EBYS içerisin<br>aha sonra bu ekr<br>osya Ekleme<br>osya Ekleme | styazi<br>zi : Ekler<br>belgeye ekl<br>saim engelle<br>belgeye ekl<br>saim engelle<br>belgeye ekl<br>saim engel<br>belgeye ekl<br>saim engel<br>belge<br>belgeye ekl<br>saim engel<br>belgeye ekl<br>saim engel<br>belgeye ekl<br>saim engel<br>belgeye ekl<br>saim engel<br>belgeye ekl<br>saim engel<br>belge<br>belgeye ekl<br>saim engel<br>belgeye ekl<br>saim engelgeye ekl<br>saim engelgeye ekl<br>saim engelgeye ekl<br>saim engelgeye ekl<br>saim engelgeye ekl<br>saim engelgeye ekl<br>saim engelgeye ekl<br>saim engelgeye ekl<br>saim engelgeye ekl<br>saim engelgeye ekl<br>saim engelgeye ekl<br>saim engelgeye ekl<br>saim engelgeye ekl<br>saim                                                                                                    | metin ön izleme<br>enen EK ler, belgeyi gö<br>er, Tik işareti kaldırılmı<br>enen EK ler, Elektronik<br>na dikkat edinmeldir. B<br>bir belge, yeni hazırlan<br>rak ekienmesi hem per<br>sayardan 🖉 Tar<br>celle<br>EK TANIMI<br>E-İmza Kanunu<br>1 Adet Cd<br>Google<br>EK TANIMI                                       | ekler ilgi<br>me yetkisi olan herkes<br>bile olsa, yazıyı görme<br>Yazışma Paketi(EYP) i<br>elgeyi hazırlayan birin t<br>isonel iş yükünü artıracı<br>ayıcıdan 🖉 Fizik<br>KAYDEDEN<br>KULLANICI<br>Kemaleddin<br>KOYUNCU<br>Kemaleddin<br>KOYUNCU                                                      | listesi d<br>a tarafından görü<br>yetkisi olan he<br>içersine de yerk<br>tarafından hazır<br>içi başka bir bir bir<br>ak, hem de zak<br>ak, hem de zak<br>zesel Ek<br>DOSYA<br>TIPI<br>DOSYA<br>TIPI<br>DOSYA<br>Fiziksel Ek<br>Harici<br>Referans                                                                                                    | lağitim liste<br>ilebilir. Dosya<br>rkes Ekler sel<br>eştirilir. Bu ne<br>anan belge li<br>birime gönder<br>en sistemde y<br>Harici Refer.<br>DOSYA AI<br>E-Imza<br>Kanunu.dc<br>1 Adet Cd<br>Google<br>DOS | rota bilg       alar bölümünde Ek sı       skrmesini açıp tüm eki       edenle, özellikle dış y       edenle, özellikle dış y       ile bağlantisi kurulına       vier alan bir belgenin       rans     Ø Oncek       DI     EK TANIM       LO     E-İmza       Kanunu     İ Adet Cd       Google     Sya Tipi     | isi notlar<br>utunu altındaki tik<br>teri görüntüleyebi<br>razışmalarda, kar<br>ki stenen EBYS i<br>gi sekmesinden i<br>yeni kopyası oluş<br>ii Eklenmişlerdei<br>AÇİKLAMA<br>E-İmza<br>Kanunu<br>1 Adet Cd                                                                | r işaretinin kaldırılm<br>iir.<br>rşı Kurum tarafında<br>içerisindeki belgeler<br>turulacağı için siste<br>n<br>KAYIT TARİHİ<br>10.10.2014<br>10:44:19<br>10.10.2014<br>10:44:20<br>10.10.2014<br>10:45:12<br>KAYIT TARİH                                                                                                    | ası, sadec<br>ın görüntürdir.<br>Sisteme yük gı<br>?<br>?                    | e belge üzerin<br>enmesi istenmu<br>i sekmesinden<br>n içerisinde yer<br>tiirecektir.<br>Harici<br>İmzalı | deki ek bölü<br>eyen doküm<br>liişki olarak<br>r alan belger<br>İmzalı<br>Tmzalı<br>Harici<br>İmzalı | imünde e<br>hanların, keleneb<br>min önce l<br>Ek<br>Ø<br>Ø        | klener<br>pirim v<br>ilir, EE<br>bilgisa      | n EK'in<br>reya Ku<br>BYS ha<br>uyara ka<br>U<br>U<br>U<br>Ek | rum içi<br>aydedilip<br>Çıkar<br>X<br>X<br>Çıkar |

💾 Kaydet & Gönder 💾 İmzala & Gönder

Bu ekrandan belgeye eklenen ekler, belgeyi görme yetkisi olan herkes tarafından görülebilir. Dosyalar bölümünde Ek sütunu altındaki tik işaretinin kaldırılması, sadece belge üzerindeki ek bölümünde eklenen ekin bilgilerinin yer almasını engeller. Tik işareti kaldırılmış bile olsa, yazıyı görme yetkisi olan herkes Ekler sekmesini açıp tüm ekleri görüntüleyebilir.

Bu ekrandan belgeye eklenen ekler, Elektronik Yazışma Paketi(EYP) içerisine de yerleştirilir. Bu nedenle, özellikle dış yazışmalarda, karşı Kurum tarafından görüntülenmesi istenmeyen dokümanların, birim veya Kurum içi yazışmaların ek yapılmamasına dikkat edilmelidir. Belgeyi hazırlayan birim tarafından hazırlanan belge ile bağlantısı kurulmak istenen EBYS içerisindeki belgeler yazıya ilgi sekmesinden İlişki olarak eklenebilir, EBYS harici dokümanlar ise Notlar sekmesinden eklenebilir.

9.5. İlgi Sekmesi: Hazırlanan belgeye ilgi eklenebilen sekmedir. İki kısımdan oluşur;

- Sistem İçi
- Sistem Dışı

| belge                  | üstyazi                    | metin ön izleme                 | ekler             | ilgi listesi       | dağitim listesi | rota bilgisi  | notlar                                                   |
|------------------------|----------------------------|---------------------------------|-------------------|--------------------|-----------------|---------------|----------------------------------------------------------|
| 🖌 Yeni İç              | Yazı : İlgi                | Listesi                         |                   |                    |                 |               |                                                          |
| Sistem İçi             |                            |                                 |                   |                    |                 |               |                                                          |
| Q Belge A              | Ara Yil                    | 2014                            | Kurum Say         | 1151               |                 | Belge Ti      | ipi 🔹                                                    |
| 🕂 İlgi Ek              | de Eklenen                 | belge karşı birimde de gö       | örülür, yazı metn | inde görünürlüğü a | yarlanabilir    | 🕂 İlişki Ek   | le Eklenen belge karşı birimde ve yazı metninde görülmez |
| Sistem Dışı            |                            |                                 |                   |                    |                 |               |                                                          |
| Metin                  |                            |                                 |                   |                    |                 |               | 🕂 İlgi Ekle 🕂 İlişki Ekle                                |
| Güncel<br>Not: Eklenen | lle<br>sistem içi ilgili/i | ilişkili belgeler çift tıklanar | ak görüntüleneb   | oilir.             |                 |               |                                                          |
|                        |                            |                                 |                   |                    |                 |               |                                                          |
|                        |                            |                                 |                   |                    | 💾 Kaydet & Gön  | ider 💾 İmzala | & Gönder                                                 |
|                        |                            |                                 | Kalıcı Tasla      | ik 🗌 🛛 Belge Tas   | lak Adı         |               | 💾 Taslak Kaydet! 💾 Taslak Üret!                          |

- Sistem İçi: Eklenecek olan ilgi sistemde kayıtlı olan bir yazı ise bu alan kullanılarak ilgi ekleme işlemi gerçekleştirilir.
  - > Yıl: Eklenecek olan ilginin yılının yazıldığı alandır.
  - Sayı: Eklenecek olan ilginin sayısının yazıldığı alandır.
  - **Belge Tipi:** Eklenecek olan ilginin tipinin seçildiği alandır.
  - İlgi Ekle: Yılı ve sayısı yazılan ilginin hazırlanan belgeye eklenmesi işlemini gerçekleştiren butondur. Gerekli bilgiler yazıldıktan sonra bu butona tıklayarak ilgi ekleme işlemi gerçekleştirilir.
  - İlişki Ekle: Belgenin gönderildiği birim tarafından görüntülenmesi istenmeyen fakat hazırlayan birim tarafından yazılar arasındaki ilişkinin takip edilmesi açısından arada bağ kurulması istenen EBYS içerisindeki belgeler İLİŞKİ olarak eklenmelidir. İLİŞKİ olarak eklenen belgeler hazırlanan belgenin ilgi bölümünde görüntülenmez, yazının havale edildiği birim tarafından da görüntülenemez. İlgi klasörüne tıklandığında ilgi değil ilişki olduğuna dair sütun altında bilgilendirme bulunmaktadır.
- Sistem Dışı: Eklenecek olan ilgi sistemde kayıtlı olan bir yazı ise bu alan kullanılarak ilgi ekleme işlemi gerçekleştirilir.

Metin: İlgi olarak eklenecek olan sistem dışı dosya bilgilerinin sisteme kayıt edildiği alandır.

| Belge<br>Tipi        | Belge<br>Üzerindeki<br>Tarih | Kurum<br>Sayısı | Belge<br>Konusu                           | Kaydeden              | İlgi Metni                                                                | İlgi/<br>İlişki | Karşı<br>Birimde<br>Görünürlük | Yazı<br>Metninde<br>Görünürlük | Çıkar |   |   |
|----------------------|------------------------------|-----------------|-------------------------------------------|-----------------------|---------------------------------------------------------------------------|-----------------|--------------------------------|--------------------------------|-------|---|---|
| Gelen<br>Dış<br>Yazı | 09.10.2014                   | 14335           | Elektronik<br>Belge<br>Yönetim<br>Sistemi | Sami<br>KOBULAN       | Türk Dil Kurumu Başkanlığı 09/10/2014 tarihli ve 79596294-9999 sayılı yaz | İlgi            | Evet                           |                                | X     | Ť | Ŧ |
| Yeni<br>İç<br>Yazı   | 09.10.2014                   | 20153           | Elektronik<br>Belge                       | Kemaleddin<br>KOYUNCU | 09/10/2014 tarihli ve 84467455-20153 sayılı yazınız                       | İlişki          | Hayır                          |                                | X     | Ť | Ŧ |

Ok tuşları kullanılarak ilgi dosyalarının sırası değiştirilebilir. Eklenen ilgiler çıkar butonu ile çıkarılabilir.

9.6. Dağıtım Listesi: Hazırlanan iç yazının hangi kurumlara gönderileceği bu sekmeden ayarlanır.

| belge       | üstyazi     | metin ön izleme   | ekler        | ilgi listesi    | dağitim listesi       | rota bilgisi  | notlar           |                           |  |
|-------------|-------------|-------------------|--------------|-----------------|-----------------------|---------------|------------------|---------------------------|--|
| 🖌 Yeni İç   | Yazı : Dag  | itim Listesi      |              |                 |                       |               |                  |                           |  |
| Kurum/Birin | n Liste     |                   |              |                 |                       | - Ekle        | •                |                           |  |
| Kişiye Özel | Havale      | Personel Birimi S | leçiniz.     | •               | Havale Edilecek k     | lişi Seçiniz. | 🔹 🕂 Kişi         | iyi Havale Listesine Ekle |  |
| Havale Grub | ouna Havale |                   | -            | 🕂 Grubu H       | lavale Listesine Ekle |               |                  |                           |  |
| 💾 Günce     | lle         |                   |              |                 |                       |               |                  |                           |  |
|             |             |                   |              |                 |                       |               |                  |                           |  |
|             |             |                   |              |                 | 💾 Kaydet & Gör        | nder 💾 İmzala | a & Gönder       |                           |  |
|             |             |                   | Kalıcı Tasla | ık 🗌 🛛 Belge Ta | slak Adı              |               | 💾 Taslak Kaydet! | Taslak Üret!              |  |

Kurum/Birim Liste: Açılır listeden ilgili birim seçimi yapılır. Ekle butonu kullanılarak birimler dağıtım listesine eklenebilir. Hazırlanan belge, dağıtım listesine eklenen birimlere gereği, bilgi, koordinasyon olarak havale edilebilir. Ok tuşları kullanılarak birim isimleri aşağı yukarı hareket ettirilebilir.

Kişiye Özel Havale: Personel birimi açılır listesinden havale edilmek istenen kişinin birimi seçilir. Havale edilecek kişi açılır listesinden kişi seçilir. Kişiyi Havale Listesine Ekle butonu ile kişi havale listesine eklenir.

Havale Grubuna Havale: Daha önce sistemde olusturulmuş olan havale grubu, açılır listeden seçilerek Grubu Havale Listesine Ekle butonu ile havale grubunda bulunan kullanıcılar havale listesine eklenir.

9.7. Rota Bilgisi: Bu sekme kullanılarak paraf listesi oluşturulur.

| CIL       |                              |                                               |                                                                                  |                                                                                       |                                                                    |                                                                                                    |                                                                                                    |                                                                                                    |
|-----------|------------------------------|-----------------------------------------------|----------------------------------------------------------------------------------|---------------------------------------------------------------------------------------|--------------------------------------------------------------------|----------------------------------------------------------------------------------------------------|----------------------------------------------------------------------------------------------------|----------------------------------------------------------------------------------------------------|
| C-11      |                              |                                               |                                                                                  |                                                                                       |                                                                    |                                                                                                    |                                                                                                    |                                                                                                    |
| C111      |                              |                                               |                                                                                  |                                                                                       |                                                                    |                                                                                                    |                                                                                                    |                                                                                                    |
| 501:      |                              | 💾 Paraf Listesini Kaydet                      |                                                                                  |                                                                                       |                                                                    |                                                                                                    |                                                                                                    |                                                                                                    |
| PARAF/İMZ | A LİSTESİ                    |                                               |                                                                                  |                                                                                       |                                                                    |                                                                                                    |                                                                                                    |                                                                                                    |
| Mevcut    | Vekil Vekil Unv              | an Havale Tip                                 |                                                                                  |                                                                                       |                                                                    | Önizleme<br>Sırası                                                                                            | İmza<br>Bloğunda                                                                                                    | Vekale                                                                                                    |
| IĞI       |                              | Gereği                                        | X                                                                                | Ť                                                                                     | Ŧ                                                                  | 1                                                                                                    |                                                                                                    |                                                                                                    |
|           |                              | Gereği                                        | X                                                                                | Ť                                                                                     | Ŧ                                                                  | 2                                                                                                    |                                                                                                    |                                                                                                    |
|           | PARAF/İMZ<br>Mevcut 1<br>IĞI | PARAF/IMZA LİSTESİ<br>Mevcut Vekil Vekil Unvi | ARAF/IMZA LİSTESI<br>Mevcut Vekil Vekil Unvan Havale Tip<br>KĞI Gereği<br>Gereği | ARAF/IMZA LISTESI Mevcut Vekil Vekil Unvan Havale Tip Gereği <u>X</u> Gereği <u>X</u> | ARAF/IMZA LISTESI Mevcut Vekil Vekil Unvan Havale Tip KGI Gereĝi X | PARAF/IMZA LISTESI<br>Mevcut Vekil Vekil Unvan Havale Tip L<br>KĞI Gereği <u>X</u> ↑ ↓<br>Gereği <u>X</u> ↑ ↓ | PARAF/IMZA LISTESI<br>Mevcut Vekil Vekil Unvan Havale Tip Önizleme<br>Sirasi<br>KĞI Gereği X ↑ ↓ 1<br>Gereği X ↑ ↓ 2 | PARAF/IMZA LİSTESI     Mevcut Vekil     Vekil Unvan     Havale Tip     Önizleme<br>Sırası     İmza<br>Bloğunda       KĞI     Gereği     X     I     I     I       Gereği     X     I     I     I |

Öncelikle belgenin paraf/imza listesine eklenmek istenen kullanıcı ya da kullanıcıların bağlı bulunduğu birim açılır listeden seçilir. Daha sonra seçilen birimdeki personeller ikinci açılır listede görülecektir. Bu açılır listeden isteğe göre bir veya daha fazla kullanıcı seçilebilir. Gereği ya da Koordinasyon tiplerinden birisi seçilerek Paraf Ekle butonu kullanılarak paraf listesi oluşturulur.

İmza bloğunda kutucuğu işaretlenerek, belgenin imza bloğunda olacak olan kullanıcılar belirlenir. Ön izleme sırası ile kullanıcıların paraf listesinde görülme sırası belirlenebilir.

| UYGULAMA I DAIRE BAŞI | KANLIĞI (Kemaleddin KOYUNCU | J)           | Paraf Ekle!      | Ko    | ordinasyon    | *           |                        |   |   |   |                    |                  |         |
|-----------------------|-----------------------------|--------------|------------------|-------|---------------|-------------|------------------------|---|---|---|--------------------|------------------|---------|
| Yavuz ALBAYRAK        |                             | -            |                  |       |               |             |                        |   |   |   |                    |                  |         |
| ayıtlı Rotalar        |                             |              |                  |       |               |             |                        |   |   |   |                    |                  |         |
| Kayıtlı Rotalar       | •                           | 🕂 Kullan     | 🗑 Sil!           |       |               | 8           | Paraf Listesini Kaydet |   |   |   |                    |                  |         |
|                       |                             |              | F                | PARAF | /İMZA LİSTESİ |             |                        |   |   |   |                    |                  |         |
| Unvanı                | Paraf Ad                    | Birimi       |                  |       | Mevcut Vekil  | Vekil Unvan | Havale Tip             |   |   |   | Önizleme<br>Sırası | İmza<br>Bloğunda | Vekalet |
| Daire Başkanı         | Kemaleddin KOYUNCU          | BAŞKAN YARD  | IMCILIĞI         |       |               |             | Gereği                 | X | Ť | Ŧ | 1                  |                  |         |
| Bankacılık Başuzmanı  | Serkan Aziz ORAL            | UYGULAMA I D | DAİRE BAŞKANLIĞI |       |               |             | Gereği                 | X | Ť | Ŧ | 3                  |                  |         |
| Bankacılık Başuzmanı  | Yavuz ALBAYRAK              | UYGULAMA I D | DAİRE BAŞKANLIĞI |       |               |             | Koordinasyon           | X | Ť | Ŧ | 2                  |                  |         |
| Başkan                | Mukim ÖZTEKİN               | BAŞKANLIK    |                  |       |               |             | Gereği                 | X | Ť | Ŧ | 4                  |                  |         |

Paraf Listesini Kaydet: Rota bilgisi isimlendirilerek Paraf listesini kaydet butonu ile rota bilgisi sisteme kayıt edilir.

**Kayıtlı rota:** Daha önceden kayıt edilen rota ismi açılır listeden seçilerek, paraf listesi Kullan butonu ile listeye eklenir. Sil butonu ile var olan rotalar sistemden silinebilir.

9.8. Notlar Sekmesi: Hazırlanan belgeye not ekleme işleminin yapılacağı sekmedir.

| belge     | üstyazi     | metin ön izleme | ekler | ilgi listesi  | dağitim listesi  | rota bilgisi    | notlar   |                |                |  |
|-----------|-------------|-----------------|-------|---------------|------------------|-----------------|----------|----------------|----------------|--|
| 🖌 Yeni İç | Yazı : Notl | ar              |       |               |                  |                 |          |                |                |  |
| L Not Fk  | rla -       |                 |       |               |                  |                 |          |                |                |  |
| - NOLES   |             |                 |       |               |                  |                 |          |                |                |  |
|           |             |                 |       |               | 8                | (avdet & Gönder | 💾 İmzələ | a & Gönder     |                |  |
|           |             |                 |       | Kalici Taslak | Belge Taslak Adı |                 | _        | Taslak Kavdet! | 💾 Taslak Üret! |  |

Not eklemek için "Not Ekle" butonuna tıklanır. Sistem kullanıcıyı "Not Ekle" penceresine yönlendirir.

| NOT EKLE             |                                                                                                    |                                                                                                    |                                                                                                    |                                                                                       |                                                           |                                                              |                                              |           |
|----------------------|----------------------------------------------------------------------------------------------------|----------------------------------------------------------------------------------------------------|----------------------------------------------------------------------------------------------------|---------------------------------------------------------------------------------------|-----------------------------------------------------------|--------------------------------------------------------------|----------------------------------------------|-----------|
| א Not Tanım          |                                                                                                    |                                                                                                    |                                                                                                    |                                                                                       |                                                           |                                                              |                                              |           |
| Not Konusu           |                                                                                                    |                                                                                                    |                                                                                                    |                                                                                       |                                                           |                                                              |                                              |           |
| Not Açıklaması       |                                                                                                    |                                                                                                    |                                                                                                    |                                                                                       |                                                           |                                                              |                                              |           |
| Kişiye Özel          |                                                                                                    |                                                                                                    |                                                                                                    | -                                                                                     |                                                           |                                                              |                                              |           |
| Kullanıcı Grubu Özel |                                                                                                    |                                                                                                    | -                                                                                                    |                                                                                       |                                                           |                                                              |                                              |           |
|                      | <ul> <li>Sonra</li> <li>Bir Ör</li> <li>Sonra</li> <li>Parake</li> <li>Yazın</li> <li>görmez)</li> <li>Tümü</li> </ul> | akiler Görsün (İş Akıs<br>noeki Görsün (Yazıyı<br>aki Görsün (Yazıyı gi<br>elimdekiler Görsün<br>un Havale Edildiği Tı<br>i Görsün (Yazıyı gön | şında sizden sonr<br>ı size gönderen g<br>önderdiğiniz kişile<br>Yazıyı size gönde<br>üm Kullanıcılar Gö<br>me yetkisi olan, p | akilerin tümü<br>örür)<br>r görür)<br>renin yazıyı ş<br>örsün (Sadec<br>arafta buluna | görür)<br>gönderdiği tür<br>e yazının hav<br>n ve dağıtım | m kullanıcılar gö<br>vale edildiği kulla<br>yapılan tüm biri | irür)<br>anıcılar görür, imza<br>mler görür) | alayanlar |
| Dosya Ekleme         | Ø Dos                                                                                                    | sya Ekle                                                                                                    |                                                                                                    |                                                                                       |                                                           |                                                              |                                              |           |
| Dosyalar             | DS_ID                                                                                                    | KAYDEDEN<br>KULLANICI                                                                                                    | DOSYA<br>TİPİ                                                                                                    | DOSYA<br>ADI                                                                          | EK<br>TANIM                                               | AÇIKLAMA                                                     | KAYIT<br>TARİHİ                              | Çıkar     |
|                      | Cästere                                                                                                    | cek Kavit Yok                                                                                                    |                                                                                                    |                                                                                       |                                                           |                                                              |                                              |           |
| -                    | Gostere                                                                                                    |                                                                                                    |                                                                                                    |                                                                                       |                                                           |                                                              |                                              |           |
| Kaydeden Kullanıcı   | Kemaledd                                                                                                    | lin KOYUNCU                                                                                                    |                                                                                                    | Kayıt Ta                                                                              | rihi                                                      | 10.10.20                                                     | )14 12:07:07                                 |           |

Not Konusu: Eklenecek olan notun konusunun girildiği alandır.

- Not Açıklaması: Eklenecek olan notun açıklamasının girildiği alandır.
- Kişiye Özel: Girilen not kişiye özel ise "kişiye özel" açılır listesinden kişi ismi seçilerek kişiye özel not eklenebilir.
- Not Görünümü: Bu alandan eklenen notu kimlerin görebileceğine karar verilir. Seçeneklerden ilgili olan seçilerek işlem tamamlanabilir.
- Dosya Ekleme: Bu alandan not sekmesine eklenecek olan dosyalar, elektronik yazışma paketine dâhil olmayacaktır. Bu alandaki ekler sadece kurum içerisindeki birimler tarafından görüntülenebilecektir. Gerekli tüm alanlar doldurulduktan sonra sayfa sonundaki butonlar kullanılarak işlem tamamlanır.

İmzala&Gönder: Yaptığınız işlemleri e-imza ile imzalar ve iş akışına göre belgeyi havale eder.

Kaydet&Gönder: E-imza yetkisi olmayan imzasız grubuna dâhil olan personellerin belge hazırlayıp, kaydedebilmesini sağlar.

**Taslak Kaydet:** Yapılan işlem sık olarak kullanılan bir işlem ise her seferinde aynı işlemleri yapmak yerine bu belge taslak olarak kayıt edilerek daha sonra tekrar kullanma imkânı kullanıcılara sağlanmıştır. Belge Taslak Adı kısmına taslak adı yazılarak taslak kaydet butonuna tıklanarak işlem gerçekleştirilir.

Taslak Üret: Yapılan işlemi ikinci bir taslak olarak kaydetme imkânı sağlar.

İmzala& Gönder butonuna tıklandıktan sonra sistem otomatik olarak eklentileri yükleyecek ve belgeyi imzalamayı sağlayan ekrana kullanıcıyı yönlendirecektir.

| Belge imzalama işlemi             |
|-----------------------------------|
| 6000                              |
| •••                               |
| Saniye içinde işlemi tamamlayınız |

| Application Run - Securi                                                                                            | y Warning                                                    |                                | 1                   |                           |                             |                   |
|----------------------------------------------------------------------------------------------------|--------------------------------------------------------------|--------------------------------|---------------------|---------------------------|-----------------------------|-------------------|
| Publisher cannot be verified.<br>Are you sure you want to run this application?                                     | 2                                                            | zzi Yani İç Yazı Yeri Ona      | y/Oluu              |                           |                             |                   |
| , , ,                                                                                                    |                                                              | anni clarak dojecelik. Rurum e | rek seriisi lanArto | ter postalarria işlemi çe | ryekleytiden sonra beideyen | iglecten gitacoli |
| Name:<br>almea                                                                                                    |                                                              | Belge Carve                    | ilik Kodu           | NORMAL                    | * <u>:</u> Tarih Gold       |                   |
| From (Hover over the string below to see the full doma<br>yeriycayil.nyszilm.net                                    | a-mi                                                         | anta                           |                     | <b>B</b>                  |                             |                   |
| Unknown Publisher                                                                                                   | Ryn Don't Run                                                | antayntz                       |                     |                           |                             |                   |
| While applications from the internet can be useful, the<br>you do not trust the source, do not run this software. ) | y can potentially harm your computer. If<br>fore information |                                |                     | Posta                     |                             |                   |
| lisige Syllines                                                                                                    |                                                              |                                |                     |                           |                             |                   |
| Belge İşenik Şabitana                                                                                               |                                                              |                                | utu                 |                           |                             |                   |

| belge ü         | üstyazi       | metin ön izleme   | ekler       | ilgi listesi | dağitim listesi         | rota bilgisi | notlar |                    |           |     |                    |                  |                      |         |
|-----------------|---------------|-------------------|-------------|--------------|-------------------------|--------------|--------|--------------------|-----------|-----|--------------------|------------------|----------------------|---------|
| yeni İç Ya      | azı : Rota    |                   |             |              |                         |              |        |                    |           |     |                    |                  |                      |         |
| Bilgi Edinme G  | irup 2 (Hüsey | in ALTUNSOY)      |             | -            | Paraf Ekle! Ge          | reği         | -      | •                  |           |     |                    |                  |                      |         |
|                 |               | 🗖 Bi              | elge imzala |              |                         |              |        |                    |           |     |                    |                  |                      |         |
| Kayıtlı Rotalar |               |                   |             | P            | lao Impalama Jalomi     |              |        |                    |           |     |                    |                  |                      |         |
|                 |               |                   |             |              |                         |              |        | araf Listesini l   | Kaydet    |     |                    |                  |                      |         |
|                 |               |                   |             |              | 115                     |              |        |                    |           |     |                    |                  |                      |         |
| Unvanı          | Para          | af Ad             |             | Saniye i     | çinde işlemi tamamlayır | IIZ.         |        | Havale Tip         |           |     | Önizleme<br>Sırası | İmza<br>Bloğunda | Son<br>Amir<br>Adına | Vekalet |
| Yazılım         | Sist          | em Yönetici       |             |              | vazgeç:                 |              |        | Gereği             | X         | F 🚽 | 1                  |                  |                      |         |
| Grup Koordina   | atörü Hüs     | seyin ALTUNS      |             |              |                         |              |        | Gereği             | X         | F 🚽 | 2                  |                  |                      |         |
| Daire Başkanı   | V. Mu         | stafa ŞAVLUK      |             |              |                         |              |        | Gereği             | X         | F 🚽 | 3                  |                  |                      |         |
|                 |               |                   |             |              |                         |              | _ ,    | a & Gönder<br>det! | Taslak Ür | et! |                    |                  |                      |         |
|                 | Belge         | kəydı gerçekleşmi | ştir.       |              |                         |              |        |                    |           |     |                    |                  |                      |         |

Belge kaydı gerçekleştikten sonra, sistem belge göster ekran ile kullanıcının belgeyi görüntülemesini sağlayacaktır. Bu ekranda var olan sekmelere ek olarak "iş akışı" ve "belge erişim kayıtları" sekmeleri

Tamam

vardır.

9.9.İş Akışı Sekmesi: Belgenin imza silsilesi grafiksel olarak bu sekmeden görüntülenebilir.

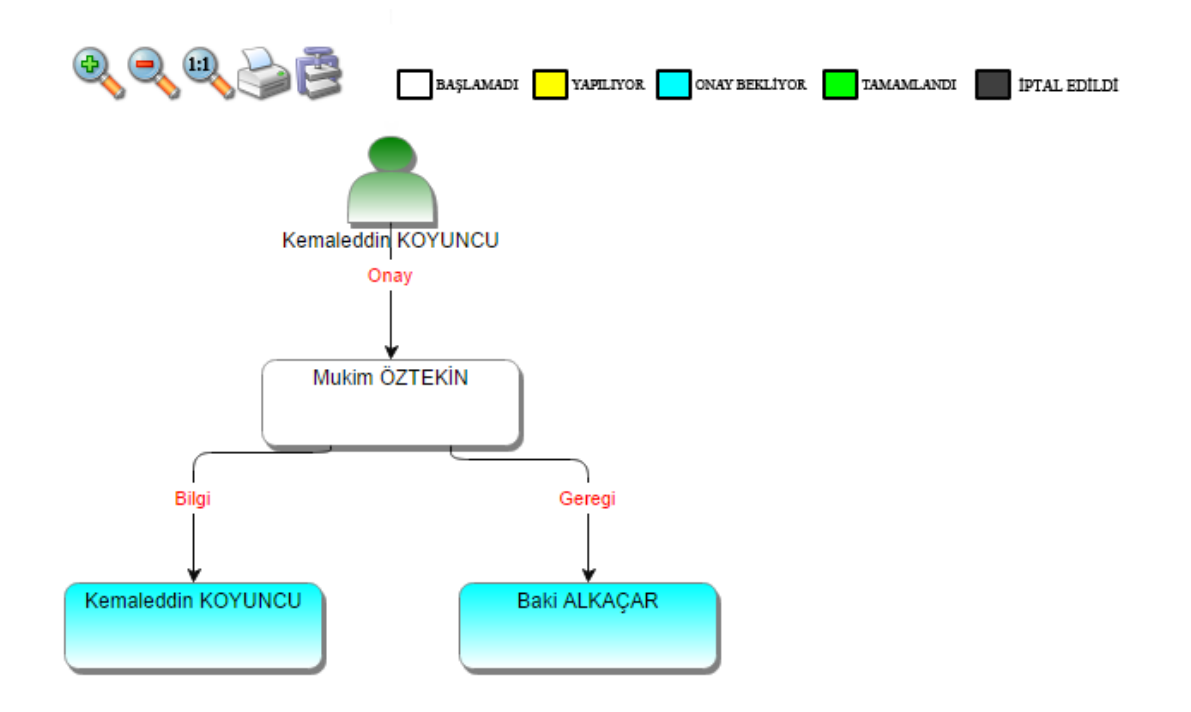

Bu sekmede işlem aşamaları renklerle belirtilmiştir. Renklerin açıklaması ekranın üst kısmında bulunan alanda yer almaktadır. Ayrıca iş akışı "Rota Bilgisi" sekmesinden de takip edilebilir.

| belge     | ekler               | ekler ilgi listesi dağitim listesi notlar m |            | metin ön izleme    | zleme ilgi klasörü r |                    | iş akişi        | üst yazi revizyonlari | belge erişim kayitlar |            |  |  |  |
|-----------|---------------------|---------------------------------------------|------------|--------------------|----------------------|--------------------|-----------------|-----------------------|-----------------------|------------|--|--|--|
| 🖌 Yeni İç | Yeni İç Yazı : Rota |                                             |            |                    |                      |                    |                 |                       |                       |            |  |  |  |
| HAVALE    | HAVALE ED           | EN                                          | SORUMLU P  | ERSONEL            | İŞLEMİ YAPAN         |                    | AKIŞ BAŞ.TARİH  | łİ                    | AKIŞ BİT.TARİHİ       | DURUM      |  |  |  |
| Gereği    |                     |                                             | Kemaleddin | Kemaleddin KOYUNCU |                      | Kemaleddin KOYUNCU |                 | 9:38                  | 10.10.2014 14:09:38   | TAMAMLANDI |  |  |  |
| Gereği    | Kemaleddin          | KOYUNCU                                     | Mukim ÖZTI | EKİN               |                      |                    | 10.10.2014 14:0 | 9:38                  |                       | BAŞLAMADI  |  |  |  |
|           |                     |                                             |            |                    | 📕 Belge İade A       | l! 🖉 Belgeye       | Üye Ol          |                       |                       |            |  |  |  |

Durum sütunu altında kullanıcının işleme başlandığı veya işlemi tamamladığına dair bilgiler bulunmaktadır.

**9.10.Belge Erişim Kayıtları Sekmesi:** Oluşturulan belge ile ilgili tüm kayıtların tutulduğu alandır. Bu alandan belgeyi kimin oluşturduğu veya belge üzerinde kim ne işlem yaptı ayrıntısı ile takip edilebilir.

| belge ekler       | ilgi listesi    | dağitim listesi | notlar        | metin ön izleme | ilgi klasörü | rota bilgisi | iş akişi | üst yazi revizyonlari | belge erişim kayitlari |
|-------------------|-----------------|-----------------|---------------|-----------------|--------------|--------------|----------|-----------------------|------------------------|
| ∍ Belge Tanım :   | Belge Erişim Ka | yıtları         |               |                 |              |              |          |                       |                        |
|                   |                 |                 |               |                 |              |              |          |                       | 📓 🛃 🐻                  |
| Adı Soyadı        |                 | Yapılan İş      | lem           |                 | Tarih        |              |          | IP Adresi             |                        |
| T                 |                 |                 | T             |                 |              | T            |          | T                     |                        |
| Kemaleddin KOYUNC | J               | Belge Tan       | n Erişim      |                 | 10.10.2014 1 | 4:09:42      |          | 192.168.2.161         |                        |
| Kemaleddin KOYUNC | J               | Belge Kay       | dı Gerçekleşr | niştir          | 10.10.2014 1 | 4:09:42      |          | 192.168.2.161         |                        |
|                   |                 |                 |               | Belge İade Al   | ! 🖉 Belgeye  | Üye Ol       |          |                       |                        |

- Belge İade Al: Belge imzalanıp gönderildikten sonra, belge iade al butonu ile bir sonraki imza makamının bekleyen işlerinden geri alınabilir.
- Belgeye Üye Ol: Belge üzerinde bir değişiklik yapıldığında, belgeye üye olan kullanıcıya mail ile bilgilendirme gelir.

Hazırlanan belge imzalandıktan sonra iş akışına göre kullanıcıların bekleyen işlerinde "imzamı bekleyen iç yazı" kategorisinde görüntülenecektir.

|  | MZAMI BEKLEYEN İÇ YAZI |              |                                     |                                                                                |                                            |                       |              |                       |                |  |              |  |
|--|------------------------|--------------|-------------------------------------|--------------------------------------------------------------------------------|--------------------------------------------|-----------------------|--------------|-----------------------|----------------|--|--------------|--|
|  |                        |              |                                     |                                                                                |                                            |                       |              |                       |                |  | İmzala       |  |
|  | BELGE TİPİ             | KURUM SAYISI | KONU                                | GÖNDEREN KURUM/KİŞİ                                                            | GÖNDERİLEN KURUM/KİŞİ                      | KAYDEDEN<br>KULLANICI | KAYIT TARİHİ | HAVALE<br>TARİHİ      | HAVALE<br>TİPİ |  | İŞLEM<br>YAP |  |
|  | Yeni İç Yazı           | -462649      | Elektronil Belge<br>Yönetim Sistemi | UYGULAMA I DAİRE BAŞKANLIĞI<br>(BAŞKAN<br>YARDIMCILIĞI(Kemaleddin<br>KOYUNCU)) | BİLGİ SİSTEMLERİ UYUM<br>DAİRE BAŞKANLIĞI, | Yavuz<br>ALBAYRAK     | 09.10.2014   | 9.10.2014<br>11:32:28 | Gereği         |  |              |  |

Kullanıcı belge üzerine çift tıklayarak belgenin üst verilerini görüntüleyebilir. Belge üzerinde herhangi bir işlem yapamaz. Kullanıcının belge üzerinde işlem yapabilmesi için belgeyi "İşlem Yap" butonu ile açması gerekir.

| BELGE GÖSTER                                 |                         |             |            |             |              |               |                  |                       | × |
|----------------------------------------------|-------------------------|-------------|------------|-------------|--------------|---------------|------------------|-----------------------|---|
| belge ekler ilgi l<br>belge erişim kayitlari | istesi dağitim liste:   | ii notlar   | metin      | ön izleme   | ilgi klasörü | rota bilgisi  | iş akişi         | üst yazi revizyonlari |   |
| Yeni İç Yazı                                 |                         |             |            |             |              |               |                  |                       |   |
| Belge ID                                     | 463206                  |             |            |             |              | Belge Sayı    |                  | 20162                 |   |
| Belge Cinsi                                  | RESMİ YAZI              |             |            |             |              | Belge Güver   | nlik Kodu        | NORMAL                |   |
| Belge İvedilik                               | NORMAL                  |             |            |             |              | Belge Özelli  | kleri            |                       |   |
| Belgeyi Gönderen Kurum/Kişi                  | EĞİTİM MÜDÜRLÜĞÜ        |             |            |             |              |               |                  |                       |   |
| Belge Gönderen Detay                         | DESTEK HİZMETLERİ (     | AİRE BAŞKAN | LIĞI       |             |              |               |                  |                       |   |
| Belge Üzerindeki Tarih                       | 14.10.2014 00:00:00     |             |            |             |              | Belge Üzerin  | ideki Sayı       | 20162                 |   |
| Belge Konusu                                 | notlar                  |             |            |             |              | Belge Tahmi   | ini Bitiş Tarihi |                       |   |
| Belge Hizmeti                                | İÇ/DIŞ YAZIŞMA          |             |            |             |              |               |                  |                       |   |
| Belge Dosya Planı                            | (010.01.00.00) Kanunlar | Bölüm:1     |            |             |              |               |                  |                       |   |
| Belge Dili                                   | TÜRKÇE                  |             |            |             |              | Belge Gönde   | eri Tipi         | e-Yazışma             |   |
| Belge Açıklama                               |                         |             |            |             |              | Anahtar Keli  | me               |                       |   |
| Arşiv Bilgisi                                |                         |             |            |             |              | Teslim Bilgis | si               |                       |   |
|                                              | Zimmet Alan Kisi        | Fiziksel Ek | Baş.Tarihi | İade.Tarihi | Durum        |               |                  |                       |   |
| Zimmet Bilgisi                               | Gösterecek Kayıt Yok    |             |            |             |              | Doğrulama Y   | (apıldı          |                       |   |
| Tüm Kurum Görebilir                          |                         |             |            |             |              | Barkod Bilgis | i                | 🖨 Barkod Yazdır       |   |
| Bağlı Klasörler                              |                         |             |            |             |              |               |                  |                       |   |
| Kaydeden Kullanıcı                           | Riza TAN                |             |            |             |              | Kayıt Tarihi  |                  | 14.10.2014 17:08:18   |   |

|                                     | 🖉 Dosyalama | ve Havale | İşlemi | 🖉 Belgeye Üye O | 1                                                                          |
|-------------------------------------|-------------|-----------|--------|-----------------|----------------------------------------------------------------------------|
| İndi Alishili Mara Türli Casinin    |             | 1         |        | Yazı Oluştur    | Bu belge karşı birimde görülür, yazı<br>metninde görünürlüğü ayarlanabilir |
| ligili / llişkili Yazı Turu Seçiniz |             | - /       | İlişki | li Yazı Oluştur | Bu belge karşı birimde ve yazı metninde<br>görülmez                        |

Belge çift tıklayarak açıldığında, belge ayrıntıları belge göster ekranında görüntülenir ve kullanıcının işlem yapmasına izin verilmez. Belge işlem yap butonu ile açıldığında "metin ön izleme" penceresi açılır ve sistem belgeyi imzalamaya veya iade etmeye imkân sağlar.

| Uygulama I Daire Başkanlığı                                                                                                    |     |   |  |
|----------------------------------------------------------------------------------------------------|-----|---|--|
| Sayı : 20008792-010.01-<br>Konu : Elektronik Belge Yönetim Sistemi                                                                                                    |     |   |  |
| TÜRK DİL KURUMU BAŞKANLIĞI                                                                                                    |     |   |  |
| Dijital imza, elektronik dokümanları (Eposta, Ms Excel dosyası, Ms Word dosyası gibi) imzalamak<br>için kullanılan ve bu elektronik dokümanı alan kişinin de, gönderen kişinin kim olduğuna emin olmasını ve<br>güvenmesini sağlayan bir elektronik koddur.<br>Doğal olarak dijital imza güvenilriği şifrelenmiş olmasından kaynaklanır. Bu sistem, şifrelenmiş<br>verileri gönderen bilgisayar ile bu şifrelemeyi çözebilen alıcı bilgisayar arasında çalışır. Gönderenin<br>şifreleme islemi ile alıcının doğrulama islemi verinin güvenli bir kaynaklan geldiğini gösterir. Bu iki taraflı |     |   |  |
| işlem dijital imzayı tamamlar. Dijital imza diğer adıyla elektronik imza ülkemizde 23.01.2004 yılında Resmi<br>Gazetede yayınlanmış ve 23.07.2004 te yürürlüğe girmiş 5070 sayılı Elektronik İmza Kanum<br>tanımlanmıştır.                                                                                                    | ર વ | 8 |  |

İşlem yap butonu ile açılan belgede bulunan sekmeler;

- ➢ Belge
- ➢ Üst yazı
- Metin ön izleme
- ➢ Ekler
- İlgi listesi
- Dağıtım listesi
- ➢ Notlar
- İlgi klasörü
- Rota bilgisi
- İş akışı

Şeklindedir. Bu sekmelerin içerikleri daha önce anlatılan içerikler ile aynıdır. Ancak kullanıcı bu alanlar üzerine etki edemez sadece görüntüleyebilir ya da metin üzerinde değişiklik yapabilir. Hazırlanan belge birden fazla dağıtıma sahip ise, dağıtım listesi sekmesinde her kurum adına oluşturulan PDF'lerin dağıtım listeli ve dağıtım listesi olmayan hallerini görüntülenebilir.

| belge        | üstyazi      | metin ön izleme  | ekler | ilgi listesi | dağitim listesi | notlar | ilgi klasörü | rota bilgisi | iş akişi |          |                        |
|--------------|--------------|------------------|-------|--------------|-----------------|--------|--------------|--------------|----------|----------|------------------------|
| ⊻ Yeni İç    | Yazı : Dagi  | tim Listesi      |       |              |                 |        |              |              |          |          |                        |
| Dağıtım List | tesi         |                  |       |              |                 |        |              |              | Ek Bilgi | Dağıtı   | n Dağıtım<br>Havalesiz |
| BILGI SISTER | MLERİ UYUM D | DAİRE BAŞKANLIĞI |       |              |                 |        |              |              |          | <b>a</b> |                        |

Hazırlanan belge ile herhangi bir belge arasında kurulan bir ilgi veya ilişki var ise "İlgi Listesi" sekmesinden görüntülenir.

| belge<br>belge erişim kayitlari       ilçi listesi       dağitim listesi       notlar       metin ön izleme       ilçi klasorii       rota bilgisi       iş akişi       üst yazi revizyonlari         v Yeni Ç Yazı : İlgi Listesi       Vazirindeki       İlçi klasorii       İlçi klasorii       rota bilgisi       iş akişi       üst yazi revizyonlari         Belge<br>Tipi       Belge<br>Üzerindeki       Kurum<br>Tarih       Belge<br>Konusu       Kaydeden       İlçi Metni       İlçi Karşı Birimde<br>Görünürlük         Gelen<br>Dış Yazı       13.10.2014       14337       ddeded       Sami<br>KOBULAN       Ankara 1 Nolu F Tipi Yüksek Güvenlikli Ceza İnfaz Kurumu 13/10/2014       İlçi       Evet         Gelen<br>Dış Yazı       08.10.2014       14332       scanner       Sistem<br>Yonetici       19 Mayıs Üniversitesi Samsun Devlet Konservatuan 08/10/2014 tarihli ve<br>95441125-545465 sayılı yazısı       ilgi       Evet         Verietici       Dosyalama ve Havale İşlemi       Verietici       Verietici       Verietici       Belgey Üye Ol       Belge İptal İşlemi Başlat                                                                                                    |                   |                              |                 |                 |                    |                            |                          |                             |                   |               |                                 |                 |                             |
|----------------------------------------------------------------------------------------------------|-------------------|------------------------------|-----------------|-----------------|--------------------|----------------------------|--------------------------|-----------------------------|-------------------|---------------|---------------------------------|-----------------|-----------------------------|
| Beige engin kayidan         ju Yeni İç Yazı : İlgi Listesi         Beige Üzerindeki<br>Tarih       Kurum<br>Sayısı       Belge<br>Konusu       Ilgi Metni         Gelen<br>Dış Yazı       13.10.2014       14337       ddeded<br>KOBULAN       Ankara 1 Nolu F Tipi Yüksek Güvenlikli Ceza İnfaz Kurum 13/10/2014       İlgi       Evet         Gelen<br>Dış Yazı       08.10.2014       14332       scanner       Sistem<br>Yönetici       19 Mayıs Üniversitesi Samsun Devlet Konservatuan 08/10/2014 tarihli ve<br>95441125-545465 sayılı yazısı       İlgi       Evet                                                                                                    | belge             | ekler                        | ilgi listesi    | dağiti          | m listesi          | notlar                     | metin                    | ön izleme                   | ilg               | i klasörü     | rota bilgisi                    | iş akişi        | üst yazi revizyonlari       |
| Belge<br>Tipi       Belge<br>Dzerindeki<br>Tarih       Kurum<br>Sayisi       Belge<br>Konusu       Kaydeden       İlgi Metni       İlgi Metni       İlgi Metni         Gelen<br>Diş Yazı       13.10.2014       14337       ddeded       Sami<br>KOBULAN       Ankara 1 Nolu F Tipi Yüksek Güvenlikli Ceza İnfaz Kurumu 13/10/2014       ilgi       Evet         Gelen<br>Diş Yazı       08.10.2014       14332       scanner       Sistem<br>Yönetici       19 Mayıs Üniversitesi Samsun Devlet Konservatuarı 08/10/2014 tarihli ve<br>95441125-545465 sayılı yazısı       ilgi       Evet         V       Dosyalama ve Havale İşlemi       V Belgeye Üye Ol       Tor Belge İptal İşlemi Başlat       Evet                                                                                                    | Yeni İ            | ç Yazı : İlgi L              | .istesi         |                 |                    |                            |                          |                             |                   |               |                                 |                 |                             |
| Gelen<br>Diş Yazı       13.10.2014       14337       ddeded       Sami<br>KOBULAN       Ankara 1 Nolu F Tipi Yüksek Güvenlikli Ceza İnfaz Kurumu 13/10/2014       İlgi       Evet         Gelen<br>Diş Yazı       08.10.2014       14332       scanner       Sistem<br>Yönetici       19 Mayıs Üniversitesi Samsun Devlet Konservatuarı 08/10/2014 tarihli ve<br>95441125-545465 sayılı yazısı       İlgi       Evet         Image: Window Samservatuari Varian Varian Vari | Belge<br>Tipi     | Belge<br>Üzerindeki<br>Tarih | Kurum<br>Sayısı | Belge<br>Konusu | Kaydeden           | İlgi Metni                 |                          |                             |                   |               |                                 | İlgi/<br>İlişki | Karşı Birimde<br>Görünürlük |
| Gelen<br>Diş Yazı     08.10.2014     14332     scanner     Sistem<br>Yönetici     19 Mayıs Üniversitesi Samsun Devlet Konservatuarı 08/10/2014 tarihli ve<br>95441125-545465 sayılı yazısı     ilgi     Evet       Ø     Dosyalama ve Havale İşlemi     Ø     Belgeye Üye Ol     Im     Belge İptal İşlemi Başlat                                                                                                    | Gelen<br>Dış Yazı | 13.10.2014                   | 14337           | ddeded          | Sami<br>KOBULAN    | Ankara 1 N<br>tarihli ve 6 | lolu F Tipi<br>0844260-8 | Yüksek Güv<br>54 sayılı yaz | enlikli Ce<br>usi | eza İnfaz Kun | umu 13/10/2014                  | İlgi            | Evet                        |
| 🖉 Dosyalama ve Havale İşlemi 🖉 Belgeye Üye Ol  🗃 Belge İptal İşlemi Başlat                                                                                                    | Gelen<br>Dış Yazı | 08.10.2014                   | 14332           | scanner         | Sistem<br>Yönetici | 19 Mayıs Ü<br>95441125-    | 545465 saj               | Samsun De<br>yılı yazısı    | vlet Kon          | servatuari 08 | 3/10/2014 tarihli ve            | İlgi            | Evet                        |
|                                                                                                    |                   |                              |                 | 0               | Dosyalama          | ve Havale İşle             | emi 🖉                    | Belgeye Ü                   | ye Ol             | 🗑 Belge       | İptal İşlemi Başlat             |                 |                             |
|                                                                                                    |                   |                              | Ilgili / Iliş   | kılı Yazı Tür   | u Seçıniz          |                            | Ŧ                        | / İlişi                     | cili Yazı O       | Dluştur       | Bu belge karşı biri<br>görülmez | mde ve yaz      | ı metninde                  |

## İlgi tutulan yazıların içeriği incelenmek isteniyorsa, "İlgi Klasörü" sekmesi incelenmelidir.

İlgisindeki/İlişkisindeki Belgeler
 İlgi/İlişki Tutulduğu Belgeler
 Tümü
 Belgeye direkt ya da dolaylı olarak ilgi veya ilişki yoluyla bağlanan belgeler

| ТІРІ           | ÜZERİNDEKİ<br>TARİH | SAYI       | BELGE ÖZÜ/KONUSU                 | GÖNDEREN KURUM/KİŞİ                              | GÖNDERİLEN KURUM/KİŞİ                      | İlgi/İlişki |
|----------------|---------------------|------------|----------------------------------|--------------------------------------------------|--------------------------------------------|-------------|
| Gelen Dış Yazı | 09.10.2014          | 2014/14335 | Elektronik Belge Yönetim Sistemi | TÜRK DİL KURUMU BAŞKANLIĞI<br>(Genel Evrak(Ank)) | UYGULAMA I DAİRE BAŞKANLIĞI,               |             |
| Yeni İç Yazı   | 09.10.2014          | 2014/20153 | Elektronik Belge                 | BAŞKAN YARDIMCILIĞI(Kemaleddin<br>KOYUNCU)       | BİLGİ SİSTEMLERİ UYUM DAİRE<br>BAŞKANLIĞI, |             |

- İlgisindeki/İlişkisindeki Belgeler: Belgeye direk olarak ilgi ve ilişki olarak eklenen belgeler
- > İlgi/İlişki Tutulduğu Belgeler: Belgeye direk olarak ilgi ve ilişki olarak eklenen belgeler
- **Tümü:** Belgeye direk ya da dolaylı olarak ilgi veya ilişki yoluyla bağlanan belgeler

Seçenekleri ile istenilen şekilde görüntülenme yapılabilir.

Belge ilgili kullanıcı tarafından incelendikten sonra, belge metin ön izleme ekranındaki "onayla" butonu ile onaylanabilir ya da üst yazı sekmesinden gerekli değişiklikler yapıldıktan sonra "belge iade et" butonu ile bir önceki kullanıcıya iade edilebilir.

| belge üstyazi                                                                                                    | metin ön izleme                                                                                                    | ekler                                                                             | ilgi listesi                                                                   | dağitim listesi                                                                                                | notlar                                                                | ilgi klasörü                              | rota bilgisi | iş akişi |
|----------------------------------------------------------------------------------------------------|----------------------------------------------------------------------------------------------------|-----------------------------------------------------------------------------------|--------------------------------------------------------------------------------|----------------------------------------------------------------------------------------------------|-----------------------------------------------------------------------|-------------------------------------------|--------------|----------|
| 💾 Değişiklikleri Kaydet                                                                                                    |                                                                                                    |                                                                                   |                                                                                |                                                                                                    |                                                                       |                                           |              |          |
| 28 🕉 🗈 🛍 🍋 -                                                                                                    | 🌱 👻 👻 Yazı Tipi Adı                                                                                                    | + Gerç •                                                                          | 🖨 🕄 В                                                                          | I ∐ abe ≣ ≣                                                                                                    | = = 📈                                                                 |                                           |              |          |
| 译译 注 🗄 A                                                                                                    | · 🐎 · 📝 · <u>Ω</u> · 📺                                                                                                    | A A                                                                               | Degisiklik                                                                     | leri Izle 🔗 💖                                                                                                  |                                                                       |                                           |              |          |
| Dijital imza<br>imzalamak için kulla<br>emin olmasını ve güv                                                                        | a, elektronik doküman<br>nılan ve bu elektronik<br>zenmesini sağlayan bir                                                                                 | ları (Epos<br>dokümanı<br>elektronik                                              | ta, Ms Exce<br>alan kişinin<br>koddur.                                         | l dosyası, Ms Wor<br>de, gönderen kişini                                                                       | d dosyası<br>n kim oldu                                               | gibi)<br>Iğuna                            |              |          |
| Doğal ola<br>şifrelenmiş verileri g<br>Gönderenin şifrelem<br>gösterir. Bu iki tarı<br>ülkemizde 23.01.200<br>sayılı Elektronik İmz | rak dijital imza güve<br>gönderen bilgisayar ile<br>e işlemi ile alıcının d<br>aflı işlem dijital imza<br>4 yılında Resmi Gaze<br>za Kanunu ile de tanıml | nilirliği şi<br>bu şifrele<br>loğrulama<br>ayı tamam<br>tede yayınl<br>lanmıştır. | frelenmiş ol<br>meyi çözebil<br>işlemi verin<br>lar. Dijital i<br>lanmış ve 23 | masından kaynaklaı<br>len alıcı bilgisayar<br>in güvenli bir kayı<br>imza diğer adıyla<br>5.07.2004'te yürürlü | nır. Bu sis<br>arasında ça<br>naktan geld<br>elektronik<br>iğe girmiş | stem,<br>dışır.<br>diğini<br>imza<br>5070 |              |          |
| Elektronik<br>işlemin, hem zamand<br>yürütülmesini sağlar<br>sigortacılık işlemleri<br>kapsamındaki hukuki                          | imza, elle atılan ıslak<br>lan hem de kağıt israfi<br>r. Elektronik imza,<br>inde, e-devlet, e-iş v<br>işlemlerde kullanılabi                             | imza gibi<br>indan tasar<br>kamu kur<br>e e-ticaret<br>lir.                       | kullanılabild<br>ruf edilerek<br>uluşlarıyla y<br>uygulamala                   | diği için, internette<br>ve elektronik ortan<br>yapılan işlemlerde,<br>ırında, elektronik p                    | her türlü r<br>ıda arşivler<br>bankacılıl<br>bosta ve k               | resmi<br>nerek<br>k ve<br>canun           |              |          |
| 🥜 Dizayn 🛛 🔇 HTML                                                                                                    |                                                                                                    |                                                                                   |                                                                                |                                                                                                    |                                                                       |                                           |              |          |
|                                                                                                    |                                                                                                    |                                                                                   |                                                                                |                                                                                                    |                                                                       |                                           |              |          |

Üst yazı sekmesinde gerekli değişiklikler yapıldıktan sonra "değişiklikleri kaydet" butonuna tıklanmalıdır.

| belge                                                           | üstyazi                                                                                 | metin ön izleme                                                                                                    | ekler                                                     | ilgi listesi                                                         | dağitim listesi                                                                             | notlar                                                    | ilgi klasörü                 | rota bilgisi | iş akişi |
|-----------------------------------------------------------------|-----------------------------------------------------------------------------------------|----------------------------------------------------------------------------------------------------|-----------------------------------------------------------|----------------------------------------------------------------------|---------------------------------------------------------------------------------------------|-----------------------------------------------------------|------------------------------|--------------|----------|
| 💾 Değişikl                                                      | ikleri Kaydet                                                                           |                                                                                                    |                                                           |                                                                      |                                                                                             |                                                           |                              |              |          |
| AA & Co                                                         | 1 🔁 🔁 -                                                                                 | 🗳 🔹 🥙 Yazı Tipi Adı                                                                                                    | + Gerç                                                    | - 🖨 🕄 B                                                              | I ∐ abe ≣ ≣                                                                                 | = /                                                       |                              |              |          |
| 律律 }                                                            | ∃∃∃ A •                                                                                 |                                                                                                    | A% %                                                      | 🔰 Degisiklik                                                         | deri Izle 🔗 💝                                                                               |                                                           |                              |              |          |
| I<br>imzalama<br>emin olmi                                      | Dijital imza<br>k için kullaı<br>asını ve güv                                           | , elektronik dokümanı<br>nılan ve bu elektronik<br>venmesini sağlayan bir                                                                                 | ları (Epos<br>doküman<br>elektroni                        | sta, Ms Excel<br>1 alan kişinin<br>ik koddur.                        | l dosyası, Ms Wor<br>de, gönderen kişini                                                    | d dosyası j<br>n kim oldu                                 | gibi)<br>ğuna                |              |          |
|                                                                 |                                                                                         |                                                                                                    |                                                           |                                                                      |                                                                                             |                                                           | ×                            |              |          |
| şifrelenmi<br>Gönderen<br>gösterir.<br>ülkemizde<br>sayılı Elei | Doğal olar<br>iş verileri g<br>in şifrelem<br>Bu iki tara<br>e 23.01.200<br>ktronik İmz | rak dijital imza güver<br>gönderen bilgisayar ile<br>e işlemi ile alıcının d<br>aflı işlem dijital imza<br>4 yılında Resmi Gaze<br>ça Kanunu ile de tanım | nilirli<br>buş<br>loğru<br>nyı ta<br>tede<br>lanm         | elgede değişik                                                       | lik yapıldı. Belgeyi iac                                                                    | le etmelisini:                                            | z.<br>ОК                     |              |          |
| E<br>işlemin, H<br>yürütülme<br>sigortacılı<br>kapsamın         | Elektronik i<br>iem zamand<br>esini sağlar<br>ik işlemleri<br>daki hukuki               | mza, elle atılan ıslak<br>lan hem de kağıt israfi<br>r. Elektronik imza, l<br>inde, e-devlet, e-iş v<br>işlemlerde kullanılabi                            | imza gib:<br>ından tasa<br>kamu ku<br>e e-ticare<br>ilir. | i kullanılabild<br>arruf edilerek<br>ruluşlarıyla y<br>et uygulamala | liği için, internette<br>ve elektronik ortan<br>yapılan işlemlerde,<br>ırında, elektronik j | her türlü ru<br>ada arşivlen<br>bankacılık<br>posta ve ka | esmi<br>erek<br>c ve<br>anun |              |          |
| 🥜 Dizayn                                                        | <> HTML                                                                                 |                                                                                                    |                                                           |                                                                      |                                                                                             |                                                           |                              |              |          |

Daha sonra, belge iade butonuna tıklayarak, iade nedeni ile ilgili not eklenerek iade işlemi gerçekleştirilebilir.

| belge Ostyaz metin on izleme         | I NOT EKLE                                | ×                                                                                                    |
|--------------------------------------|-------------------------------------------|----------------------------------------------------------------------------------------------------|
| This file claims compliance with the | Not Tanım<br>Not Konusu<br>Not Açıklaması | lade Açridamas                                                                                                    |
|                                      | Kişiye Özel<br>Natu Kimlar Görnüm         |                                                                                                    |
|                                      | nota namer oorsan                         | Kardeden ve Parafolar Görsön (Yazyı hazırlayan ve imzalayan tüm kullanısılar görür)     ® Öncekiler Görsön (İş Akışında sizden öncekilerin tümü görür)     Somakiler Görsön (İş Akışında sizden sonrakilerin tümü görür)     Öncekil Görsön (Yazyı söngandaran görür)     Senraki Görsön (Yazyı göndenliğiniz kişlar görür)     Parakılmdakilar Görsön (Yazyı size göndaranı yazırı göndendiği tüm kullanısılar görür)     Parakılmdakilar Görsön (Yazyı size göndaranı yazırı göndendiği tüm kullanısılar görür)     Yazının Havala Edidiği Tüm Kullanısılar Görsön (Sadece yazının havala adidiği kullanısılar görür, imzalayan tar görməz)     Tümü Sidisün (Yazıyı görme yetiksi olan, parafta bulunan ve dağısm yapılan tüm tirimler görür) |
|                                      | Dosya Ekleme                              | 🖉 Bilgisayerdan 🖉 Tarayadan 🥥 Fiziksel Ek 🖉 Harici Referans                                                                                                    |
|                                      | Dosyalar                                  | DS_ID EK TANIMI KAYDEDEN KULLANICI DOSYA TİPİ DOSYA ADI KAYIT TARİHİ Çırar<br>Gösterecek Keyit Yok                                                                                                    |

İade edilen belge, bir önceki kullanıcının bekleyen işlerindeki "iade iç yazı" sekmesi altında mavi renkli olarak görüntülenebilir. Belge işlem yap butonu ile açıldığında, belgeye eklenmiş nota dikkat çekmek için sistem notlar sekmesini turuncu renk ile renklendirecektir. Kullanıcı gerekli düzenlemeleri yaptıktan sonra belgeyi tekrar iş akışına sokabilir. Onay makamı belgeyi imzaladıktan sonra belge gerçek sayısını alacaktır. Belge onay sonrası hazırlayan kullanıcının bekleyen işlerine 'Onaylanmış Belgelerim' olarak düşecektir.

| ade iç yazı              |                  |                      |                  |                         |                            |                      |                          |                          |                       |                                 |                  | 1 38         |
|--------------------------|------------------|----------------------|------------------|-------------------------|----------------------------|----------------------|--------------------------|--------------------------|-----------------------|---------------------------------|------------------|--------------|
| BELGE TIPI K             | (URUM SAYISI     | KONU                 | GÖNDE            | REN KURUM/KİŞİ          | GÖNDERİLEN KUR             | RUM/KİŞİ             | KAYDEDEN<br>KULLANICI    | KAYIT TARİHİ             | HAVALE<br>TARİHİ      | HAVALE<br>TiPi                  | KATEGORİ         | İŞLEM<br>YAP |
| Yeni İç Yazı -           | 457630           | Yeni İç Yazı<br>Test | UYGULA<br>BAŞKAN | MA I DAÍRE<br>ILIĞI     | BAŞKAN YARDIMO<br>TURHAN), | CILIĞI (Sn. Aziz     | Yavuz ALBAYRAK           | 01.08.2014               | 1.8.2014<br>11:35:40  | Gereği                          |                  | -            |
| Yeni İç Yazı -           | 456856           | Yeni İç Yazı<br>Test | UYGULA<br>BAŞKAN | MA I DAÍRE<br>ILIĞI     | BAŞKAN YARDIMO<br>TURHAN), | CILIĞI (Sn. Aziz     | Yavuz ALBAYRAK           | 23.07.2014               | 23.7.2014<br>15:36:30 | Gereği                          |                  | - 🔜          |
|                          |                  |                      |                  |                         |                            |                      |                          |                          |                       |                                 |                  |              |
|                          |                  |                      |                  |                         |                            |                      |                          |                          |                       |                                 |                  |              |
| belge <mark>üstya</mark> | zi metin         | ön izleme            | ekler            | ilgi listesi            | dağitim listesi            | rota bilgisi         | notlar                   |                          |                       |                                 |                  |              |
| Yeni İç Yazı             |                  |                      |                  |                         |                            |                      |                          |                          |                       |                                 |                  |              |
| ama: Birden fazla da     | ağıtım olduğunda | KİME alanına ilg     | jili makama      | basılıp dağıtım lister  | sinde iç yazının gönder    | rileceği birim ya da | kişiler listelenir. Onay | sonrası dağıtım lister   | sinde her birim       | ya da kişi için bir p           | df oluşmaktadır. |              |
| lge Cinsi                | RESMI            | YAZI                 | Ŧ                |                         |                            |                      |                          | Belge Güvenlik Kod       | u N                   | IORMAL<br>du geçerlilik tarihi) | ▼ Tarih Giriniz  | 🗒 (gü        |
| lge İvedilik             | NORMA            | AL                   | Ŧ                |                         |                            |                      |                          | Belge Tahmini Bitiş      | Tarihi 7              | arih Giriniz                    | Ē                |              |
| lge Son Onay Maka        | uYGUL/           | AMA I DAİRE BA       | ŞKANLIĞI         | (Kemaleddin KOYL        | INCU)                      |                      |                          | Ŧ                        |                       |                                 |                  |              |
| lge Konusu               | Yeni İç          | Yazı Test            |                  |                         |                            |                      |                          | Belge Özellikleri        |                       |                                 |                  | Ŧ            |
| Ige Hizmeti              | İÇ/DIŞ Y         | YAZIŞMA              |                  |                         |                            |                      |                          | v                        |                       |                                 |                  |              |
|                          | (040.00          | .00.00) Faaliyet     | Raporları        |                         | < <u>x</u> .               | 🕈 🕂 Sik Kullar       | nian Ekle                | ine increase de marc     | . Ke all an           |                                 |                  |              |
| eige Dosya Piani         | Q, Sik           | Kullanılan Seç       |                  |                         |                            |                      |                          | Uike işbirliği / II Plai | a Kodiari             |                                 | Ŧ                | Ŧ            |
| osya Plan Ayrıntı        | En az 1          | karakter girip a     | rama yapu        | nız. Ya da elle giriş j | yapınız                    |                      | *                        | Yazışma Adresi           | V                     | ARSAYILAN                       |                  | Ŧ            |
| elge Dili                | TÜRKÇE           | 1                    | -                |                         |                            |                      |                          |                          |                       |                                 |                  |              |
| Ige Açıklama             |                  |                      |                  |                         |                            |                      |                          | Anahtar Kelime           |                       |                                 |                  |              |
| elge İçerik Şablonu      | İçerik Şo        | ablonu Seçiniz       |                  | -                       |                            |                      |                          |                          |                       |                                 |                  |              |
|                          | De Bei           | lge Klasörü Seçi     | niz 🗊            | Ortak Klasörleri T      | emizle                     |                      |                          | Tim Kumu Ci. 13          |                       | 1                               |                  |              |
| ayit sonrasi Ortak K     | 000 1/10         | umumuzia İlaili İs   |                  |                         |                            |                      |                          | rum Kurum Gorebii        |                       | 1                               |                  |              |

Belge bir sonraki imza makamı tarafından işlem yap butonu ile açıldığında sistem otomatik olarak yine metin ön izleme penceresini açacaktır. Kullanıcı belgeyi inceledikten sonra imzalayabilir ya da tekrar iade edebilir.

# 10. YENİ VEKÂLET

Birim amirlerinin yetkilerini başka bir kullanıcıya devretmesini sağlayan menüdür. Kullanıcılar sadece kendi birim başkanları için vekâlet yazısı düzenleyebilirler.

|                                                  |                                                    | 0                                                      | Q                                             | 0                                     | Q                                            |                                                                     | 0                                                      |                                                  |                                             | 20                                       |
|--------------------------------------------------|----------------------------------------------------|--------------------------------------------------------|-----------------------------------------------|---------------------------------------|----------------------------------------------|---------------------------------------------------------------------|--------------------------------------------------------|--------------------------------------------------|---------------------------------------------|------------------------------------------|
| elen Belge                                       | Gelen Belge(BE)                                    | Bekleyen İşler                                         | Belge Arama                                   | Etkinlikler                           | Havale Takip                                 | Yeni Başkanlık Onayı                                                | Yeni Bilgilendirme                                     | Yeni Dış Yazı                                    | Yeni İç Yazı                                | Yeni Vekalet                             |
|                                                  |                                                    |                                                        |                                               |                                       |                                              |                                                                     |                                                        |                                                  |                                             |                                          |
| belge                                            | vekalet bilgileri                                  | metin ön izlem                                         | e ekler                                       | ilgi listesi                          | rota bilgisi                                 | notlar                                                              |                                                        |                                                  |                                             |                                          |
| Vekalet                                          |                                                    |                                                        |                                               |                                       |                                              |                                                                     |                                                        |                                                  |                                             |                                          |
| ıklama: * Vekalı<br>ışında ise 'Rota<br>ıcaktır. | et onaylandığında; vek<br>ı Bilgisi' sekmesinde ve | il olan kişinin kullanıcı:<br>kili kırmızı olarak görü | sında üst menüde '\<br>necektir. * Vekil olaı | /ekil Oldukların<br>n kişi paraf ya o | i' görüntülenecektir.<br>la onay verdiğinde, | . Vekil olan kişi vekaletini aldığı<br>belgeye otomatikmen adı veka | kullanıcının bekleyen işl<br>leten basılacaktır. * Ona | erini yapabilecektir. *<br>y sonrası Destek Hizn | Vekalet bırakan kul<br>netleri Daire Başkar | lanıcı belgelerin iş<br>nlığı' na havale |
| Belge Cinsi                                      | RESMÍ                                              | VA7I                                                   | *                                             |                                       |                                              | Belge Gü                                                            | venlik Kodu                                            | NORMAL                                           | -                                           |                                          |
|                                                  | (COM)                                              | 104                                                    |                                               |                                       |                                              | Doigo ou                                                            |                                                        | Tarih Giriniz                                    | (güvenlik ko                                | du geçerlilik tarihi                     |
| ∃elge İvedilik                                   | NORM                                               | IAL                                                    | •                                             |                                       |                                              | Belge Tal                                                           | ımini Bitiş Tarihi                                     | Tarih Giriniz                                    | Ē                                           |                                          |
| Belge Son Ona                                    | y Makamı BAŞKA                                     | NLIK (Mukim ÖZTEK                                      | ÍN)                                           |                                       |                                              |                                                                     | Ŧ                                                      |                                                  |                                             |                                          |
| elge Konusu                                      |                                                    |                                                        |                                               |                                       |                                              | Belge Öz                                                            | ellikleri                                              |                                                  |                                             |                                          |
| Belge Hizmeti                                    | İÇ/DIŞ                                             | YAZIŞMA                                                |                                               |                                       |                                              |                                                                     | -                                                      |                                                  |                                             |                                          |
|                                                  | (903.02                                            | 2.02.00) Vekaleten                                     |                                               |                                       | × X                                          |                                                                     |                                                        |                                                  | -                                           |                                          |
| selge Dosya Pl                                   | 🕂 Si                                               | k Kullanılan Ekle                                      | 🔍 Sık Kullanılan                              | Seç                                   |                                              | Ulke işbir                                                          | ligi / II Plaka Kodlari                                |                                                  | Ŧ                                           |                                          |
| )osya Plan Ayr                                   | rinti En az 1                                      | l karakter girip aram                                  | a yapınız. Ya da el                           | le giriş yapınız                      |                                              | •                                                                   |                                                        |                                                  |                                             |                                          |
| 3elge Dili                                       | TÜRKÇ                                              | E                                                      | •                                             |                                       |                                              |                                                                     |                                                        |                                                  |                                             |                                          |
| Belge Açıklama                                   | 1                                                  |                                                        |                                               |                                       |                                              | Anahtar H                                                           | Celime                                                 |                                                  |                                             |                                          |
| algo İsorik Sal                                  | blonu                                              | Cablony Cociniz                                        |                                               | -                                     |                                              |                                                                     |                                                        |                                                  |                                             |                                          |

| Kayıt Sonrası Ortak Klasör         | 🍃 Belge Klasörü Seçiniz 📋 Ortak Klasörleri Temizle Tüm Kurum Görebilir |
|------------------------------------|------------------------------------------------------------------------|
| Ek Metin                           |                                                                        |
|                                    | 船 🕺 🛍 🕵 🚱 🔹 🕐 🗸 🖓 🖌 🖓 🗸 🖓 🖓 🖓 🖓 🖓 🖓 🖓 🖓 🖓 🖓 🖓 🖓 🎆 🚱 🖉 🔛 🚓 王 王 王 王      |
|                                    | 律 律  注 注   A · & · 🖉 ·   Ω · 🖽 ·   🎋 🕅   📴 Degisiklikleri Izle 😣 🂝     |
|                                    |                                                                        |
|                                    |                                                                        |
|                                    |                                                                        |
|                                    |                                                                        |
|                                    |                                                                        |
|                                    |                                                                        |
|                                    | Z Dizayn 🚯 HTML                                                        |
| Kaydeden Kullanıcı                 | Kemaleddin KOYUNCU Kayıt Tarihi 9.10.2014 15:57:55                     |
| * Kırmızı alanların doldurulması : | zorunludur                                                             |
|                                    |                                                                        |
|                                    | 💾 Kaydet & Gönder 💾 İmzala & Gönder                                    |
|                                    |                                                                        |

Yeni vekâlet menüsü sekiz sekmeden oluşur. Sekmeler;

- Belge
- Vekâlet Bilgileri
- Metin Ön İzleme
- Ekler
- İlgi Listesi
- Rota Bilgisi
- Notlar

**10.1. Belge Sekmesi:** Yeni Dış Yazı butonuna tıklandığında varsayılan olarak açılan sekmedir.

- > Belge Cinsi: Açılır listeden kaydı yapılacak olan belgenin cinsi seçilir.
- Belge Güvenlik Kodu: Açılır listeden belgenin güvenlik (gizlilik) derecesi seçilir.
- > Belge İvedilik: Açılır listeden belgenin ivedilik derecesi seçilir.
- Belge Tahmini Bitiş Tarihi: Hazırlanan dış yazı günlü ise "Belge Tahmini Bitiş Tarihi" alanından belgenin bitiş tarihi seçilir.
- Belge Son Onay Makamı: Hazırlanan dış yazının imzalanacağı son makam "İmza Makamı" menüsünden seçilir.
- **Belge Konusu:** Belgenin konusunun girildiği alandır.
- > Belge Özellikleri: Açılır listeden belge özelliği tipi seçilir.
- > Belge Hizmeti: Açılır listeden belge hizmet tipi seçilir.

- Belge Dosya Planı: Standart Dosya Planı seçimi için bu alana dosya plan kodu ya da plan adı yazılarak seçim yapılabilir. Sık Kullanılan Ekle butonu ile seçilen dosya planı sık kullanılanlar listesine eklenebilir. Sık Kullanılan Seç butonu ile daha önceden listeye eklenen dosya planı seçilebilir.
- **Ülke İşbirliği** / İl Plaka Kodları: Açılır listeden ülke veya il seçilebilir.
- **Dosya Plan Ayrıntı:** Var ise belgenin dosya plan ayrıntısı bu alana girilebilir.
- Belge Dili: Dış yazının hazırlandığı dili belirtmek için açılan menüden dil seçimi yapılır.
- **Belge Açıklama:** Belge ile ilgili varsa açıklamaların eklenebileceği alan.
- Anahtar Kelime: Daha sonra belgenin aramasını kolaylaştırmak için anahtar kelimeler girilebilir.
- Belge İçerik Şablonu: Üst yazı alanında görülmesini istediğimiz hazır şablonu seçebileceğimiz alandır.
- Kayıt Sonrası Ortak Klasör: Kaydı yapılan belge, birim tarafından ortak olarak görülebilen bir belge olacak ise, belge kayıt edildikten sonra bulunması gereken ortak alan klasörü bu alandan seçilmelidir. Ortak klasörleri temizle butonu ile seçilen ortak klasör seçiminden vazgeçilebilir.
- Tüm Kurum Görebilir: Bu alandaki kutucuk işaretlendiğinde, girişi yapılan tüm evrak kısıtlama olmaksızın tüm birimler tarafından görüntülenebilir hale gelecektir.
- Ek Metin: İmza makamının altında görülmesi istenen yazıların girilebileceği alandır.

**10.2. Vekâlet Bilgileri Sekmesi:** Yeni vekâleti hazırlamak için bu sekmede belirtilen alanların doldurulması gerekmektedir.

| belge vekalet bilgiler         | i metin ön iz  | leme ekler                                                          | ilgi listesi                                                                                                    | rota bilgisi                                                                                                    | notlar                                                                                                    |                         |               |   |  |
|--------------------------------|----------------|---------------------------------------------------------------------|----------------------------------------------------------------------------------------------------|----------------------------------------------------------------------------------------------------|----------------------------------------------------------------------------------------------------|-------------------------|---------------|---|--|
| Vekalet . Vekalet Nede         |                |                                                                     |                                                                                                    |                                                                                                    |                                                                                                    |                         |               |   |  |
| Vekalet Bırakılacak Birim      | Birim Seçiniz! |                                                                     |                                                                                                    | Ŧ                                                                                                    |                                                                                                    |                         |               |   |  |
| Vekalet Edecek Personel Birimi | Birim Seçiniz! |                                                                     |                                                                                                    | -                                                                                                    |                                                                                                    | Vekalet Edecek Personel |               |   |  |
| Vekalet Baş. Tarihi            | Tarih Giriniz  | Gün<br>baş<br>yeki<br>saat<br>deva<br>Veki<br>işler<br>yapı<br>gerç | içerisinde belirli bir sı<br>tarihini saati de seçer<br>n tarihine saat 00:00'd<br>let bit, tarihinde belirt<br>23:59'a kadar vekale<br>k 2 Temmuz girildiğir<br>m eder.<br>tayin edilen kişi, vek<br>nizi(vekalet tarihinder<br>mamış belgeler de dı<br>ekleştirebilir, yerinize | aat sonrasi vekalet b<br>rek giriniz. Saat giriln<br>an titbaren başlar.<br>lien gün vekalete dal<br>t devam eder. Örmeğ<br>de, 2 Temmuz 23.5!<br>alet süresi boyunca t<br>o önce gelip hala üze<br>hil olmak üzer.<br>jen gelip hala üzer<br>hil olmak üzer. | rakilacaksa vekalet<br>ediğinde vekalet<br>hidir. Belirtilen gün<br>in vekalet bit. tarihi<br>a kadar vekalet<br>üm Bekleyen<br>rinde işlem<br>üp havaleleri | Vekalet Bit. Tarihi     | Tarih Giriniz | Ē |  |
| /ekalet Nedeni                 |                |                                                                     |                                                                                                    |                                                                                                    |                                                                                                    |                         |               |   |  |
|                                |                |                                                                     | 8                                                                                                    | (aydet & Gönder                                                                                                    | 💾 İmzala & Gönd                                                                                                    | ler                     |               |   |  |
|                                |                | Kalıcı Taslak 🔲                                                     | Belge Taslak Adı                                                                                                    |                                                                                                    | 💾 Tas                                                                                                    | ilak Kaydet! 💾 Taslak   | Üret!         |   |  |
|                                |                |                                                                     |                                                                                                    | 67                                                                                                    |                                                                                                    |                         |               |   |  |

- Vekâlet Bırakılacak Birim: Kullanıcının birden fazla görev aldığı birim varsa, vekâlet bırakacağı birim, "Vekâlet Bırakılacak Birim" alanından seçilir.
- Vekâlet Edecek Personel Birimi: Kullanıcının vekâlet bırakacağı kullanıcının birimi bu alandan seçilir.
- Vekâlet Edecek Personel: Kullanıcının vekâlet bırakacağı kullanıcı "Vekâlet Edecek Personel" alanından seçilir.
- Vekâlet Baş. Tarihi: Vekâlet başlama tarihi bu alandaki tarih ve saat pop up larından belirlenir.
- Vekâlet Bitiş Tarihi: Vekâlet bitiş tarihi bu alandaki tarih ve saat pop up larından belirlenir.
- Vekâlet Nedeni: Hazırlanan vekâletin neden bırakılacağına dair açıklama bu alana yazılmalıdır.

10.3. Metin Ön İzleme Sekmesi: Bu sekmeden hazırlanan metnin ön izlemesi yapılabilir.

Sayı: 84467455-903.02.02-Konu: Vekalet

#### BAŞKANLIK MAKAMINA

| Vekalet Edilecek Görev                   | : UYGULAMA I DAİRE BAŞKANLIĞI    |
|------------------------------------------|----------------------------------|
| Yerine Vekalet Edilecek<br>Personel      | : Kemaleddin KOYUNCU             |
| Vekaletin Nedeni                         | : İzin                           |
| Vekaletin Başlama<br>ve Sona Erme Tarihi | : 16/10/2014<br>17/10/2014 23:59 |
| Vekalet Edecek Görevli                   | : Aziz TURHAN                    |

Kemaleddin KOYUNCU Başkan Yardımcısı V.

## OLUR

# Mukim ÖZTEKİN Başkan

Metin ön izleme sekmesinde hazırlanan vekâlet yazısının idari birim kimlik kodu, standart dosya plan kodu, belge konusu, paraf listesi, onay makamı varsa ekler görüntülenebilir.

**10.4. Ekler Sekmesi:** Bu alandan oluşturulan belgeye ek dosya eklenebilir. Ek olarak dosya eklemek için

- Bilgisayardan
- Tarayıcıdan
- Fiziksel Ek
- Harici Referans
- Önceki Eklenmişlerden

Seçenekleri kullanılabilir.

**<u>10.4.a. Bilgisayardan</u>:** Kullanıcının bilgisayarında var olan dosyaları sisteme ek olarak eklemesine olanak sağlayan menüdür. "Dosya ekle" butonu kullanılarak bilgisayardaki dosyalar sisteme ek olarak eklenebilir.

**10.4.b.** Tarayıcıdan: Kullanıcıya, eklenecek olan eki tarayarak sisteme ekleme imkânı sunulmuştur. "Belge Tara" butonu ile tarama işlemi başlatılır. Gerekli eklentileri sistem otomatik olarak yükleyecek ve tarama işlemini yapacağınız ekranı açacaktır.

| DOSYA EKLE                   |                         |              |                    | > |
|------------------------------|-------------------------|--------------|--------------------|---|
| dosya dosya re               | evizyonlari dosya detay |              |                    |   |
| ∖ Dosya Tanım                |                         |              |                    |   |
| Tip                          | Tarayıcı                |              |                    |   |
| Ek Tanım                     |                         |              |                    |   |
| Ad                           |                         |              |                    |   |
| Açıklama                     |                         |              |                    |   |
| Dosya Seçimi                 | 🕌 Belge Tara            |              |                    |   |
| Kaydeden Kullanıcı           | Kemaleddin KOYUNCU      | Kayıt Tarihi | 9.10.2014 17:39:53 |   |
| * Kırmızı alanların doldurul | ması zorunludur         |              |                    |   |
| * Kırmızı alanların doldurul | ması zorunludur         | Kavdet       |                    |   |

*Ek tanım:* Bu alana taranacak olan dosya ile ilgili ek tanım adı girilebilir. *Ad:* Taranacak olan dosya, bu alana yazılacak olan ad ile sistemde görüntülenecektir. *Açıklama:* Taranacak olan dosya ile ilgili ayrıntılı açıklamanın girilebileceği alandır. *Belge Tara:* Tarama işlemini başlatacak olan buton.

Belge Tara butonuna tıklandığında sistem gerekli olan eklentileri çalıştıracak ve kullanıcıyı tarama ekranına yönlendirecektir.

| etim: x                                       |                                                                          |                                                |                      | And a second second second second second second second second second second second second second second second                               |                                                       |  |
|-----------------------------------------------|--------------------------------------------------------------------------|------------------------------------------------|----------------------|----------------------------------------------------------------------------------------------------|-------------------------------------------------------|--|
| v5bddk.isvazi bddk.isv                        | azilim.net/App_U                                                         | /gulama/A                                      | nasayfa.aspx?v=1.4   | 1                                                                                                    | ☆                                                     |  |
| Launching Application                         |                                                                          | -                                              |                      | ٩                                                                                                    | катиз                                                 |  |
| Verifying applicati<br>moments.               | on requirements. This n                                                  | nay take a few                                 | kler Havale          | Takip Yeni Başkanlık Onayı Yeni Bilgilendirme Yeni Dış Yazı Yeni İç Yazı Yeni Vekalet<br>er Ildı listesi dağıtım listesi rota bildisi notlar |                                                       |  |
| Kemaleddin KOYUNCU                            | Kemaleddin KOYUNCU                                                       |                                                |                      |                                                                                                    |                                                       |  |
| BYRD-2 -                                      | Not: Bu ekrandan bel<br>yer almasını engeller.                           | jeye eklenen<br>Tik işareti kal                | Solution Dosya Tanım | inde eklenen EK'in bilgilerinin                                                                                                    |                                                       |  |
| Birim Amiri<br>Kemaleddin KOYUNCU             | Not: Bu ekrandan bel<br>yazışmaların EK yapıl<br>dokumanlar ise Notlar   | geye eklenen<br>Imamasına dil<br>r sekmesinder | Tip                  | Тагаутст                                                                                                    | ların, birim veya Kurum içi<br>denebilir, EBYS harici |  |
| ≙⊙⊙                                           | Not: EBYS içerisinde bulunan bir be<br>daha sonra bu ekranda Ek olarak e |                                                | Ek Tanım             |                                                                                                    | önce bilgisayara kaydedilip                           |  |
|                                               | Dosya Ekleme                                                             | 0                                              | Ad                   |                                                                                                    |                                                       |  |
| Yönetim Paneli                                | Dosyalar                                                                 | 8                                              | Acıklama             |                                                                                                    |                                                       |  |
| ★ Kişiye Özel                                 | Paket Dosyaları                                                          |                                                |                      |                                                                                                    |                                                       |  |
| ■ Beige Takip<br>✓ Kisayollar<br>III Raporlar |                                                                          |                                                | Dosya Seçimi         | 🚵 Belge Tara                                                                                                    |                                                       |  |

Kullanıcı açılan tarayıcı ekranında aşağıda resimde görüldüğü gibi belge tara diyerek önceden tarayıcıya yerleştirilen sayfaları taratmaya başlayabilir.

| Tarama Profili       Sayfa Boyutu :       Çözünürlük :       300 dpi       Çift Yüz       Renk Tonlama :       Siyah / Beyaz   Tarayıcı Arayüzü | v5.0.1 |
|----------------------------------------------------------------------------------------------------|--------|
| On Izleme Sayfa                                                                                                    |        |

# Tarama Profili

Tarama profilinin gösterildiği alandır. Kullanıcı çözünürlük, sayfa boyutu, renk tonlama, ADF(toplu sayfa okuyucu) ve tarayıcı ara yüzü kullanımını seçebilmektedir.

# Ön İzleme

Kullanıcının tarayıcıda tarattığı sayfaların ön izlemesinin gösterildiği alandır.

# Resim İşlemleri

Kullanıcının sistemde tarattığı belge üzerinde değişiklikler yapabildiği alandır. Mouse ile butonun üzerine gidildiğinde butonun açıklaması görülebilir.

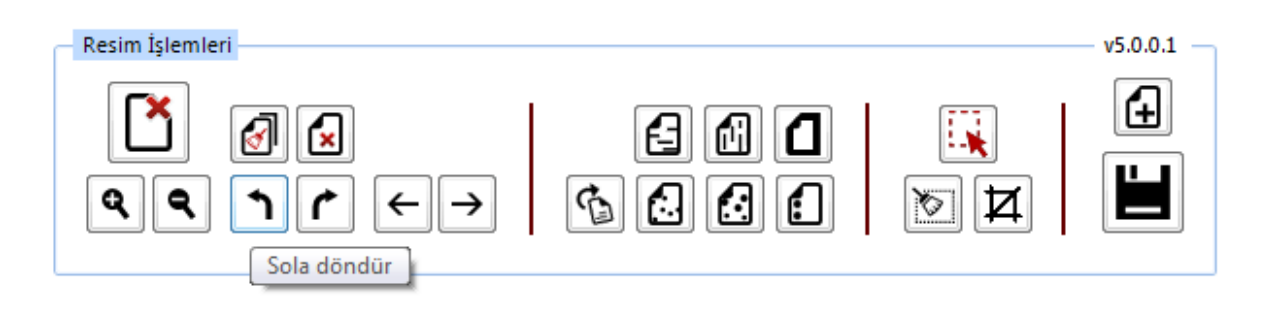

- ✓ Açı Düzelt: Açılı (yamuk) taranmış sayfaların açılarını otomatik olarak düzeltilmesini sağlayan butondur.
- ✓ **Bu Sayfayı Sil:** Görüntülenen sayfayı silebilen butondur.
- ✓ Kırpma Başlat: Belgede istenilen ölçülerde kırpma yapabilen butondur. Kırpma Başlat işleminde, ilk önce tıklanarak yapılacak işlemin seçim ekranı açılır, kırpılacak alan seçildikten sonra ikinci kez aynı butona basıldığında bu işlem gerçekleşir.
- Bölge Silme Başlat: Seçilen bölgeyi silebilen butondur. Bölge Silme işlemlerinde, ilk önce tıklanarak yapılacak işlemin seçim ekranı açılır, seçim yapıldıktan sonra ikinci kez aynı butona basıldığında bu işlem gerçekleşir. Silinen bölge beyaz olarak doldurulmaktadır.
- ✓ Siyah Kenarlık Temizle: Taratılan evrakta siyah kenarlıklar varsa temizleyebilen butondur.
- ✓ Belge Sonuna Dosya Ekle: Belgenin sonuna ekleme yapabilen butondur. Belge Sonuna Dosya Ekle sadece "tif/tiff" uzantılı dosyalar eklenebilmektedir.
- ✓ Yatay Çizgi Temizle: Belgede bulunan yatay çizgileri temizleyebilen butondur. Yatay Çizgi Temizle sadece kenarlar çizgileri siler.
- ✓ Dikey Çizgi Temizle: Belgede bulunan dikey çizgileri temizleyebilen butondur. Dikey Çizgi Temizle sadece kenarlardaki çizgileri siler.
- ✓ Zımba Delikleri Temizle: Belgede bulunan zımba deliklerini temizleyebilen butondur.
- ✓ Belge Yakınlaştırıp Uzaklaştırma: Kullanıcının tarattığı sayfaları yakınlaştırıp uzaklaştırabildiği butonlardır. Diğer yandan yakınlaştırma ve uzaklaştırma işlemleri farenin "scroll" tuşuyla da gerçekleştirilebilmektedir.
- ✓ Belge Döndürme: Kullanıcının tarattığı sayfaların yönünü sağa ve sola çevirebildiği butonlardır.
- ✓ Sayfalar Arası Geçiş: Kullanıcının tarattığı belgenin sayfaları arasında ileri geri yaparak geçiş işlemlerini gerçekleştirebildiği butonlardır. Sayfalar arası geçişler yukarı aşağı klavye tuşları ile de yapılabilmektedir.
- ✓ **Tarama Ekranını Temizleme:** Ekranda taranan belge ve yapılan işlemler temizlenmek istendiğinde, temizleme butonuyla tarama işlemini başa alabilen butondur.
- ✓ Belge Kaydetme: Kullanıcı belgeyi tarattıktan ve gerekli değişiklikleri yaptıktan sonra sağ üst köşede bulunan kaydet butonuyla taratılan belgeyi sisteme kaydedebildiği butondur.
- **Fiziksel Ek:** Kullanıcının oluşturduğu dış yazıya eklemek istediği fiziksel ek bilgisi var ise bu alandan açıklaması yapılabilir.
*Ek tanım:* Eklenen fiziksel ekin adının yazıldığı alan. *Ad:* Fiziksel ekin açıklamasının yapıldığı alan. *Açıklama:* Eklenecek olan dosya ile ilgili ayrıntılı açıklamanın girilebileceği alandır.

**10.4.c. Harici Referans:** Belirtilmek istenen referans varsa sisteme kaydedildiği alandır.

Ad: Eklenen harici referansın adının yazıldığı alan.Açıklama: Harici referansın açıklamasının yapıldığı alan.URL: Harici referansın linkinin yazıldığı alan.

**10.4.d. Önceki Eklenmişlerden:** Sisteme önceden kayıt edilmiş dosyaların sorgulanıp, ek olarak ekleme işleminin yapıldığı butondur.

| SISTEMDEN DOSYA EKLE |                  | × |
|----------------------|------------------|---|
| ∖ Dosya Liste        |                  |   |
| Dosya Adı            | Dosya Açıklaması |   |
|                      | Q Sorgula        |   |
|                      | 🗸 Seç ┥ Vazgeç   |   |

- ✓ Dosya Adı: Sisteme daha önce kaydedilmiş olan ve ek olarak eklenmek istenen dosya adının sorgulandığı alandır.
- ✓ Dosya Açıklaması: Sisteme daha önce kaydedilmiş olan ve ek olarak eklenmek istenen dosyanın açıklaması ile sorgulandığı alandır.

Sorgulama işleminden sonra ekranda listelenen belge üzerine çift tıklandığında sistem ek olarak seçilen dosyayı ekleyecektir.

| SISTEMDE    | N DOSYA EKLE |          |                  |                    | 2        |
|-------------|--------------|----------|------------------|--------------------|----------|
| ⊾ Dosya Li  | ste          |          |                  |                    |          |
| Dosya Adı   | vek          |          | Dosya Açıklaması |                    |          |
|             |              |          | <b>Q</b> Sorgula |                    |          |
|             |              |          |                  |                    | 🛐 🔣      |
| ADI         |              | AÇIKLAMA | BOYUT(BYTES)     | KAYIT TARİHİ       |          |
| Vekalet ndf |              |          | 75005            | 12.9.2014 10:45:54 | <b>A</b> |

| belge v                                                            | ekalet bilg                                                      | gileri                                                                     | metin ön izl                                             | eme el                                                                                     | kler il                                                    | lgi listesi                                                         | rota bilg                                                                              | gisi not                                                                       | lar                                                                                          |                                                |                                                                 |                            |                                                |                        |               |             |          |                        |
|--------------------------------------------------------------------|------------------------------------------------------------------|----------------------------------------------------------------------------|----------------------------------------------------------|--------------------------------------------------------------------------------------------|------------------------------------------------------------|---------------------------------------------------------------------|----------------------------------------------------------------------------------------|--------------------------------------------------------------------------------|----------------------------------------------------------------------------------------------|------------------------------------------------|-----------------------------------------------------------------|----------------------------|------------------------------------------------|------------------------|---------------|-------------|----------|------------------------|
| Vekalet : E                                                        | Ekler                                                            |                                                                            |                                                          |                                                                                            |                                                            |                                                                     |                                                                                        |                                                                                |                                                                                              |                                                |                                                                 |                            |                                                |                        |               |             |          |                        |
| lot: Bu ekrandan                                                   | belgeye ekk                                                      | enen EK ler,                                                               | belgeyi görme                                            | yetkisi olan he                                                                            | erkes tarafını                                             | dan görülebi                                                        | lir. Dosyalar bö                                                                       | ilümünde Ek su                                                                 | utunu altındaki tik                                                                          | işaretin                                       | in kaldırılması                                                 | , sadece b                 | elge üzerinde                                  | ki ek bölüm            | ünde ekle     | nen Eł      | Cin bilg | gilerinii              |
| ot: Bu ekrandan                                                    | belgeve ekk                                                      | enen EK ler.                                                               | Elektronik Yaz                                           | isma Paketi(E                                                                              | YP) icerisine                                              | e de verlestir                                                      | ilir. Bu nedenle                                                                       | . özellikle dıs v                                                              | azısmalarda, kars                                                                            | si Kurui                                       | m tarafından o                                                  | örüntülenn                 | nesi istenmev                                  | en dokümar             | ıların, birir | m veva      | Kurur    | m ici                  |
| zışmaların EK y<br>okümanlar ise No                                | apılmaması<br>otlar sekmes                                       | na dikkat edi<br>inden eklen                                               | Imelidir. Belge<br>bilir.                                | /i hazırlayan b                                                                            | pirim tarafınd                                             | an hazırlana                                                        | in belge ile bağ                                                                       | lantısı kurulma                                                                | k istenen EBYS i                                                                             | erisind                                        | eki belgeler ya                                                 | azıya ilgi se              | ekmesinden Íl                                  | işki olarak e          | klenebilir,   | EBYS        | harici   | 1                      |
|                                                                    |                                                                  |                                                                            |                                                          |                                                                                            |                                                            |                                                                     |                                                                                        |                                                                                |                                                                                              |                                                |                                                                 |                            |                                                |                        |               |             |          |                        |
| ot: EBYS içerisir                                                  | nde bulunan                                                      | bir belge, ye                                                              | ni hazırlanan b                                          | ir belge ile Ku                                                                            | ırum içi başkı                                             | a bir bir birin                                                     | ne gönderilmek                                                                         | istendiğinde İl                                                                | gi sekmesinden İl                                                                            | gi olara                                       | k eklenmelidir                                                  | . Sistem iç                | erisinde yer a                                 | lan belgenin           | önce bilg     | isayar      | a kayd   | ledilip                |
| ot: EBYS içerisir<br>aha sonra bu ekr                              | nde bulunan<br>randa Ek ola                                      | bir belge, ye<br>rak eklenme                                               | ni hazırlanan b<br>si hem persone                        | ir belge ile Ku<br>el iş yükünü ar                                                         | ırum içi başkı<br>rttıracak, hen                           | a bir bir birin<br>n de zaten si                                    | ne gönderilmek<br>istemde yer ala                                                      | istendiğinde İl<br>ın bir belgenin ı                                           | gi sekmesinden İl<br>yeni kopyası oluşi                                                      | gi olara<br>turulaca                           | k eklenmelidir<br>ağı için sistem                               | . Sistem iç<br>e yük getin | erisinde yer a<br>ecektir.                     | lan belgenir           | i önce bilg   | isayar      | a kayd   | dedilip                |
| ot: EBYS içerisir<br>aha sonra bu ekr<br>osya Ekleme               | nde bulunan<br>randa Ek ola<br>Ø Bilgi:                          | bir belge, ye<br>rak eklenme<br>sayardan                                   | ni hazırlanan b<br>si hem persono<br>Ø Tarayıc           | ir belge ile Ku<br>el iş yükünü ar<br>dan 🛛 🖉                                              | ırum içi başkı<br>rttıracak, hen<br>Fiziksel Ek            | a bir bir birin<br>n de zaten si<br>Ø Har                           | ne gönderilmek<br>istemde yer ala<br>rici Referans                                     | istendiğinde İlg<br>in bir belgenin<br>ØÖncek                                  | gi sekmesinden İl<br>yeni kopyası oluşi<br>ti Eklenmişlerden                                 | gi olara<br>turulaca                           | k eklenmelidir<br>ağı için sistem                               | . Sistem iç<br>e yük getin | erisinde yer a<br>ecektir.                     | lan belgenir           | i önce bilg   | isayar      | a kayd   | dedilip                |
| ot: EBYS içerisir<br>aha sonra bu ekr<br>osya Ekleme               | nde bulunan<br>randa Ek ola<br>Ø Bilgi:                          | bir belge, ye<br>rak eklenme<br>sayardan<br>celle                          | ni hazırlanan b<br>si hem persone<br>Ø Tarayıc           | ir belge ile Ku<br>el iş yükünü ar<br>dan 🖉                                                | ırum içi başkı<br>rttıracak, hen<br>Fiziksel Ek            | a bir bir birin<br>n de zaten si<br>Ø Har                           | ne gönderilmek<br>istemde yer ala<br>rici Referans                                     | istendiğinde İlı<br>ın bir belgenin<br>ØÖncek                                  | gi sekmesinden İl<br>yeni kopyası oluşi<br>i Eklenmişlerden                                  | gi olara<br>turulaca                           | k eklenmelidir<br>ığı için sistem                               | . Sistem iç<br>e yük getin | erisinde yer a<br>ecektir.                     | lan belgenir           | i önce bilg   | isayar      | a kayd   | dedilip                |
| lot: EBYS içerisir<br>aha sonra bu ekr<br>losya Ekleme<br>losyalar | ede bulunan<br>randa Ek ola<br>Bilgi:<br>E Güne<br>DS_ID         | bir belge, ye<br>rak eklenme<br>sayardan<br>celle<br>EK TANIM              | ni hazırlanan b<br>si hem persono<br>Ø Tarayıc<br>I      | ir belge ile Ku<br>el iş yükünü ar<br>dan Ø<br>KAYDEDE<br>KULLANIC                         | rrum içi başkı<br>rttıracak, hen<br>Fiziksel Ek<br>N<br>CI | a bir bir bir in<br>n de zaten si<br>Ø Han<br>DOSYA<br>TIPI         | ne gönderilmek<br>istemde yer ala<br>rici Referans<br>DOSYA<br>ADI                     | istendiğinde İli<br>in bir belgenin<br>O Öncek                                 | gi sekmesinden İli<br>yeni kopyası oluşi<br>ii Eklenmişlerden<br>AÇIKLAMA                    | gi olara<br>turulaca<br>KAYI                   | k eklenmelidir<br>ağı için sistem<br>TTARİHİ                    | . Sistem iç<br>e yük getin | erisinde yer a<br>ecektir.<br>Harici<br>İmzalı | lan belgenin<br>İmzalı | Ek            | isayan      | a kayd   | <b>dedilip</b><br>Çıka |
| ot: EBYS içerisir<br>aha sonra bu ekr<br>osya Ekleme<br>osyalar    | ede bulunan<br>randa Ek ola<br>Bilgi:<br>Güne<br>DS_ID<br>404342 | bir belge, ye<br>rak eklenme<br>sayardan<br>celle<br>EK TANIM<br>Sağlık Ra | ni hazırlanan b<br>si hem persona<br>Ø Tarayıc<br>I<br>I | ir belge ile Ku<br>el iş yükünü ar<br>dan Ø<br>KAYDEDEL<br>KULLANIC<br>Kemaledd<br>KOYUNCU | rum içi başk, hen<br>Fiziksel Ek<br>N<br>Cl<br>din<br>J    | a bir bir birin<br>n de zaten si<br>DOSYA<br>TIPI<br>Fiziksel<br>Ek | ne gönderilmek<br>istemde yer ala<br>rici Referans<br>DOSYA<br>ADI<br>Sağlık<br>Raporu | istendiğinde İli<br>in bir belgenin<br>ÖÖÖncek<br>EK TANIM<br>Sağlık<br>Raporu | gi sekmesinden li<br>yeni kopyası oluşi<br>ii Eklenmişlerden<br>AÇIKLAMA<br>Sağlık<br>Raporu | gi olara<br>turulaca<br>KAYI<br>16.10<br>14:15 | k eklenmelidir<br>iği için sistem<br>T TARİHİ<br>0.2014<br>5:54 | . Sistem iç<br>e yük getin | erisinde yer a<br>ecektir.<br>Harici<br>İmzalı | İan belgenin           | Ek            | isayan<br>T | a kayd   | Gika                   |

Bu ekrandan belgeye eklenen ekler, belgeyi görme yetkisi olan herkes tarafından görülebilir. Dosyalar bölümünde Ek sütunu altındaki tik işaretinin kaldırılması, sadece belge üzerindeki ek bölümünde eklenen ekin bilgilerinin yer almasını engeller. Tik işareti kaldırılmış bile olsa, yazıyı görme yetkisi olan herkes Ekler sekmesini açıp tüm ekleri görüntüleyebilir.

Bu ekrandan belgeye eklenen ekler, Elektronik Yazışma Paketi(EYP) içerisine de yerleştirilir. Bu nedenle, özellikle dış yazışmalarda, karşı Kurum tarafından görüntülenmesi istenmeyen dokümanların, birim veya Kurum içi yazışmaların ek yapılmamasına dikkat edilmelidir. Belgeyi hazırlayan birim tarafından hazırlanan belge ile bağlantısı kurulmak istenen EBYS içerisindeki belgeler yazıya ilgi sekmesinden İlişki olarak eklenebilir, EBYS harici dokümanlar ise Notlar sekmesinden eklenebilir.

6.5. İlgi Sekmesi: Hazırlanan belgeye ilgi eklenebilen sekmedir. İki kısımdan oluşur;

- Sistem İçi
- Sistem Dışı

| <b>+</b> i                 | lgi Ekler                                          | ien belge k                         | arşı birimde             | de görülür, ya:            | zı metninde göri           | ünürlüğü ayarlanabi | lir               | 🔶 İlişki Ekle | Eklenen be | elge kar        | şı birimde ve ya               | azı metninde gö                | örülmez |   |   |
|----------------------------|----------------------------------------------------|-------------------------------------|--------------------------|----------------------------|----------------------------|---------------------|-------------------|---------------|------------|-----------------|--------------------------------|--------------------------------|---------|---|---|
| stem I<br>etin<br>9 Gi     | Dışı                                               |                                     |                          |                            |                            |                     |                   |               |            | 🕂 İlç           | ji Ekle 🕇                      | İlişki Ekle                    |         |   |   |
| lot: Ekle<br>Belge<br>Tipi | enen sistem içi il<br>Belge<br>Üzerindeki<br>Tarih | gili/ilişkili be<br>Kurum<br>Sayısı | Belge<br>Belge<br>Konusu | klanarak görün<br>Kaydeden | tülenebilir.<br>İlgi Metni |                     |                   |               |            | İlgi/<br>İlişki | Karşı<br>Birimde<br>Görünürlük | Yazı<br>Metninde<br>Görünürlük | Çıkar   |   |   |
| Yeni<br>İç<br>Yazı         | 13.10.2014                                         | 20157                               | iade                     | Abdullah<br>KARA           | 13/10/2014                 | 4 tarihli ve 775749 | 04-20157 sayılı y | azınız        |            | İlişki          | Hayır                          |                                | ×       | Ť | Ŧ |
|                            |                                                    |                                     |                          |                            |                            | К                   | aydet & Gönder    | 💾 İmzala &    | Gönder     |                 |                                |                                |         |   |   |
|                            |                                                    |                                     |                          | Kalic                      | i Taslak 🔲 🛛 E             | Belge Taslak Adı    |                   | E             | Taslak Kay | /det!           | 💾 Taslak (                     | Ūret!                          |         |   |   |
|                            |                                                    |                                     |                          |                            |                            |                     | ig                | ekienai       |            |                 |                                |                                |         |   |   |

- Sistem İçi: Eklenecek olan ilgi sistemde kayıtlı olan bir yazı ise bu alan kullanılarak ilgi ekleme işlemi gerçekleştirilir.
  - > Yıl: Eklenecek olan ilginin yılının yazıldığı alandır.
  - **Kurum Sayısı:** Eklenecek olan ilginin sayısının yazıldığı alandır.
  - **Belge Tipi:** Eklenecek olan ilginin tipinin seçildiği alandır.
  - İlgi Ekle: Yılı ve sayısı yazılan ilginin hazırlanan belgeye eklenmesi işlemini gerçekleştiren butondur. Gerekli bilgiler yazıldıktan sonra bu butona tıklayarak ilgi ekleme işlemi gerçekleştirilir.
  - İlişki Ekle: Belgenin gönderildiği birim tarafından görüntülenmesi istenmeyen fakat hazırlayan birim tarafından yazılar arasındaki ilişkinin takip edilmesi açısından arada bağ kurulması istenen EBYS içerisindeki belgeler İLİŞKİ olarak eklenmelidir. İLİŞKİ olarak eklenen belgeler hazırlanan belgenin ilgi bölümünde görüntülenmez, yazının havale edildiği birim tarafından da görüntülenemez. İlgi klasörüne tıklandığında ilgi değil ilişki olduğuna dair sütun altında bilgilendirme bulunmaktadır.
- Sistem Dışı: Eklenecek olan ilgi sistemde kayıtlı olan bir yazı ise bu alan kullanılarak ilgi ekleme işlemi gerçekleştirilir.
  - Metin: İlgi veya ilişki olarak eklenecek olan sistem dışı dosya bilgilerinin sisteme kayıt edildiği alandır.

| Gü<br>Not: Ekler     | ncelle<br>nen sistem içi il  | lgili/ilişkili b | elgeler çift tıkl                         | lanarak görüntül      | enebilir.                                                                 |                 |                                |                                |       |   |   |
|----------------------|------------------------------|------------------|-------------------------------------------|-----------------------|---------------------------------------------------------------------------|-----------------|--------------------------------|--------------------------------|-------|---|---|
| Belge<br>Tipi        | Belge<br>Üzerindeki<br>Tarih | Kurum<br>Sayısı  | Belge<br>Konusu                           | Kaydeden              | İlgi Metni                                                                | İlgi/<br>İlişki | Karşı<br>Birimde<br>Görünürlük | Yazı<br>Metninde<br>Görünürlük | Çıkar |   |   |
| Gelen<br>Dış<br>Yazı | 09.10.2014                   | 14335            | Elektronik<br>Belge<br>Yönetim<br>Sistemi | Sami<br>KOBULAN       | Türk Dil Kurumu Başkanlığı 09/10/2014 tarihli ve 79596294-9999 sayılı yaz | İlgi            | Evet                           |                                | X     | Ť | Ŧ |
| Yeni<br>İç<br>Yazı   | 09.10.2014                   | 20153            | Elektronik<br>Belge                       | Kemaleddin<br>KOYUNCU | 09/10/2014 tarihli ve 84467455-20153 sayılı yazınız                       | İlişki          | Hayır                          |                                | X     | Ť | Ŧ |
|                      |                              |                  |                                           | Kalıcı Ta             | Kaydet & Gönder  imzala & Gönder                                          | +1 <b> </b> E   | Taslak Üret                    |                                |       |   |   |

Ok tuşları kullanılarak ilgi dosyalarının sırası değiştirilebilir. Eklenen ilgiler çıkar butonu ile çıkarılabilir.

**10.6. Rota Bilgisi:** Bu sekme kullanılarak paraf listesi oluşturulur.

| belge           | vekalet bilgileri  | metin ön izleme | ekler  | ilgi listesi | rota bilgisi | notlar       |              |             |   |   |   |                  |         |
|-----------------|--------------------|-----------------|--------|--------------|--------------|--------------|--------------|-------------|---|---|---|------------------|---------|
| ↘ Vekalet :     | Rota               |                 |        |              |              |              |              |             |   |   |   |                  |         |
| BAŞKAN YARE     | IMCILIĞI (Kemaledd | in KOYUNCU)     | -      | 🕂 Paraf I    | Ekle! Gereg  | ģi           | Ŧ            |             |   |   |   |                  |         |
| Paraf/İmza Lis  | tesi               |                 | Ŧ      |              |              |              |              |             |   |   |   |                  |         |
| Kayıtlı Rotalar |                    |                 |        |              |              |              |              |             |   |   |   |                  |         |
| Kayıtlı Rotalar |                    | - 4             | Kullan | 🗑 Sil!       |              |              | Paraf Listes | iini Kaydet |   |   |   |                  |         |
|                 |                    |                 |        |              | PARAF/İN     | IZA LİSTESİ  |              |             |   |   |   |                  |         |
| Unvani          | Paraf Ad           |                 | Birimi |              |              | Mevcut Vekil | Vekil Unvan  | Havale Tip  |   |   |   | İmza<br>Bloğunda | Vekalet |
| Daire Başkanı   | Kemaled            | din KOYUNCU     | BAŞKAN | YARDIMCILIĞI |              |              |              | Gereği      | X | Ť | Ŧ |                  |         |
| Başkan          | Mukim Ö            | ZTEKİN          | BAŞKAN | LIK          |              |              |              | Gereği      | x | Ť | Ŧ |                  |         |

Öncelikle belgenin paraf/imza listesine eklenmek istenen kullanıcı ya da kullanıcıların bağlı bulunduğu birim açılır listeden seçilir. Daha sonra seçilen birimdeki personeller ikinci açılır listede görülecektir. Bu açılır listeden isteğe göre bir veya daha fazla kullanıcı seçilebilir. Gereği ya da Koordinasyon tiplerinden birisi seçilerek Paraf Ekle butonu kullanılarak paraf listesi oluşturulur.

İmza bloğunda kutucuğu işaretlenerek, belgenin imza bloğunda olacak olan kullanıcılar belirlenir

**Paraf Listesini Kaydet:** Rota bilgisi isimlendirilerek Paraf listesini kaydet butonu ile rota bilgisi sisteme kayıt edilir.

**Kayıtlı rota:** Daha önceden kayıt edilen rota ismi açılır listeden seçilerek, paraf listesi Kullan butonu ile listeye eklenir. Sil butonu ile var olan rotalar sistemden silinebilir.

**10.7.** Notlar Sekmesi: Hazırlanan belgeye not ekleme işleminin yapılacağı sekmedir.

| belge     | vekalet bilgileri | metin ön izleme | ekler       | ilgi listesi    | rota bilgisi   | notlar   |               |        |              |  |
|-----------|-------------------|-----------------|-------------|-----------------|----------------|----------|---------------|--------|--------------|--|
| ⊻ Vekalet | t : Notlar        |                 |             |                 |                |          |               |        |              |  |
| 🛉 Not Ek  | le                |                 |             |                 |                |          |               |        |              |  |
|           |                   |                 |             |                 | avdet & Gönder | 💾 İmzala | & Gönder      |        |              |  |
|           |                   | Kalici Ta       | aslak 🗌 🛛 B | elge Taslak Adı |                |          | 💾 Taslak Kayo | det! 💾 | Taslak Üret! |  |

Not eklemek için " Not Ekle" butonuna tıklanır. Sistem kullanıcıyı "Not Ekle" penceresine yönlendirir.

| NOT EKLE                  |                                                                                                    |                                                                                                    |                                                                                                    |                                                                                                    |                                                                     |                                                              |                                              | ×         |
|---------------------------|----------------------------------------------------------------------------------------------------|----------------------------------------------------------------------------------------------------|----------------------------------------------------------------------------------------------------|----------------------------------------------------------------------------------------------------|---------------------------------------------------------------------|--------------------------------------------------------------|----------------------------------------------|-----------|
| ↘ Not Tanım               |                                                                                                    |                                                                                                    |                                                                                                    |                                                                                                    |                                                                     |                                                              |                                              |           |
| Not Konusu                |                                                                                                    |                                                                                                    |                                                                                                    |                                                                                                    |                                                                     |                                                              |                                              |           |
| Not Açıklaması            |                                                                                                    |                                                                                                    |                                                                                                    |                                                                                                    |                                                                     |                                                              |                                              |           |
| Kişiye Özel               |                                                                                                    |                                                                                                    |                                                                                                    | Ŧ                                                                                                    |                                                                     |                                                              |                                              |           |
| Kullanıcı Grubu Özel      |                                                                                                    |                                                                                                    | -                                                                                                    |                                                                                                    |                                                                     |                                                              |                                              |           |
|                           | <ul> <li>Önce</li> <li>Önce</li> <li>Sonra</li> <li>Bir Öi</li> <li>Sonra</li> <li>Parali</li> <li>Yazın</li> <li>görmez)</li> <li>Tümü</li> </ul> | kiler Görsün (İş Akış<br>akiler Görsün (İş Akı<br>noceki Görsün (Yazıy<br>aki Görsün (Yazıyı g<br>elimdekiler Görsün (<br>ıın Havale Edildiği T<br>i Görsün (Yazıyı gör | inda sizden önce<br>şında sizden soni<br>i size gönderen g<br>önderdiğiniz kişile<br>Yazıyı size gönde<br>üm Kullanıcılar G<br>me yetkisi olan, p | kilerin tümü g<br>rakilerin tümü<br>jörür)<br>er görür)<br>erenin yazıyı (<br>örsün (Sadec<br>varafta buluna | jörür)<br>görür)<br>gönderdiği tür<br>e yazının hav<br>n ve dağıtım | m kullanıcılar gö<br>vale edildiği kullı<br>yapılan tüm biri | örür)<br>anıcılar görür, imzi<br>mler görür) | alayanlar |
| Dosya Ekleme              | Ø Do:                                                                                                    | sya Ekle                                                                                                    |                                                                                                    |                                                                                                    |                                                                     |                                                              |                                              |           |
| Dosyalar                  | DS_ID                                                                                                    | KAYDEDEN<br>KULLANICI                                                                                                    | DOSYA<br>TIPI                                                                                                    | DOSYA<br>ADI                                                                                                 | EK<br>TANIM                                                         | AÇIKLAMA                                                     | KAYIT<br>TARİHİ                              | Çıkar     |
|                           | Göstere                                                                                                    | cek Kayıt Yok                                                                                                    |                                                                                                    |                                                                                                    |                                                                     |                                                              |                                              |           |
| Kaydeden Kullanıcı        | Kemaledo                                                                                                    | din KOYUNCU                                                                                                    |                                                                                                    | Kayıt Ta                                                                                                    | rihi                                                                | 10.10.20                                                     | 014 12:07:07                                 |           |
| * Kırmızı alanların doldu | ırulması zo                                                                                                    | orunludur                                                                                                    |                                                                                                    |                                                                                                    |                                                                     |                                                              |                                              |           |
|                           |                                                                                                    |                                                                                                    | 💾 Kaydet                                                                                                    | × Vaz                                                                                                    | geç                                                                 |                                                              |                                              |           |
|                           |                                                                                                    |                                                                                                    |                                                                                                    | 75                                                                                                    |                                                                     |                                                              |                                              |           |

Not Konusu: Eklenecek olan notun konusunun girildiği alandır.

- > Not Açıklaması: Eklenecek olan notun açıklamasının girildiği alandır.
- Kişiye Özel: Girilen not kişiye özel ise "kişiye özel" açılır listesinden kişi ismi seçilerek kişiye özel not eklenebilir.
- Not Görünümü: Bu alandan eklenen notu kimlerin görebileceğine karar verilir. Seçeneklerden ilgili olan seçilerek işlem tamamlanabilir.
- Dosya Ekleme: Bu alandan not sekmesine eklenecek olan dosyalar, elektronik yazışma paketine dâhil olmayacaktır. Bu alandaki ekler sadece kurum içerisindeki birimler tarafından görüntülenebilecektir. Gerekli tüm alanlar doldurulduktan sonra sayfa sonundaki butonlar kullanılarak işlem tamamlanır.

**İmzala&Gönder:** Yaptığınız işlemleri e-imza ile imzalar ve iş akışına göre belgeyi havale eder.

**Kaydet&Gönder:** E-imza yetkisi olmayan imzasız grubuna dâhil olan personellerin belge hazırlayıp, kaydedebilmesini sağlar.

**Taslak Kaydet:** Yapılan işlem sık olarak kullanılan bir işlem ise her seferinde aynı işlemleri yapmak yerine bu belge taslak olarak kayıt edilerek daha sonra tekrar kullanma imkânı kullanıcılara sağlanmıştır. Belge Taslak Adı kısmına taslak adı yazılarak taslak kaydet butonuna tıklanarak işlem gerçekleştirilir.

Taslak Üret: Yapılan işlemi ikinci bir taslak olarak kaydetme imkânı sağlar.

İmzala& Gönder butonuna tıklandıktan sonra sistem otomatik olarak eklentileri yükleyecek ve belgeyi imzalamayı sağlayan ekrana kullanıcıyı yönlendirecektir.

| Belge İmzalama İşlemi             |  |
|-----------------------------------|--|
| 0000                              |  |
|                                   |  |
| Saniye içinde işlemi tamamlayınız |  |

|                                                                                                    | unty warrang                                                        | -0                    | 4           |        |                                               |     |
|----------------------------------------------------------------------------------------------------|---------------------------------------------------------------------|-----------------------|-------------|--------|-----------------------------------------------|-----|
| blisher cannot be verified.<br>e you sure you want to run this application?                               | (*)                                                                 | zzi Vani (ç.Yazı Vera | Onay/Olu    |        |                                               |     |
| Name:                                                                                                    |                                                                     | Belge G               | evenik Kodu | HORMAL | 4 - Jaco Coord<br>Administrational population | (C) |
| elmse<br>From (Hover over the string below to see the full d<br>ywriywyil.nyszlim.net<br>Publisher:       | omain):                                                             |                       | eriti       |        | B                                             |     |
| Unknown Publisher                                                                                         | fyn Den'i Run                                                       | amlayınız             |             |        |                                               |     |
| While applications from the internet can be useful<br>you do not brust the source, do not run this softwa | they can potentially harm your computer. If<br>re. More information |                       |             | Posta  |                                               |     |
|                                                                                                    |                                                                     |                       |             |        |                                               |     |
| Belge Apittana                                                                                            |                                                                     |                       |             |        |                                               |     |

| Kayıtlı Rotalar         |            |                                           |   |                 |        |       |   |                    |                  |                      |        |
|-------------------------|------------|-------------------------------------------|---|-----------------|--------|-------|---|--------------------|------------------|----------------------|--------|
|                         |            | Belge İmzalama İşlemi<br>• • • • • •      | 3 | raf Listesini I | (aydet |       |   |                    |                  |                      |        |
| Unvanı Paraf ı          | Ad         | 115<br>Saniye içinde işlemi tamamlayınız. |   | Havale Tip      |        |       |   | Önizleme<br>Sırası | İmza<br>Bloğunda | Son<br>Amir<br>Adına | Vekale |
| /azılım Sistem          | n Yönetici | Vazgeç:                                   |   | Gereği          | X      | Ť     | Ŧ | 1                  |                  |                      |        |
| Grup Koordinatörü Hüsey | vin ALTUNS |                                           |   | Gereği          | X      | Ť     | Ŧ | 2                  |                  |                      |        |
| Daire Başkanı V. Musta  | afa ŞAVLUK |                                           |   | Gereği          | X      | Ť     | Ŧ | 3                  | Ø                |                      |        |
|                         |            |                                           | 3 | & Gönder        | Taslak | Üret! |   |                    |                  |                      |        |
|                         |            |                                           |   |                 |        |       |   |                    |                  |                      |        |

Belge kaydı gerçekleştikten sonra, sistem belge göster ekran ile kullanıcının belgeyi görüntülemesini sağlayacaktır. Bu ekranda var olan sekmelere ek olarak "iş akışı" ve "belge erişim kayıtları" sekmeleri vardır.

Tamam

10.8. İş Akışı Sekmesi: Belgenin imza silsilesi grafiksel olarak bu sekmeden görüntülenebilir.

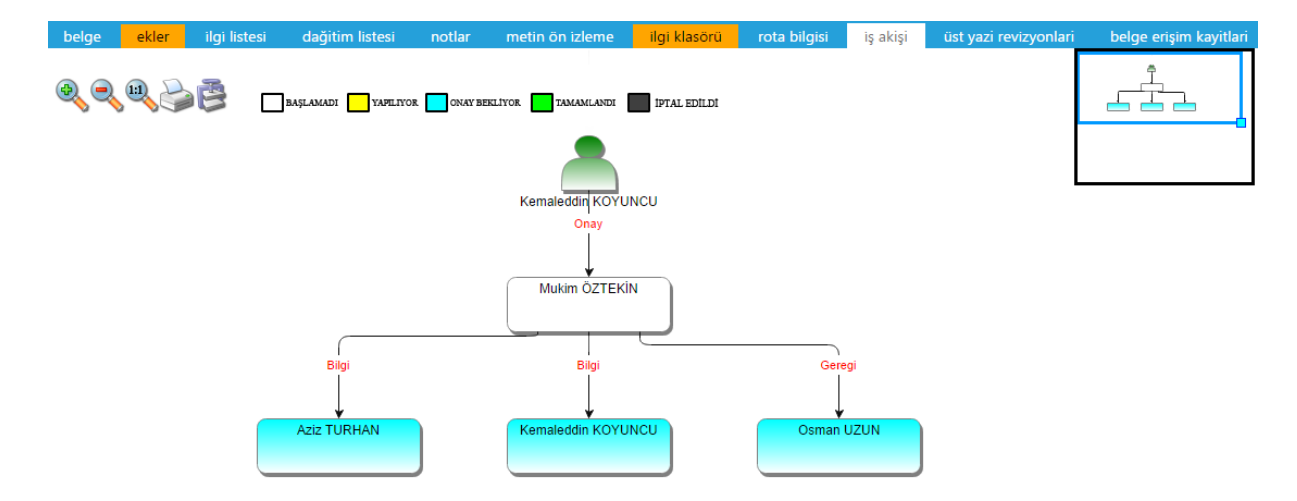

Bu sekmede işlem aşamaları renklerle belirtilmiştir. Renklerin açıklaması ekranın üst kısmında bulunan alanda yer almaktadır. Ayrıca iş akışı "Rota Bilgisi" sekmesinden de takip edilebilir.

| belge     | ekler ilgi listesi | dağitim listesi | notlar  | metin ön izleme | ilgi klasörü | rota bilgisi   | iş akişi | üst yazi revizyonlari | belge erişim kayitlari |
|-----------|--------------------|-----------------|---------|-----------------|--------------|----------------|----------|-----------------------|------------------------|
| ↘ Vekalet | : Rota             |                 |         |                 |              |                |          |                       |                        |
| HAVALE    | HAVALE EDEN        | SORUMLU P       | ERSONEL | İŞLEMİ YAPAN    | N            | AKIŞ BAŞ.TARİ  | Hİ       | AKIŞ BİT.TARİHİ       | DURUM                  |
| Gereği    |                    | Kemaleddin      | KOYUNCU | Kemaleddin K    | OYUNCU       | 16.10.2014 14: | 27:05    | 16.10.2014 14:27:05   | TAMAMLANDI             |
| Gereği    | Kemaleddin KOYUNCU | Mukim ÖZT       | EKİN    |                 |              | 16.10.2014 14: | 27:05    |                       | BAŞLAMADI              |
|           |                    |                 |         | 4 5 5 5 1       |              | 0.00           |          |                       |                        |

🗲 Belge İade Al! 🖉 Belgeye Üye Ol

Durum sütunu altında kullanıcının işleme başlandığı veya işlemi tamamladığına dair bilgiler bulunmaktadır.

10.9. Belge Erişim Kayıtları Sekmesi: Oluşturulan belge ile ilgili tüm kayıtların tutulduğu alandır. Bu alandan belgeyi kimin oluşturduğu veya belge üzerinde kim ne işlem yaptı ayrıntısı ile takip edilebilir.

| belge ekler ilgi listesi     | dağitim listesi no | otlar metin ön izleme | ilgi klasörü  | rota bilgisi | iş akişi | üst yazi revizyonlari | belge erişim kayitlari |
|------------------------------|--------------------|-----------------------|---------------|--------------|----------|-----------------------|------------------------|
| 🗴 Belge Tanım : Belge Erişir | m Kayıtları        |                       |               |              |          |                       |                        |
|                              |                    |                       |               |              |          |                       | 📓 🛃 📓                  |
| Adı Soyadı                   | Yapılan İşlem      |                       | Tarih         |              |          | IP Adresi             |                        |
| Т                            |                    | T                     |               | T            |          | T                     |                        |
| Kemaleddin KOYUNCU           | Belge Tam Eriş     | şim                   | 16.10.2014 14 | 4:27:10      |          | 192.168.2.1           |                        |
| Kemaleddin KOYUNCU           | Belge Kaydı G      | erçekleşmiştir        | 16.10.2014 14 | 4:27:09      |          | 192.168.2.1           |                        |
| Kemaleddin KOYUNCU           | Dosya Ekleme       |                       | 16.10.2014 14 | 4:15:54      |          | 192.168.2.1           |                        |
|                              |                    | Belge lade            | Al! 🖉 Belgeve | Üve OI       |          |                       |                        |

- Belge İade Al: Belge imzalanıp gönderildikten sonra, belge iade al butonu ile bir sonraki imza makamının bekleyen işlerinden geri alınabilir.
- Belgeye Üye Ol: Belge üzerinde bir değişiklik yapıldığında, belgeye üye olan kullanıcıya mail ile bilgilendirme gelir.

Hazırlanan belge imzalandıktan sonra iş akışına göre kullanıcıların bekleyen işlerinde "imzamı bekleyen vekâlet" kategorisinde görüntülenecektir.

| İMZAMI BEKLEY | EN VEKALET   |         |                                                           |                                        |                       |              |                        |                |              |
|---------------|--------------|---------|-----------------------------------------------------------|----------------------------------------|-----------------------|--------------|------------------------|----------------|--------------|
|               |              |         |                                                           |                                        |                       |              |                        |                |              |
| BELGE TİPİ    | KURUM SAYISI | KONU    | GÖNDEREN KURUM/KİŞİ                                       | GÖNDERİLEN KURUM/KİŞİ                  | KAYDEDEN<br>KULLANICI | KAYIT TARİHİ | HAVALE TARİHİ          | HAVALE<br>TIPI | İŞLEM<br>YAP |
| Vekalet       | -463615      | Vekalet | BAŞKAN YARDIMCILIĞI(Kemaleddin<br>KOYUNCU)<br>(BAŞKANLIK) | DESTEK HİZMETLERİ DAİRE<br>BAŞKANLIĞI, | Kemaleddin<br>KOYUNCU | 16.10.2014   | 16.10.2014<br>14:27:05 | Gereği         |              |

Kullanıcı belge üzerine çift tıklayarak belgenin üst verilerini görüntüleyebilir. Belge üzerinde herhangi bir işlem yapamaz. Kullanıcının belge üzerinde işlem yapabilmesi için belgeyi "İşlem Yap" butonu ile açması gerekir.

| belge ekler ilgi l<br>belge erisim kavitlari | istesi dağitim lis         | itesi not   | ilar met      | tin ön izleme | ilgi klasörü  | rota bilgisi iş          | akişi üst yazi revizyonlari |    |
|----------------------------------------------|----------------------------|-------------|---------------|---------------|---------------|--------------------------|-----------------------------|----|
| Vekalet                                      |                            |             |               |               |               |                          |                             |    |
| 3elge ID                                     | 463615                     |             |               |               |               | Belge Sayı               | -463615 🧪 Kalıcı Taslak Üre | et |
| Belge Cinsi                                  | RESMİ YAZI                 |             |               |               |               | Belge Güvenlik Kodu      | NORMAL                      |    |
| 3elge İvedilik                               | NORMAL                     |             |               |               |               | Belge Özellikleri        |                             |    |
| Belgeyi Gönderen Kurum/Kişi                  | BAŞKAN YARDIMCILI          | ĞI          |               |               |               |                          |                             |    |
| Belge Gönderen Detay                         | BAŞKANLIK                  |             |               |               |               |                          |                             |    |
| Belge Üzerindeki Tarih                       |                            |             |               |               |               | Belge Üzerindeki Sayı    |                             |    |
| Belge Konusu                                 | Vekalet                    |             |               |               |               | Belge Tahmini Bitiş Tari | ihi                         |    |
| Belge Hizmeti                                | İÇ/DIŞ YAZIŞMA             |             |               |               |               |                          |                             |    |
| Belge Dosya Plani                            | (903.02.02.00) Vekalet     | en Bölüm:1  |               |               |               |                          |                             |    |
| Belge Dili                                   | TÜRKÇE                     |             |               |               |               | Belge Gönderi Tipi       | e-Yazışma                   |    |
| Belge Açıklama                               |                            |             |               |               |               | Anahtar Kelime           |                             |    |
| Arşiv Bilgisi                                |                            |             |               |               |               | Teslim Bilgisi           |                             |    |
|                                              | Zimmet Alan Kisi           | Fiziksel Ek | Baş.Tarihi    | İade.Tarihi   | Durum         |                          |                             |    |
| Zimmet Bilgisi                               | Gösterecek Kayıt Yok       |             |               |               |               | Doğrulama Yapıldı        |                             |    |
| üm Kurum Görebilir                           |                            |             |               |               |               | Barkod Bilgisi           | 🖶 Barkod Yazdır             |    |
|                                              |                            | Ø Do        | osyalama ve H | lavale İşlemi | 🖉 Belgeye Üye | 01                       |                             |    |
|                                              |                            |             |               | / İlaili      | Vazi Olustur  | Bu belge karşı birimde g | görülür, yazı               |    |
| İlgili /                                     | İlişkili Yazı Türü Seciniz |             | -             | / igiii       | razi oluştur  | metninde görünürlüğü a   | yarlanabilir                |    |

Belge çift tıklayarak açıldığında, belge ayrıntıları belge göster ekranında görüntülenir ve kullanıcının işlem yapmasına izin verilmez. Belge işlem yap butonu ile açıldığında "metin ön izleme" penceresi açılır ve sistem belgeyi imzalamaya veya iade etmeye imkân sağlar.

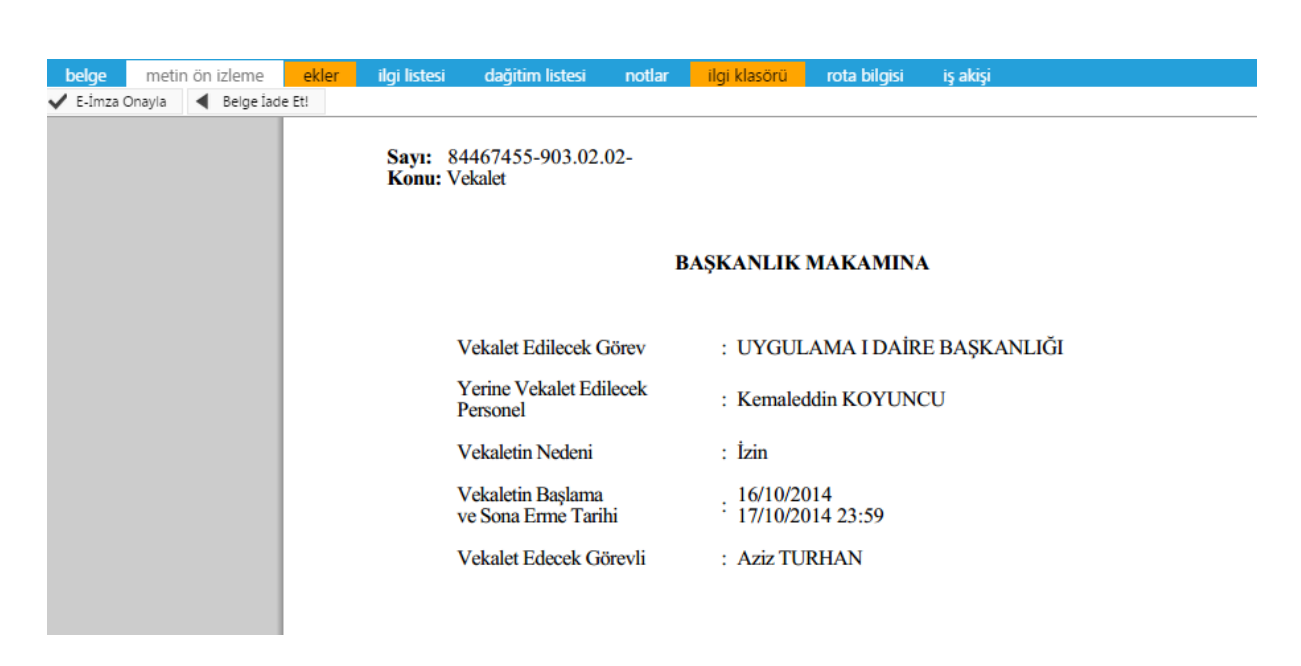

İşlem yap butonu ile açılan belgede bulunan sekmeler;

- ➢ Belge
- Metin ön izleme
- ➢ Ekler
- İlgi listesi
- Dağıtım listesi
- Notlar
- İlgi klasörü
- Rota bilgisi
- İş akışı

Şeklindedir. Bu sekmelerin içerikleri daha önce anlatılan içerikler ile aynıdır. Ancak kullanıcı bu alanlar üzerine etki edemez sadece görüntüleyebilir ya da metin üzerinde değişiklik yapabilir. Hazırlanan belge birden fazla dağıtıma sahip ise, dağıtım listesi sekmesinde her kurum adına oluşturulan PDF'lerin dağıtım listeli ve dağıtım listesi olmayan hallerini görüntülenebilir.

|   | belge         | metin ön izleme       | ekler | ilgi listesi | dağitim listesi | notlar | ilgi klasörü | rota bilgisi | iş akişi |          |         |           |
|---|---------------|-----------------------|-------|--------------|-----------------|--------|--------------|--------------|----------|----------|---------|-----------|
| 2 | Vekalet       | : Dagitim Listesi     |       |              |                 |        |              |              |          |          |         |           |
|   | Dağıtım Liste | aci                   |       |              |                 |        |              |              |          | Ek Bilai | Dağıtım | Dağıtım   |
|   | Dagitim Liste | C31                   |       |              |                 |        |              |              |          | EK bligi | Dagitim | Havalesiz |
|   | DESTEK HİZM   | METLERİ DAİRE BAŞKANL | .IĞI  |              |                 |        |              |              |          |          | -       | -         |

Hazırlanan belge ile herhangi bir belge arasında kurulan bir ilgi veya ilişki var ise "İlgi Listesi" sekmesinden görüntülenir.

| belge      | metin ön izleme            | ekler         | ilgi listesi | dağitim listesi | notlar | ilgi klasörü | rota bilgisi | iş akişi |
|------------|----------------------------|---------------|--------------|-----------------|--------|--------------|--------------|----------|
| ↘ Vekalet  | t : İlgi Listesi           |               |              |                 |        |              |              |          |
| İlgi Metni |                            |               |              |                 |        |              |              |          |
| 13/10/2014 | 4 tarihli ve 77574904-2015 | 7 sayılı yazı | nız          |                 |        |              |              |          |

İlgi tutulan yazıların içeriği incelenmek isteniyorsa, "İlgi Klasörü" sekmesi incelenmelidir.

| helge metin ön izleme ekler                                                                                         | ilai listesi        | dačitim liste | si notlar <mark>il</mark> e | ai klasörü 💦 rota bilai | si isakisi                                                |                                               |             |
|----------------------------------------------------------------------------------------------------|---------------------|---------------|-----------------------------|-------------------------|-----------------------------------------------------------|-----------------------------------------------|-------------|
| Igjisindeki/lişkisindeki Belgeler      Igjilişki Tutuld Belgeye direkt olarak ilgi ve ilişki olarak eklenen belgele | uğu Belgeler O      | Tümü          |                             |                         | an ng kiningi                                             |                                               |             |
| ТІРІ                                                                                                    | ÜZERİNDEKİ<br>TARİH | SAYI          | BELGE ÖZÜ/KONUSU            | I                       | GÖNDEREN KURUM/KİŞİ                                       | GÖNDERİLEN KURUM/KİŞİ                         | İlgi/İlişki |
| Vekalet                                                                                                    |                     | 2014/-463615  | Vekalet                     |                         | BAŞKAN YARDIMCILIĞI(Kemaleddin<br>KOYUNCU)<br>(BAŞKANLIK) | DESTEK HİZMETLERİ DAİRE BAŞKANLIĞI,           |             |
| Yeni İç Yazı                                                                                                    | 13.10.2014          | 2014/20157    | iade                        |                         | BİLGİ SİSTEMLERİ UYUM DAİRE BAŞKANLIĞI                    | BAŞKAN YARDIMCILIĞI (Sn. Kemaleddin KOYUNCU), | İlişki      |

- İlgisindeki/İlişkisindeki Belgeler: Belgeye direk olarak ilgi ve ilişki olarak eklenen belgeler
- İlgi/İlişki Tutulduğu Belgeler: Belgeye direk olarak ilgi ve ilişki olarak eklenen belgeler
- **Tümü:** Belgeye direk ya da dolaylı olarak ilgi veya ilişki yoluyla bağlanan belgeler

Seçenekleri ile istenilen şekilde görüntülenme yapılabilir.

Belge ilgili kullanıcı tarafından incelendikten sonra, belge metin ön izleme ekranındaki "onayla" butonu ile onaylanabilir ya da "belge iade et" butonu ile bir önceki kullanıcıya iade edilebilir.

Belge iade butonuna tıklandığında, iade nedeni ile ilgili not eklenerek iade işlemi gerçekleştirilebilir.

| belge Ostyazo metin on izieme        | I NOT EKLE                                                 | *                                                                                                    |
|--------------------------------------|------------------------------------------------------------|----------------------------------------------------------------------------------------------------|
| This file claims compliance with the | ≫ Not Tanım<br>Not Komusu<br>Not Açıklaması<br>Kişiye Özel | Tade Açiklamas                                                                                                    |
|                                      | Notu Kimler Görsün                                         | Kaydeden ve Perafçılar Öörsün (Yacıyı hacırlayan ve incalayan tüm kullanısılar gönür)     Oncekiler Öörsün (İş Akışında sizden üncekilerin tümü görür)     Somaki Garsün (Yacıyı saçı gönderilerin tümü görür)     Somaki Garsün (Yacıyı saçı gönderilerin tümü görür)     Somaki Garsün (Yacıyı saçı gönderilerin tümü görür)     Parakılımdekler Görsün (Yacıyı size gönderinin yacıyı gönderiliği tüm kullanısılar görür)     Parakılımdekler Görsün (Yacıyı size gönderinin yacıyı gönderiliği tüm kullanısılar görür)     Parakılımdekler Görsün (Yacıyı size gönderinin yacıyı gönderiliği tüm kullanısılar görür)     Tümü Görsün (Yacıyı görme yettisi olan, parafta bulunan ve dağısm yapılan tüm birimler görür) |
|                                      | Dosya Ekleme                                               | Ø Bilgisayerdan Ø Tarayıcıdan Ø Fiziksel Ek Ø Haric Referans                                                                                                    |
|                                      | Dosyalar                                                   | DS_ID EK TANIMI KAYDEDEN KULLÁNICI DOSYA TÍPÍ DOSYA ADI KAYTTTARÍHÍ Çirar<br>Gösterecek Keyit Yok                                                                                                    |

İade edilen belge, bir önceki kullanıcının bekleyen işlerindeki "iade vekâlet" kategorisi altında mavi renkli olarak görüntülenebilir. Belge işlem yap butonu ile açıldığında, belgeye eklenmiş nota dikkat çekmek için sistem notlar sekmesini turuncu renk ile renklendirecektir. Kullanıcı gerekli düzenlemeleri yaptıktan sonra belgeyi tekrar iş akışına sokabilir. Onay makamı belgeyi imzaladıktan sonra belge gerçek sayısını alacaktır. Belge onay sonrası hazırlayan kullanıcının bekleyen işlerine 'Onaylanmış Belgelerim' olarak düşecektir.

| iade vekalet |              |         |                                                           |                                        |                       |              |                        |                | î            |
|--------------|--------------|---------|-----------------------------------------------------------|----------------------------------------|-----------------------|--------------|------------------------|----------------|--------------|
|              |              |         |                                                           |                                        |                       |              |                        |                | 1            |
| BELGE TİPİ   | KURUM SAYISI | KONU    | GÖNDEREN KURUM/KİŞİ                                       | GÖNDERİLEN KURUM/KİŞİ                  | KAYDEDEN<br>KULLANICI | KAYIT TARİHİ | HAVALE TARİHİ          | HAVALE<br>TIPI | İŞLEM<br>YAP |
| Vekalet      | -463615      | Vekalet | BAŞKAN YARDIMCILIĞI(Kemaleddin<br>KOYUNCU)<br>(BAŞKANLIK) | DESTEK HİZMETLERİ DAİRE<br>BAŞKANLIĞI, | Kemaleddin<br>KOYUNCU | 16.10.2014   | 16.10.2014<br>14:27:05 | Gereği         |              |

| belge vekalet                                         | t bilgileri metin                                          | ön izleme                            | ekler                           | ilgi listesi                           | rota bilgisi                              | notlar                                                      |                                                                                         |                                                       |                      |                        |                  |
|-------------------------------------------------------|------------------------------------------------------------|--------------------------------------|---------------------------------|----------------------------------------|-------------------------------------------|-------------------------------------------------------------|-----------------------------------------------------------------------------------------|-------------------------------------------------------|----------------------|------------------------|------------------|
| Vekalet                                               |                                                            |                                      |                                 |                                        |                                           |                                                             |                                                                                         |                                                       |                      |                        |                  |
| ıklama: * Vekalet onayla<br>kmesinde vekili kırmızı o | ndığında; vekil olan kişinir<br>larak görünecektir. * Veki | ı kullanıcısında<br>olan kişi parafı | üst menüde 'V<br>ya da onay ver | ekil Olduklarım' (<br>diğinde, belgeye | görüntülenecektir. \<br>otomatikmen adı v | /ekil olan kişi vekaletini al<br>ekaleten basılacaktır. * O | dığı kullanıcının bekleyen işlerini yapabilı<br>nay sonrası Destek Hizmetleri Daire Baş | ecektir. * Vekalet bıraka<br>kanlığı' na havale olaca | n kullanıcı<br>ktır. | belgelerin iş akışında | a ise 'Rota Bilg |
| Belge Cinsi                                           | RESMİ YAZI                                                 | -                                    |                                 |                                        |                                           |                                                             | Belge Güvenlik Kodu                                                                     | NORMAL                                                |                      | • Tarih Giriniz        | 🗒 (gü            |
|                                                       |                                                            |                                      |                                 |                                        |                                           |                                                             |                                                                                         | kodu geçerlilik tarihi)                               |                      |                        |                  |
| Belge İvedilik                                        | NORMAL                                                     | +                                    |                                 |                                        |                                           |                                                             | Belge Tahmini Bitiş Tarihi                                                              | Tarih Giriniz                                         | Ē                    |                        |                  |
| Belge Son Onay Makam                                  | BAŞKANLIK (Muk                                             | m ÖZTEKİN)                           |                                 |                                        |                                           |                                                             | -                                                                                       |                                                       |                      |                        |                  |
| Belge Konusu                                          | Vekalet                                                    |                                      |                                 |                                        |                                           |                                                             | Belge Özellikleri                                                                       |                                                       |                      |                        | Ŧ                |
| Belge Hizmeti                                         | İÇ/DIŞ YAZIŞMA                                             |                                      |                                 |                                        |                                           |                                                             | Ŧ                                                                                       |                                                       |                      |                        |                  |
| Reine Desus Plans                                     | (903.02.02.00) Ve                                          | kaleten                              |                                 |                                        | < <u>x</u> =                              | Sik Kullanilan Ekle                                         | Ülka İsbieliži / İl Diaka Kadlar                                                        |                                                       |                      | -                      | _                |
| beige Dosya Flam                                      | Q Sik Kullanılar                                           | Seç                                  |                                 |                                        |                                           |                                                             | orke işbirliği / II Flaka Kodiar                                                        |                                                       |                      | •                      | Ŧ                |
| Josya Plan Ayrıntı                                    | En az 1 karakter g                                         | irip arama yap                       | oiniz. Ya da el                 | le giriş yapınız                       |                                           | Ψ.                                                          |                                                                                         |                                                       |                      |                        |                  |
| Belge Dili                                            | TÜRKÇE                                                     | Ŧ                                    |                                 |                                        |                                           |                                                             |                                                                                         |                                                       |                      |                        |                  |
|                                                       |                                                            |                                      |                                 |                                        |                                           |                                                             |                                                                                         |                                                       |                      |                        |                  |
| 3elge Açıklama                                        |                                                            |                                      |                                 |                                        |                                           |                                                             | Anahtar Kelime                                                                          |                                                       |                      |                        |                  |
| Belge İçerik Şablonu                                  | İçerik Şablonu Seç                                         | iniz                                 |                                 | Ŧ                                      |                                           |                                                             |                                                                                         |                                                       |                      |                        |                  |
| Kaunt Camara Ortali Kia                               | rör 🕞 Poloo Kissön                                         | Cocinia 8                            |                                 | Referent Transferia                    |                                           |                                                             | <b>T K O I K</b>                                                                        |                                                       |                      |                        |                  |

Vekâlet yazısı hazırlandıktan sonra, imza silsilesine uygun olarak birim amir onayına gönderilir. Vekâlet yazısı onaylandıktan sonra, vekâlet bırakılan kullanıcının üst menüsünde vekâlet bırakan kullanıcının bekleyen işlerine ulaşılabileceği buton belirecektir.

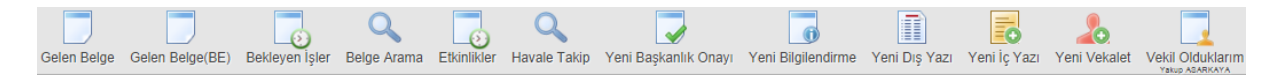

Vekil olduklarım butonuna tıklandığında vekil olunan kullanıcının bekleyen işleri görüntülenecektir.

### Yakup ASARKAYA

### VEKALETEN BAKILAN İŞLER

| İMZAMI BEKLEYEN VEKALE                      |                         |              |       |                                                   |                          |                                      |                                    |                  |                        |                |       |                        |                |              |
|---------------------------------------------|-------------------------|--------------|-------|---------------------------------------------------|--------------------------|--------------------------------------|------------------------------------|------------------|------------------------|----------------|-------|------------------------|----------------|--------------|
|                                             |                         |              |       |                                                   |                          |                                      |                                    |                  |                        |                |       |                        |                | 1            |
| İŞLEM YAPACAK BİRİM                         | BELGE TİPİ              | KURUM SAYISI | KONU  | GÖNDEREN KURUM                                    | N/KİŞİ G                 | GÖNDERİLEN<br>(URUM/KİŞİ             | KAYDEDEN<br>KULLANICI              | KAYIT TARİ       | Hİ HAVALE<br>TARİHİ    | HAVALE<br>TİPİ | KATEG | GORĪ                   |                | İŞLEM<br>YAP |
| VERİ VE SİSTEM YÖNETİMİ<br>DAİRE BAŞKANLIĞI | Vekalet                 | -458045      | test  | VERİ VE SİSTEM<br>YÖNETİMİ DAİRE<br>BAŞKANLIĞI    | 0                        | DESTEK HİZMETLER<br>DAİRE BAŞKANLIĞI | Ümit Alper<br>AKSOY                | 05.08.2014       | 5.8.2014<br>11:33:31   | Gereği         |       |                        | Ŧ              |              |
| İMZAMI BEKLEYEN ONAY/                       | OLUR                    |              |       |                                                   |                          |                                      |                                    |                  |                        |                |       |                        |                |              |
|                                             |                         |              |       |                                                   |                          |                                      |                                    |                  |                        |                |       |                        |                | 1            |
| İŞLEM YAPACAK BİRİM                         | BELGE TİPİ              | KURUM SAYISI | KONU  | GÖNDEREN KURI                                     | JM/KİŞİ                  | GÖNDERİLEN<br>KURUM/KİŞİ             | KAYDEDEN<br>KULLANICI              | KAYIT TARİH      | i HAVALE<br>TARİHİ     | HAVALE<br>TIPI | KATEG | GORÍ                   |                | İŞLEM<br>YAP |
| VERİ VE SİSTEM YÖNETİMİ<br>DAİRE BAŞKANLIĞI | Yeni Başkanlık<br>Onayı | -459236      | test  | VERİ VE SİSTEM Y<br>DAİRE BAŞKANLI<br>(BAŞKANLIK) | ÖNETİMİ<br>ĞI            |                                      | Ümit Alper<br>AKSOY                | 18.08.2014       | 18.8.2014<br>12:20:32  | Gereği         |       |                        | Ŧ              |              |
| ONAYLADIĞIM BELGELERIM                      | N                       |              |       |                                                   |                          |                                      |                                    |                  |                        |                |       |                        |                |              |
|                                             |                         |              |       |                                                   |                          |                                      |                                    |                  |                        |                |       |                        |                | 1            |
| İŞLEM YAPACAK BİRİM                         | BELGE TİPİ              | KURUM SAYISI | KONI  | J AÇIKLAMA                                        | GÖNDEREN                 | I KURUM/KİŞİ                         | GÖNDERİLEN KUR                     | NUM/KİŞİ         | KAYDEDEN<br>KULLANICI  | KAYIT TAF      | RİHİ  | HAVALE<br>TARİHİ       | HAVALE<br>TİPİ | İŞLEM<br>YAP |
| VERİ VE SİSTEM YÖNETİMİ<br>DAİRE BAŞKANLIĞI | Yeni İç Yazı            | 20165        | fdgrt | hg                                                | VERİ VE SİS<br>DAİRE BAŞ | STEM YÖNETİMİ<br>KANLIĞI             | VERİ VE SİSTEM Y<br>DAİRE BAŞKANLI | YÖNETİMİ<br>IĞI, | Ayşe Nur<br>CANBALOĞLU | 15.10.201      | 14    | 15.10.2014<br>15:14:51 | Gereği         |              |

# 10.10. Vekâlet Silme İşlemi

Vekâleti kaldırma işlemi, vekâleti bırakan kullanıcı tarafından veya vekâleti kaldırma yetkisi olan kullanıcılar tarafından gerçekleştirilir. Vekâleti kaldırmak için gezinme alanından, kullanıcı bilgileri butonuna tıklanır.

| Kullanıcı Tanım           |                       |                                                                                                    |                                                                                                    |                                                                                                    |                                                                                             |                                                                                                    |                     |               |     |
|---------------------------|-----------------------|----------------------------------------------------------------------------------------------------|----------------------------------------------------------------------------------------------------|----------------------------------------------------------------------------------------------------|---------------------------------------------------------------------------------------------|----------------------------------------------------------------------------------------------------|---------------------|---------------|-----|
| KULLANICI BİLGİLER        | Í GRUP BÍLGÍLERÍ      | BİRİM BİLGİLERİ                                                                                                    | PROJE BİLGİLERİ                                                                                                    | VEKALET BİLGİLERİ                                                                                                    | görev bilgileri                                                                             | E-POSTA AYARLARI                                                                                      |                     |               |     |
| Vekalet Durumu            | Atandı 👻              |                                                                                                    |                                                                                                    |                                                                                                    |                                                                                             |                                                                                                    |                     |               |     |
| Vekalet Bırakılacak Birim | Birim Seçiniz!        |                                                                                                    | ¥                                                                                                    |                                                                                                    |                                                                                             |                                                                                                    |                     |               |     |
| Personel Birimi           | Birim Seçiniz!        |                                                                                                    | Ψ.                                                                                                    |                                                                                                    |                                                                                             |                                                                                                    | Personel Adı Soyadı |               | Ŧ   |
| Vekalet Baş. Tarihi       | Tarih Giriniz 📋 🕑     | Gün içerisinde belirli bir s<br>tarihte saat 00:00'dan itib<br>Vekalet bit. tarihinde belir<br>Temmuz girildiğinde, 2 Te<br>Vekil tayin edilen kişi, vek<br>de dahil olmak üzere) gör | aat sonrası vekalet birakılac<br>aren başlar.<br>tilen gün vekalete dahildir. E<br>emmuz 23:59 a kadar vekale<br>calet süresi boyunca tüm Bel<br>rüp havaleleri gerçekleştireb | aksa vekalet baş, tarihini sar<br>Selirtilen gün saat 23:59'a kar<br>et devam eder.<br>kleyen İşlerinizi(vekalet tarihi<br>ilir, yerinize imza atabilir. | tti de seçerek giriniz. Saat (<br>lar vekalet devam eder. Ör<br>nden önce gelip hala üzerir | girilmediğinde vekalet girilen<br>neğin vekalet bit. tarihi olarak 2<br>nde işlem yapılmamış belgeler | Vekalet Bit. Tarihi | Tarih Giriniz | Ē   |
|                           |                       |                                                                                                    |                                                                                                    |                                                                                                    |                                                                                             |                                                                                                    | Vekalet Belge No    | 2014 💌 /      |     |
|                           |                       |                                                                                                    |                                                                                                    |                                                                                                    |                                                                                             |                                                                                                    | Kayıt Tarihi        |               |     |
|                           |                       |                                                                                                    | 💾 Değişiklikleri                                                                                                    | Kaydet 🛱 Aktif Veka                                                                                                    | aletleri Sonlandır                                                                          |                                                                                                    |                     |               |     |
| BELGE ID                  | Personel Adı Soyadı   | Birim                                                                                                    |                                                                                                    |                                                                                                    | Vekalet Nedeni                                                                              | Başlangıç Tarihi                                                                                      | Bitiş Tar           | ihi           | Sil |
| T                         | T                     |                                                                                                    | T                                                                                                    |                                                                                                    | Т                                                                                           |                                                                                                    | T                   | T             |     |
| 458071                    | Hayriye Gülşah HALICI | BİLGİ SİST                                                                                                    | EMLERİ UYUM DAİRE BAŞ                                                                                                    | KANLIĞI                                                                                                    | dfsdfdfsdf                                                                                  | 5.8.2014 00:00:0                                                                                      | 0 5.8.2014          | 23:59:59      | ×   |
| 0                         | Muhammet Mustafa CERİ | T VERİ VE Sİ                                                                                                    | İSTEM YÖNETİMİ DAİRE B                                                                                                    | AŞKANLIĞI                                                                                                    |                                                                                             | 5.9.2014 00:00:0                                                                                      | 0 5.9.2014          | 10:34:02      | ×   |
| 0                         | Sistem Yönetici       | VERİ VE Sİ                                                                                                    | İSTEM YÖNETİMİ DAİRE B                                                                                                    | AŞKANLIĞI                                                                                                    |                                                                                             | 22.9.2014 00:00:                                                                                      | 00 5.7.2015         | 23:59:59      | ×   |

Açılan sayfadan "vekâlet bilgileri" sekmesine tıklanır. Bu ekrandan geçmişte bırakılan vekâletleri ya da mevcut vekâletler görüntülenebilir. Kaldırılmak istenen vekâlet üzerine gelinir ve X butonuna tıklanarak vekâlet kaldırılabilir.

# **11. GELEN BELGE**

Kuruma, dışarıdan gelen evrakların kaydının yapıldığı menüdür. Üst menüde yer alan "Gelen Belge" butonu ile yeni gelen belge kaydı yapılır. Kırmızı ile belirtilen alanlar doldurulması zorunlu alanlardır.

| Gelen Belge Gelen Be                    | lge(BE) Bekleyen İşler Belge Arama Etkinlikler Hava              | ile Takip 🛛 Yeni Başkanlık Onayı 👌   | Yeni Bilgilendirme Yeni Dış Yazı | Yeni İç Yazı Yeni Vekalet        |
|-----------------------------------------|------------------------------------------------------------------|--------------------------------------|----------------------------------|----------------------------------|
|                                         |                                                                  |                                      |                                  |                                  |
|                                         |                                                                  |                                      |                                  |                                  |
|                                         |                                                                  |                                      |                                  |                                  |
| belge ekler ilgi listes                 | i dağıtım listesi notlar                                         |                                      |                                  |                                  |
| Gelen Dış Yazı                          |                                                                  |                                      |                                  |                                  |
| Beige Cinsi                             | RESMİ YAZI 👻                                                     | Belge Güvenlik Kodu                  | NORMAL - Tarih Giriniz           | (güvenlik kodu geçerlilk tarihi) |
| Selge Ívedilik                          | NORMAL -                                                         | Belge Tahmini Bitiş Tarihi           | Tarih Giriniz                    |                                  |
| Selgeyi Gönderen Kurum/Kişi             | Gönderen Seçiniz                                                 | 👻 🗹 Tüm Kurumlar 🕂 Kurum/Şahis Tanım | 🖋 Bilgileri Düzenle              |                                  |
| Belgeyl Gönderen Detay                  |                                                                  |                                      |                                  |                                  |
| Belge Üzerindeki Tarih                  | Tarih Giriniz                                                    | Belge Özerindeki Sayı                |                                  |                                  |
| Belge Konusu                            |                                                                  | Belge Özellikleri                    |                                  | w                                |
| Belge Hizmeti                           | İÇ/DIŞ YAZIŞMA                                                   |                                      |                                  |                                  |
| Belge Dosya Planı                       | (804.01.00.00) Gelen-Giden Evrak 🗵 👻                             |                                      |                                  |                                  |
|                                         | Sik Kullanilan Ekle Q, Sik Kullanilan Seç Q, Ek Dosya Plani Ekle |                                      |                                  |                                  |
| osya Plan Ayrıntı                       | Ayrıntı Seçiniz                                                  | v                                    |                                  |                                  |
| Selge DIII                              | TÜRKÇE -                                                         | Belge Gönderi Tipi                   | Elden *                          |                                  |
| Baloa Acikiama                          |                                                                  | Anabiar Kalima                       |                                  |                                  |
| Joige Aginama                           |                                                                  | Analiai Kenne                        |                                  |                                  |
| Doğrulama Yapıldı                       |                                                                  | Tüm Kurum Görebilir                  |                                  |                                  |
| Kaydeden Kullanıcı                      | Sami KOBULAN                                                     | Kayıt Tarihi                         | 15.10.2014 15:24:59              |                                  |
| Kırmızı alanların doldurulması zorunluc | tur                                                              |                                      |                                  |                                  |
|                                         |                                                                  | Kaydet & Gönder                      |                                  |                                  |
|                                         |                                                                  |                                      |                                  |                                  |
|                                         |                                                                  |                                      |                                  |                                  |

Gelen belge menüsü beş sekmeden oluşur. Sekmeler;

- Belge
- Ekler
- İlgi Listesi
- Dağıtım Listesi
- Notlar

**11.1. Belge Sekmesi:** Yeni Dış Yazı butonuna tıklandığında varsayılan olarak açılan sekmedir.

- **Belge Cinsi:** Açılır listeden kaydı yapılacak olan belgenin cinsi seçilir.
- Belge Güvenlik Kodu: Açılır listeden belgenin güvenlik (gizlilik) derecesi seçilir.
- > Belge İvedilik: Açılır listeden belgenin ivedilik derecesi seçilir.
- Belge Tahmini Bitiş Tarihi: Hazırlanan dış yazı günlü ise "Belge Tahmini Bitiş Tarihi" alanından belgenin bitiş tarihi seçilir.
- Belgeyi Gönderen Kurum/Kişi: Belgenin geldiği kurum bu alandaki açılır listeden seçilir. Tüm kurumların listelenmesi için "belge gönderen kurum" açılır listesinin sağ tarafındaki "tüm kurumlar" kutucuğu işaretlenmelidir.
- Kurum/Şahıs Tanım: Aranan herhangi bir kurum tüm kurumlarda da yer almıyorsa "Kurum/Şahıs Tanım" butonu ile ilgili alanlar doldurularak "kamu kurumu hariç" yeni kurum tanımlaması yapılır.
- Belgeyi Gönderen Detay: Belgenin geldiği kurum hakkında detaylı bilgilerin sisteme tanıtılacağı alan.
- Belge Üzerindeki Tarih: Belge üzerindeki tarihin sisteme tanıtılacağı alandır. Belge üzerindeki tarih bu alana yazılır.
- Belge Üzerindeki Sayı: Belge üzerindeki sayının sisteme tanıtılacağı alandır. Belge üzerindeki sayı bu alana yazılır.
- Belge Son Onay Makamı: Hazırlanan dış yazının imzalanacağı son makam "İmza Makamı" menüsünden seçilir.
- **Belge Konusu:** Belgenin konusunun girildiği alandır.
- > Belge Özellikleri: Açılır listeden belge özelliği tipi seçilir.
- > Belge Hizmeti: Açılır listeden belge hizmet tipi seçilir.

- Belge Dosya Planı: Standart Dosya Planı seçimi için bu alana dosya plan kodu ya da plan adı yazılarak seçim yapılabilir. Sık Kullanılan Ekle butonu ile seçilen dosya planı sık kullanılanlar listesine eklenebilir. Sık Kullanılan Seç butonu ile daha önceden listeye eklenen dosya planı seçilebilir.
- **Dosya Plan Ayrıntı:** Var ise belgenin dosya plan ayrıntısı bu alana girilebilir.
- Belge Dili: Dış yazının hazırlandığı dili belirtmek için açılan menüden dil seçimi yapılır.
- > Belge Gönderi Tipi: Bu alandaki açılır listeden belgenin gönderim şekli seçilir.
- **Belge Açıklama:** Belge ile ilgili varsa açıklamaların eklenebileceği alan.
- Anahtar Kelime: Daha sonra belgenin aramasını kolaylaştırmak için anahtar kelimeler girilebilir.
- Doğrulama Yapıldı: Eğer gelen belge elektronik imza ile imzalanmış bir belge ise sorgu adresinden belge doğrulaması yapıldıysa, kutucuk işaretlenmelidir.
- Tüm Kurum Görebilir: Bu alandaki kutucuk işaretlendiğinde, girişi yapılan tüm evrak kısıtlama olmaksızın tüm birimler tarafından görüntülenebilir hale gelecektir.

### Kurum/Şahıs Tanım:

| 🗄 KURUM/KİŞİ EK         | (LE                  |   |                 |                     |
|-------------------------|----------------------|---|-----------------|---------------------|
| 🛛 Özel Kurum            | Tanım                |   |                 |                     |
| Firma Tipi              | Özel Kurum           | Ŧ |                 |                     |
| Vergi Sicil No          | 1000000              |   |                 |                     |
| Firma Adı               |                      |   | Firma WS Adresi |                     |
| Firma Tel               |                      |   | Firma GSM       |                     |
| Firma Fax               |                      |   | Firma E-Posta   |                     |
| Firma İl                | ANKARA               | Ŧ | Firma Adres     |                     |
| Kaydeden Kullanıcı      | Sami KOBULAN         |   | Kayıt Tarihi    | 15.10.2014 16:01:57 |
| * Kırmızı alanların dol | durulması zorunludur |   |                 |                     |
|                         |                      |   | 💾 Kaydet        |                     |

Kurum tanım ekranı, seçtiğiniz kurum tipine göre değişmektedir. Kurum tipi "Özel Kurum" seçeneği seçili olarak gelmektedir. Kullanıcı tanımlayacağı kişi ya da kuruluşa göre açılır listeden seçeneği değiştirebilir.

### Kurum Tipi: Özel Kurum ise;

- ✓ Vergi Sicil No: Tanımlanacak olan kurumun vergi sicil numarasının sisteme tanıtıldığı alandır.
- ✓ Firma Adı: Tanımlanacak olan kurumun adının sisteme tanıtıldığı alandır.
- ✓ **Firma WS Adresi:** Tanımlanan kurumun web sayfa adresinin tanıtıldığı alandır.
- ✓ **Firma Tel:** Tanımlanacak olan kurumun telefon numarasının sisteme tanıtıldığı alandır.
- ✓ Firma GSM: Tanımlanacak olan kurumun GSM numarasının sisteme tanıtıldığı alandır.
- ✓ Firma Fax: Tanımlanacak olan kurumun fax numarasının sisteme tanıtıldığı alandır.
- ✓ Firma E-Posta: Tanımlanacak olan kurumun e-posta adresinin sisteme tanıtıldığı alandır.
- ✓ **Firma İli:** Tanımlanacak olan kurumun bulunduğu il açılır listeden seçilir.
- ✓ **Firma Adresi:** Tanımlanacak olan kurumun adresinin sisteme tanıtıldığı alandır.

### Kurum Tipi: Vatandaş ise;

- ✓ T.C. Kimlik No: Tanımlanacak kişinin kimlik numarasının sisteme tanıtıldığı alandır.
- ✓ Adı Soyadı: Tanımlanacak kişinin adı ve soyadının sisteme tanıtıldığı alandır.
- ✓ WS Adresi: Tanımlanan kişinin web sayfa adresinin tanıtıldığı alandır.
- ✓ **Tel:** Tanımlanacak olan kişinin telefon numarasının sisteme tanıtıldığı alandır.
- ✓ **GSM:** Tanımlanacak olan kişinin GSM numarasının sisteme tanıtıldığı alandır.
- ✓ **Fax:** Tanımlanacak olan kişinin fax numarasının sisteme tanıtıldığı alandır.
- ✓ E-posta: Tanımlanacak olan kişinin e-posta adresinin sisteme tanıtıldığı alandır.
- ✓ İl: Tanımlanacak olan kişinin bulunduğu il açılır listeden seçilir.
- ✓ Adres: Tanımlanacak olan kişinin adresinin sisteme tanıtıldığı alandır.

### Kurum Tipi: Sivil Toplum Kuruluşu ise;

- ✓ Kuruluş Kodu: Tanımlanacak olan kuruluşun kimlik kodunun sisteme tanıtıldığı alandır.
- ✓ Kuruluş Adı: Tanımlanacak olan kuruluşun adının sisteme tanıtıldığı alandır.
- ✓ Kuruluş WS Adresi: Tanımlanan kuruluşun web sayfa adresinin tanıtıldığı alandır.
- ✓ **Kuruluş Tel:** Tanımlanacak olan kuruluşun telefon numarasının sisteme tanıtıldığı alandır.
- ✓ **Kuruluş GSM:** Tanımlanacak olan kuruluşun GSM numarasının sisteme tanıtıldığı alandır.
- ✓ Kuruluş Fax: Tanımlanacak olan kuruluşun fax numarasının sisteme tanıtıldığı alandır.
- ✓ Kuruluş E-Posta: Tanımlanacak olan kuruluşun e-posta adresinin sisteme tanıtıldığı alandır.
- ✓ Kuruluş İli: Tanımlanacak olan kuruluşun bulunduğu il açılır listeden seçilir.
- ✓ Kuruluş Adresi: Tanımlanacak olan kuruluşun adresinin sisteme tanıtıldığı alandır.

### Kurum Tipi: Uluslar Arası Kuruluş ise;

- ✓ Kuruluş Kodu: Tanımlanacak olan kuruluşun kimlik kodunun sisteme tanıtıldığı alandır.
- ✓ Kuruluş Adı: Tanımlanacak olan kuruluşun adının sisteme tanıtıldığı alandır.
- ✓ Kuruluş WS Adresi: Tanımlanan kuruluşun web sayfa adresinin tanıtıldığı alandır.

- ✓ Kuruluş Tel: Tanımlanacak olan kuruluşun telefon numarasının sisteme tanıtıldığı alandır.
- ✓ Kuruluş GSM: Tanımlanacak olan kuruluşun GSM numarasının sisteme tanıtıldığı alandır.
- ✓ Kuruluş Fax: Tanımlanacak olan kuruluşun fax numarasının sisteme tanıtıldığı alandır.
- ✓ Kuruluş E-Posta: Tanımlanacak olan kuruluşun e-posta adresinin sisteme tanıtıldığı alandır.
- ✓ Kuruluş İli: Tanımlanacak olan kuruluşun bulunduğu il açılır listeden seçilir.
- ✓ Kuruluş Adresi: Tanımlanacak olan kuruluşun adresinin sisteme tanıtıldığı alandır.

### Kurum Tipi: Banka ise;

- ✓ **EFT Kodu:** Tanımlanacak olan bankanın EFT kodunun sisteme tanıtıldığı alandır.
- ✓ Firma Adı: Tanımlanacak olan bankanın adının sisteme tanıtıldığı alandır.
- ✓ **Firma WS Adresi:** Tanımlanan bankanın web sayfa adresinin tanıtıldığı alandır.
- ✓ Firma Tel: Tanımlanacak olan bankanın telefon numarasının sisteme tanıtıldığı alandır.
- ✓ Firma GSM: Tanımlanacak olan bankanın GSM numarasının sisteme tanıtıldığı alandır.
- ✓ **Firma Fax:** Tanımlanacak olan bankanın fax numarasının sisteme tanıtıldığı alandır.
- ✓ Firma E-Posta: Tanımlanacak olan bankanın e-posta adresinin sisteme tanıtıldığı alandır.
- ✓ Firma İli: Tanımlanacak olan bankanın bulunduğu il açılır listeden seçilir.
- ✓ Firma Adresi: Tanımlanacak olan bankanın adresinin sisteme tanıtıldığı alandır.

### Kurum Tipi: Grup Hesabı ise;

- ✓ **EFT Kodu:** Tanımlanacak olan grubun EFT kodunun sisteme tanıtıldığı alandır.
- ✓ Firma Adı: Tanımlanacak olan grubun adının sisteme tanıtıldığı alandır.
- ✓ Firma WS Adresi: Tanımlanan grubun web sayfa adresinin tanıtıldığı alandır.
- ✓ Firma Tel: Tanımlanacak olan grubun telefon numarasının sisteme tanıtıldığı alandır.
- ✓ Firma GSM: Tanımlanacak olan grubun GSM numarasının sisteme tanıtıldığı alandır.
- ✓ **Firma Fax:** Tanımlanacak olan grubun fax numarasının sisteme tanıtıldığı alandır.
- ✓ Firma E-Posta: Tanımlanacak olan grubun e-posta adresinin sisteme tanıtıldığı alandır.
- ✓ Firma İli: Tanımlanacak olan grubun bulunduğu il açılır listeden seçilir.
- ✓ Firma Adresi: Tanımlanacak olan grubun adresinin sisteme tanıtıldığı alandır.

**11.2. Ekler Sekmesi:** Bu alandan oluşturulan belgeye ek dosya eklenebilir. Ek olarak dosya eklemek için

Harici İmzalı Dosya Ekle

- Bilgisayardan
- Tarayıcıdan
- Fiziksel Ek
- Harici Referans
- Önceki Eklenmişlerden

Seçenekleri kullanılabilir.

| belge       | ekler                  | ilgi listesi | dağıtım listesi   | notlar        |                 |                         |  |  |  |  |  |  |
|-------------|------------------------|--------------|-------------------|---------------|-----------------|-------------------------|--|--|--|--|--|--|
| u Gelen I   | Gelen Dış Yazı : Ekler |              |                   |               |                 |                         |  |  |  |  |  |  |
| Dosya Ekler | ne                     | Ø Bilgisayar | dan 🖉 Tarayıcıdan | 🥔 Fiziksel Ek | Harici Referans | 🖉 Önceki Eklenmişlerden |  |  |  |  |  |  |
|             |                        |              |                   |               | Kawdot          | 8 Göndor                |  |  |  |  |  |  |

**<u>11.2.a. Bilgisayardan</u>:** Kullanıcının bilgisayarında var olan dosyaları sisteme ek olarak eklemesine olanak sağlayan menüdür. "Dosya ekle" butonu kullanılarak bilgisayardaki dosyalar sisteme ek olarak eklenebilir.

**<u>11.2.b.</u>** Tarayıcıdan: Kullanıcıya, eklenecek olan eki tarayarak sisteme ekleme imkânı sunulmuştur. "Belge Tara" butonu ile tarama işlemi başlatılır. Gerekli eklentileri sistem otomatik olarak yükleyecek ve tarama işlemini yapacağınız ekranı açacaktır.

| DOSYA EKLE                    |                        |              |                    | > |
|-------------------------------|------------------------|--------------|--------------------|---|
| dosya dosya re                | wizyonlari dosya detay |              |                    |   |
| ↘ Dosya Tanım                 |                        |              |                    |   |
| Тір                           | Тагаунся               |              |                    |   |
| Ek Tanım                      |                        |              |                    |   |
| Ad                            |                        |              |                    |   |
| Açıklama                      |                        |              |                    |   |
| Dosya Seçimi                  | 📸 Belge Tara           |              |                    |   |
| Kaydeden Kullanıcı            | Kemaleddin KOYUNCU     | Kayıt Tarihi | 9.10.2014 17:39:53 |   |
| * Kırmızı alanların dolduruli | ması zorunludur        |              |                    |   |

💾 Kaydet

*Ek tanım:* Bu alana taranacak olan dosya ile ilgili ek tanım adı girilebilir. *Ad:* Taranacak olan dosya, bu alana yazılacak olan ad ile sistemde görüntülenecektir. *Açıklama:* Taranacak olan dosya ile ilgili ayrıntılı açıklamanın girilebileceği alandır. *Belge Tara:* Tarama işlemini başlatacak olan buton.

Belge Tara butonuna tıklandığında sistem gerekli olan eklentileri çalıştıracak ve kullanıcıyı tarama ekranına yönlendirecektir.

| C C X hetim: ×                      |                                                                     |                                                                                                    | 3 8 -                           |
|-------------------------------------|---------------------------------------------------------------------|----------------------------------------------------------------------------------------------------|---------------------------------|
| 🗅 v5bddk.isvazi bddk.isv            | razilim.net/App_Uygulama                                            | /Anasayfa.aspx?v=1.4                                                                                 | <u>☆</u>                        |
| Launching Application               |                                                                     | <u>م</u>                                                                                             | kamus                           |
| Verifying applicati<br>moments.     | on requirements. This may take a f                                  | ev Veri Havale Takip Yeni Başkanlık Onayı Yeni Bilgilendirme Yeni Dış Yazı Yeni İç Yazı Yeni Vekalet |                                 |
|                                     |                                                                     | me ekler ilgi listesi dağıtım listesi rota bilgisi notlar                                            |                                 |
|                                     | Yeni İç Yazı : Ekler                                                | DOSYA EKLE                                                                                           | ×                               |
| Kemaleddin KOYUNCU<br>Daire Başkanı | Not: Bu ekrandan belgeye eklene                                     | n dosya dosya revizyonlari dosya detay                                                               | inde eklenen EK'in bilgilerinin |
| BYRD-2 👻                            | yer almasını engeller. Tik işareti i                                | 😼 Dosya Tanım                                                                                        | tion while one descent for      |
| Birim Amiri<br>Kemaleddin KOYUNCU   | yazışmaların EK yapılmamasına<br>dokumanlar ise Notlar sekmesing    | di<br>di Tip Tarayıcı                                                                                | denebilir, EBYS harici          |
| ል©₼                                 | Not: EBYS içerisinde bulunan bir<br>daha sonra bu ekranda Ek olarak | Ek Tanım<br>e                                                                                        | önce bilgisayara kaydedilip     |
|                                     | Dosya Ekleme                                                        | Ad                                                                                                   |                                 |
| 🛱 Yönetim Paneli                    | Dosvalar                                                            | Antilama                                                                                             |                                 |
| 🛨 Kişiye Özel                       | Paket Dosvalari                                                     | - Açıkıdına                                                                                          |                                 |
| Belge Takip                         | i unor cooyundii                                                    |                                                                                                    |                                 |
| Kısayollar                          |                                                                     | Dosya Seçimi 🕍 Belge Tara                                                                            |                                 |
| III Raporlar                        |                                                                     |                                                                                                    |                                 |

Kullanıcı açılan tarayıcı ekranında aşağıda resimde görüldüğü gibi belge tara diyerek önceden tarayıcıya yerleştirilen sayfaları taratmaya başlayabilir.

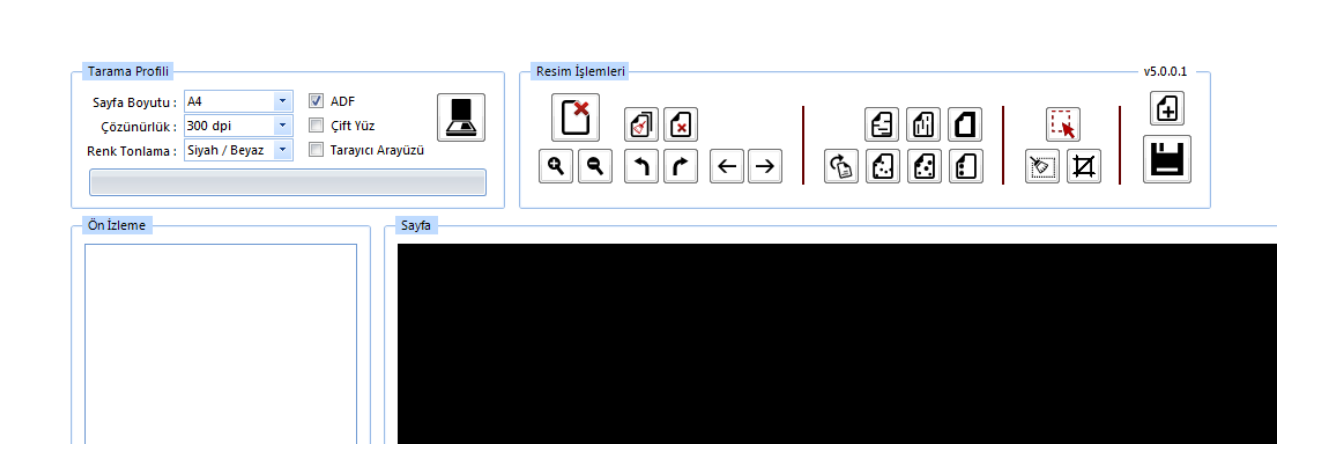

### Tarama Profili

Tarama profilinin gösterildiği alandır. Kullanıcı çözünürlük, sayfa boyutu, renk tonlama, ADF(toplu sayfa okuyucu) ve tarayıcı ara yüzü kullanımını seçebilmektedir.

## Ön İzleme

Kullanıcının tarayıcıda tarattığı sayfaların ön izlemesinin gösterildiği alandır.

### Resim İşlemleri

Kullanıcının sistemde tarattığı belge üzerinde değişiklikler yapabildiği alandır. Mouse ile butonun üzerine gidildiğinde butonun açıklaması görülebilir.

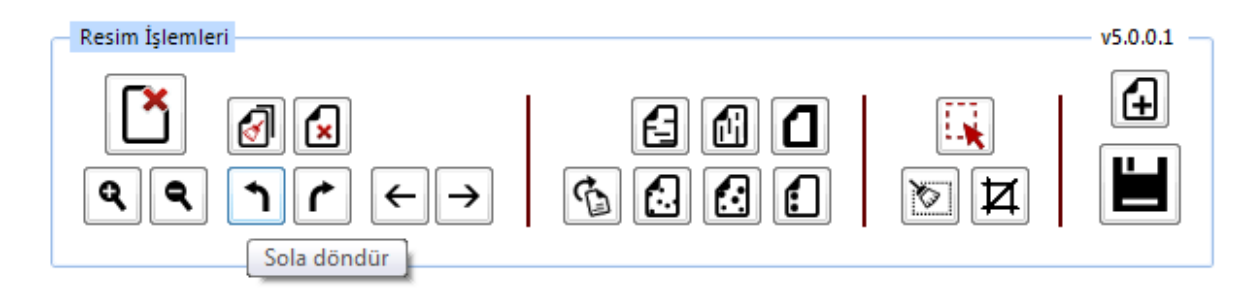

- ✓ Açı Düzelt: Açılı (yamuk) taranmış sayfaların açılarını otomatik olarak düzeltilmesini sağlayan butondur.
- ✓ Bu Sayfayı Sil: Görüntülenen sayfayı silebilen butondur.
- ✓ Kırpma Başlat: Belgede istenilen ölçülerde kırpma yapabilen butondur. Kırpma Başlat işleminde, ilk önce tıklanarak yapılacak işlemin seçim ekranı açılır, kırpılacak alan seçildikten sonra ikinci kez aynı butona basıldığında bu işlem gerçekleşir.
- ✓ Bölge Silme Başlat: Seçilen bölgeyi silebilen butondur. Bölge Silme işlemlerinde, ilk önce tıklanarak yapılacak işlemin seçim ekranı açılır, seçim yapıldıktan sonra ikinci kez aynı butona basıldığında bu işlem gerçekleşir. Silinen bölge beyaz olarak doldurulmaktadır.
- ✓ Siyah Kenarlık Temizle: Taratılan evrakta siyah kenarlıklar varsa temizleyebilen butondur.

- ✓ Belge Sonuna Dosya Ekle: Belgenin sonuna ekleme yapabilen butondur. Belge Sonuna Dosya Ekle sadece "tif/tiff" uzantılı dosyalar eklenebilmektedir.
- ✓ Yatay Çizgi Temizle: Belgede bulunan yatay çizgileri temizleyebilen butondur. Yatay Çizgi Temizle sadece kenarlar çizgileri siler.
- ✓ Dikey Çizgi Temizle: Belgede bulunan dikey çizgileri temizleyebilen butondur. Dikey Çizgi Temizle sadece kenarlardaki çizgileri siler.

✓ 3X3 Alan Temizle

✓ 5X5 Alan Temizle

- ✓ Zımba Delikleri Temizle: Belgede bulunan zımba deliklerini temizleyebilen butondur.
- ✓ Belge Yakınlaştırıp Uzaklaştırma: Kullanıcının tarattığı sayfaları yakınlaştırıp uzaklaştırabildiği butonlardır. Diğer yandan yakınlaştırma ve uzaklaştırma işlemleri farenin "scroll" tuşuyla da gerçekleştirilebilmektedir.
- ✓ Belge Döndürme: Kullanıcının tarattığı sayfaların yönünü sağa ve sola çevirebildiği butonlardır.
- ✓ Sayfalar Arası Geçiş: Kullanıcının tarattığı belgenin sayfaları arasında ileri geri yaparak geçiş işlemlerini gerçekleştirebildiği butonlardır. Sayfalar arası geçişler yukarı aşağı klavye tuşları ile de yapılabilmektedir.
- ✓ **Tarama Ekranını Temizleme:** Ekranda taranan belge ve yapılan işlemler temizlenmek istendiğinde, temizleme butonuyla tarama işlemini başa alabilen butondur.
- ✓ Belge Kaydetme: Kullanıcı belgeyi tarattıktan ve gerekli değişiklikleri yaptıktan sonra sağ üst köşede bulunan kaydet butonuyla taratılan belgeyi sisteme kaydedebildiği butondur.

**<u>11.2.c. Fiziksel Ek</u>**: Kullanıcının oluşturduğu dış yazıya eklemek istediği fiziksel ek bilgisi var ise bu alandan açıklaması yapılabilir.

Ek tanım: Eklenen fiziksel ekin adının yazıldığı alan.

Ad: Fiziksel ekin açıklamasının yapıldığı alan.

Açıklama: Eklenecek olan dosya ile ilgili ayrıntılı açıklamanın girilebileceği alandır.

**<u>11.2.d. Harici Referans</u>:** Belirtilmek istenen referans varsa sisteme kaydedildiği alandır.

*Ad*: Eklenen harici referansın adının yazıldığı alan. *Açıklama:* Harici referansın açıklamasının yapıldığı alan. *URL:* Harici referansın linkinin yazıldığı alan.

**<u>11.2.e.</u>** Önceki Eklenmişlerden: Sisteme önceden kayıt edilmiş dosyaların sorgulanıp, ek olarak ekleme işleminin yapıldığı butondur.

| 📑 SISTEMDEN DOSYA EKLE     |                  | × |
|----------------------------|------------------|---|
| <mark>∖</mark> Dosya Liste |                  |   |
| Dosya Adı                  | Dosya Açıklaması |   |
|                            | Q Sorgula        |   |
|                            | 🗸 Seç ┥ Vazgeç   |   |

- ✓ Dosya Adı: Sisteme daha önce kaydedilmiş olan ve ek olarak eklenmek istenen dosya adının sorgulandığı alandır.
- ✓ **Dosya Açıklaması:** Sisteme daha önce kaydedilmiş olan ve ek olarak eklenmek istenen dosyanın açıklaması ile sorgulandığı alandır.

Sorgulama işleminden sonra ekranda listelenen belge üzerine çift tıklandığında sistem ek olarak seçilen dosyayı ekleyecektir.

| Sorgula         Image: Sorgula         Image: Sorgu                                                                                                    | 🖃 SISTEMD         | en dosya     | EKLE               |                 |             |                           |                |                     |   |        | ×     |
|----------------------------------------------------------------------------------------------------|-------------------|--------------|--------------------|-----------------|-------------|---------------------------|----------------|---------------------|---|--------|-------|
| Dosya Adi       vek       Dosya Açıklaması         Q. Sorgula       Q. Sorgula         ADI       AÇIKLAMA       BOYUT(BYTES)       KAYIT TARİHİ         Vekalet.pdf       75005       12.9.2014 10:45:54       Q.         Seç       Vazgeç                                                                                                    | ∖ Dosya I         | _iste        |                    |                 |             |                           |                |                     |   |        |       |
| ADI       AÇİKLAMA       BOYUT(BYTES)       KAYİT TARİHİ         Vekalet.pdf       75005       12.9.2014 10:45:54       Image: Constraints of the second second seco | Dosya Adı         | vek          |                    |                 | Do          | osya Açıklama             | ISI            |                     |   |        |       |
| ADI       AÇIKLAMA       BOYUT(BYTES)       KAYIT TARİHİ         Vekalet.pdf       75005       12.9.2014 10:45:54       Image: Comparing the comparing the co |                   |              |                    |                 | Q, So       | orgula                    |                |                     |   |        |       |
| ADI       AÇIKLAMA       BOYUT(BYTES)       KAYIT TARİHİ         Vekalet.pdf       75005       12.9.2014 10:45:54       Image: Constraints of the second second seco |                   |              |                    |                 |             |                           |                |                     |   | 3      | 2     |
| Vekalet.pdf       75005       12.9.2014 10:45:54         Image: Sec mark       Vazgec         Image: Sec mark       Vazgec         Image: Sec mark       Image: Sec mark         Image: Sec mark       Image: Sec mark         Image: Sec mark       Image: Sec mark         Image: Sec mark       Image: Sec mark         Image: Sec mark       Image: Sec mark         Image: Sec mark       Image: Sec mark         Image: Sec mark       Image: Sec mark         Image: Sec mark       Image: Sec mark         Image: Sec mark       Image: Sec                                                                                                    | ADI               |              | AÇIKLA             | MA              |             | BOYUT(BYTE                | S)             | KAYIT TARİHİ        |   |        |       |
| Seç       Vazgeç         belge       ekler       ilgi listesi       notlar         s       Gelen Dış Yazı : Ekler         Dosya Ekleme       Ø Bilgisayardan       Tarayıcıdan       Fiziksel Ek       Harici Referans       Ö Önceki Eklenmişlerden         KAYDEDEN KULLANICI       DOSYA TİPİ       DOSYA ADI       DOSYA EK TANIMI       AÇIKLAMA       KAYIT TARİHİ       İmzali       Çıkar         Sami KOBULAN       Fiziksel Ek       TDK Sözlük       TDK Sözlük       TDK Sözlük       15.10.2014 15:51:03       Image: Context Context Con                                                                                                    | Vekalet.pdf       |              |                    |                 |             | 75005                     |                | 12.9.2014 10:45:54  |   |        |       |
| Derge     Extern     Ingritizear     Cragmin inscear     Inotain       3     Gelen Diş Yazı : Ekler       Dosya Ekleme     Ø Bilgisayardan     Ø Tarayıcıdan     Ø Fiziksel Ek     Ø Harici Referans     Ø Önceki Eklenmişlerden       KAYDEDEN KULLANICI     DOSYA TİPİ     DOSYA ADI     DOSYA EK TANIMI     AÇIKLAMA     KAYIT TARİHİ     İmzali     Çıkar       Sami KOBULAN     Fiziksel Ek     TDK Sözlük     TDK Sözlük     TDK Sözlük     15.10.2014 15:51:03     1000000000000000000000000000000000000                                                                                                    | balan aklar       | ilai listasi | dažitim listori    | potar           | 🖌 Seç       | <ul> <li>Vazge</li> </ul> | εç             |                     |   |        |       |
| Dosya Ekleme       Ø Bilgisayardan       Ø Tarayıcıdan       Ø Fiziksel Ek       Ø Harici Referans       Ø Önceki Eklenmişlerden         KAYDEDEN KULLANICI       DOSYA TİPİ       DOSYA ADI       DOSYA EK TANIMI       AÇIKLAMA       KAYIT TARİHİ       İmzalı       Çıkar         Sami KOBULAN       Fiziksel Ek       TDK Sözlük       TDK Sözlük       TDK Sözlük       15.10.2014 15:51:03       Imzalı       X                                                                                                    | Gelen Dış Yaz     | i : Ekler    | udgrannistesi      | noda            |             |                           |                |                     |   |        |       |
| KAYDEDEN KULLANICI         DOSYA TİPİ         DOSYA ADI         DOSYA EK TANIMI         AÇIKLAMA         KAYIT TARİHİ         İmzalı         Çıkar           Sami KOBULAN         Fiziksel Ek         TDK Sözlük         TDK Sözlük         TDK Sözlük         TDK Sözlük         15.10.2014 15:51:03         Imzalı         X                                                                                                    | Dosya Ekleme      | Ø Bilgisaya  | rdan 🖉 Tarayıcıdan | 🖉 Fiziksel Ek 🥖 | Harici Refe | rans 🖉 Önceki             | Eklenmişlerden |                     |   |        |       |
| Sami KOBULAN Fiziksel Ek TDK Sözlük TDK Sözlük TDK Sözlük 15.10.2014 15:51:03 🕐 🗋 🗴                                                                                                    | KAYDEDEN KULLANIO | CI           | DOSYA TİPİ         | DOSYA ADI       | DOSYA EK T  | ANIMI                     | AÇIKLAMA       | KAYIT TARİHİ        |   | İmzalı | Çıkar |
|                                                                                                    | Sami KOBULAN      |              | Fiziksel Ek        | TDK Sözlük      | TDK Sözlük  |                           | TDK Sözlük     | 15.10.2014 15:51:03 | ? |        | X     |

Bu ekrandan belgeye eklenen ekler, belgeyi görme yetkisi olan herkes tarafından görülebilir.

11.3. İlgi Sekmesi: Hazırlanan belgeye ilgi eklenebilen sekmedir. İki kısımdan oluşur;

- Sistem İçi
- Sistem Dışı

| belg   | ge ekler ilgi listesi      | dağıtım listesi notlar |                   |                         |
|--------|----------------------------|------------------------|-------------------|-------------------------|
| ↘ Ge   | len Dış Yazı : İlgi Listes | i                      |                   |                         |
| Sistem | İçi                        |                        |                   |                         |
| Yil    | 2014                       | Kurum Sayısı           | Belge Tipi        | 🕂 İlgi Ekle 🔍 Belge Ara |
| Sistem | Dışı                       |                        |                   |                         |
| Metin  |                            |                        |                   | 🖶 İlgi Ekle             |
| 8      | Jüncelle                   |                        |                   |                         |
|        |                            |                        | 💾 Kaydet & Gönder |                         |

- Sistem İçi: Eklenecek olan ilgi sistemde kayıtlı olan bir yazı ise bu alan kullanılarak ilgi ekleme işlemi gerçekleştirilir.
  - > Yıl: Eklenecek olan ilginin yılının yazıldığı alandır.
  - Sayı: Eklenecek olan ilginin sayısının yazıldığı alandır.
  - **Belge Tipi:** Eklenecek olan ilginin tipinin seçildiği alandır.
  - İlgi Ekle: Yılı ve sayısı yazılan ilginin hazırlanan belgeye eklenmesi işlemini gerçekleştiren butondur. Gerekli bilgiler yazıldıktan sonra bu butona tıklayarak ilgi ekleme işlemi gerçekleştirilir.
  - İlişki Ekle: Belgenin gönderildiği birim tarafından görüntülenmesi istenmeyen fakat hazırlayan birim tarafından yazılar arasındaki ilişkinin takip edilmesi açısından arada bağ kurulması istenen EBYS içerisindeki belgeler İLİŞKİ olarak eklenmelidir. İLİŞKİ olarak eklenen belgeler hazırlanan belgenin ilgi bölümünde görüntülenmez, yazının havale edildiği birim tarafından da görüntülenemez. İlgi klasörüne tıklandığında ilgi değil ilişki olduğuna dair sütun altında bilgilendirme bulunmaktadır.
- Sistem Dışı: Eklenecek olan ilgi sistemde kayıtlı olan bir yazı ise bu alan kullanılarak ilgi ekleme işlemi gerçekleştirilir.
  - Metin: İlgi olarak eklenecek olan sistem dışı dosya bilgilerinin sisteme kayıt edildiği alandır.

| Belge<br>Tipi        | ncelle<br>nen sistem içi il<br>Belge<br>Üzerindeki<br>Tarih | <b>gili/ilişkili b</b><br>Kurum<br>Sayısı | elgeler çift tıkl<br>Belge<br>Konusu      | <b>anarak görüntül</b><br>Kaydeden | enebilir.<br>İlgi Metni                                                   | İlgi/<br>İlişki | Karşı<br>Birimde<br>Görünürlük | Yazı<br>Metninde<br>Görünürlük | Çıkar |   |   |
|----------------------|-------------------------------------------------------------|-------------------------------------------|-------------------------------------------|------------------------------------|---------------------------------------------------------------------------|-----------------|--------------------------------|--------------------------------|-------|---|---|
| Gelen<br>Dış<br>Yazı | 09.10.2014                                                  | 14335                                     | Elektronik<br>Belge<br>Yönetim<br>Sistemi | Sami<br>KOBULAN                    | Türk Dil Kurumu Başkanlığı 09/10/2014 tarihli ve 79596294-9999 sayılı yaz | İlgi            | Evet                           |                                | ×     | Ť | Ŧ |
| Yeni<br>İç<br>Yazı   | 09.10.2014                                                  | 20153                                     | Elektronik<br>Belge                       | Kemaleddin<br>KOYUNCU              | 09/10/2014 tarihli ve 84467455-20153 sayılı yazınız                       | İlişki          | Hayır                          |                                | X     | Ť | Ŧ |
|                      |                                                             |                                           |                                           | Kaka Ta                            | Kaydet & Gönder Imzala & Gönder                                           |                 | Taslak Üratl                   |                                |       |   |   |

Ok tuşları kullanılarak ilgi dosyalarının sırası değiştirilebilir. Eklenen ilgiler çıkar butonu ile çıkarılabilir.

**11.4. Dağıtım Listesi:** Gelen belgenin hangi birime gönderileceği bu sekmeden ayarlanır. Gereği, Bilgi, Görüş seçeneklerinden biri seçilir.

| belge       | ekler    | ilgi listesi   | dağıtım listesi | notlar |                           |
|-------------|----------|----------------|-----------------|--------|---------------------------|
| Selen 🖌     | Dış Yazı | : Dagitim List | tesi            |        |                           |
| Kurum/Birin | n Liste  |                |                 |        | 🛛 💌 🛨 Ekle 🗌 Kendi Birimi |
| 💾 Günce     | elle     |                |                 |        |                           |
|             |          |                |                 |        | 💾 Kaydet & Gönder         |

**Kurum/Birim Liste:** Açılır listeden ilgili birim seçimi yapılır. Ekle butonu kullanılarak birimler dağıtım listesine eklenebilir. Hazırlanan belge, dağıtım listesine eklenen birimlere gereği, bilgi, koordinasyon olarak havale edilebilir. Ok tuşları kullanılarak birim isimleri aşağı yukarı hareket ettirilebilir.

Kendi Birimi: Kutucuğu işaretlendiğinde evrak personeli belgeyi kendi birimine gönderir.

**11.5.** Notlar Sekmesi: Hazırlanan belgeye not ekleme işleminin yapılacağı sekmedir.

| belge    | üstyazi     | metin ön izleme | ekler | ilgi listesi  | dağitim listesi  | rota bilgisi    | notlar           |           |              |
|----------|-------------|-----------------|-------|---------------|------------------|-----------------|------------------|-----------|--------------|
| Yeni İç  | Yazı : Notl | ar              |       |               |                  |                 |                  |           |              |
| + Not Ek | le          |                 |       |               |                  |                 |                  |           |              |
|          |             |                 |       |               |                  |                 |                  |           |              |
|          |             |                 |       |               | 8                | Kaydet & Gönder | 💾 İmzala & Gönde | r         |              |
|          |             |                 |       | Kalıcı Taslak | Belge Taslak Adı |                 | 💾 Tasia          | k Kaydet! | Taslak Üret! |

Not eklemek için " Not Ekle" butonuna tıklanır. Sistem kullanıcıyı "Not Ekle" penceresine yönlendirir.

| Not Tanım                                                                 |                                                                          |                                                                                                    |                                                                                |                                                                  |                                                                        |                                                                                      |                                                                                |                    |
|---------------------------------------------------------------------------|--------------------------------------------------------------------------|----------------------------------------------------------------------------------------------------|--------------------------------------------------------------------------------|------------------------------------------------------------------|------------------------------------------------------------------------|--------------------------------------------------------------------------------------|--------------------------------------------------------------------------------|--------------------|
| Not Konusu                                                                |                                                                          |                                                                                                    |                                                                                |                                                                  |                                                                        |                                                                                      |                                                                                |                    |
| Not Açıklaması                                                            |                                                                          |                                                                                                    |                                                                                |                                                                  |                                                                        |                                                                                      |                                                                                |                    |
| Kişiye Özel                                                               |                                                                          |                                                                                                    |                                                                                | -                                                                |                                                                        |                                                                                      |                                                                                |                    |
| Kullanıcı Grubu Özel                                                      |                                                                          |                                                                                                    | -                                                                              |                                                                  |                                                                        |                                                                                      |                                                                                |                    |
|                                                                           | <ul> <li>Sonra</li> <li>Bir Ör</li> <li>Sonra</li> <li>Parale</li> </ul> | akiler Görsün (İş Akı<br>noeki Görsün (Yazıy<br>aki Görsün (Yazıyı gi                                                        | şında sizden sonı<br>ı size gönderen g<br>önderdiğiniz kişile                  | rakilerin tümü<br>jörür)<br>er görür)                            | görür)                                                                 |                                                                                      |                                                                                |                    |
|                                                                           | ◯ Yazın<br>görmez)<br>◯ Tümü                                             | i Görsün (Yazıyı gör                                                                                                    | Yazıyı size gonde<br>üm Kullanıcılar G<br>me yetkisi olan, p                   | erenin yazıyı ş<br>örsün (Sadeo<br>arafta buluna                 | jönderdiği tür<br>e yazının hav<br>n ve dağıtım ;                      | m kullanıcılar gö<br>vale edildiği kullı<br>yapılan tüm biri                         | örür)<br>anıcılar görür, imzi<br>mler görür)                                   | alayanlar          |
| Dosya Ekleme                                                              | <ul> <li>Yazın<br/>görmez)</li> <li>Tümü</li> <li>Ø Dos</li> </ul>       | im Havale Edildiği T<br>i Görsün (Yazıyı gör<br>sya Ekle                                                                     | Yazıyı size gonde<br>üm Kullanıcılar G<br>me yetkisi olan, p                   | ərənin yazıyı ç<br>örsün (Sadec<br>arafta buluna                 | jönderdiği tür<br>e yazının hav<br>n ve dağıtım ;                      | m kullanıcılar gö<br>vale edildiği kullı<br>yapılan tüm biri                         | örür)<br>anıcılar görür, imzi<br>mler görür)                                   | alayanlar          |
| Dosya Ekleme<br>Dosyalar                                                  | O Yazın<br>görmez)<br>O Tümü<br>⊘ Dos<br>DS_ID                           | inn Havale Edildiği T<br>I Görsün (Yazıyı gör<br>sya Ekle<br>KAYDEDEN<br>KULLANICI                                           | Yazıyı size gonde<br>üm Kullanıcılar G<br>me yetkisi olan, p<br>DOSYA<br>TİPİ  | DOSYA<br>ADI                                                     | jönderdiği tür<br>e yazının hav<br>n ve dağıtım<br>EK<br>TANIM         | m kullanıcılar gö<br>rale edildiği kullı<br>yapılan tüm biri<br>AÇIKLAMA             | rrür)<br>anıcılar görür, imzi<br>mler görür)<br>KAYIT<br>TARİHİ                | alayanlar<br>Çıkar |
| Dosya Ekleme<br>Dosyalar                                                  | O Yazın<br>görmez)<br>O Tümü<br>⊘ Dos<br>DS_ID<br>Göstere                | in Havale Edildiji Ti<br>Görsün (Yazıyı gör<br>sya Ekle<br>KAYDEDEN<br>KULLANICI<br>cek Kayıt Yok                            | Yaziyi size gondi<br>iim Kullanicilar G<br>me yetkisi olan, p<br>DOSYA<br>TİPİ | orenin yazıyı ç<br>örsün (Sadec<br>arafta buluna<br>DOSYA<br>ADI | jönderdiği tür<br>e yazının hav<br>n ve dağıtım<br>EK<br>TANIM         | m kullanıcılar gö<br>vale edildiği kullı<br>yapılan tüm biri<br>AÇIKLAMA             | srür)<br>anıcılar görür, imzi<br>mler görür)<br>KAYIT<br>TARİHİ                | alayanlar<br>Çıkar |
| Dosya Ekleme<br>Dosyalar<br>Kaydeden Kullanioi                            | © Yazın<br>görmez)<br>© Tümü<br>Ø Dos<br>DS_ID<br>Göstere<br>Kemaledd    | IIII Havale Golson (<br>Görsün (Yazıyı gör<br>sya Ekle<br>KAYDEDEN<br>KULLANICI<br>cek Kayıt Yok                             | Yaziyi size gondi<br>iim Kullanicilar G<br>me yetkisi olan, p<br>DOSYA<br>TİPİ | Contraction (Sadeo<br>Arafta buluna<br>DOSYA<br>ADI<br>Kayıt Ta  | jönderdiği tür<br>e yazının hav<br>n ve dağıtım<br>EK<br>TANIM         | n kullanıcılar gö<br>vale edildiği kullı<br>yapılan tüm biri<br>AÇIKLAMA<br>10.10.20 | rūr)<br>anicilar görür, imzi<br>mler görür)<br>KAYIT<br>TARİHİ<br>014 12:07:07 | alayanlar<br>Çıkar |
| Dosya Ekleme<br>Dosyalar<br>Kaydeden Kullanici<br>Kirmizi alanların doldu | © Yazın<br>görmez)<br>© Tümü<br>Ø Dos<br>DS_ID<br>Göstere<br>Kemaledd    | IIII Havale Golson (<br>Görsün (Yazıyı gör<br>sya Ekle<br>KAYDEDEN<br>KULLANICI<br>cek Kayıt Yok<br>tin KOYUNCU<br>orunludur | Yazıyı size gonda<br>im Kullanıcılar G<br>me yetkisi olan, p<br>DOSYA<br>TİPİ  | DOSYA<br>ADI<br>Kayıt Ta                                         | jönderdiği tür<br>e yazının hav<br>n ve dağıtım<br>EK<br>TANIM<br>rihi | n kullanıcılar gö<br>rale edildiği kullı<br>yapılan tüm biri<br>AÇIKLAMA<br>10.10.20 | srūr)<br>anicilar görür, imzi<br>mler görür)<br>KAYIT<br>TARİHİ<br>14 12:07:07 | alayanlar<br>Çıkar |

Not Konusu: Eklenecek olan notun konusunun girildiği alandır.

- Not Açıklaması: Eklenecek olan notun açıklamasının girildiği alandır.
- Kişiye Özel: Girilen not kişiye özel ise "kişiye özel" açılır listesinden kişi ismi seçilerek kişiye özel not eklenebilir.
- Not Görünümü: Bu alandan eklenen notu kimlerin görebileceğine karar verilir. Seçeneklerden ilgili olan seçilerek işlem tamamlanabilir.
- Dosya Ekleme: Bu alandan not sekmesine eklenecek olan dosyalar, elektronik yazışma paketine dâhil olmayacaktır. Bu alandaki ekler sadece kurum içerisindeki birimler tarafından görüntülenebilecektir. Gerekli tüm alanlar doldurulduktan sonra sayfa sonundaki butonlar kullanılarak işlem tamamlanır.

**Kaydet&Gönder:** Yaptığınız işlemleri kayıt eder ve iş akışına göre belgeyi havale eder. Kaydet& gönder butonu ile kaydını yaptığımız belgenin iş akışı oluşur. Kaydet & Gönder butonuna tıklandığında sistem kullanıcıyı belge künyesini görüntüleyen ekrana yönlendirecektir.

| belge <mark>ekler</mark> | ilgi listesi d          | ağıtım listesi         | notlar          | metin ön izleme       | e ilgi k                       | asörü       | rota bilgi    | si iş akışı                                  | üst yazı re                 | evizyonları                 |
|--------------------------|-------------------------|------------------------|-----------------|-----------------------|--------------------------------|-------------|---------------|----------------------------------------------|-----------------------------|-----------------------------|
| 🛛 Gelen Dış Yazı         |                         |                        |                 |                       |                                |             |               |                                              |                             |                             |
| Belge ID                 | 463462                  |                        |                 |                       |                                |             |               | Belge Sayı                                   |                             | 14338 💉 Kalıcı Taslak Üret  |
| Belge Cinsi              | RESMI Y                 | AZI                    | V               | Veb sayfasındar       | n ileti                        | ×           |               | Belge Güver                                  | lik Kodu                    | NORMAL                      |
| Belge İvedilik           | NORMAL                  |                        |                 |                       |                                |             |               | Belge Özellil                                | deri                        |                             |
| Belgeyi Gönderen Kurum   | <b>/Kişi</b> AKHİSAR    | ARKEOLOJİ VE ET        | N A             | Belge kaydı gerçek    | desmistir.                     |             |               |                                              |                             |                             |
| Belge Gönderen Detay     | AKHİSAR                 | ARKEOLOJİ VE ET        | N 🦲             |                       |                                |             |               |                                              |                             |                             |
| Belge Üzerindeki Tarih   | 14.10.201               | 4 00:00:00             |                 |                       |                                |             |               | Belge Üzerin                                 | deki Sayı                   | 32690933-7777               |
| Belge Konusu             | Gelen Be                | ge                     |                 |                       | Tamam                          |             |               | Belge Tahmi                                  | ni Bitiş Tarihi             |                             |
| Belge Hizmeti            | İÇ/DIŞ YA               | ZIŞMA                  |                 |                       |                                | _           |               |                                              |                             |                             |
| Belge Dosya Plani        | (804.01.0               | 0.00) Gelen-Giden E    | vrak Bölüm:1    |                       |                                |             |               |                                              |                             |                             |
| Belge Dili               | TÜRKÇE                  |                        |                 |                       |                                |             |               | Belge Gönde                                  | eri Tipi                    | Elden                       |
| Belge Açıklama           |                         |                        |                 |                       |                                |             |               | Anahtar Keli                                 | me                          |                             |
| Arşiv Bilgisi            |                         |                        |                 |                       |                                |             |               | Teslim Bilgis                                | si                          |                             |
|                          | Fiziksel Ev             | vrak Zimmetle          |                 |                       |                                |             |               |                                              |                             |                             |
| Zimmet Bilgisi           | Zimmet Ala              | n Kisi Fizikse         | el Ek 🛛 Baş. Ta | rihi                  | İade.Tarihi Duru               |             | Kaldır        | Doğrulama Yapıldı                            |                             |                             |
| Linnite Bigiot           | Nihal SAR               | KAVAL UY-1             | 15.10.2         | 2014 16:12:42         |                                | Zimmetli    |               | Dografama rapitu                             |                             |                             |
| Tüm Kurum Görebilir      |                         |                        |                 |                       |                                |             |               | Barkod Bilgisi                               |                             | 🔒 Barkod Yazdır             |
| Bağlı Klasörler          |                         |                        |                 |                       |                                |             |               |                                              |                             |                             |
| Kaydeden Kullanıcı       | Sami KOBU               | LAN                    |                 |                       |                                |             |               | Kayıt Tarihi                                 |                             | 15.10.2014 16:12:42         |
| 🖋 Benzer Belge           | Üret <b>Q</b> Arşiv Bil | gisi Girişi ┥ Be       | lge İade Al!    | Dosyalama ve Belge İr | Havale İşlem<br>Dtal İslemi Ba | i 🖉 Be      | lgeye Üye Ol  | 🖋 Düzenle -                                  | Havale Ekle                 | / İmzasız Bilgileri Düzenle |
|                          |                         |                        |                 | i beige i             | otan işitenin ba               | har         |               |                                              |                             |                             |
|                          |                         | liebili Vere Türü Ci-  |                 | 1                     | İlgili Ya                      | zı Oluştur  | Bu b<br>metn  | elge karşı birimde gö<br>inde görünürlüğü ay | ırülür, yazı<br>arlanabilir |                             |
|                          | 11gui / 1               | ışkılı tazı Türü Seçir | 112             | 1                     | İlişkili Y                     | azı Oluştur | Bu b<br>görül | elge karşı birimde ve<br>mez                 | yazı metninde               |                             |

Zimmet Bilgisi alanında ekrana gelen zimmet alan kişi kaldır butonu ile çıkarılabilir. Yeni bir zimmet alan kişi eklemek için fiziksel evrak zimmetle butonuna basılır.

Fiziksel Evrak Zimmetle Butonu ile zimmet bilgileri sisteme kayıt edilebilir.

| 🗖 ZİMMET EKLE                         |              |          |                                 |                     | × |
|---------------------------------------|--------------|----------|---------------------------------|---------------------|---|
| ↘ Zimmet Tanım                        |              |          |                                 |                     |   |
| Zimmetlenecek Kullanıcı Birimi        |              | Ŧ        | Zimmet Açıklaması (fiziksel ek) |                     |   |
| Zimmetlenecek Kullanıcı               |              | *        | Zimmet Alan Kişi Bilgisi        |                     |   |
| Kaydeden Kullanıcı                    | Sami KOBULAN |          | Kayıt Tarihi                    | 15.10.2014 17:24:54 |   |
| * Kırmızı alanların doldurulması zoru | nludur       |          |                                 |                     |   |
|                                       |              | 💾 Kaydet | <ul> <li>Çıkış</li> </ul>       |                     |   |

- Zimmetlenecek Kullanıcı Birimi: Zimmetin ait olduğu birim açılır listeden seçilebilir.
- **Zimmet Açıklaması:** Zimmet ile ilgili ayrıntılı açıklamanın girileceği alandır.
- Zimmetlenecek Kullanıcı: Zimmetin, zimmetleneceği kullanıcı açılır listeden seçilebilir.
- **Zimmet Alan Kişi Bilgisi:** Zimmeti alan kişi hakkında bilgilerin girileceği alandır.

**11.6.** İş Akışı Sekmesi: Belgenin imza silsilesi grafiksel olarak bu sekmeden görüntülenebilir.

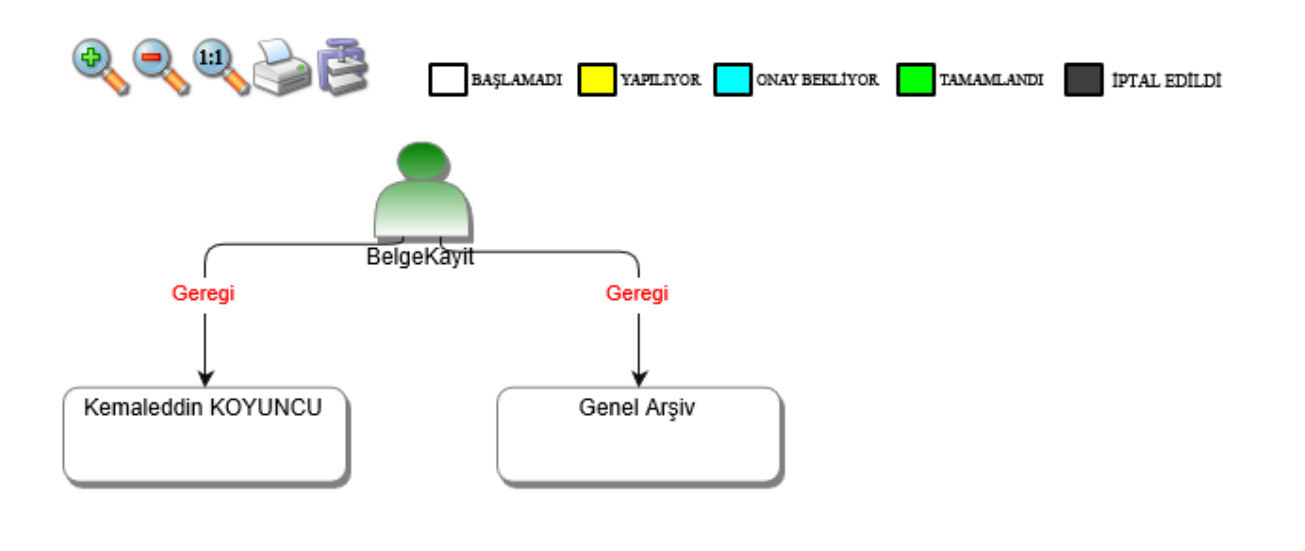

Bu sekmede işlem aşamaları renklerle belirtilmiştir. Renklerin açıklaması ekranın üst kısmında bulunan alanda yer almaktadır. Ayrıca iş akışı "Rota Bilgisi" sekmesinden de takip edilebilir.

| belge   | ekler      | ilgi listesi | dağıtım listesi      | notlar m       | netin ön izleme | ilgi klasörü        | rota bilgisi      | iş al | kışı üst yazı revizyı | onları |                         |
|---------|------------|--------------|----------------------|----------------|-----------------|---------------------|-------------------|-------|-----------------------|--------|-------------------------|
| u Geler | n Dış Yazı | : Rota       |                      |                |                 |                     |                   |       |                       |        |                         |
| HAVALE  | HAVA       | e eden       | SORUMLU PERSO        | DNEL           | İŞLEMİ YAPAN    | AKIŞ BA             | AŞ.TARİHİ         |       | AKIŞ BİT.TARİHİ       |        | DURUM                   |
| Gereği  |            |              | Sami KOBULAN         |                | Sami KOBULAN    | 15.10.2             | 014 16:12:42      |       | 15.10.2014 16:12:42   |        | TAMAMLANDI              |
|         | 🖋 Benzer B | elge Üret 🔍  | Arşiv Bilgisi Girişi | Belge lade Al! | 🖉 Dosyalama v   | e Havale İşlemi     | 🖉 🛛 Belgeye Üye 🕻 | DI 🧪  | Düzenle - Havale Ekle | 🥒 İm   | zasız Bilgileri Düzenle |
|         |            |              |                      |                | 🗑 Belge         | İptal İşlemi Başlat |                   |       |                       |        |                         |

Durum sütunu altında kullanıcının işleme başlandığı veya işlemi tamamladığına dair bilgiler bulunmaktadır.

- **Benzer Belge Üret:** Aynı verilerle yeni bir gelen belge ekranı açar.
- > Arşiv Bilgisi Girişi: Belgenin arşiv bilgilerini girebildiğimiz ekrandır.
- Belge İade Al: Belge imzalanıp gönderildikten sonra, belge iade al butonu ile bir sonraki imza makamının bekleyen işlerinden geri alınabilir.
- Dosyalama ve Havale İşlemi: Açılan gelen dış yazı ekranında belge havale sekmesinden birime, personele, kişiye, havale grubuna havale edilebilir ve dosyalanabilir.
- Belgeye Üye Ol: Belge üzerinde bir değişiklik yapıldığında, belgeye üye olan kullanıcıya mail ile bilgilendirme gelir.
- Düzenle Havale Ekle: Açılan gelen dış yazı ekranında belge üzerinde düzenleme yapılabilir ve dağıtım listesinden birim eklenebilir.
- İmzasız Bilgileri Düzenle: Açılan ekranda imzasız bilgileri düzenleyebileceğiniz ekran açılır. Belge konusu ve belge sayısı üzerinde değişiklik yapılamaz. Bunun yanı sıra ek dosya planı, ekler, notlar eklenebilir. Yapılan değişiklikler, Değişiklikleri Kaydet butonu ile kaydedilir ve Belge Bilgilerine Dön butonu ile belge ekranına geri dönülür.
- Belge İptal İşlemi Başlat: Açılan ekranda belge iptal işlemi, son onay makamı tarafından imzalanacak şekilde başlatılır.

# **12. HAVALE TAKİP**

Belge gereğini gerçekleştirecek olan kullanıcıya havale edildikten sonra, belge kullanıcının bekleyen işlerinden düşürülür. Bu aşamadan sonra belge "havale takip" menüsünden takip edilebilir.

| Havale Takip                                 |                                    |                                  |              |              |                 |      |                                                                                  |
|----------------------------------------------|------------------------------------|----------------------------------|--------------|--------------|-----------------|------|----------------------------------------------------------------------------------|
| Belge Tipi                                   |                                    | 👻 🔍 Sorgula                      |              |              |                 |      |                                                                                  |
| Cevap Zamanı Dolmuş Havaleler                |                                    |                                  |              |              |                 |      |                                                                                  |
| Seçilen Tarihte Cevap Zamanı Dolacak Belgele | Tarih Giriniz                      |                                  |              |              |                 |      |                                                                                  |
| Havale Tipi                                  | 🔘 Bilgi 🔘 Gereği 🖲 Tümü            |                                  |              |              |                 |      |                                                                                  |
| İlgi                                         | 🔘 İlgi Düzenlenmiş 🔘 İlgi Düzenlen | memiş ! 🖲 Tümü                   |              |              |                 |      |                                                                                  |
| İş Akışı                                     | 🔘 Tüm Akış Tamamlanmış 🔍 Tüm A     | Akış Tamamlanmamış ! 🖲 Tümü      |              |              |                 |      |                                                                                  |
| 🌹 Seçilenleri Havale Et 🛛 🕼 Belge Klasörü    | Seçiniz 🌹 Toplu Belge Dosyala/K    | opyala 🏾 🐂 Toplu Beige Dosyala/T | aşı          |              |                 |      |                                                                                  |
| KURUM<br>SAYISI BELGE TİPİ GÖND              | REN KURUM/KİŞİ                     | KONUSU / ÖZÜ                     | GELİŞ TARİHİ | BELGE TARİHİ | İLGİLİ<br>BELGE | AKIŞ | HAVALE GÖNDERDİKLERİM                                                            |
| Т                                            | T                                  | T                                | T            | T            |                 |      |                                                                                  |
| 16682 Yeni Dış Yazı UYGUL                    | AMA I DAİRE BAŞKANLIĞI             | Dış Yazı Test deneme             | 04.09.2014   | 04.09.2014   |                 | 2    | 04.09.2014Ahmet ÖZDURDUBAŞLAMADIBİLGİ.<br>04.09.2014Anıl AKBULUTBAŞLAMADIGEREĞİ. |

- > Belge Tipi: Sorgulaması yapılacak olan belgenin tipi açılır listeden seçilebilir.
- Cevap Zamanı Dolmuş Havaleler: Kutucuk işaretlendiğinde sorgulama sonuçlarında cevap zamanı dolmuş belgeler listelenecektir.
- Seçilen Tarihte Cevap Zamanı Dolacak Belgeler: Seçilen tarihte cevap zamanı dolacak olan belgeler listelenir.
- > Havale Tipi: Seçilen havale tipine göre sonuçlar listelenir.
- İlgi Düzenlenmiş: Belgenin gereği olarak ilgili yazı düzenlenmiş ise bu alandaki kutucuk işaretlenerek sorgulama yapılır.
- İlgi Düzenlenmemiş: Belgenin gereği olarak ilgili yazı düzenlenmemiş ise bu alandaki kutucuk işaretlenerek sorgulama yapılır.
- Tüm Akış Tamamlanmış: Belgenin havale olunduğu tüm kullanıcılar dâhil belge ile ilgili tüm işlemler tamamlanmış ise bu alandaki kutucuk işaretlenerek sorgulama yapılır.
- Tüm Akış Tamamlanmamış: Belgenin havale olunduğu tüm kullanıcılar dâhil belge ile ilgili tüm işlemler tamamlanmamış ise bu alandaki kutucuk işaretlenerek sorgulama yapılır.
- Belge Klasörü Seçiniz: Seçilen belgelerin dosyalanacağı klasörün seçimi bu alandan yapılır. Klasör seçimi yapabilmek için farklı isimli klasörlerin tanımlanmış olması gerekmektedir. "Belge Klasörü Seçiniz" tuşuna tıklandığında sistem kayıtlı klasörlerin bulunduğu ekranı açacaktır. Bu ekrandan ilgili klasörün "Klasör Seç" sütunu altındaki" Seç" butonuna tıklanmalıdır. Eğer işlemden vazgeçilecekse ekran altında bulunan "Vazgeç" butonuna tıklanabilir.

- **Kurum Sayısı:** Belgenin EBYS üzerinde aldığı sayısıdır.
- **Belge Tipi:** Belgenin tipinin gösterildiği alandır.
- **Gönderen Kurum/Kişi:** Belgenin geldiği birim veya kurumun gösterildiği alandır.
- **Konusu/Özü:** Belgenin konusunun gösterildiği alandır.
- **Geliş Tarihi:** Belgenin ilgili kullanıcıya havale olunan tarihin gösterildiği alandır.
- **Belge Tarihi:** Belgenin oluşturulduğu tarihin gösterildiği alandır.
- İlgili Belge: Bu alandaki büyüteç işaretine tıklandığında, belgenin ilgi olarak tutulduğu veya bu belgeye ilgi olarak tutulan belgeler görüntülenebilir. Belge göster ekranında "İlgi Klasörü" sekmesine tıklandığında ilgili belgeler yapılacak olan seçime göre listelenmektedir. Bu alandaki seçenekler "İlgisindeki Belgeler, İlgi Tutulduğu Belgeler ve Tümü" şeklindedir. Kullanıcı listelemek istediği verileri bu alandaki seçeneklerden birisini seçerek listelenebilir.
- Akış: Belgenin havale silsilesi, iş akış görüntüleme ekranında grafiksel olarak kullanıcıya gösterilir.
- Havale Gönderdiklerim: Belgenin havale olarak gönderildiği kullanıcılar bu alandan havale tipleri ile görüntülenebilir.

Sorgulama sonucunda ilgili işlemi yapılmış olan belgenin dosyalama işlemini yapmak için belgenin alt kısmında bulunan butonlar kullanılabilir. Belge üzerine çift tıklandığında ilgili ekran açılacaktır.

| BELGE GÖSTER                |                                                                           |                |            |             |                           |                                                                                                    |                                   |  |
|-----------------------------|---------------------------------------------------------------------------|----------------|------------|-------------|---------------------------|----------------------------------------------------------------------------------------------------|-----------------------------------|--|
| -<br>Belge ID               | 459319                                                                    |                |            |             |                           | Belge Sayı                                                                                                   | 16682 🖋 Kalıcı Taslak Üret        |  |
| Belge Cinsi                 | RESMİ YAZI                                                                |                |            |             |                           | Belge Güvenlik Kodu                                                                                          | NORMAL                            |  |
| Belge İvedilik              | NORMAL                                                                    |                |            |             |                           | Belge Özellikleri                                                                                            |                                   |  |
| Belgeyi Gönderen Kurum/Kişi | UYGULAMA I DAİRE                                                          | BAŞKANLIĞI     |            |             |                           | -                                                                                                    |                                   |  |
| Belge Gönderen Detay        |                                                                           |                |            |             |                           |                                                                                                    |                                   |  |
| Belge Üzerindeki Tarih      | 4.9.2014 00:00:00                                                         |                |            |             |                           | Belge Üzerindeki Sayı                                                                                        | 16682                             |  |
| Belge Konusu                | Dış Yazı Test deneme                                                      | •              |            |             |                           | Belge Tahmini Bitiş Tarihi                                                                                   |                                   |  |
| Belge Hizmeti               | İÇ/DIŞ YAZIŞMA                                                            |                |            |             |                           |                                                                                                    |                                   |  |
| Belge Dosya Planı           | (020.00.00.00) Olurlar                                                    | r, Onaylar Böl | üm:1       |             |                           |                                                                                                    |                                   |  |
| Belge Dili                  | TÜRKÇE                                                                    |                |            |             |                           | Belge Gönderi Tipi                                                                                           | Posta                             |  |
| Belge Açıklama              |                                                                           |                |            |             |                           | Anahtar Kelime                                                                                               |                                   |  |
| Arşiv Bilgisi               |                                                                           |                |            |             |                           | Teslim Bilgisi                                                                                               |                                   |  |
| Zimmet Bilgisi              | Zimmet Alan Kisi<br>Gösterecek Kayıt Yok                                  | Fiziksel Ek    | Baş.Tarihi | İade.Tarihi | Durum                     | Doğrulama Yapıldı                                                                                            |                                   |  |
| füm Kurum Görebilir         |                                                                           |                |            |             |                           | Barkod Bilgisi                                                                                               | Barkod Yazdır                     |  |
| Bağlı Klasörler             | Kişisel:<br><u>Yavuz ALBAYRAK</u><br>Birim:<br><u>000-Kurumumuzla İlg</u> | iii iş         |            |             |                           |                                                                                                    |                                   |  |
| Kaydeden Kullanıcı          | Yavuz ALBAYRAK                                                            |                |            |             |                           | Kayıt Tarihi                                                                                                 | 20.8.2014 09:52:05                |  |
| Ĩlgi                        | Dosya Ilişkili Yazı Türü Seçin                                            | alama ve Haval | e İşlemi 🖉 | Belgeye Üye | Ol 🗊 Belg<br>Yazı Oluştur | ge İptal İşlemi Başlat<br>Bu belge karşı birimde gö<br>metninde görünürlüğü ayı<br>Bu belge karşı birimde ve | rülür, yazı<br>Afanabilir<br>Vazı |  |
| 1.21                        | ary mynar roer roro wegor                                                 |                |            | 🖋 İlişkili  | Yazı Oluştur              | Bu belge karşı birimde ve<br>metninde görülmez                                                               | yazı                              |  |

- Dosyalama ve Havale İşlemi: Butona tıklandığında sistem, havale işlemi yapılacak olan veya dosyalama işleminin yapılacağı "belge göster" ekranına kullanıcıyı yönlendirecektir.
- Belgeye Üye Ol: Oluşturulan belge ile ilgili değişiklikler üye olan kullanıcının mail adresine gönderilir.
- > Belge İptal İşlemini Başlat: Belgeyi iptal etme işlemini başlatan butondur.
- İlgili Yazı Oluştur: Oluşturulan belgeyi ilgi tutarak yeni bir belge oluşturmayı sağlayan butondur. Butonun sol kısmında bulunan açılır listeden oluşturulmak istenen yeni belgenin tipi seçilerek, ilgili belge düzenle butonuna tıklanarak işlem gerçekleştirilir.
- İlişkili Yazı Oluştur: Oluşturulan belgeyi ilişki tutarak yeni bir belge oluşturmayı sağlayan butondur. Butonun sol kısmında bulunan açılır listeden oluşturulmak istenen yeni belgenin tipi seçilerek, ilişkili belge düzenle butonuna tıklanarak işlem gerçekleştirilir.

# 13. KİŞİYE ÖZEL

# 13.1. Belge Klasörleri

Kullanıcı kişisel klasörüne, bekleyen işlerindeki bir yazıyı gönderebilir veya birim klasöründen yetkisi dâhilinde bir yazıyı taşıyabilir. Her kullanıcının ismiyle sistemde varsayılan olarak bir kişisel bir klasörü bulunmaktadır.

|                                                                                                    | Gelen Belge                     | Gelen Belge(BE) | Bekleyen İşler | Q<br>Belge Arama | Etkinlikler | Q<br>Havale Takip | Yeni Başkanlık Onayı | Teni Bilgilendirme | Yeni Dış Yazı | Yeni İç Yazı | Yeni Vekalet |
|----------------------------------------------------------------------------------------------------|---------------------------------|-----------------|----------------|------------------|-------------|-------------------|----------------------|--------------------|---------------|--------------|--------------|
|                                                                                                    | 🔉 Belge Klas                    | sörü - Belgeler |                |                  |             |                   |                      |                    |               |              |              |
| Sami KOBULAN<br>Idari Personel<br>GENEL EVRAK<br>Biran Amiri<br>Ame Yak                                                              | Ŏ ┿ ᅜ<br>Kişisel<br>── 🔁 Sami P | KOBULAN         |                |                  |             |                   |                      |                    |               |              |              |
| <ul> <li>➡ Yönetim Paneli</li> <li>★ Kişiye Özel</li> <li>Belge Klasörleri</li> <li>Klasör Tanım</li> <li>Taslak Belgeler</li> </ul> |                                 |                 | 4              |                  |             |                   |                      |                    |               |              |              |
| <ul> <li>Belge Takip</li> <li>Kisayollar</li> <li>Raporlar</li> <li>Formlar</li> <li>Haberleşme</li> <li>EYS</li> </ul>              | <b>Mişisel</b>                  |                 |                |                  |             |                   |                      |                    |               |              |              |
|                                                                                                    | K IIM                           |                 |                |                  |             |                   |                      |                    |               |              |              |
|                                                                                                    | GENEL E                         | VRAK            |                |                  |             |                   |                      |                    |               |              |              |

Kişisel Klasöre Klasör Ekleme/Düzenleme: Her kullanıcının ismiyle sistemde varsayılan olarak bir kişisel bir klasörü bulunmaktadır. Kullanıcı kişisel klasörüne yeni bir alt klasör eklemek için, sol üst köşede bulunan "+" işaretini kullanabilir ya da kişisel klasör üzerine sağ tıklayarak açılan pop-up'tan klasör ekle seçeneğini seçerek "Belge Klasör Tanım" penceresine gidebilir.

| Klasör Adı<br>3ağlı Olduğu Klasör<br>Kaydeden Kullanıcı | Sami KOBULAN<br>Sami KOBULAN | Kayıt Tarihi | (x) =<br>17.04.2014 11:38:28     |
|---------------------------------------------------------|------------------------------|--------------|----------------------------------|
| ilasör Adı<br>lağlı Olduğu Klasör                       | Sami KOBULAN                 |              | <ul> <li>(a)</li> </ul>          |
| lasör Adı                                               |                              |              |                                  |
|                                                         |                              |              |                                  |
| Klasör Tini                                             | Kişisel 🔹                    | Sami KOBULAN | ٣                                |
| Belge Klasör T                                          | anım                         |              |                                  |
| KLASÖR TANIM                                            |                              |              |                                  |
|                                                         |                              |              | Klasör Sil                       |
| KişîS.                                                  | A<br>Sami KOBULAN            |              | Sami KOBU Seçilen Belgeleri Taşı |
| ° †                                                     |                              |              | 🔿 🕂 🗁<br>Kişisel                 |
|                                                         | J 3                          | Cici         |                                  |

- Klasör Tipi: Tanımlanacak olan klasörün tipi bu alandan seçilebilir. Kullanıcılar sadece kişisel klasör tanımlayabilir. Birim klasörleri sadece birim amirleri tarafından tanımlanabilir. Bu yüzden bu alan birim amiri olmayan kullanıcılarda pasif ve kişisel seçilmiş olarak gelmektedir.
- Klasör Adı: Eklenmek istenen klasör adı bu alandan tanımlanır.
- Bağlı Olduğu Klasör:
   Eklenecek olan yeni klasörün bağlı olacağı klasör bu alandaki açılır listeden seçilir. Ekran görüntüsündeki klasör tanım ekranına sağ tıklayarak klasör ekle seçeneğinden gidildiğinden dolayı sistem varsayılan olarak "Sami Kobulan" klasörünü bu alana getirmiştir.
- Kişisel Klasöre Belge Ekleme: Kullanıcı, kişisel klasörüne bekleyen işlerindeki bir belgeyi ekleyebilir veya birim klasöründeki bir belgeyi kopyalayabilir. Bekleyen işlerden bir belgeyi kişisel klasöre taşımak için belge üzerindeki "Dosyala Çıkış" butonuna tıklayarak varsayılan kişisel klasöre taşıma işlemi gerçekleştirilir. Eğer kullanıcı belgeyi kendi belirlediği bir klasöre taşımak istiyorsa öncelikle "Belge Klasörü Seçiniz" butonuna tıklayarak klasör seçimi yapabilir.

🎾 Belge Klasörü Seçiniz 🖉 Dosyala Çıkış 🖪 Belge İade Et!

Kullanıcı birim klasöründen bir belgeyi kendi kişisel klasörüne eklemek istiyorsa, "sol menü-Kişiye Özel-Belge Klasörleri" ekranından sol alt taraftaki birim klasörü seçilir ve sağ ekranda açılan birim klasör içerisinde bulunan belgeler arasında kişisel klasöre kopyalanmak istenilen belge veya belgeler seçilir. Kopyalanmak istenilen kişisel klasöre sağ tıklanarak "Seçilen Belgeleri Kopyala" seçeneği seçilerek birim klasöründen istenilen belge veya belgeler kişisel klasöre kopyalanmış olur.

#### Belge Klasörü - Belgeler BYD: BYD > O + ÜZERİNDEKİ ÜZERİNDEKİ KURUM Kişisel BELGE TÍPÍ KONU TARİH SAYI SAYISI BSD Т Т T T BYD Bankacılık Yeni İç Yazı Yakup ASARKAYA Yanlış Havale ilen Belgeleri Taşı BYD isimli birim klasöründe bulunan deneme1 Ø adlı belge kişisel klasörlerden Yanlış Havale Seçilen Belgeleri Kopyala isimli klasöre kopyalanması Klasör Ekle + Klasör Düzenle Klasör Sil ×

# 13.2. Klasör Tanım (Belge)

Kullanıcıların klasör tanımlayabildikleri menüdür.

|                                 | Bekleyen İşler Belge Arama Etkinlikler      | Aavale Takip Yeni Başkanlık Onayı Yeni | Bilgilendirme Yeni Dış Ya | zı Yeni İç Yazı Yeni Vekalet |                     |        |       |
|---------------------------------|---------------------------------------------|----------------------------------------|---------------------------|------------------------------|---------------------|--------|-------|
|                                 | Belge Klasör Tanım                          |                                        |                           |                              |                     |        |       |
| Yakup ASARKAYA                  | Klasör Tipi                                 | Kişisel 💌 Yakup ASARKAYA               |                           | v                            |                     |        |       |
| Daire Başkanı<br>VSYDB 👻        | Klasör Adı                                  |                                        |                           |                              |                     |        |       |
| Birim Amiri<br>Yakup ASARKAYA   | Bağlı Olduğu Klasör                         |                                        |                           | <b>x</b>                     |                     |        |       |
|                                 | Kaydeden Kullanıcı                          | Yakup ASARKAYA                         | Kayıt Ta                  | rihi                         | 17.04.2014 12:03:19 |        |       |
| 1 O A                           | * Kırmızı alanların doldurulması zorunludur |                                        |                           |                              |                     |        |       |
|                                 |                                             |                                        | 🖺 Kaydet 🔘                | Yeni/Temizle                 |                     |        |       |
| 🛱 Yönetim Paneli                | KLASÖR ADI                                  |                                        |                           | KAYIT TARİHİ                 | KAYDEDEN            | DURUMU | İşlem |
| \star Kişiye Özel               |                                             |                                        |                           |                              |                     |        | Yap   |
| Belge Klasörleri                | BSD                                         |                                        |                           |                              | Yakup ASARKAYA      | Aktif  | 20    |
| Klasör Tanım<br>Taslak Belgeler | BYD Bankacılık                              |                                        |                           |                              | Yakup ASARKAYA      | Aktif  |       |
| Belge Takip                     | Yakup ASARKAYA                              |                                        |                           |                              | Yakup ASARKAYA      | Aktif  | E.    |
| / Kısayollar                    | Yanlış Havale                               |                                        |                           |                              | Yakup ASARKAYA      | Aktif  | Ā     |

- Klasör Tipi: Tanımlanacak olan klasörün tipi bu alandan seçilebilir. Kullanıcılar sadece kişisel klasör tanımlayabilir. Birim klasörleri sadece birim amirleri tarafından tanımlanabilir. Bu yüzden bu alan birim amiri olmayan kullanıcılarda pasif ve kişisel seçilmiş olarak gelmektedir.
- Klasör Adı: Eklenmek istenen klasör adı bu alandan tanımlanır.
- Bağlı Olduğu Eklenecek olan yeni klasörün bağlı olacağı klasör bu alandaki açılır Klasör: listeden seçilir.

# 13.3. Kişisel Kategori Liste

Kullanıcının bekleyen işlerini kategorilendirebileceği alandır. Kişisel kategori tanım ekranında daha önce tanımlanmış olan kategoriler, kişisel kategori durumuna göre sorgulanabilir.

| ↘ Kişisel Kategori Liste |                                  |                 |
|--------------------------|----------------------------------|-----------------|
| Kişisel Kategori         |                                  |                 |
| Kişisel Kategori Durumu  | Aktif                            | •               |
|                          | 🔍 Sorgula 🕂 Yeni Kayıt 🍃 Arşivle | 🗑 Sil ┥ Aktifle |

Sorgula butonu ile ekrana gelen kayır İşlem Yap butonu ile açılır ve gelen kayıt, seç kutucuğu işaretlenerek silinebilir, arşivlenebilir. Eğer arşivlenmiş bir kayıt ise Aktifle butonu ile aktif hale getirebilir.

Sorgulama sonucunda açılan kişisel kategori tanım ekranında kategori adı değiştirilebilir, kategori bekleyen işlerden kaldırılabilir.

| 🛛 Kişisel Kategori Tanım               |                    |         |              |                          |                     |
|----------------------------------------|--------------------|---------|--------------|--------------------------|---------------------|
| Kişisel Kategori Adı                   | Dosyalanacak evrak |         |              | Bekleyen İşlerden Kaldır |                     |
| Kaydeden Kullanıcı                     | Yavuz ALBAYRAK     |         |              | Kayıt Tarihi             | 17.10.2014 09:34:00 |
| * Kırmızı alanların doldurulması zorun | ludur              |         |              |                          |                     |
|                                        |                    | 175 v v | <br><b>C</b> | <b></b>                  |                     |

### 💾 Kaydet 💍 Yeni/Temizle 🔍 Ara 🖙 Arşivle 📋 Sil

### 13.4. Kişisel Kategori Tanım

Yönetim Paneli – Kişiye Özel – Kişisel Kategori Tanım ekranı kullanıcının bekleyen işlerindeki evrakları kategorilendirebileceği alandır.

Açılan ekranda Kişisel Kategori Adı alanına kategorinin adı yazılır. Oluşturulan kategori, kullanıcının bekleyen işler sayfasında Kategori sütununda bulunan açılır listeye gelir.

| Cişisel Katego    | ori Adı         |                       |               |                     |                          |                       |                 | Bekleyen İşler   | rden Kaldır               |                                    |              |                    |                                        |
|-------------------|-----------------|-----------------------|---------------|---------------------|--------------------------|-----------------------|-----------------|------------------|---------------------------|------------------------------------|--------------|--------------------|----------------------------------------|
| Kaydeden Kul      | lanıcı          | Yavuz /               | LBAYRAK       |                     |                          |                       |                 | Kayıt Tarihi     |                           |                                    | 17.10.2014 0 | 9:42:20            |                                        |
| Kırmızı alanla    | arın doldurulma | ası zorunludur        |               |                     |                          |                       |                 |                  |                           |                                    |              |                    |                                        |
|                   |                 |                       |               | 💾 Kaydet 💍          | Yeni/Temizle             | Q Ara                 | 🍹 Arşivle       | <u>च</u> Sil     |                           |                                    |              |                    |                                        |
| DNAYLANM          | 11Ş BELGELE     | RIM                   |               |                     |                          |                       |                 |                  |                           |                                    |              |                    |                                        |
|                   |                 |                       |               |                     |                          |                       |                 | C                | を Belge K                 | lasörü Seçiniz                     | 📅 Toplu Bel  | ge Dosy            | ala                                    |
|                   |                 |                       |               |                     |                          |                       |                 | C                | 🍃 Belge K                 | lasörü Seçiniz                     | 🏋 Toplu Bel  | ge Dosy            | ala<br>  搔                             |
| <b>I</b>          | 2 🕨 H           | ) Sayfalama N         | liktarı: 10 🔹 |                     |                          |                       |                 | C                | 🌶 Belge K                 | lasörü Seçiniz<br>Sayl             | Toplu Bel    | ge Dosy<br>10 -Top | ala<br>  🛐<br>lam : 1                  |
| H I<br>BELGE TIPI | 2 P             | ) Sayfalama N<br>KONU | liktarı: 10 - | GÖNDEREN KURUM/KİŞİ | GÖNDERİLEN<br>KURUM/KİŞİ | KAYDEDEN<br>KULLANICI | KAYIT<br>TARİHİ | HAVALE<br>TARİHİ | Belge K<br>HAVALE<br>TİPİ | lasörü Seçiniz<br>Sayf<br>KATEGORİ | Toplu Bel 😨  | ge Dosy<br>10 -Top | ala<br>  💥<br>lam : 1<br> <br> <br>YAP |

Açılır listeden istenen kategori seçilir. Bu şekilde evraklar kategorilendirilmiş olur.

## 13.5. Klasörde Belge Arama

Birimden çıkmış veya birime gelmiş yazıların ortak klasörde bulunup bulunmadığını kontrol edebilmek amacıyla "ortak klasörlerde belge arama" menüsü geliştirilmiştir.

| ↘ Birim Belge Klasö    | rü - Belge Arama                                 |         |                                 |                                           |      |
|------------------------|--------------------------------------------------|---------|---------------------------------|-------------------------------------------|------|
| Birim                  | UYGULAMA I DAİRE BAŞKANLIĞI (Kemaleddin KOYUNCU) | Ŧ       | Ortak Klasöre Dosyalanma Durumu | Dosyalanmış Obosyalanmamış Obosyalanmamış | Tümü |
| Belge Kaydeden         | <b>•</b>                                         |         | Klasöre Kaydeden                |                                           | -    |
| Belge Tipi             | •                                                |         | Belge Üzerindeki Sayı           |                                           |      |
| Belge Üzerindeki Tarih | Tarih Giriniz                                    |         | Belge Konusu                    |                                           |      |
| Ortak Klasör           |                                                  | ×       | •                               |                                           |      |
|                        |                                                  | Q, Sorg | ula                             |                                           |      |

"Ortak Klasörde Dosyalanma Durumu Dosyalanmamış" olarak işaretlendiğinde sadece birim seçilerek yapılan sorgulamada listelenen belgeler, iş akışında o birimin bulunduğu belgelerdir.

| Sirim Belge Klass      | sörü - Belge Arama | a                     |              |             |                          |                                                                    |                        |                |
|------------------------|--------------------|-----------------------|--------------|-------------|--------------------------|--------------------------------------------------------------------|------------------------|----------------|
| Birim                  | UYGULAMA I DAİRE   | BAŞKANLIĞI (Kemaleddi | in KOYUNCU)  | <b>▼</b> 01 | tak Klasöre Dosyalanma E | urumu 🔿 Dosyalan                                                   | mış 🖲 Dosyalanmamış    | O Tümü         |
| Belge Kaydeden         |                    |                       | •            | к           | asöre Kaydeden           |                                                                    |                        |                |
| Belge Tipi             |                    |                       | •            | В           | elge Üzerindeki Sayı     |                                                                    |                        |                |
| Belge Üzerindeki Tarih | Tarih Giriniz      | 🗰 🔹 Tarih Giriniz     | Ē            | Be          | elge Konusu              |                                                                    |                        |                |
| Ortak Klasör           |                    |                       |              | × X         |                          |                                                                    |                        |                |
|                        |                    |                       |              | Q, Sorgula  |                          |                                                                    |                        |                |
|                        |                    |                       |              |             |                          |                                                                    |                        | 📓 🕹 📓          |
| Belge Tipi             | Üzerindeki Tarih   | Üzerindeki Sayı       | Kurum Sayısı | Konu        | Hazırlayan               | Gönderen/Gönderilen<br>Kurum/Kişi                                  | Kimde                  | Klasör Bilgisi |
| T                      | T                  | T                     | T            | T           | T                        | T                                                                  | T                      | T              |
| Yeni İç Yazı           | 14.10.2014         | 20162                 | 20162        | notlar      | Riza TAN                 | EĞİTİM MÜDÜRLÜĞÜ<br>(DESTEK HİZMETLERİ<br>DAİRE BAŞKANLIĞI)        | Kemaleddin KOYUNCU,    |                |
| Gelen Dış Yazı         | 14.10.2014         | 32690933-7777         | 14338        | Gelen Belge | Sami KOBULAN             | AKHİSAR ARKEOLOJİ<br>VE ETNOGRAFYA<br>MÜZESİ<br>(Genel Evrak(Ank)) | Kemaleddin<br>KOYUNCU, |                |

"Ortak Klasörde Dosyalanma Durumu Dosyalanmış" olarak işaretlendiğinde yapılan sorgulamada listelenen belgeler ise o birime gelmiş ve ortak klasöre dosyalanmış belgelerdir.

| Disister               |                   | DACKANUČUK                                     |               |       | Ortel                                                           | Kine See Desure       |   |                                                                     |                 |          |                               |                       |
|------------------------|-------------------|------------------------------------------------|---------------|-------|-----------------------------------------------------------------|-----------------------|---|---------------------------------------------------------------------|-----------------|----------|-------------------------------|-----------------------|
| Birim                  | UYGULAMA I DAIRE  | BAŞKANLIGI (Kemaledd                           | IIII KOYUNCU) | •     | Ortak Klasore Dosyalanma Durumu 💿 Dosyalanmış 🔍 Dosyalanmamış 🔍 |                       |   |                                                                     | U Tümü          |          |                               |                       |
| Belge Kaydeden         |                   |                                                | -             |       | Klasöre Kaydeden                                                |                       |   |                                                                     |                 | -        |                               |                       |
| Belge Tipi             |                   |                                                |               |       |                                                                 | Belge Üzerindeki Sayı |   |                                                                     |                 |          |                               |                       |
| Belge Üzerindeki Tarih | Tarih Giriniz     | Tarih Giriniz 🗊 - Tarih Giriniz 🗊 Belge Konusu |               |       |                                                                 |                       |   |                                                                     |                 |          |                               |                       |
| Ortak Klasör           |                   |                                                |               |       | •                                                               |                       |   |                                                                     |                 |          |                               |                       |
|                        |                   |                                                |               | Q Son | gula                                                            |                       |   |                                                                     |                 |          |                               |                       |
|                        |                   |                                                |               |       |                                                                 |                       |   |                                                                     |                 |          | 1                             | 1 🛃                   |
| H 1 2 3 H              | 🕖 🕨 Sayfalama Mik | ktarı: 20 👻                                    |               |       |                                                                 |                       |   |                                                                     | Sayfa           | 1 - 3, k | kayıt 1 / 20 -To              | oplam :               |
| Belge Tipi             | Üzerindeki Tarih  | Üzerindeki Sayı                                | Kurum Sayısı  | Konu  |                                                                 | Hazırlayan            |   | Gönderen/Gönderilen<br>Kurum/Kişi                                   | Kimde           |          | Klasör Bilgisi                |                       |
| T                      | T                 | T                                              | T             |       | T                                                               |                       | T | T                                                                   |                 | T        |                               | T                     |
| Müzekkere              | 14.10.2014        | 20160                                          | 20160         | vkit  |                                                                 | Yavuz ALBAYRA         | ĸ | UYGULAMA I DAİRE<br>BAŞKANLIĞI<br>(BAŞKAN<br>YARDIMCILIĞI(Kemaleddi | Yavuz ALBAYRAK, |          | 000-Kurumun<br>İŞ (Yavuz ALB) | nuzla İlgi<br>IAYRAK) |

Belge kaydeden açılır listesi seçilen birime göre değişiklik gösterecek ve seçilen kişinin oluşturduğu belgeler listelenecektir.

| Sirim Belge Klass      | sörü - Belge Aram | a                                                |              |                    |       |                |                                                                      |                                                                                  |                    |            |                                            |             |
|------------------------|-------------------|--------------------------------------------------|--------------|--------------------|-------|----------------|----------------------------------------------------------------------|----------------------------------------------------------------------------------|--------------------|------------|--------------------------------------------|-------------|
| Birim                  | UYGULAMA I DAİRE  | UYGULAMA I DAİRE BAŞKANLIĞI (Kemaleddin KOYUNCU) |              |                    |       |                | Ortak Klasöre Dosyalanma Durumu 🛞 Dosyalanmiş 🔘 Dosyalanmamış 🔍 Tümü |                                                                                  |                    |            |                                            |             |
| Belge Kaydeden         | Yavuz ALBAYRAK    |                                                  |              | Klasöre Kaydeden 👻 |       |                |                                                                      |                                                                                  |                    | •          |                                            |             |
| Belge Tipi             |                   | v                                                |              |                    |       |                |                                                                      |                                                                                  |                    |            |                                            |             |
| Belge Üzerindeki Tarih | Tarih Giriniz     | Tarih Giriniz                                    |              |                    | Belge | Konusu         |                                                                      |                                                                                  |                    |            |                                            |             |
| Ortak Klasör           |                   |                                                  |              | ×                  | *     |                |                                                                      |                                                                                  |                    |            |                                            |             |
| Q Sorgula              |                   |                                                  |              |                    |       |                |                                                                      |                                                                                  |                    |            |                                            |             |
|                        |                   |                                                  |              |                    |       |                |                                                                      |                                                                                  |                    |            |                                            | y 🛃 🗷       |
| H A 1 2 3 H            | 🕖 🕨 Sayfalama Mik | ktarı: 20 👻                                      |              |                    |       |                |                                                                      |                                                                                  | Sayfa              | a 3 - 3, k | ayıt <b>4</b> 1 / <b>4</b> 2 -T            | oplam : 42  |
| Belge Tipi             | Üzerindeki Tarih  | Üzerindeki Sayı                                  | Kurum Sayısı | Konu               |       | Hazırlayan     |                                                                      | Gönderen/Gönderilen<br>Kurum/Kişi                                                | Kimde              |            | Klasör Bilgisi                             |             |
| Ť                      | T                 | T                                                | T            |                    | T     |                | T                                                                    | T                                                                                |                    | Ŧ          |                                            | T           |
| Yeni İç Yazı           | 04.07.2014        | 20010                                            | 20010        | deneme             |       | Yavuz ALBAYRAI | к                                                                    | UYGULAMA I DAİRE<br>BAŞKANLIĞI<br>(BAŞKAN<br>YARDİMCILIĞI(Kemaleddi<br>KOYIMCI M | Yavuz ALBAYRA<br>r | ιK,        | 101-Faaliyeti<br>Bankalar (Ya<br>ALBAYRAK) | teki<br>vuz |

# Klasöre kaydeden açılır listesi de aynı şekilde seçilen birime göre değişiklik gösterecek ve seçilen kişinin dosyaladığı belgeler listelenecektir.

| Birim                  | UYGULAMA I DAİRE BAŞKANLIĞI (Kemaleddin KOYUNCU) | -  | Ortak Klasöre Dosyalanma Durumu | Dosyalanmış O Dosyalanmamış O . | Tümü |
|------------------------|--------------------------------------------------|----|---------------------------------|---------------------------------|------|
| Belge Kaydeden         | <b>•</b>                                         |    | Klasöre Kaydeden                | Ahmet ÖZDURDU                   | -    |
| 3elge Tipi             | <b>•</b>                                         |    | Belge Üzerindeki Sayı           |                                 |      |
| Belge Üzerindeki Tarih | Tarih Giriniz                                    |    | Belge Konusu                    |                                 |      |
| rtak Klasör            |                                                  | (X |                                 |                                 |      |

|               |                                       |       |              |                        |               |                                   |                | I 🗟 🖗 📓                                               |  |
|---------------|---------------------------------------|-------|--------------|------------------------|---------------|-----------------------------------|----------------|-------------------------------------------------------|--|
| Belge Tipi    | Tipi Üzerindeki Tarih Üzerindeki Sayı |       | Kurum Sayısı | Konu                   | Hazırlayan    | Gönderen/Gönderilen<br>Kurum/Kişi | Kimde          | Klasör Bilgisi                                        |  |
| T             | T                                     | T     | T            | T                      | T             | T                                 | T              | T                                                     |  |
| Yeni İç Yazı  | 02.10.2014                            | 20143 | 20143        | log kayıtları metin öi | Ahmet ÖZDURDU | UYGULAMA I DAİRE<br>BAŞKANLIĞI    | Ahmet ÖZDURDU, | 040.05-Kurum Faaliyet<br>Raporları (Ahmet<br>ÖZDURDU) |  |
| Yeni Dış Yazı | 02.10.2014                            | 16702 | 16702        | Dış Yazı Test deneme   | Ahmet ÖZDURDU | UYGULAMA I DAİRE<br>BAŞKANLIĞI    | Ahmet ÖZDURDU, | 040.05-Kurum<br>Faaliyet Raporları<br>(Ahmet ÖZDURDU) |  |

Sorgulama sayfasında bulunan diğer alanlar;

- Belge Tipi
- Belge Üzerindeki Sayı
- Belge Üzerindeki Tarih
- Belge Konusu

### Ortak Klasör

Bu alanlardan ilgili olanlar doldurularak ta sorgulama yapılabilir.

| Birim Belge Klas       | sörü - Belge Arama |                       |              |                                     |                                                                      |                                   |                |                                                       |  |  |
|------------------------|--------------------|-----------------------|--------------|-------------------------------------|----------------------------------------------------------------------|-----------------------------------|----------------|-------------------------------------------------------|--|--|
| Birim                  | UYGULAMA I DAÍRE   | BAŞKANLIĞI (Kemaleddi | n KOYUNCU)   | ▼ Orta                              | Ortak Klasöre Dosyalanma Durumu 💿 Dosyalanmiş 💿 Dosyalanmamış 💿 Tümü |                                   |                |                                                       |  |  |
| Belge Kaydeden         |                    |                       | -            | Klas                                | Klasöre Kaydeden 👻                                                   |                                   |                |                                                       |  |  |
| Belge Tipi             |                    |                       | •            | Belg                                | Belge Üzerindeki Sayı 20141                                          |                                   |                |                                                       |  |  |
| Belge Üzerindeki Tarih | Tarih Giriniz      | 🗰 🔹 Tarih Giriniz     |              | Belg                                | Belge Konusu                                                         |                                   |                |                                                       |  |  |
| Ortak Klasör           |                    |                       |              | × X                                 |                                                                      |                                   |                |                                                       |  |  |
|                        |                    |                       |              | <b>Q</b> Sorgula                    |                                                                      |                                   |                |                                                       |  |  |
|                        |                    |                       |              |                                     |                                                                      |                                   |                | I 📓 🎍 😻                                               |  |  |
| Belge Tipi             | Üzerindeki Tarih   | Üzerindeki Sayı       | Kurum Sayısı | Konu                                | Hazırlayan                                                           | Gönderen/Gönderilen<br>Kurum/Kişi | Kimde          | Klasör Bilgisi                                        |  |  |
| T                      | T                  | T                     | T            | T                                   | Т                                                                    | T                                 | T              | T                                                     |  |  |
| Yeni İç Yazı           | 01.10.2014         | 20141                 | 20141        | yalbayrak koord.özel<br>yetk .pers. | Ahmet ÖZDURDU                                                        | UYGULAMA I DAİRE<br>BAŞKANLIĞI    | Ahmet ÖZDURDU, | 040.05-Kurum Faaliyet<br>Raporları (Ahmet<br>ÖZDURDU) |  |  |

## 13.6. Organizasyon Şeması

Bu menüden sistemde kayıtlı olan organizasyon şemasına ulaşabilir. Sol tarafta, büyütme, küçültme, ölçek ve yazdırma butonları bulunmaktadır.

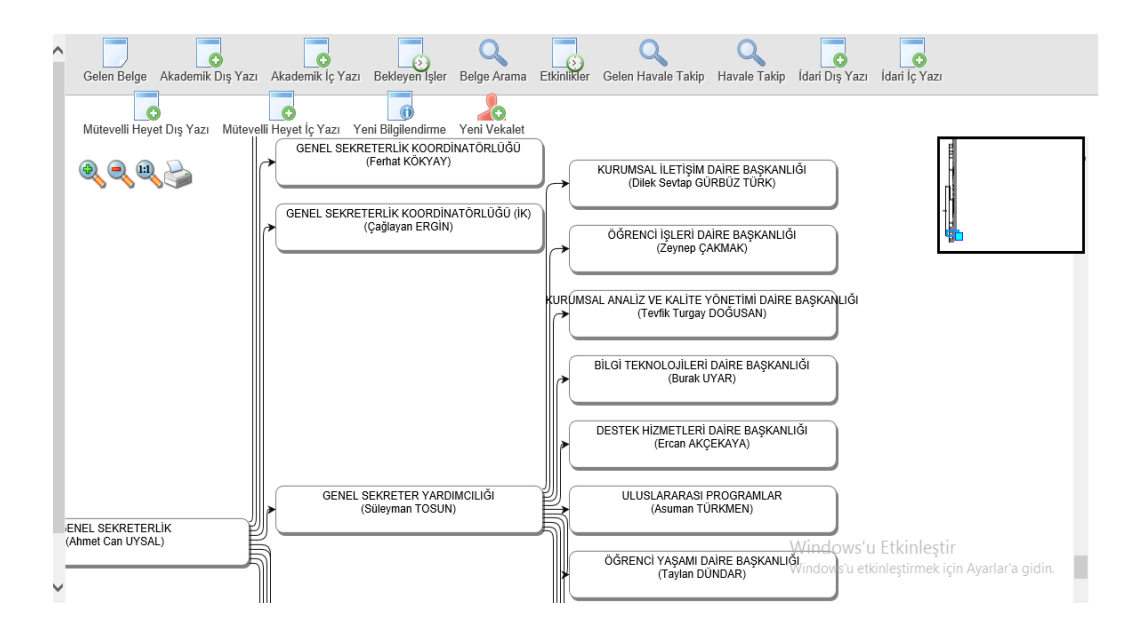

# 13.7. Taslak Belgeler

Bu menü, taslak olarak kayıt edilen belgeleri saklamaktadır. Belge oluşturma esnasında veya daha sonra kullanıcının "taslak olarak kaydet" butonu ile taslaklarına kayıt ettiği belgelere bu menüden ulaşabilir.

| ↘ Taslak Belgeler       |                                                                                                    |              |            |                                           |         |                    |       |           |  |
|-------------------------|----------------------------------------------------------------------------------------------------|--------------|------------|-------------------------------------------|---------|--------------------|-------|-----------|--|
| 📋 Seçili Taslakları Sil |                                                                                                    |              |            |                                           |         |                    |       |           |  |
|                         |                                                                                                    |              |            |                                           |         |                    |       | 🍯 👿       |  |
| M 1 2 3 4 5             | (H) (I) 2 3 4 5 6 (F) (H) Sayfalama Miktar: 20 - Sayfalama Miktar: 20 - Sayfalama Miktar: 2 |              |            |                                           |         |                    |       |           |  |
| KAYIT TARİHİ            | BELGE TİPİ                                                                                                    | BELGE SAYISI | TASLAK ADI | İLGİLİ KURUM/KİŞİ                         | KONU    | TASLAK             | □ SEÇ | İŞLEM YAP |  |
| T                       | T                                                                                                    | T            | Ť          | T                                         | T       |                    |       |           |  |
| 17.10.2014 09:57:19     | Yeni İç Yazı                                                                                                    | -463764      |            | Bilgi Edinme Grup 2                       | tet     | Tek<br>Kullanımlık |       | 1         |  |
| 15.10.2014 17:01:03     | Yeni Dış Yazı                                                                                                    | -463499      | fg         |                                           | gf      | Tek<br>Kullanımlık |       | <u> </u>  |  |
| 13.10.2014 14:49:54     | Denetim (D Yazısı)                                                                                                    | -462963      |            | BİLGİ SİSTEMLERİ UYUM<br>DAİRE BAŞKANLIĞI | kjkjhjh | Tek<br>Kullanımlık |       | <u> </u>  |  |

- Seçili Taslakları Sil: Bu buton ile seçilen taslak belgeler "taslak belgeler" menüsünden silinmektedir.
- **İşlem Yap Buton:** Bu butona tıklanarak taslak olarak kayıt edilen belgenin düzenlenerek kayıt edilme işlemine devam edilir.

# **14. BELGE TAKİP**

## 14.1. Gelen Belgelerim

Kullanıcının bekleyen işlerindeki gelen dış yazılar ve iç yazışmalar listelenmektedir.

# 14.2. Havale Ettiklerim

Kullanıcının havale ettiği belgeler listelenmektedir. Bu menüden kullanıcı sadece belge takibi yapabilir.

| Havale Etti                                    | klerim               |                     |                         |   |          |                             |                                |                       |  |  |
|------------------------------------------------|----------------------|---------------------|-------------------------|---|----------|-----------------------------|--------------------------------|-----------------------|--|--|
| Kullanıcının havale                            | ettiği belgeler list | elenmektedir.       |                         |   |          |                             |                                |                       |  |  |
| İşlem Sahibi Asil Yaptığım 👻                   |                      |                     | -                       |   |          |                             |                                |                       |  |  |
| Belge Tipi Asil Yaptığım<br>Vekaleten Yaptığım |                      |                     | ▼ Q. Sorgula            |   |          |                             |                                |                       |  |  |
|                                                |                      | Vekaleten Adıma Yaj | pilan                   |   |          |                             |                                | 📓 🎍 🜌                 |  |  |
| BELGE TİPİ                                     | ÜZERİNDEKİ<br>TARİH  | KURUM SAYISI        | KONU                    |   | AÇIKLAMA | GÖNDEREN KURUM/KİŞİ         | GÖNDERİLEN BİRİM               | KAYDEDEN<br>KULLANICI |  |  |
| T                                              | T                    | T                   |                         | T | T        | T                           | Τ                              | T                     |  |  |
| Yeni Dış Yazı                                  | 04.09.2014           | 16682               | Dış Yazı Test<br>deneme | t |          | UYGULAMA I DAİRE BAŞKANLIĞI | UYGULAMA I DAİRE<br>BAŞKANLIĞI | Yavuz ALBAYRAK        |  |  |
| Yeni İç Yazı                                   | 28.08.2014           | 20104               | ndnottd                 |   |          | UYGULAMA I DAİRE BAŞKANLIĞI | UYGULAMA I DAİRE<br>BAŞKANLIĞI | Yavuz ALBAYRAK        |  |  |
| Gelen Dış Yazı                                 | 12.08.2014           | 14306               | izmir                   |   |          | İZMİR 1. AİLE MAHKEMESİ     | UYGULAMA I DAİRE<br>BASKANLIĞI | Sami KOBULAN          |  |  |

- İşlem Sahibi: Kullanıcı kendi yaptığı, vekâleten yaptığı veya vekâleten adına yapılan evrakları işlem sahibi açılır listesinden seçerek sorgulayabilir.
- > Belge Tipi: Sorgulama yapılacak belge tipi açılır listeden seçilir.

# 14.3. İade Ettiklerim

Kullanıcının iade ettiği belgeler listelenmektedir.

| ∖ İade Ettikle                              | erim                  |                    |                               |          |                                |                                                                                                    |                                                  |                       |  |  |  |
|---------------------------------------------|-----------------------|--------------------|-------------------------------|----------|--------------------------------|----------------------------------------------------------------------------------------------------|--------------------------------------------------|-----------------------|--|--|--|
| Kullanıcının iade et                        | tiği belgeler listele | nmektedir.         |                               |          |                                |                                                                                                    |                                                  |                       |  |  |  |
| İşlem Sahibi                                |                       | Asil Yaptığım      | <b>•</b>                      |          |                                |                                                                                                    |                                                  |                       |  |  |  |
| Belge Tipi Asil Yaptığım Vekaleten Yaptığım |                       |                    | - Q Sorgula                   |          |                                |                                                                                                    |                                                  |                       |  |  |  |
|                                             |                       | Vekaleten Adıma Ya | ipilan                        |          |                                |                                                                                                    |                                                  | I 🗏 🛃 🔣               |  |  |  |
| BELGE TİPİ                                  | ÜZERİNDEKİ<br>TARİH   | KURUM SAYISI       | KONU                          | AÇIKLAMA | GÖNDEREN KURUM/KİŞİ            | GÖNDERİLEN KURUM/KİŞİ                                                                                                    | KLASÖR                                           | KAYDEDEN<br>KULLANICI |  |  |  |
| T                                           | T                     | T                  | T                             | T        | Т                              | Т                                                                                                    | Т                                                | T                     |  |  |  |
| Yeni Dış Yazı                               | 04.09.2014            | 16682              | Dış Yazı Test<br>deneme       |          | UYGULAMA I DAİRE<br>BAŞKANLIĞI | 75. YIL DEVLET MALZEME OFİSİ<br>TEKNİK VE ENDÜSTRİ MESLEK<br>LİSESİ (Ek konulmadı),<br>ADANA İMAMOĞLU DEVLET<br>HASTANESİ,<br>Ahmet ÖZDURDU,<br>Anil AKBULUT, | 000-Kurumumuzla<br>İlgili İŞ,<br>Yavuz ALBAYRAK, | Yavuz ALBAYRAK        |  |  |  |
| Yeni İç Yazı                                | 01.08.2014            | 20054              | klasöre kaydeden<br>yalbayrak |          | UYGULAMA I DAİRE<br>BAŞKANLIĞI | BAŞKAN YARDIMCILIĞI (Sn.<br>Aziz TURHAN),                                                                                                    | 000-Kurumumuzla<br>İlgili İŞ,                    | Yavuz ALBAYRAK        |  |  |  |

- İşlem Sahibi: Kullanıcı kendi yaptığı, vekâleten yaptığı veya vekâleten adına yapılan evrakları işlem sahibi açılır listesinden seçerek sorgulayabilir.
- > Belge Tipi: Sorgulama yapılacak belge tipi açılır listeden seçilir.

| ↘ İade Ettikle        | a lade Ettiklerim                                   |              |                   |          |                                   |                                            |                       |  |  |  |  |  |
|-----------------------|-----------------------------------------------------|--------------|-------------------|----------|-----------------------------------|--------------------------------------------|-----------------------|--|--|--|--|--|
| Kullanıcının iade ett | Kullanıcının iade ettiği belgeler listelenmektedir. |              |                   |          |                                   |                                            |                       |  |  |  |  |  |
| Belge Tipi            |                                                     |              |                   |          |                                   |                                            |                       |  |  |  |  |  |
| BELGE TİPİ            | ÜZERİNDEKİ<br>TARİH                                 | KURUM SAYISI | KONU              | AÇIKLAMA | GÖNDEREN KURUM/KİŞİ               | GÖNDERİLEN KURUM/KİŞİ                      | KAYDEDEN<br>KULLANICI |  |  |  |  |  |
| T                     | T                                                   | T            | Т                 | Т        | T                                 | T                                          | T                     |  |  |  |  |  |
| SGB_Yeni İç<br>Yazı   |                                                     | -177523      | test süreli       |          | STRATEJİ GELİŞTİRME<br>BAŞKANLIĞI | İDARİ VE MALİ İŞLER DAİRESİ<br>BAŞKANLIĞI, | Kemal KESKÍN          |  |  |  |  |  |
| SGB_Yeni İç<br>Yazı   |                                                     | -178108      | Teknik ve Mesleki |          | STRATEJİ GELİŞTİRME<br>BAŞKANLIĞI | İDARİ VE MALİ İŞLER DAİRESİ<br>BAŞKANLIĞI, | Kemal KESKİN          |  |  |  |  |  |
| SGB_Yeni İç<br>Yazı   |                                                     | -178397      | Ebays Eğitim      |          | STRATEJİ GELİŞTİRME<br>BAŞKANLIĞI | İDARİ VE MALİ İŞLER DAİRESİ<br>BAŞKANLIĞI, | Kemal KESKİN          |  |  |  |  |  |
### 14.4. İmza/ Onay Bekleyen Belgelerim

Kullanıcının parafında bulunduğu onaylanmamış belgeler listelenmektedir.

| ↘ İmza/Onay             | İmza/Onay Bekleyen Belgelerim |                        |               |          |                     |                       |                    |  |  |  |  |  |  |
|-------------------------|-------------------------------|------------------------|---------------|----------|---------------------|-----------------------|--------------------|--|--|--|--|--|--|
| Kullanıcının parafını   | da bulunduğu onayla           | ınmamış belgeler liste | elenmektedir. |          |                     |                       |                    |  |  |  |  |  |  |
| Belge Tipi  v Q Sorgula |                               |                        |               |          |                     |                       |                    |  |  |  |  |  |  |
|                         | ÜZERİNDEVİ                    |                        |               |          |                     |                       |                    |  |  |  |  |  |  |
| BELGE TİPİ              | TARİH                         | KURUM SAYISI           | KONU          | AÇIKLAMA | GÖNDEREN KURUM/KİŞİ | GÖNDERİLEN KURUM/KİŞİ | KAYDEDEN KULLANICI |  |  |  |  |  |  |
| T                       | T                             | T                      | T             | T        | T                   | T                     | T                  |  |  |  |  |  |  |
| Gösterecek Kayıt Y      | österecek Kayıt Yok           |                        |               |          |                     |                       |                    |  |  |  |  |  |  |

#### > Belge Tipi: Sorgulama yapılacak belge tipi açılır listeden seçilir.

| ↘ İmza/Onay          | Bekleye          | en Be   | lgelerim     |           |               |   |           |     |                                                              |                                                                 |                       |
|----------------------|------------------|---------|--------------|-----------|---------------|---|-----------|-----|--------------------------------------------------------------|-----------------------------------------------------------------|-----------------------|
| Kullanıcının parafın | da bulunduğ      | ģu onay | lanmamış bel | geler lis | elenmektedir. |   |           |     |                                                              |                                                                 |                       |
| Belge Tipi           |                  | Veka    | let          |           |               |   | 👻 🔍 Sorgu | ıla |                                                              |                                                                 |                       |
| BELGE TİPİ           | ÜZERİNE<br>TARİH | DEKİ    | KURUM S      | SAYISI    | KONU          |   | AÇIKLAMA  |     | GÖNDEREN KURUM/KİŞİ                                          | GÖNDERİLEN KURUM/KİŞİ                                           | KAYDEDEN<br>KULLANICI |
| T                    |                  | T       |              | T         |               | T |           | T   | Т                                                            | T                                                               | T                     |
| Vekalet              |                  |         | -177264      |           | vekalet       |   |           |     | STRATEJİ GELİŞTİRME<br>BAŞKANLIĞI<br>(Müsteşar Yardımcılığı) | ENERJİ STRATEJİLERİ VE PİYASALARI İZLEME<br>DAİRESİ BAŞKANLIĞI, | Doğanbey AKGÜL        |
| Vekalet              |                  |         | -177284      |           | vekalet       |   |           |     | STRATEJİ GELİŞTİRME<br>BAŞKANLIĞI<br>(Müsteşar Yardımcılığı) | ENERJİ STRATEJİLERİ VE PİYASALARI İZLEME<br>DAİRESİ BAŞKANLIĞI, | Doğanbey AKGÜL        |
| Vekalet              |                  |         | -177352      |           | izin          |   |           |     | STRATEJİ GELİŞTİRME<br>BAŞKANLIĞI<br>(Müsteşar Yardımcılığı) | ENERJİ STRATEJİLERİ VE PİYASALARI İZLEME<br>DAİRESİ BAŞKANLIĞI, | Doğanbey AKGÜL        |

## 14.5. İptal Edilen Belgelerim

Kullanıcının oluşturduğu, iptal edilen belgeleri listelenir.

| ⊿ İptal Edileו ע                                                          | n Belgelerim         |                      |           |             |   |          |      |                                                                                          |                      |                                  |           |                        |       |                         |
|---------------------------------------------------------------------------|----------------------|----------------------|-----------|-------------|---|----------|------|------------------------------------------------------------------------------------------|----------------------|----------------------------------|-----------|------------------------|-------|-------------------------|
| Kullanıcının oluştu                                                       | rduğu iptal edilen b | elgeleri listelenir. |           |             |   |          |      |                                                                                          |                      |                                  |           |                        |       |                         |
| İşlem Sahibi                                                              |                      | Asil Yaptığım        | -         |             |   |          |      |                                                                                          |                      |                                  |           |                        |       |                         |
| Belge Tipi Asil Yaptığım<br>Vekaleten Yaptığım<br>Vekaleten Adıma Yapılan |                      |                      |           |             |   | ~ Q      | L So | rgula                                                                                    |                      |                                  |           |                        |       |                         |
|                                                                           |                      | Vekaleten Adım       | a Yapılan |             |   |          |      |                                                                                          |                      |                                  |           |                        |       | 📓 🛃 🖉                   |
| BELGE TİPİ                                                                | ÜZERİNDEKİ<br>TARİH  | KURUM SAY            | SI KONU   |             |   | AÇIKLAMA |      | GÖNDEREN KURUM/KİŞİ                                                                      | GÖNDERİ              | .EN KURUM/KİŞİ                   | KL        | ASÖR                   |       | KAYDEDEN<br>KULLANICI   |
| T                                                                         | T                    |                      | r         | ٢           | r |          | T    | T                                                                                        |                      | T                                |           |                        | T     | T                       |
| Yeni İç Yazı                                                              |                      | -455907              | Yeni İç   | ; Yazı Test |   |          |      | VERİ VE SİSTEM YÖNETİMİ<br>DAİRE BAŞKANLIĞI<br>(BAŞKAN<br>YARDIMCILIĞI(Bəki<br>ALKAÇAR)) |                      |                                  |           |                        |       | Ümit Alper AKSOY        |
| Yeni İç Yazı                                                              |                      | -462739              | ipttl     |             |   |          |      | BİLGİ SİSTEMLERİ UYUM<br>DAİRE BAŞKANLIĞI<br>(BAŞKAN<br>YARDIMCILIĞI(Bəki<br>ALKAÇAR))   | BAŞKAN Y<br>Kemaledd | ARDIMCILIĞI (Sn.<br>in KOYUNCU), | BA<br>Şir | ĞIMSIZ DEN<br>KETLERİ, | NETİM | Lütfiye<br>KARAÖMEROĞLU |
|                                                                           |                      |                      |           |             |   |          |      | VERİ VE SİSTEM YÖNETİMİ                                                                  | DAIRE                |                                  |           |                        |       |                         |
| Yeni İç Yazı                                                              | 05.08.2014           | 20063                | Yeni İ    | ç Yazı Test |   |          |      | BAŞKANLIĞI                                                                               | DAINE                |                                  |           |                        |       | Ümit Alper AK           |

- İşlem Sahibi: Kullanıcı kendi yaptığı, vekâleten yaptığı veya vekâleten adına yapılan evrakları işlem sahibi açılır listesinden seçerek sorgulayabilir.
- > Belge Tipi: Sorgulama yapılacak belge tipi açılır listeden seçilir.

### 14.6. Onayladığım Belgeler

Kullanıcının son onay makamı olarak imzaladığı belgeler listelenir.

| Onayladığı          | m Belgeler          |                                     |               |                    |                                              |                                                     |                                 |                        |
|---------------------|---------------------|-------------------------------------|---------------|--------------------|----------------------------------------------|-----------------------------------------------------|---------------------------------|------------------------|
| Kullanıcının son on | ay makamı olarak i  | mzaladığı belgeler liste            | elenmektedir. |                    |                                              |                                                     |                                 |                        |
| İşlem Sahibi        |                     | Asil Yaptığım                       | <b>•</b>      |                    |                                              |                                                     |                                 |                        |
| Belge Tipi          |                     | Asil Yaptığım<br>Vekaleten Yaptığım |               | ▼ <b>Q</b> Sorgula |                                              |                                                     |                                 |                        |
|                     |                     | Vekaleten Adıma Ya                  | pilan         |                    |                                              |                                                     |                                 | 📓 🛃 📓                  |
| H • 1 2             | → → Sayf            | alama Miktarı: 10                   | •             |                    |                                              |                                                     | Sayfa 1 - 2, kay                | ıt 1 / 10 -Toplam : 17 |
| BELGE TÍPÍ          | ÜZERİNDEKİ<br>TARİH | KURUM SAYISI                        | KONU          | AÇIKLAMA           | GÖNDEREN<br>KURUM/KİŞİ                       | GÖNDERİLEN<br>KURUM/KİŞİ                            | KLASÖR                          | KAYDEDEN<br>KULLANICI  |
| T                   | T                   | T                                   | T             | T                  | T                                            | T                                                   | T                               | T                      |
| Yeni İç Yazı        | 13.10.2014          | 20157                               | iade          |                    | BİLGİ SİSTEMLERİ<br>UYUM DAİRE<br>BAŞKANLIĞI | BAŞKAN YARDIMCILIĞI<br>(Sn. Kemaleddin<br>KOYUNCU), | BAĞIMSIZ DENETİM<br>ŞİRKETLERİ, | Abdullah KARA          |

- İşlem Sahibi: Kullanıcı kendi yaptığı, vekâleten yaptığı veya vekâleten adına yapılan evrakları işlem sahibi açılır listesinden seçerek sorgulayabilir.
- **Belge Tipi:** Sorgulama yapılacak belge tipi açılır listeden seçilir.

### 14.7. Onaylanmış Belgelerim

Kullanıcının parafında bulunduğu onaylanmış belgeler listelenmektedir.

| Sonaylanmı                                                     | ş Belgelerim        | l .            |              |           |                                                               |  |   |                                                                                   |                       |                               |                        |
|----------------------------------------------------------------|---------------------|----------------|--------------|-----------|---------------------------------------------------------------|--|---|-----------------------------------------------------------------------------------|-----------------------|-------------------------------|------------------------|
| Kullanıcının parafın                                           | da bulunduğu ona    | ıylanmış belge | ler listelen | mektedir. |                                                               |  |   |                                                                                   |                       |                               |                        |
| İşlem Sahibi                                                   |                     | Asil Yaptığın  | n            | -         |                                                               |  |   |                                                                                   |                       |                               |                        |
| Belge Tipi Asil Yaptığım vekaleten Yaptığım vekaleten Yaptığım |                     |                |              |           |                                                               |  |   |                                                                                   |                       |                               |                        |
|                                                                |                     | Vekaleten A    | dima Yap     | oilan     |                                                               |  |   |                                                                                   |                       |                               | 📓 🎍 📓                  |
| H (1 2                                                         | 3 4 🕨 🕨             | Sayfalama      | a Miktarı:   | 10 💌      |                                                               |  |   |                                                                                   |                       | Sayfa 1 - 4, kay              | rt 1 / 10 -Toplam : 39 |
| BELGE TİPİ                                                     | ÜZERİNDEKİ<br>TARİH | KURUM          | SAYISI       | KONU      | AÇIKLAMA GÖNDEREN KURUM/KİŞİ GÖNDERİLEN KURUM/KİŞİ KLASÖR KAY |  |   |                                                                                   | KAYDEDEN<br>KULLANICI |                               |                        |
| T                                                              | T                   |                | T            |           | Ŧ                                                             |  | T | T                                                                                 | T                     | T                             | T                      |
| Müzekkere                                                      | 14.10.2014          | 20160          |              | vklt      |                                                               |  |   | UYGULAMA I DAİRE<br>BAŞKANLIĞI<br>(BAŞKAN<br>YARDIMCILIĞI(Kemaleddin<br>KOYUNCU)) | KURUL BAŞKANLIĞI,     | 000-Kurumumuzla<br>İlgili İŞ, | Yavuz ALBAYRAK         |
| Hıfz (Dosyasına<br>Kaldırma) Yazısı                            | 13.10.2014          | 20158          |              | deneme    |                                                               |  |   | UYGULAMA I DAİRE<br>BAŞKANLIĞI                                                    |                       | 000-Kurumumuzla<br>İlgili İŞ, | Yavuz ALBAYRAK         |

- İşlem Sahibi: Kullanıcı kendi yaptığı, vekâleten yaptığı veya vekâleten adına yapılan evrakları işlem sahibi açılır listesinden seçerek sorgulayabilir.
- > Belge Tipi: Sorgulama yapılacak belge tipi açılır listeden seçilir.

### 14.8. Postalanmayı Bekleyen Dış Yazılarım

Kullanıcının oluşturduğu onaylanmış ve postalanmayı bekleyen dış yazılar listelenmektedir.

| ↘ Postalanma          | Sestalanmayi Bekleyen Diş Yazılarım                                                        |                  |                         |          |                                   |                                                  |                                     |                       |  |  |  |  |
|-----------------------|--------------------------------------------------------------------------------------------|------------------|-------------------------|----------|-----------------------------------|--------------------------------------------------|-------------------------------------|-----------------------|--|--|--|--|
| Kullanıcının oluşture | Kullanicinin oluşturduğu onaylanmış ve postalanmayı bekleyen diş yazılar listelenmektedir. |                  |                         |          |                                   |                                                  |                                     |                       |  |  |  |  |
| İşlem Sahibi          |                                                                                            | Asil Yaptığım    | -                       |          |                                   |                                                  |                                     |                       |  |  |  |  |
| Belge Tipi            | Belge Tipi Vekaleten Yaptığım < 🗸 Sorgula                                                  |                  |                         |          |                                   |                                                  |                                     |                       |  |  |  |  |
|                       |                                                                                            | Vekaleten Adıma  | a Yapılan               |          |                                   |                                                  |                                     | 📓 🎽 📓                 |  |  |  |  |
| H (1 2                | ) н Sayfa                                                                                  | lama Miktarı: 10 | *                       |          |                                   |                                                  | Sayfa 1 - 2, kay                    | t 1 / 10 -Toplam : 11 |  |  |  |  |
| BELGE TİPİ            | ÜZERİNDEKİ<br>TARİH                                                                        | KURUM SAYISI     | KONU                    | AÇIKLAMA | GÖNDEREN<br>KURUM/KİŞİ            | GÖNDERİLEN KURUM/KİŞİ                            | KLASÖR                              | KAYDEDEN<br>KULLANICI |  |  |  |  |
| T                     | T                                                                                          | T                | T                       | Ŧ        | T                                 | T                                                | T                                   | Ŧ                     |  |  |  |  |
| Yeni Dış Yazı         | 13.10.2014                                                                                 | 16705            | Dış Yazı Test<br>deneme |          | UYGULAMA I<br>DAİRE<br>BAŞKANLIĞI | 1. HAVA KUVVETLERİ KOMUTANLIĞI SAYMANLIK MÜDÜRLÜ | ĞÜ, 000-Kurumumuzla<br>İlgili İŞ,   | Yavuz ALBAYRAK        |  |  |  |  |
| Yeni Dış Yazı         | 02.10.2014                                                                                 | 16701            | Dış Yazı Test<br>deneme |          | UYGULAMA I<br>DAİRE<br>BAŞKANLIĞI | ADANA DEVLET TİYATROSU MÜDÜRLÜĞÜ,                | 000-Kurumumuzla<br>İlgili İŞ,       | Yavuz ALBAYRAK        |  |  |  |  |
| Yeni Dış Yazı         | 01.10.2014                                                                                 | 16700            | Dış Yazı Test<br>deneme |          | UYGULAMA I<br>DAİRE<br>BAŞKANLIĞI | AKHİSAR 125. YIL İLKOKULU,                       | 040.05-Kurum<br>Faaliyet Raporları, | Yavuz ALBAYRAK        |  |  |  |  |

- İşlem Sahibi: Kullanıcı kendi yaptığı, vekâleten yaptığı veya vekâleten adına yapılan evrakları işlem sahibi açılır listesinden seçerek sorgulayabilir.
- > Belge Tipi: Sorgulama yapılacak belge tipi açılır listeden seçilir.

| Postalanm            | i Postalanmış Dış Yazılarım |                      |                       |             |                                   |                                                       |                       |  |  |  |  |  |  |
|----------------------|-----------------------------|----------------------|-----------------------|-------------|-----------------------------------|-------------------------------------------------------|-----------------------|--|--|--|--|--|--|
| Kullanıcının oluştur | duğu onaylanmış ve          | postalanmış dış yazı | lar listelenmektedir. |             |                                   |                                                       |                       |  |  |  |  |  |  |
| Belge Tipi           |                             |                      |                       | 👻 🔍 Sorgula |                                   |                                                       |                       |  |  |  |  |  |  |
| BELGE TIPI           | ÜZERİNDEKİ<br>TARİH         | KURUM SAYISI         | KONU                  | AÇIKLAMA    | GÖNDEREN KURUM/KİŞİ               | GÖNDERİLEN KURUM/KİŞİ                                 | KAYDEDEN<br>KULLANICI |  |  |  |  |  |  |
| T                    | T                           | T                    | Т                     | Т           | T                                 | Т                                                     | T                     |  |  |  |  |  |  |
| SGB_Yeni Dış<br>Yazı | 07.04.2014                  | 3                    | deneme dış yazı       |             | STRATEJİ GELİŞTİRME<br>BAŞKANLIĞI | ADANA İMAMOĞLU DEVLET HASTANESİ,                      | Kemal KESKİN          |  |  |  |  |  |  |
| SGB_Yeni Dış<br>Yazı | 31.03.2014                  | 2                    | arşiv test            |             | STRATEJİ GELİŞTİRME<br>BAŞKANLIĞI | 19 MAYIS ÜNİVERSİTESİ SAMSUN DEVLET<br>KONSERVATUARI, | Kemal KESKİN          |  |  |  |  |  |  |
| SGB_Yeni Dış<br>Yazı | 31.03.2014                  | 1                    | test dış yazı         |             | STRATEJİ GELİŞTİRME<br>BAŞKANLIĞI | ADALET ANAOKULU,                                      | Kemal KESKİN          |  |  |  |  |  |  |

### 14.9. Postalanmış Dış Yazılarım

Kullanıcının oluşturduğu onaylanmış ve postalanmış dış yazılar listelenmektedir.

| Postalanm            | nış Dış Yazılar     | Im                             |                              |       |          |   |                                   |                                                                                                    |                                                                          |                       |
|----------------------|---------------------|--------------------------------|------------------------------|-------|----------|---|-----------------------------------|----------------------------------------------------------------------------------------------------|--------------------------------------------------------------------------|-----------------------|
| Kullanıcının oluştur | rduğu onaylanmış ve | postalanmış dış ya:            | zılar listelenmekte          | edir. |          |   |                                   |                                                                                                    |                                                                          |                       |
| İşlem Sahibi         |                     | Asil Yaptığım                  | -                            |       |          |   |                                   |                                                                                                    |                                                                          |                       |
| Belge Tipi           |                     | Asil Yaptığım<br>Vekaleten Yap | tığım                        |       | v        | Q | Sorgula                           |                                                                                                    |                                                                          |                       |
|                      |                     | Vekaleten Adır                 | ma Yapilan                   |       |          |   |                                   |                                                                                                    |                                                                          | i 📓 🛃 🔣               |
| BELGE TIPI           | ÜZERİNDEKİ<br>TARİH | KURUM SAYISI                   | KONU                         |       | AÇIKLAMA | 1 | GÖNDEREN<br>KURUM/KİŞİ            | GÖNDERİLEN KURUM/KİŞİ                                                                                                    | KLASÖR                                                                   | KAYDEDEN<br>KULLANICI |
| T                    | T                   | T                              |                              | Т     | T        | T | T                                 | T                                                                                                    | Т                                                                        | Ť                     |
| Yeni Dış Yazı        | 22.07.2014          | 16660                          | Dış Yazı Eğitir<br>Senaryosu | m     |          |   | UYGULAMA I<br>DAİRE<br>BAŞKANLIĞI | DEVLET PERSONEL BAŞKANLIĞI,<br>ADALET BAKANLIĞI,<br>Feyza ÖZKUL,                                                                           | 903-Personel İşleri,<br>000-Kurumumuzla<br>İlgili İŞ,<br>Yavuz ALBAYRAK, | Yavuz ALBAYRAK        |
| Yeni Dış Yazı        | 19.07.2014          | 16659                          | Dış Yazı Test                |       |          |   | UYGULAMA I<br>DAİRE<br>BAŞKANLIĞI | ANKARA BÜYÜKŞEHİR BELEDİYE BAŞKANLIĞINA,<br>İŞ VAZILIM DONANIM<br>ELEKT.DANIŞ.TELEK.KIRT.TURZ.MED.İNŞ.İTH.SAN.TİC.LTD.ŞTİ,<br>AHMET ERĞÖZ. | 045.02-Görüşler,<br>sermaye artırımı,<br>2014,                           | Yavuz ALBAYRAK        |

İşlem Sahibi: Kullanıcı kendi yaptığı, vekâleten yaptığı veya vekâleten adına yapılan evrakları işlem sahibi açılır listesinden seçerek sorgulayabilir.

**Belge Tipi:** Sorgulama yapılacak belge tipi açılır listeden seçilir.

| ↘ Postalanm          | ış Dış Yazıları     | m                    |                        |             |                                   |                                                       |                       |
|----------------------|---------------------|----------------------|------------------------|-------------|-----------------------------------|-------------------------------------------------------|-----------------------|
| Kullanıcının oluştur | duğu onaylanmış ve  | postalanmış dış yazı | ılar listelenmektedir. |             |                                   |                                                       |                       |
| Belge Tipi           |                     |                      |                        | 👻 🔍 Sorgula |                                   |                                                       |                       |
| BELGE TİPİ           | ÜZERİNDEKİ<br>TARİH | KURUM SAYISI         | KONU                   | AÇIKLAMA    | GÖNDEREN KURUM/KİŞİ               | GÖNDERİLEN KURUM/KİŞİ                                 | KAYDEDEN<br>KULLANICI |
| T                    | T                   | T                    | T                      | T           | T                                 | T                                                     | T                     |
| SGB_Yeni Dış<br>Yazı | 07.04.2014          | 3                    | deneme dış yazı        |             | STRATEJİ GELİŞTİRME<br>BAŞKANLIĞI | ADANA İMAMOĞLU DEVLET HASTANESİ,                      | Kemal KESKİN          |
| SGB_Yeni Dış<br>Yazı | 31.03.2014          | 2                    | arşiv test             |             | STRATEJİ GELİŞTİRME<br>BAŞKANLIĞI | 19 MAYIS ÜNİVERSİTESİ SAMSUN DEVLET<br>KONSERVATUARI, | Kemal KESKİN          |
| SGB_Yeni Dış<br>Yazı | 31.03.2014          | 1                    | test dış yazı          |             | STRATEJİ GELİŞTİRME<br>BAŞKANLIĞI | ADALET ANAOKULU,                                      | Kemal KESKİN          |

## **15. KISAYOLLAR**

### 15.1. Detaylı Belge Ara

Gezinme Alanı-Kısayollar-Detaylı Belge Ara butonuna basıldığında açılan Belge Liste ekranında gelen kriterlere göre daha detaylı sorgulama yapılabilir.

| belge                      |                                 |                              |                       |                         |         |
|----------------------------|---------------------------------|------------------------------|-----------------------|-------------------------|---------|
| Selge Liste ≥ Belge Liste  |                                 |                              |                       |                         |         |
| Belge Tipi                 |                                 | ▼ Üst verileri göster        | Belge Cinsi           | Ŧ                       | 🔲 Hariç |
| Belge Güvenlik Kodu        | 👻 🗆 Hariç                       |                              | Belge İvedilik        | Ŧ                       | Hariç   |
| Belge Oluşturan Birim      |                                 | 👻 🗐 Hariç                    | Belge Kaydeden        |                         | -       |
| Belge Gönderen Kurum/Kişi  | Gönderen Seçiniz                |                              | 👻 🗆 Hariç             |                         |         |
| Belge Gönderen Detay       |                                 | 🔲 Hariç                      |                       |                         |         |
| Belge Dosya Planı          | x                               | 👻 🔲 Hariç                    | Gönderildiği Birim    |                         | Ŧ       |
| Belge Hizmeti              |                                 |                              | 👻 🔲 Hariç             | •                       |         |
| Belge Üzerindeki Tarih     | Tarih Giriniz 📋 - Tarih Giriniz | (f)                          | Belge Sayısı          |                         | Hariç   |
| Belge Tahmini Bitiş Tarihi | Tarih Giriniz 👘 - Tarih Giriniz | Ê                            | Belge Üzerindeki Sayı |                         | 🗖 Hariç |
| Belge Konusu               |                                 | Hariç                        | Sayı Almış Belgeler   |                         |         |
| Belge Durumu               | Aktif                           | 👻 🗏 Hariç                    | Arama Bağı Kriteri    | ● VE ○ VEYA             |         |
| Metin İçi Aranacak Kelime  |                                 | (en az 3 karakter girilmeli) | Sik Kullanilan Sorgu  | ×<br>Kullan Sil         |         |
| Belge Kayıt Tarihi         | Tarih Giriniz 📰 Tarih Giriniz   | Ē                            |                       | Sık Kullanılanlara Ekle |         |
|                            |                                 | Q Sorgula                    |                       |                         |         |

#### **Belge Tipi:** Açılır listeden seçilen belge tipine göre sorgulama yapılabilen alandır.

- **Belge Cinsi:** Açılır listeden seçilen belge cinsine göre sorgulama yapılabilen alandır.
- Belge Güvenlik Kodu: Açılır listeden seçilen belge güvenlik koduna göre sorgulama yapılabilen alandır.
- Belge İvedilik: Açılır listeden seçilen belge ivedilik durumuna göre sorgulama yapılabilen alandır.

- Belge Oluşturan Birim: Açılır listeden seçilen birime göre sorgulama yapılabilen alandır.
- Belge Kaydeden: Açılır listeden seçilen kaydeden kullanıcıya göre sorgulama yapılabilen alandır.
- Belge Gönderen Kurum/Kişi: Belgeyi gönderen kurum/kişi açılır listede en az dört harf yazılarak seçilebilir.
- Belge Gönderen Detay: Belgeyi gönderen kuruma ait detay bilgi girildiyse bu alana o bilgi girilerek arama yapılabilir.
- Belge Dosya Planı: Açılır listeden seçilen belge dosya planına göre sorgulama yapılabilen alandır.
- Gönderildiği Birim: Açılır listeden gönderilen birim seçilerek sorgulama yapılabilen alandır.
- Belge Hizmeti: Açılır listeden seçilen belge hizmetine göre sorgulama yapılabilen alandır.
- Belge Üzerindeki Tarih: Belge üzerindeki tarih/tarih aralığı girilerek sorgulama yapılabilen alandır.
- Belge Tahmini Bitiş Tarihi: Belge üzerindeki belge tahmini bitiş tarih/tarih aralığı girilerek sorgulama yapılabilen alandır.
- Belge Sayısı: Kuruma gelen evraktaki veya kurumdan çıkan evrakta bulunan sayı baz alınarak yapılacak arama için kullanılan alandır.
- Belge Üzerindeki Sayı: Kuruma gelen evrak üzerinde bulunan sayı baz alınarak yapılacak arama için kullanılan alandır.
- **Belge Konusu:** Belgenin konusuna göre aramanın yapıldığı alandır.
- Sayı Almış Belgeler: Kutucuğu işaretlenmediğinde, henüz sayısını almamış evraklara göre arama yapılabilen alandır.
- **Belge Durumu:** Seçilen belge durumuna göre sorgulama yapılabilen alandır.
- > Arama Bağı Kriteri: Arama bağı kriteri seçilerek sorgulama yapılabilen alandır.
- Metin İçi Aranacak Kelime: Metinde geçen kelimelere göre sorgulama yapılabilen alandır.

- Sık Kullanılan Sorgu: Sorgu kriterleri seçilerek Sık Kullanılanlara Ekle butonu ile açılır listeye eklenen sorgu daha sonra Kullan butonu ile kullanılabilir. Eklediğimiz sık kullanılan sorgu daha sonra Sil butonu ile silinebilir.
- Belge Kayıt Tarihi: Belge kayıt tarih/tarih aralığı girilerek sorgulama yapılabilen alandır.
- Hariç: Sorgu kriteri seçilip, hariç kutucuğu işaretlendiğinde sorgu kriteri dışındaki sonuçlara göre arama yapılabilen alandır.

## **16. RAPORLAR**

Raporlar sayfası, Genel Raporlar, Metin İçi Arama sayfası, tüm aramalarınızı ayrıntılı olarak yapabileceğiniz bir sayfadır.

|                                        | Akademik Dış Yazı Akader    | nik İç Yazı Bekleyen İşle | Belge Arama Etkinlikle | r İdari Dış Yazı İdari İç Ya | azı Mütevelli Heyet Dış Yazı | Mütevelli Heyet İç Yazı                      | Yeni Vekalet                   |
|----------------------------------------|-----------------------------|---------------------------|------------------------|------------------------------|------------------------------|----------------------------------------------|--------------------------------|
|                                        | ↘ Metin İçi Arama           |                           |                        |                              |                              |                                              |                                |
|                                        | Tarih Aralığı Tarih Giriniz | Tarih Giriniz             |                        | Aranacak Metin               |                              | (en az 3 karakter g                          | irilmeli)                      |
| Disiplin ve Mevzuat Uygulama Personeli |                             |                           |                        | Q Sorgula                    |                              |                                              |                                |
| іков 👻                                 |                             |                           |                        | <ul> <li>Solgula</li> </ul>  |                              |                                              | <b>X</b>                       |
| Özden KARAKAŞ                          | R T D D Savfala             | ma Miktarı: 20 🔻          |                        |                              |                              | Savfa                                        | 1 - 1. kavit 0 / 0 -Toplam : 0 |
| 0.00                                   | BELGE TIPI                  | BELGE SAYISI              | KONU                   | KAYDEDEN KULL                | ANICI GÖND                   | EREN KURUM/KİSİ                              | KAYIT TARİHİ                   |
|                                        |                             | T                         | T                      |                              | T                            | T                                            | T                              |
| 🛨 Kisive Özel                          | Gösterecek Kayıt Yok        |                           |                        |                              |                              |                                              |                                |
| Belge Takip                            | I I I I Sayfala             | ma Miktarı: 20 🔻          |                        |                              |                              | Sayfa                                        | 1 - 1, kayıt 0 / 0 -Toplam : 0 |
| 🖊 Kısayollar                           |                             |                           |                        |                              |                              |                                              |                                |
| III Raporlar                           |                             |                           |                        |                              |                              |                                              |                                |
| Genel Raporlar +                       |                             |                           |                        |                              |                              |                                              |                                |
| ≡ Formlar                              |                             |                           |                        |                              |                              |                                              |                                |
| 着 Haberleşme                           |                             |                           |                        |                              |                              |                                              |                                |
| 🖵 Görevlendirmeler (1)                 |                             |                           |                        |                              |                              |                                              |                                |
|                                        |                             |                           |                        |                              | Wi<br>Win                    | ndows'u Etkinleşt<br>dows'u etkinleştirmek i | ir<br>için Ayarlar'a gidin.    |

Sorgulama yaptıktan sonra ekrana gelen veriler üzerinde butonları kullanarak işlem yapabilirsiniz.

Sorgula: Girilen kriterlere göre sorgulama yapılır.

## **17. FORMLAR**

Üniversitemiz içinde yapılan analiz çalışması sonucunda, kullanılan formlar tespit edilerek bu sayfaya eklenmiştir. Personel tarafından, ihtiyaç duyulan formlar bu sayfadan seçilerek doldurulacaktır.

| 上<br>③<br>①                                 | Akademik Dış Yazı Akademik İç | Yazı Bekleyen İşler Belge Arama | Etkinlikler İdari Dış Yazı | İdari İç Yazı Mütevelli Heyet | t Dış Yazı Mütevelli Heyet İç Yazı | Yeni Vekalet                     |
|---------------------------------------------|-------------------------------|---------------------------------|----------------------------|-------------------------------|------------------------------------|----------------------------------|
| ★ Kişiye Ozel                               | N Metin İci Arama             |                                 |                            |                               |                                    |                                  |
| Belge Takip                                 | s wear içi xiana              |                                 |                            |                               |                                    |                                  |
| <ul> <li>Kısayollar</li> </ul>              | Tarih Aralığı Tarih Giriniz   | Tarih Giriniz                   | Aranacak Metin             |                               | (en az 3 karakter g                | irilmeli)                        |
| III Raporlar                                |                               |                                 | 0 4 4                      |                               |                                    |                                  |
| ≡ Formlar                                   |                               |                                 | Q, Sorgula                 |                               |                                    |                                  |
| Aile Durumu Bildirimi                       |                               |                                 |                            |                               |                                    | 📓 🛃 📓                            |
| Akademik Personel Erken İzin<br>Dönüş Formu | I I I I Sayfalama Mi          | ktan: 20 🔻                      |                            |                               | Sayfa                              | a 1 - 1, kayıt 0 / 0 -Toplam : 0 |
| Akademik Personel İzin Talep                | BELGE TİPİ                    | BELGE SAYISI KONU               | KAYD                       | EDEN KULLANICI                | GÖNDEREN KURUM/KİŞİ                | KAYIT TARİHİ                     |
| Formu                                       |                               | Т                               | T                          | T                             | Т                                  | Т                                |
| Araç İstek Formu                            | Gösterecek Kavit Yok          |                                 |                            |                               |                                    |                                  |
| Araç Tahsıs Formu                           | H A I b N Saufalama Mi        | ktory 20 ×                      |                            |                               | Caude                              | 1 - 1 kaut 0 / 0 - Toplam : 0    |
| Basin Bulteni                               | Sayraiama Wi                  | ktan: 20 *                      |                            |                               | Sayı                               | a I - I, kayit 07 0 - ropiam : 0 |
| Belge Iptal Formu                           |                               |                                 |                            |                               |                                    |                                  |
| Bilimsel Yayın Destek Başvuru<br>Formu      |                               |                                 |                            |                               |                                    |                                  |
| Bordro                                      |                               |                                 |                            |                               |                                    |                                  |
| Çalışma Belgesi                             |                               |                                 |                            |                               |                                    |                                  |
| Davet Mektubu                               |                               |                                 |                            |                               |                                    |                                  |
| Doküman Ekle Başarı Durum<br>Belgesi        |                               |                                 |                            |                               |                                    |                                  |
| Doküman Ekle Dış Yazı                       |                               |                                 |                            |                               |                                    |                                  |
| Doküman Ekle İç Yazı                        |                               |                                 |                            |                               |                                    |                                  |
| Etkinlik Değerlendirme Formu                |                               |                                 |                            |                               | Windows u Etkinleşi                |                                  |
| Etkinlik Talep Formu                        |                               |                                 |                            |                               | windows'u etkinleştirmek           | için Ayarlar'a gidin.            |
| Genel İş Sağlığı ve Güvenliği               | *                             |                                 |                            |                               |                                    |                                  |

Formlar doldurulurken dikkat edilmesi gereken en önemli konu, tüm kırmızı ile yazılı alanların doldurulmasıdır. İlgili alanlar doldurulmadan bir sonraki aşamaya sistem geçmemektedir. Bu bölümde bordro ile ilgili hiçbir işlem yapılmayacaktır. Bordo imzalama işlemi 20. Bölümde açıklanmıştır.

## **18. HABERLEŞME**

### 18.1. Bilgilendirme Arama

Sistemde kayıtlı bulunan bilgilendirmelerin listelendiği alandır.

| ↘ Bilgilendirr | ne Liste |                        |  |
|----------------|----------|------------------------|--|
| Konu           |          | Açıklama               |  |
|                |          | 🔍 Sorgula 🕂 Yeni Kayıt |  |

- **Konu:** Sorgulama yapılacak bilgilendirme konusu bu alana yazılarak sorgulama yapılabilir.
- Açıklama: Bilgilendirme sorgulama işlemi, bilgi açıklamasına göre yapılabilir. Görevlendirme açıklaması bu alana yazılacak olan açıklamaya göre sorgulanabilir.

Sorgulama yapıldıktan sonra, kullanıcı listelenen görevlerden ilgili görevi işlem yap butonu ile açabilir, görevlendirme ile ilgili bilgileri görüntüleyebilir ve işlemlerini bu sayfadan tamamlayabilir.

### 18.2. Görevlendirme Listele

Bu sayfadan, aldığınız ve verdiğiniz (Birim Amirleri) görevlendirmeleri sorgulayabilirsiniz.

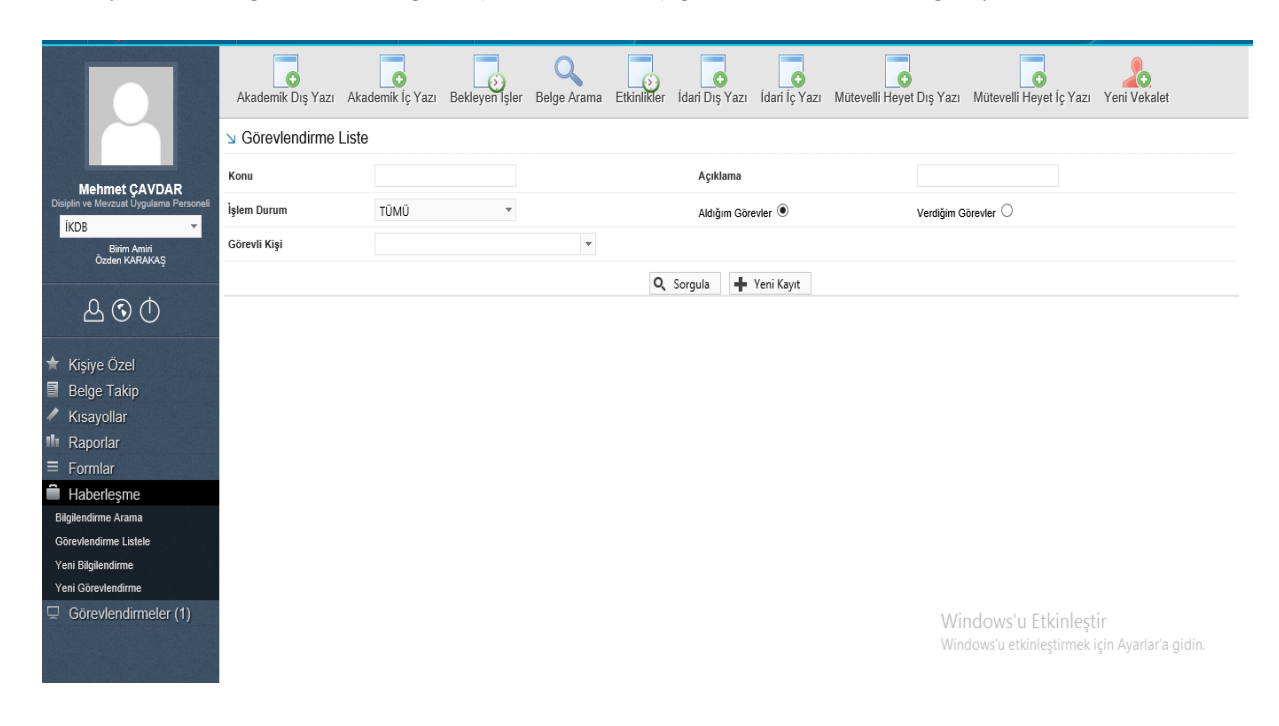

### 18.3. Yeni Bilgilendirme

Yeni bir bilgilendirme mesajı hazırlamak için kullanılan menüdür. Oluşturulan bilgilendirme mesajı kişilere veya kişi gruplarına aynı sayfadan ilgili seçenekler kullanılarak gönderilebilir. Kırmızı ile belirtilen alanlar doldurulması zorunlu olan alanlardır.

| Gelen Belne                | Gelen Belge(BE)   | Bekleven Isler          | Q<br>Beige Arama | Etkinlikler |               | Veni Baskanlık Onavu  | Veni Bilgilendirme   | Veni Dis Yazı | Veni İc Vazı | Veni Vekale   |
|----------------------------|-------------------|-------------------------|------------------|-------------|---------------|-----------------------|----------------------|---------------|--------------|---------------|
| Ocicii Deige               | ocien beige(bE)   | Denicych işici          | beige rauma      | Eutomot     | The voic Tump | r chi başıtanık onayı | Tem Digiendime       | Tom Diş Tazı  | Toning Tuzi  | Terri Vendier |
| 🛛 Bilgilendirme T          | anımlama          |                         |                  |             |               |                       |                      |               |              |               |
| Konu                       |                   |                         |                  |             |               |                       |                      |               |              |               |
| Açıklama                   |                   |                         |                  |             |               |                       |                      |               |              |               |
| Başlama Tarihi             |                   | 16.10.2014 15:55        | 9                |             |               | Bitiş Tarihi          | 30.10.2014 15:55 🗒 🕒 |               |              |               |
|                            |                   |                         | 👻 🕂 Kişi Ekle    |             |               |                       |                      |               |              |               |
| Kişi / Grup / Birim Seçir  | mi                |                         | + Grup Ekle      |             |               |                       |                      |               |              |               |
|                            |                   | Birim Seçiniz!          |                  |             | v             | 🖶 Birim Ekle          |                      |               |              |               |
| Kiel / Crup / Birlm Liefe  | al                | Kişi / Grup / Birim Adı |                  |             |               |                       |                      |               |              | ÇIKAR         |
| Kigi / Grup / Diriti Ciste |                   | Gösterecek Kayıt Yok    |                  |             |               |                       |                      |               |              |               |
| Dosya Ekleme               |                   |                         |                  |             | 🖉 Dosya Ekle  |                       |                      |               |              |               |
| DOSYA ADI                  |                   | EK TANIN                |                  |             | AÇIKLAMA      |                       | KAYIT TARİHİ         |               |              | Çıkar         |
| Gösterecek Kayıt Yok       |                   |                         |                  |             |               |                       |                      |               |              |               |
| Kaydeden Kullanıcı         |                   | Sistem Yönetici         |                  |             |               | Kayıt Tarihi          | 16.10.2014 15:55:26  |               |              |               |
| * Kırmızı alanların doldur | ulması zorunludur |                         |                  |             |               |                       |                      |               |              |               |
|                            |                   |                         |                  |             | 💾 Kayde       | t                     |                      |               |              |               |

> Konu: Tanımlanacak olan bilgilendirmenin konusunun girildiği alandır.

- Açıklama: Bilgilendirme ile ilgili ayrıntılı açıklamanın sisteme girildiği alandır. Tüm açıklamalar bu alana yazılır.
- Başlama Tarihi: Tanımlanacak olan bilgilendirmenin başlama tarihinin sisteme tanıtıldığı alandır. Sistem, başlama tarihine göre kullanıcılara bildirim uyarısı verecektir.
- Bitiş Tarihi: Tanımlanacak olan bilgilendirmenin bitiş tarihinin sisteme tanıtıldığı alandır.
- Kişi / Grup / Birim Seçimi: Bu alandan bilgilendirmenin gideceği kişi, kullanıcı grubu ya da birim seçilebilir.

Bilgilendirmeyi hazırlayan kullanıcı, mesajın belirli kişiler tarafından görülmesini istiyorsa kişi açılır listesinden kişileri seçip "kişi ekle" butonuna tıklayarak kişileri kişi listesine ekleyebilir. Mesajın belirli gruplar tarafından görülmesini istiyorsa grup açılır listesinden bir veya birden fazla grup ismi seçerek "grup ekle" butonuna tıklayarak grup veya grupları grup listesine ekleyebilir. Mesajın belirli birimler tarafından görülmesini istiyorsa birim açılır listesinden bir veya birden fazla birim tarafından görülmesini butonuna tıklayarak birim ekle" butonuna tıklayarak birim ekle" butonuna tıklayarak birim ekle" butonuna tıklayarak birim ekle" butonuna tıklayarak birim veya birimleri birim listesine ekleyebilir.

Kişi / Grup / Birim Listesi: Kişi/Grup/Birim Seçimi menüsünden seçilen kişi ya da birimlerin listelendiği alandır.

*Dosya Ekleme:* Bilgilendirmeye eklenecek olan dosyaların "bilgisayardan" butonu ile seçilerek sisteme eklendiği alandır.

- **Bilgisayardan:** Kullanıcının bilgisayarında var olan dosyaları sisteme ek olarak eklemesine olanak sağlayan menüdür. "Dosya ekle" butonu kullanılarak bilgisayardaki dosyalar sisteme ek olarak eklenebilir.
- **Tarayıcıdan:** Kullanıcıya, eklenecek olan eki tarayarak sisteme ekleme imkânı sunulmuştur. "Belge Tara" butonu ile tarama işlemi başlatılır. Gerekli eklentileri sistem otomatik olarak yükleyecek ve tarama işlemini yapacağınız ekranı açacaktır.

| DOSYA EKLE                  |                         |              |                    |  |
|-----------------------------|-------------------------|--------------|--------------------|--|
| dosya dosya r               | evizyonlari dosya detay |              |                    |  |
| ↘ Dosya Tanım               |                         |              |                    |  |
| Тір                         | Тагауісі                |              |                    |  |
| Ek Tanım                    |                         |              |                    |  |
| Ad                          |                         |              |                    |  |
| Açıklama                    |                         |              |                    |  |
| Dosya Seçimi                | 送 Belge Tara            |              |                    |  |
| Kaydeden Kullanıcı          | Kemaleddin KOYUNCU      | Kayıt Tarihi | 9.10.2014 17:39:53 |  |
| * Kırmızı alanların dolduru | lması zorunludur        |              |                    |  |

💾 Kaydet

*Ek tanım*: Bu alana taranacak olan dosya ile ilgili ek tanım adı girilebilir. *Ad*: Taranacak olan dosya, bu alana yazılacak olan ad ile sistemde görüntülenecektir. *Açıklama:* Taranacak olan dosya ile ilgili ayrıntılı açıklamanın girilebileceği alandır. *Belge Tara:* Tarama işlemini başlatacak olan buton.

Belge Tara butonuna tıklandığında sistem gerekli olan eklentileri çalıştıracak ve kullanıcıyı tarama ekranına yönlendirecektir.

| C C X hetim X                                 |                                                       |                            |                              | Martin Contractor                                                                     |                                 |
|-----------------------------------------------|-------------------------------------------------------|----------------------------|------------------------------|---------------------------------------------------------------------------------------|---------------------------------|
| 🗅 v5bddk.isvazi bddk.isv                      | azilim.net/App_Uvg                                    | ulama/An                   | asayfa.aspx?v=1.4            |                                                                                       | 2                               |
| Launching Application                         |                                                       | •                          | ð –                          | Q                                                                                     | <u>kamu</u> s                   |
| Verifying application                         | on requirements. This may                             | take a few                 | kler Havale                  | Takip Yeni Başkanlık Onayı Yeni Bilgilendirme Yeni Dış Yazı Yeni İç Yazı Yeni Vekalet |                                 |
|                                               |                                                       |                            | me ekler                     | r ilgi listesi dağıtım listesi rota bilgisi notlar                                    |                                 |
|                                               | 🔰 Yeni İç Yazı : E                                    | kler                       | DOSYA EKLE                   |                                                                                       | *                               |
| Kemaleddin KOYUNCU<br>Daire Başkanı<br>BYRD-2 | Not: Bu ekrandan belgey<br>yer almasını engeller. Tik | e eklenen<br>Lişareti kal  | dosya dosya<br>⊌ Dosya Tanım | revizyonlari dosya detay                                                              | inde eklenen EK'in bilgilerinin |
| Kemaleddin KOYUNCU                            | yazışmaların EK yapılma<br>dokumanlar ise Notlar se   | masına dil<br>kmesinder    | Tip                          | Tarayıcı                                                                              | denebilir, EBYS harici          |
| ሌ ତ                                           | Not: EBYS icerisinde bul<br>daha sonra bu ekranda E   | unan bir be<br>Ek olarak e | Ek Tanım                     |                                                                                       | önce bilgisayara kaydedilip     |
|                                               | Dosya Ekleme                                          | 0                          | Ad                           |                                                                                       |                                 |
| Yönetim Paneli Kisive Özel                    | Dosyalar                                              | 8                          | Açıklama                     |                                                                                       |                                 |
| Belge Takip                                   | Paket Dosyaları                                       |                            |                              |                                                                                       |                                 |
| Kısayollar                                    |                                                       |                            | Dosya Seçimi                 | Reice Tara                                                                            |                                 |
| III Raporlar                                  |                                                       |                            |                              |                                                                                       |                                 |

Kullanıcı açılan tarayıcı ekranında aşağıda resimde görüldüğü gibi belge tara diyerek önceden tarayıcıya yerleştirilen sayfaları taratmaya başlayabilir.

| Tarama Profili         Sayfa Boyutu :       A4         Çözünürlük :       300 dpi         Çözünürlük :       300 dpi         Renk Tonlama :       Siyah / Beyaz |  |
|----------------------------------------------------------------------------------------------------|--|
| On Izleme Sayla                                                                                                    |  |

#### Tarama Profili

Tarama profilinin gösterildiği alandır. Kullanıcı çözünürlük, sayfa boyutu, renk tonlama, ADF(toplu sayfa okuyucu) ve tarayıcı ara yüzü kullanımını seçebilmektedir.

#### Ön İzleme

Kullanıcının tarayıcıda tarattığı sayfaların ön izlemesinin gösterildiği alandır.

#### Resim İşlemleri

Kullanıcının sistemde tarattığı belge üzerinde değişiklikler yapabildiği alandır. Mouse ile butonun üzerine gidildiğinde butonun açıklaması görülebilir.

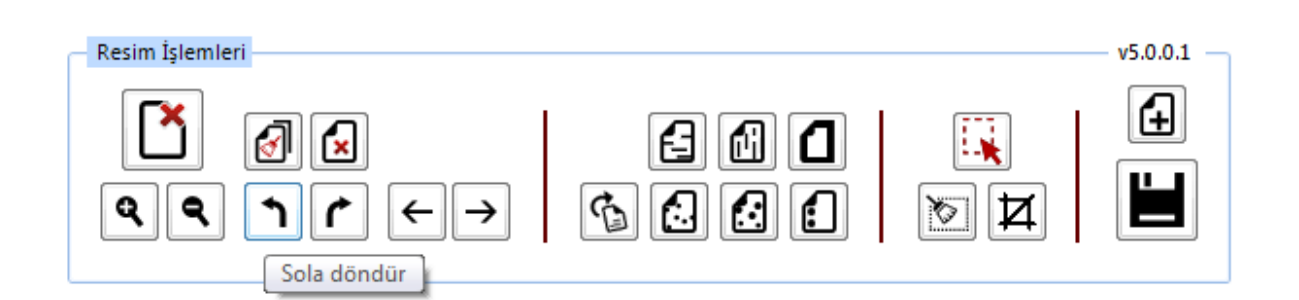

- ✓ Açı Düzelt: Açılı (yamuk) taranmış sayfaların açılarını otomatik olarak düzeltilmesini sağlayan butondur.
- ✓ **Bu Sayfayı Sil:** Görüntülenen sayfayı silebilen butondur.
- ✓ Kırpma Başlat: Belgede istenilen ölçülerde kırpma yapabilen butondur. Kırpma Başlat işleminde, ilk önce tıklanarak yapılacak işlemin seçim ekranı açılır, kırpılacak alan seçildikten sonra ikinci kez aynı butona basıldığında bu işlem gerçekleşir.
- Bölge Silme Başlat: Seçilen bölgeyi silebilen butondur. Bölge Silme işlemlerinde, ilk önce tıklanarak yapılacak işlemin seçim ekranı açılır, seçim yapıldıktan sonra ikinci kez aynı butona basıldığında bu işlem gerçekleşir. Silinen bölge beyaz olarak doldurulmaktadır.
- ✓ Siyah Kenarlık Temizle: Taratılan evrakta siyah kenarlıklar varsa temizleyebilen butondur.
- ✓ Belge Sonuna Dosya Ekle: Belgenin sonuna ekleme yapabilen butondur. Belge Sonuna Dosya Ekle sadece "tif/tiff" uzantılı dosyalar eklenebilmektedir.
- ✓ Yatay Çizgi Temizle: Belgede bulunan yatay çizgileri temizleyebilen butondur. Yatay Çizgi Temizle sadece kenarlar çizgileri siler.
- Dikey Çizgi Temizle: Belgede bulunan dikey çizgileri temizleyebilen butondur. Dikey Çizgi Temizle sadece kenarlardaki çizgileri siler.
- ✓ 3X3 Alan Temizle
- ✓ 5X5 Alan Temizle
- ✓ Zımba Delikleri Temizle: Belgede bulunan zımba deliklerini temizleyebilen butondur.
- ✓ Belge Yakınlaştırıp Uzaklaştırma: Kullanıcının tarattığı sayfaları yakınlaştırıp uzaklaştırabildiği butonlardır. Diğer yandan yakınlaştırma ve uzaklaştırma işlemleri farenin "scroll" tuşuyla da gerçekleştirilebilmektedir.
- ✓ Belge Döndürme: Kullanıcının tarattığı sayfaların yönünü sağa ve sola çevirebildiği butonlardır.

- ✓ Sayfalar Arası Geçiş: Kullanıcının tarattığı belgenin sayfaları arasında ileri geri yaparak geçiş işlemlerini gerçekleştirebildiği butonlardır. Sayfalar arası geçişler yukarı aşağı klavye tuşları ile de yapılabilmektedir.
- ✓ **Tarama Ekranını Temizleme:** Ekranda taranan belge ve yapılan işlemler temizlenmek istendiğinde, temizleme butonuyla tarama işlemini başa alabilen butondur.
- ✓ Belge Kaydetme: Kullanıcı belgeyi tarattıktan ve gerekli değişiklikleri yaptıktan sonra sağ üst köşede bulunan kaydet butonuyla taratılan belgeyi sisteme kaydedebildiği butondur.
- **Fiziksel Ek:** Kullanıcının oluşturduğu dış yazıya eklemek istediği fiziksel ek bilgisi var ise bu alandan açıklaması yapılabilir.

*Ek tanım:* Eklenen fiziksel ekin adının yazıldığı alan. *Ad:* Fiziksel ekin açıklamasının yapıldığı alan. *Açıklama:* Eklenecek olan dosya ile ilgili ayrıntılı açıklamanın girilebileceği alandır.

• Harici Referans: Belirtilmek istenen referans varsa sisteme kaydedildiği alandır.

*Ad*: Eklenen harici referansın adının yazıldığı alan. *Açıklama:* Harici referansın açıklamasının yapıldığı alan. *URL:* Harici referansın linkinin yazıldığı alan.

Kayıt edilen bilgilendirme, ilgili birimdeki kullanıcıların gezinme alanı bölümünde görüntülenecektir.

| ↘ Bilgilendirme Tanımlama                                         |                                                         |              |                      |              |
|-------------------------------------------------------------------|---------------------------------------------------------|--------------|----------------------|--------------|
| Konu                                                              | Toplanti                                                |              |                      |              |
| Açıklama                                                          | Toplanti yeri ve saati                                  |              |                      |              |
| Başlama Tarihi                                                    | 16.10.2014 15:55 🌐 🕒                                    | Bitiş Tarihi | 30.10.2014 15:55 📋 🕒 |              |
| Kişi / Grup / Birim Seşimi                                        | Kişi Ekle     Grup Ekle     UYGULAMA I DAİRE BAŞKANLIĞI | •            | + Birim Ekle         |              |
| Kişi / Grup / Birim Listesi                                       | Kişi / Grup / Birim Adı<br>UYGULAMA I DAİRE BAŞKANLIĞI  |              |                      | ÇIKAR        |
| Dosya Ekleme                                                      |                                                         | 🖉 Dosya Ekie |                      |              |
| DOSYA ADI                                                         | EK TANIM                                                | AÇIKLAMA     | KAYIT TARİHİ         | Çıkar        |
| Desert.jpg                                                        | Desert                                                  |              | 16.10.2014 16:15:51  | <u>™</u> ª X |
| Kaydeden Kullanıcı<br>* Kırmızı alanların doldurulması zorunludur | Sistem Yönetici                                         | Kayıt Tarihi | 16.10.2014 15:55:26  |              |
|                                                                   |                                                         |              |                      |              |

| Bilgilendirm<br>Toplantı | neler (1)           |                      |           |
|--------------------------|---------------------|----------------------|-----------|
| BILGILENDIRMELER         |                     |                      | *         |
|                          |                     |                      |           |
| Konu                     | Başlama Tarihi      | Tahmini Bitiş Tarihi | İŞLEM YAP |
| Toplantı                 | 16.10.2014 15:55:26 | 30.10.2014 15:55:26  |           |

Bilgilendirme linkine tıklandığında ilgili bilgilendirme mesajı görüntülenecektir. Kullanıcı bilgilendirme mesajını ve mesaj içerisindeki eki görüntüleyebilir, not ekleyebilir ve arşivleyerek arşivine gönderebilir.

| Bilgilendirme Tanımlama                                           |                                                |                                                      |            |                |                                     |          |       |
|-------------------------------------------------------------------|------------------------------------------------|------------------------------------------------------|------------|----------------|-------------------------------------|----------|-------|
| Konu                                                              | Toplanti                                       |                                                      |            |                |                                     |          |       |
| Açıklama                                                          | Toplanti yeri v                                | e saati                                              |            |                |                                     |          |       |
| Başlama Tarihi                                                    | 16.10.2014 15:                                 | 55 🗒 🕒                                               |            | Bitiş Tarihi   | 30.10.2014 15:55                    | ) in (°  |       |
| Kişi / Grup / Birim Seçimi                                        |                                                | <ul> <li>✓ Kişi Ekle</li> <li>✓ Grup Ekle</li> </ul> |            | ✓ ♣ Birim Ekle |                                     |          |       |
| Kişi / Grup / Birim Listesi                                       | Kişi / Grup / B<br>UYGULAMA I<br>Sistem Yöneti | Birim Adı<br>DAİRE BAŞKANLIĞI<br>ici                 |            |                |                                     |          |       |
| Dosya Ekleme                                                      |                                                |                                                      | 🖉 Dosya E  | kle            |                                     |          |       |
| DOSYA ADI<br>Desert.jpg                                           | EK TA<br>Deser                                 | NEM<br>t                                             | AÇIKLAMA   |                | KAYIT TARİHİ<br>16.10.2014 16:15:51 |          | Çıkar |
| Not Ekleme                                                        |                                                |                                                      | + Not Ekle |                |                                     |          |       |
| KAYIT TARİHİ<br>Gösterecek Kayıt Yok                              |                                                | KAYDEDEN                                             |            | KONU           |                                     | AÇIKLAMA | Çıkar |
| Kaydeden Kullanıcı<br>* Kırmızı alanların döldürülması zörünlüdür | Sistem Yönetici                                |                                                      | ~          | Kayıt Tarihi   | 16.10.2014 16:26:44                 |          |       |
|                                                                   |                                                |                                                      |            | Okundu/Arşıvie |                                     |          |       |

### 18.4. Yeni Görevlendirme

Sayfa, Birim Amirleri tarafından aşağıdaki şekilde görüntülenir. Sayfa da kırmızı yerler doldurulur ve kaydedilir. Yapılan görevlendirme, görevlendirilen personelin etkinlikler sayfasındaki takviminde görüntülenir.

|                                                  | $\leftarrow \rightarrow \textcircled{b} \textcircled{b} ? \textcircled{b}$ | 0                              | 9                                                                              |                                | /                                                      | <b>kamus</b> is |
|--------------------------------------------------|----------------------------------------------------------------------------|--------------------------------|--------------------------------------------------------------------------------|--------------------------------|--------------------------------------------------------|-----------------|
|                                                  | Gelen Belge Akademik Dış Yazı Ak                                           | ademik İç Yazı Bekleyen İşler  | Belge Arama Etkinlikler Gelen H                                                | avale Takip Havale Takip İdari | Dış Yazı İdari İç Yazı                                 |                 |
|                                                  | Mütevelli Heyet Dış Yazı Mütevelli He                                      | yet İç Yazı Yeni Bilgilendirme | Yeni Vekalet                                                                   |                                |                                                        |                 |
|                                                  | Sörevlendirme Tanım                                                        |                                |                                                                                |                                |                                                        |                 |
| EBYS Sistem Yoneticisi<br>EBYS -                 | Görevlendirme Konusu                                                       |                                |                                                                                |                                |                                                        |                 |
| Birim Amiri                                      | Görevlendirme Açıklaması                                                   |                                |                                                                                |                                |                                                        |                 |
| Yönetim Paneli Kişiye Özel                       |                                                                            |                                |                                                                                |                                |                                                        |                 |
| Belge Takip                                      | Başlama Tarihi                                                             | 2.3.2017 09:44 📋 🕒             |                                                                                | Tahmini Bitiş Tarihi           | Tarih Giriniz 📋 🕒                                      |                 |
| <ul> <li>Kısayollar</li> <li>Raporlar</li> </ul> | Görevli Kişi                                                               |                                | Ŧ                                                                              | Görevli Grup                   | •                                                      |                 |
| ≡ Formlar                                        | Görevlendirme Tip                                                          | -                              |                                                                                |                                |                                                        |                 |
| Haberleşme                                       | Not Ekleme                                                                 | Not Ekle                       |                                                                                |                                |                                                        |                 |
| Görevlendirme Listele                            | Kaydeden Kullanıcı                                                         | Muzaffer ŞAHİN                 |                                                                                | Kayıt Tarihi                   | 2.3.2017 09:44:24                                      |                 |
| Yeni Bilgilendirme                               | * Kırmızı alanların doldurulması zorunludur                                |                                |                                                                                |                                |                                                        |                 |
| Yeni Görevlendirme                               |                                                                            |                                | <ul> <li>Kaydet</li> <li>Yeni/Temizle</li> <li>Taslak Olarak Kaydet</li> </ul> | Q Ara Wind<br>Wind             | dows'u Etkinleştir<br>ows'u etkinleştirmek için Ayarla | ar'a gidin.     |

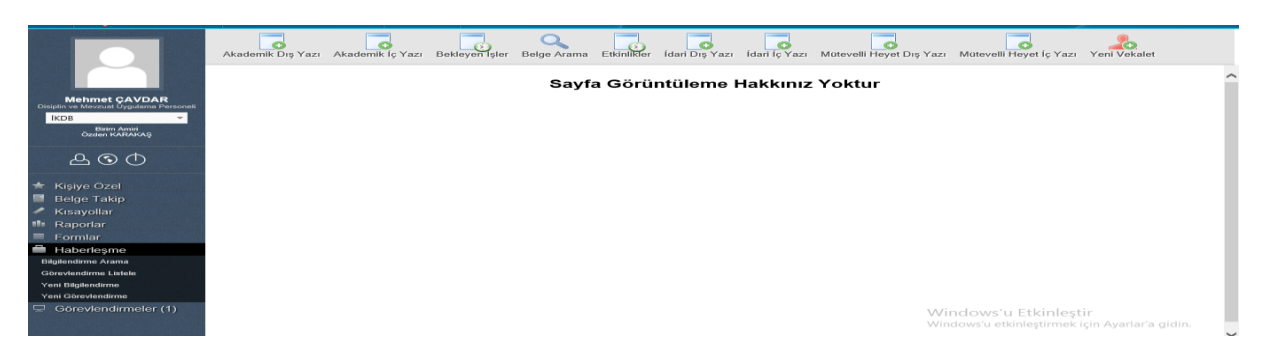

Bu sayfa birim amiri olmayan personel tarafından aşağıdaki şekilde görüntülenir.

# **19. GÖREVLENDİRMELER**

Personelin almış olduğu görevlendirmelerin listelendiği alandır.

|                                                                                                    | Akademik Dış Yazı Akad | demik İç Yazı Bekleyen İşle | r Belge Arama Etkinlikler İdari Dış Yaz | ı İdari İç Yazı Mütevelli Heyet Dış Yazı I | Mütevelli Heyet İç Yazı Yeni Vekalet |
|----------------------------------------------------------------------------------------------------|------------------------|-----------------------------|-----------------------------------------|--------------------------------------------|--------------------------------------|
|                                                                                                    | ALDIĞIM GÖREVLENDİRM   | MELER                       |                                         |                                            | -                                    |
| Mehmet ÇAVDAR<br>Disiplin ve Meyzuet Ungdame Personali                                                                                                    |                        | ufalama Miktary 10 💌        |                                         |                                            | Saufa 1 - 1 kaut 1 / 1 - Toplam : 1  |
| IKDB 👻                                                                                                    | Görev Tip              | Konu                        | Başlama Tarihi                          | Tahmini Bitiş Tarihi                       | İŞLEM YAP                            |
| Dirim Amiri<br>Özden KARAKAŞ                                                                                                    | Toplantı               | TOPLANTI                    | 24.2.2017 10:00:00                      | 24.2.2017 16:00:00                         | <u></u>                              |
| <u> </u>                                                                                                    |                        | ayfalama Miktarı: 10 👻      |                                         |                                            | Sayfa 1 - 1, kayıt 1 / 1 -Toplam : 1 |
| <ul> <li>★ Kişiye Özel</li> <li>Belge Takp</li> <li>≯ Kişayollar</li> <li># Raporlar</li> <li>≣ Formlar</li> <li>≅ Haberleşme</li> <li>© Görevlendirmeler (1)</li> <li>торськії</li> </ul> |                        |                             |                                         | Wind                                       | dows'u Etkinleştir                   |

# 20. MAAŞ BORDROSU İMZALAMA

Maaş bordrosu ''Bekleyen İşler'' bölümünde, ''İade İç Yazı'' dosyasının altında görüntülenecektir. Sayfa görüntülendiğinde, ''İşlem Yap'' butonu ile bordro açılır ve imzala butonu ile imzalanır. İmzalandıktan sonra bordro otomatik olarak ilgili birime gönderilir.

|                                     | $\leftarrow \rightarrow \in$             | ) 🕒 ?           | $\odot \bigcirc$ |                        | ٩                                          |                       |                |                       |                |                | /                        | /                      | kamus        |
|-------------------------------------|------------------------------------------|-----------------|------------------|------------------------|--------------------------------------------|-----------------------|----------------|-----------------------|----------------|----------------|--------------------------|------------------------|--------------|
|                                     | Gelen Belge A                            | kademik Dış Yaz | Akadem           | ik İç Yazı Bekle       | yen işler Belge Ara                        | ıma Etkinliki         | er Gelen Haval | e Takip Hava          | Ne Takip       | İdari Dış Yazı | İdari İç Yazı            |                        |              |
| EBYS Sistem Yoneticisi<br>EBYS T    | iade iç yazı <                           |                 | all Heyet iç     | , Tazi Teni bilgi      | endirme Teni Vek                           | net                   |                |                       |                |                |                          |                        | -            |
| Pidm Amid                           | H ( 1 2                                  | 3 4 <b>H</b>    | Sayfalama N      | Miktan: 10 👻           |                                            |                       |                |                       |                |                | Sayfa <b>1 - 4</b> , kay | yıt <b>1 / 10</b> -Toj | plam : 35    |
| ል ତ                                 | BELGE TIPI                               | KURUM SAYISI    | KONU             | GÖNDEREN<br>KURUM/KİŞİ | GÖNDERİLEN<br>KURUM/KİŞİ                   | KAYDEDEN<br>KULLANICI | KAYIT TARİHİ   | HAVALE<br>TARİHİ      | HAVALE<br>TIPI | KATEGORÍ       |                          | OKUNDU<br>YAP          | ÍŞLEM<br>YAP |
|                                     | Akademik<br>Personel İzin<br>Talep Formu | -206586         | gfd              | EBYS<br>YÖNETICILIĞI   | İnsan Kaynakları<br>Daire<br>Başkanlığına, |                       | 10.02.2017     | 28.2.2017<br>13:09:44 | Gereği         |                | ٣                        |                        | Ē.           |
| ★ Kişiye Özel<br>■ Belge Takip      | İdari Personel<br>İzin Talep<br>Formu    | -207179         | İzin             | EBYS<br>YÖNETICILIĞI   | İnsan Kaynakları<br>Daire<br>Başkanlığına, |                       | 17.02.2017     | 28.2.2017<br>13:09:25 | Gereği         |                | Ŧ                        |                        | <u> </u>     |
| Kısayollar<br>Raporlar              | Bordro                                   | -206638         | Belge<br>Konusu  | EBYS<br>YÖNETICILIĞI   | İnsan Kaynakları<br>Daire<br>Başkanlığına, |                       | 10.02.2017     | 10.2.2017<br>16:57:12 | Gereği         |                | *                        |                        | E            |
| Haberleşme     Görevlendirmeler (1) | Bordro                                   | -206637         | Belge<br>Konusu  | EBYS<br>YÖNETICILIĞI   | İnsan Kaynakları<br>Daire<br>Başkanlığına, |                       | 10.02.2017     | 10.2.2017<br>16:57:02 | Gereği         |                | ¥                        |                        | E            |
|                                     | Bordro                                   | -206635         | Belge            | EBYS                   |                                            |                       | 10.02.2017     | 10.2.2017             | Gereği         |                | -                        | 2                      | <b></b>      |